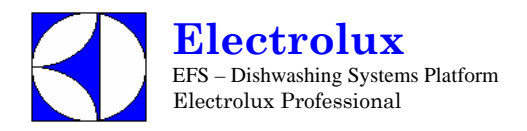

## WARTUNGS HANDBUCH

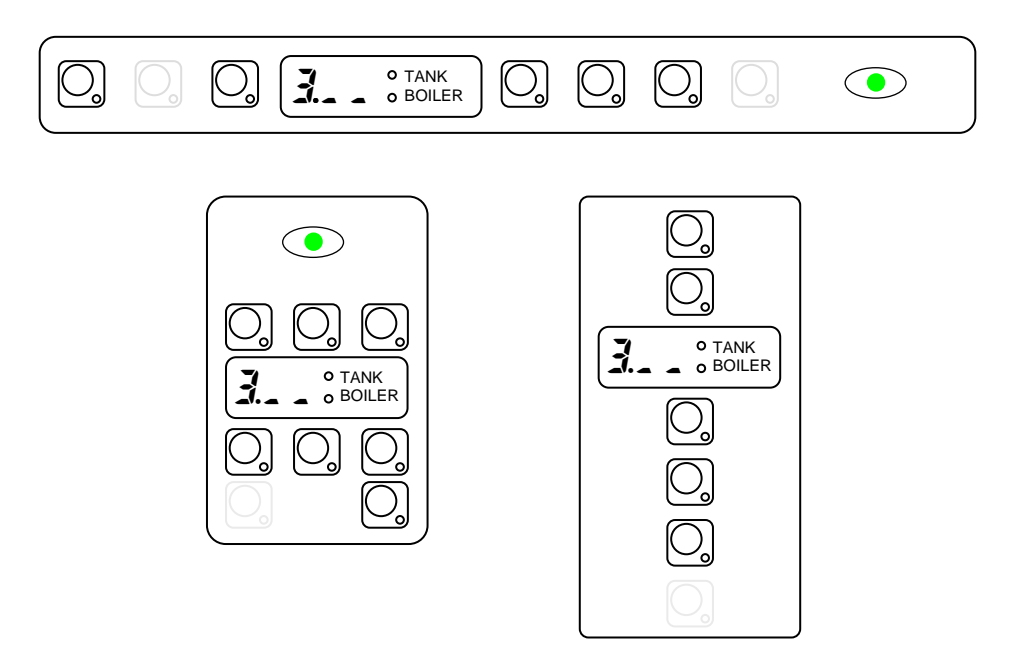

**INHALT:** Dieses Dokument enthält Angaben über das Ändern von Parametereinstellungen über das Nutzerinterface.

**AUSGABE** 01.2007

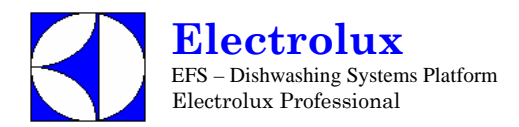

## INHALTSVERZEICHNIS

| 1. TASTATUREN<br>1.1 HAUB<br>1.2 UNTE                          | ENMASCHINEN<br>RTISCHMASCHINEN                                                                                                    | 3<br>3<br>3                |
|----------------------------------------------------------------|----------------------------------------------------------------------------------------------------|----------------------------|
| 2. MANUELLE BE<br>2.1 Aktivie<br>2.2 Aktivie                   | DIENUNG SPÜL- UND KLARSPÜLMITTELDOSIERGERÄTE<br>erung Spülmitteldosiergerät<br>erung Klarpülmitteldosiergerät                                                                                          | 5<br>5<br>5                |
| 3. MANUELLLE A                                                 | KTIVIERUNG NACHSPÜLPUMPE                                                                                                    | 5                          |
| 4. DOSIERUNG S                                                 | iPÜL- UND KLARSPÜLMITTEL<br>Illgemeine Parameter                                                                                                    | 6<br>6                     |
| 5. ZÄHLER<br>Ent                                               | Zähler                                                                                                    | 8<br>8                     |
| 6. TEMPERATUR<br><i>F 科【</i>                                   | EINSTELLUNG<br>Werksparameter                                                                                                    | 9<br>9                     |
| 7. ZYLUSEINSTE<br>ZYKLUS                                       | LLUNG<br>5 DIAGRAMM                                                                                                    | 11                         |
| [91<br>[42<br>[43<br>drn                                       | Zyklus 1 Parameter<br>Zyklus 2 Parameter<br>Zyklus 3 Parameter<br>Ablauf/Reingungszyklus Parameter                                                                                                    | 13<br>13<br>13<br>13       |
| 8. ANDERE PARA                                                 | AMETER<br>Geschirrspül Parameter                                                                                                    | 14<br>14                   |
| r an<br>H[P<br>[F[<br>db[]                                     | nur lesbare Parameter<br>Kommunikationsparameter und HACCP Parameter<br>Konfigurations Parameter<br>Parameter für automatische Haubenmaschine                                                          | 14<br>14<br>15<br>16       |
| 9. SONDERFUNK<br>9.1 REGE<br>9.2 GESC<br>9.3 AKTIV<br>9.4 GESC | TIONEN<br>NERIERUNGS ZYKLUS<br>HIRRSPÜLER FÜR MEDIZINISCHEN EINSATZ MIT TÜR-/HAUBESPERRE<br>IERUNG FÜLLSTANDSENSOREN SPÜLMITTEL UND KLARSPÜLMITTEL<br>HIRRSPÜLER MIT EINGEBAUTEM DAUER-WASSERENTHÄRTER | 17<br>17<br>17<br>17<br>18 |
| 10. KONFIGURI<br>10.1 COI<br>10.2 PRC                          | ERUNG HAUPTPLATINE<br>DE→Prog. TABELLE<br>DGRAMMIER ANLEITUNG                                                                                                    | 19<br>19<br>24             |
| 11. STANDARD                                                   | WERTE                                                                                                    | 83                         |
| 12. VERBINDER<br>12.1 Häu<br>12.2 Layo                         | R HAUPTPLATINE UND NUTZERINTERFACE<br>figste Störungen, die nicht auf die Hauptplatine zurück zu führen sind<br>put Verbinder                                                                          | 86<br>86<br>86             |
| 13. ALARM MEL                                                  | DUNGEN UND FEHLERSUCHE                                                                                                    | 93                         |
| 14. PARAMETER                                                  | LISTE NACHFOLGENDE VERSIONEN                                                                                                    | 100                        |

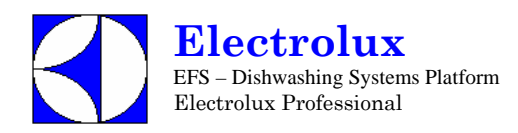

## **1. TASTATUREN**

### **1.1. HAUBENMASCHINEN**

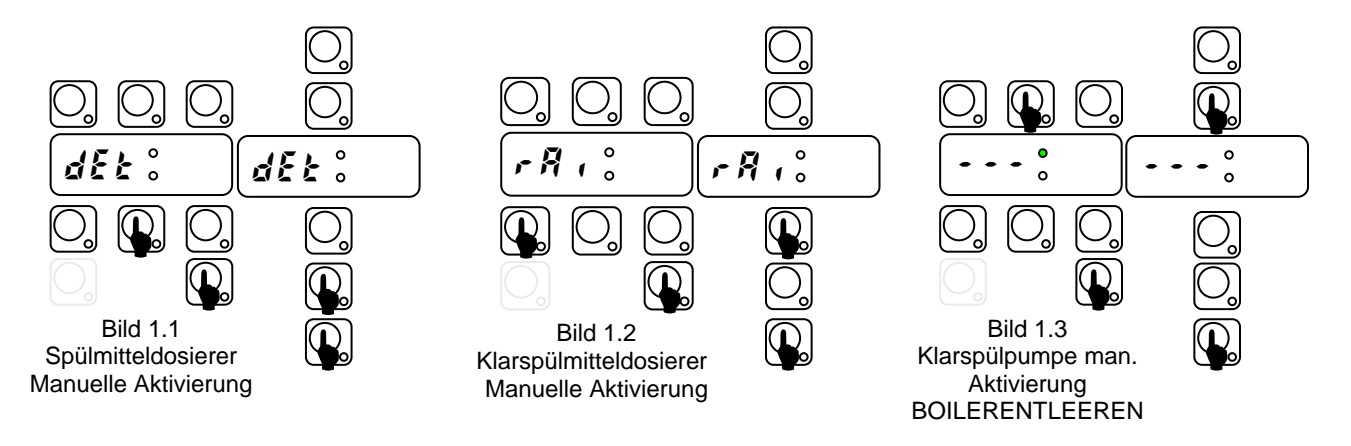

#### **EINSTELLUNG**

Um auf eine Einstellungsebene zu kommen (Bild 1.4, Bild 1.5), sollte das Gerät im Stand-by Modus sein: schalten Sie das Gerät ein ohne Anwahl eines Zyklus. Dabei ist es zweckmäßig, die Tür geöffnet zu lassen, um einen unbeabsichtigten Start zu vermeiden, falls versehentlich nicht beide Tasten gleichzeitig gedrückt werden.

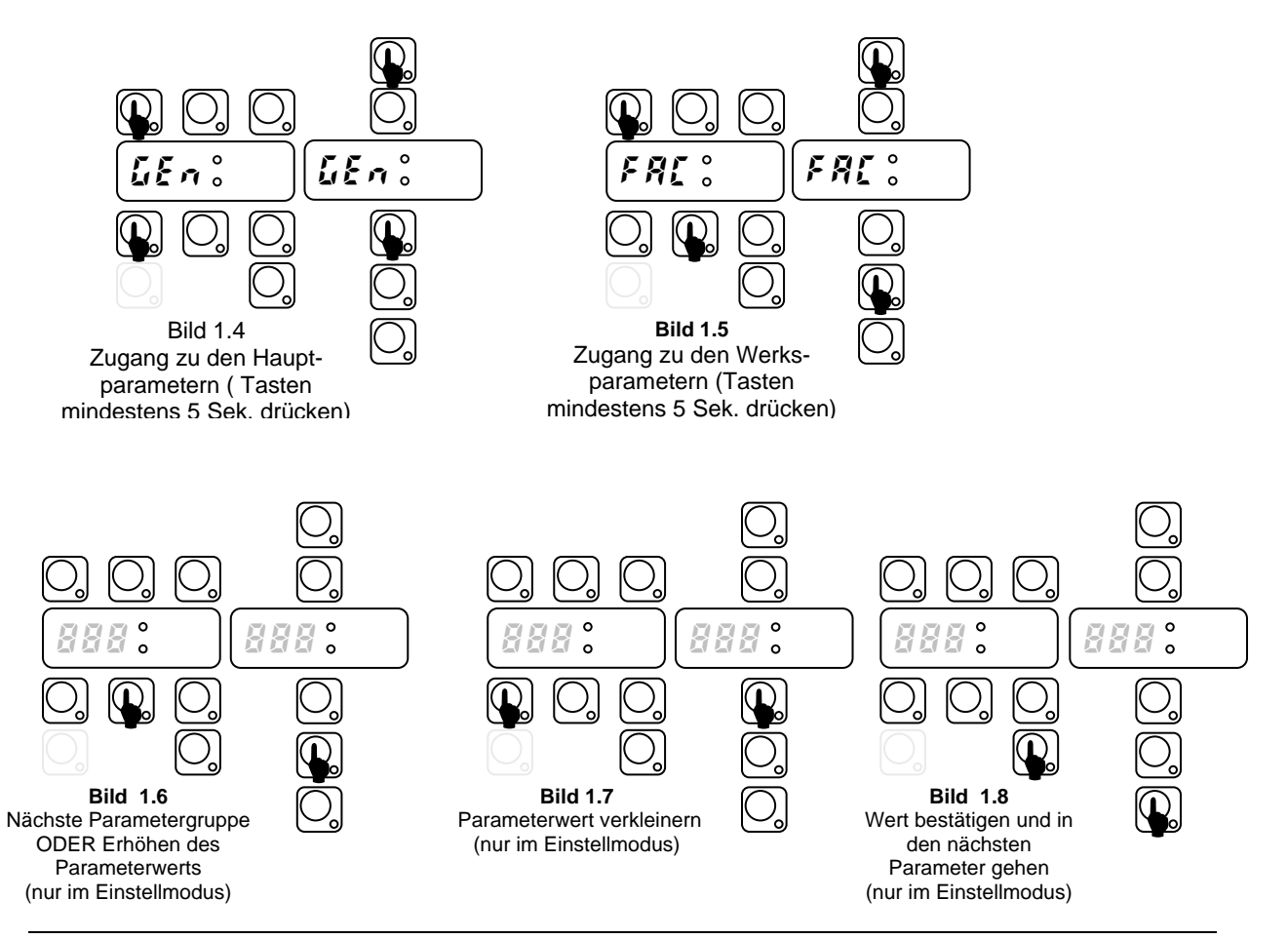

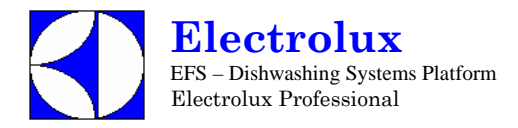

## **1.2. UNTERTISCHMASCHINEN**

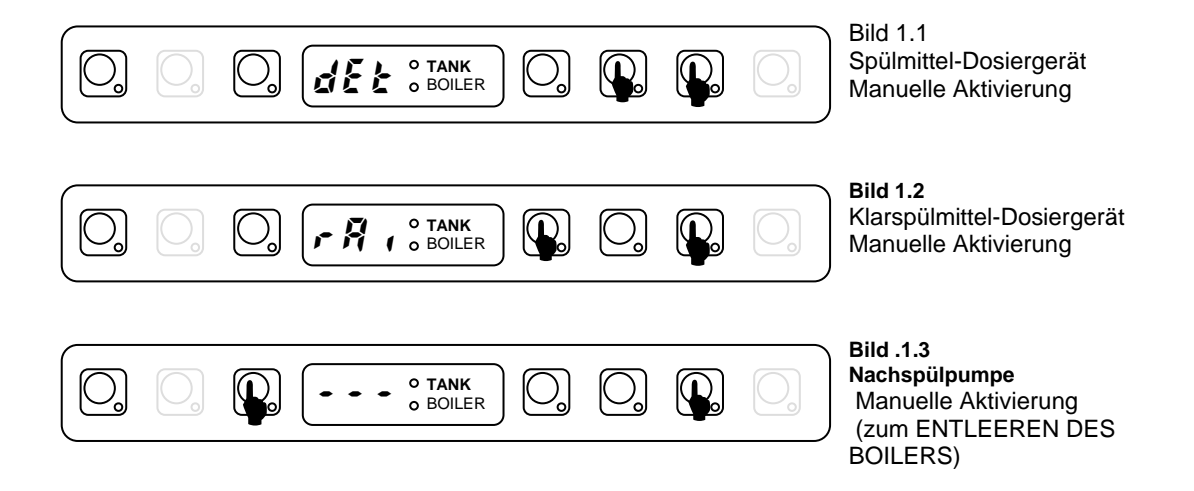

#### EINSTELLUNG:

Um auf eine Einstellungsebene zu kommen (Bild 1.4, Bild 1.5), sollte das Gerät im Stand-by Modus sein: schalten Sie das Gerät ein ohne Anwahl eines Zyklus. Dabei ist es zweckmäßig, die Tür geöffnet zu lassen, um einen unbeabsichtigten Start zu vermeiden, falls versehentlich nicht beide Tasten gleichzeitig gedrückt werden.

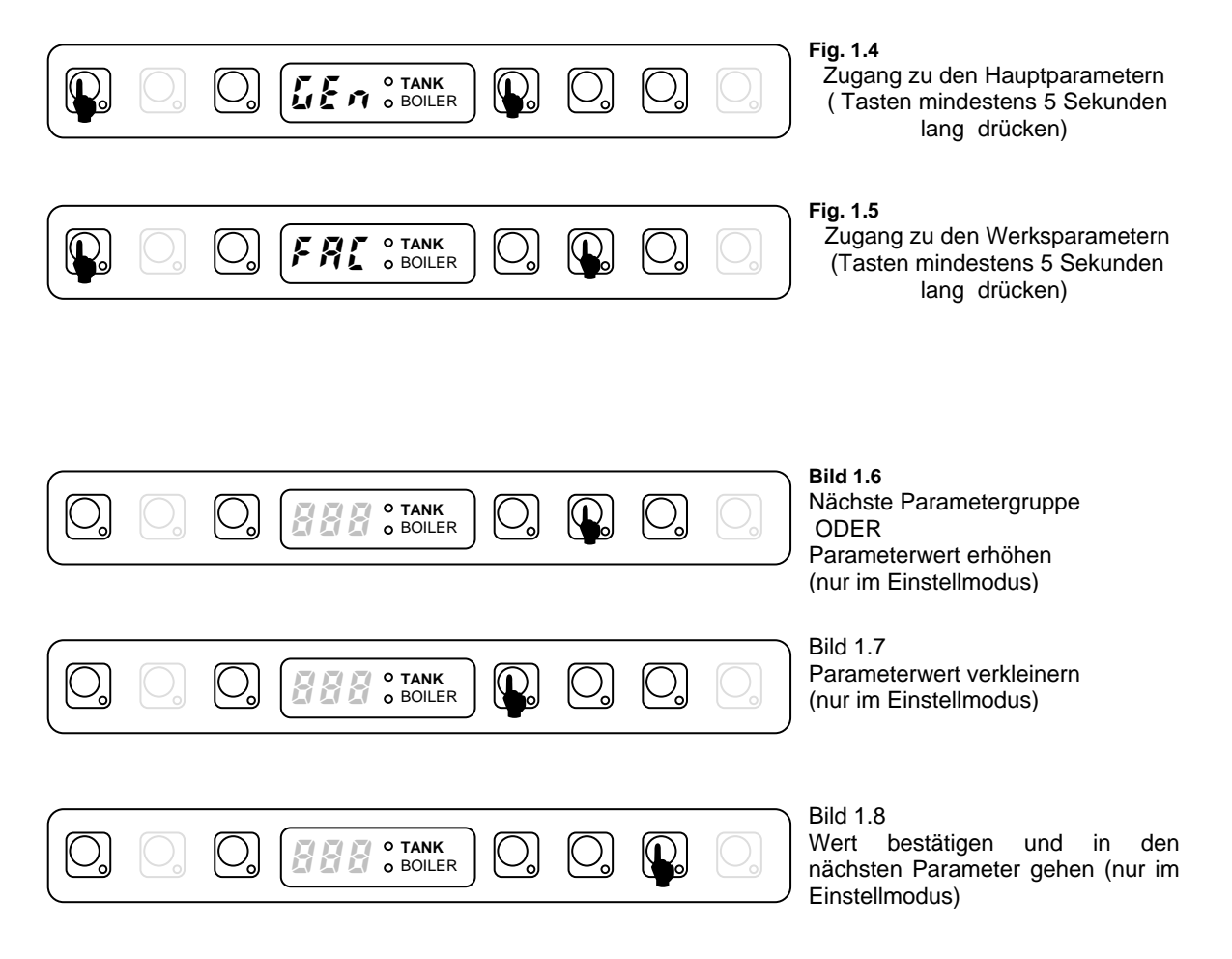

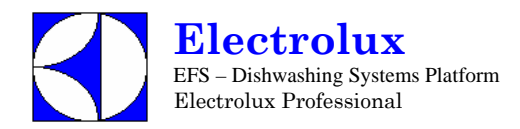

## 2. MANUELLLE AKTIVIERUNG DER SPÜL- UND KLARSPÜLMITTEL-DOSIERGERÄTE

Wenn Spülmittel nachgefüllt werden muss, aktivieren Sie die Dosierer, die Schläuche zu füllen.

### 2.1. Aktivieren Spülmittel-Dosiergerät

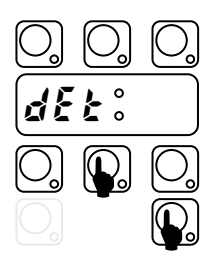

Schalten Sie die Maschine ein. Halten Sie die Tasten ZYKLUS\_2 und DAUERZYKLUS gedrückt, nach 2 Pieptönen läuft der Dosierer 20 Sekunden lang.

### 2.2. Aktivieren Klarspülmittel-Dosiergerät

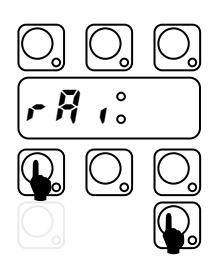

Schalten Sie die Maschine ein. Halten Sie die Tasten ZYKLUS\_1 und DAUERZYKLUS gedrückt, nach 2 Pieptönen läuft der Klarspülmitteldosierer 40 Sekunden lang.

### 3. MANUELLES AKTIVIEREN NACHSPÜLMITTELPUMPE

Verwenden Sie diese Funktion zum Entleeren des Boilers (wenn die Maschine für längere Zeit nicht genutzt wird, bei der Wartung z. B. vor Austausch der Hauptplatine).

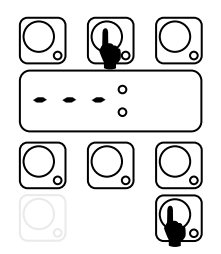

Schalten Sie die Maschine ein.

Schließen Sie die Tür, und halten sie die Tasten ABLAUF und DAUERZYKLUS gedrückt. Ein akustisches Signal zeigt die Aktivierung der Nachspülpumpe an, und im Display erscheinen 3 blinkende Linien. 3 Pieptöne zeigen das Ende des Zyklus an.

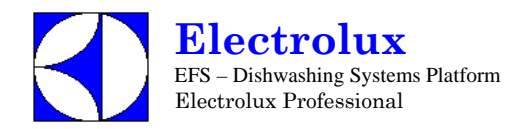

## 4. SPÜL- UND KLARSPÜLMITTEL DOSIERUNG

Im folgenden wird erklärt, wie die Betriebszeit für Spül- und Klarspülmitteldosierer eingestellt wird. Für jeden Dosierer gibt es 2 Parameter: die Initialzeit und die Zykluslaufzeit.

## *LEn* Allgemeine Parameter

| Sym. | Parameter Beschreibung                                                    | Ein-<br>heit | Min | Max    | Werksein-<br>stellung |
|------|---------------------------------------------------------------------------|--------------|-----|--------|-----------------------|
| d In | Erste Spülmitteldosierung (während der Tankfüllung)                       | [s]          | 0   | 240    | 90                    |
| r In | Erste Klarspümitteldosierung (startet wenn der Tank gefüllt ist)          | [s]          | 0   | 180    | 10                    |
| dEt  | Spülmitteldosierung während des Zyklus (während der Spülphase)            | [s]          | 0   | 182(*) | 8                     |
| rß,  | Klarspülmitteldosierung während des Zyklus (wenn der Boiler wieder füllt) | [s]          | 0   | 62 (*) | 4                     |

Veränderung der Dauer:

- Geschirrspülmaschine EIN- und AUS- schalten
- In die Anwendereinstellungen gehen durch mindestens <u>5 Sekunden</u> langes Drücken der Tasten EIN/AUS und ZYKLUS\_1; im Display erscheint *LEn* (Bild 3.1).
- Taste DAUERZYKLUS drücken. Das Display zeigt das Symbol *d* in und die Dauer in Sekunden im Wechsel an (Bild 3.2 und 3.3).
- ACHTUNG: Im Nutzerinterface 3.00 ist das LED Tank an, wenn der Wert gleich dem der Werkseinstellung ist (Einstellung 1, HAUBENMASCHINEN).
- Mit der Taste ZYKLUS\_1 die Dauer verkürzen und mit der Taste ZYKLUS\_2 verlängern (Bild 3.3).
- Nach Einstellung der Dauer die Taste DAUERZYKLUS drücken <u>zum Speichern des Werts</u>. Im Display erscheint der nächste Parameter (Bild 3.4) und der entsprechende Wert (Bild 3.5).
- Genauso kann die andere Dauer geändert werden; nach Beenden AUS- und EIN-schalten.

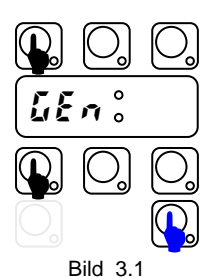

Zugang Anwendermodus (5 Sek drücken)

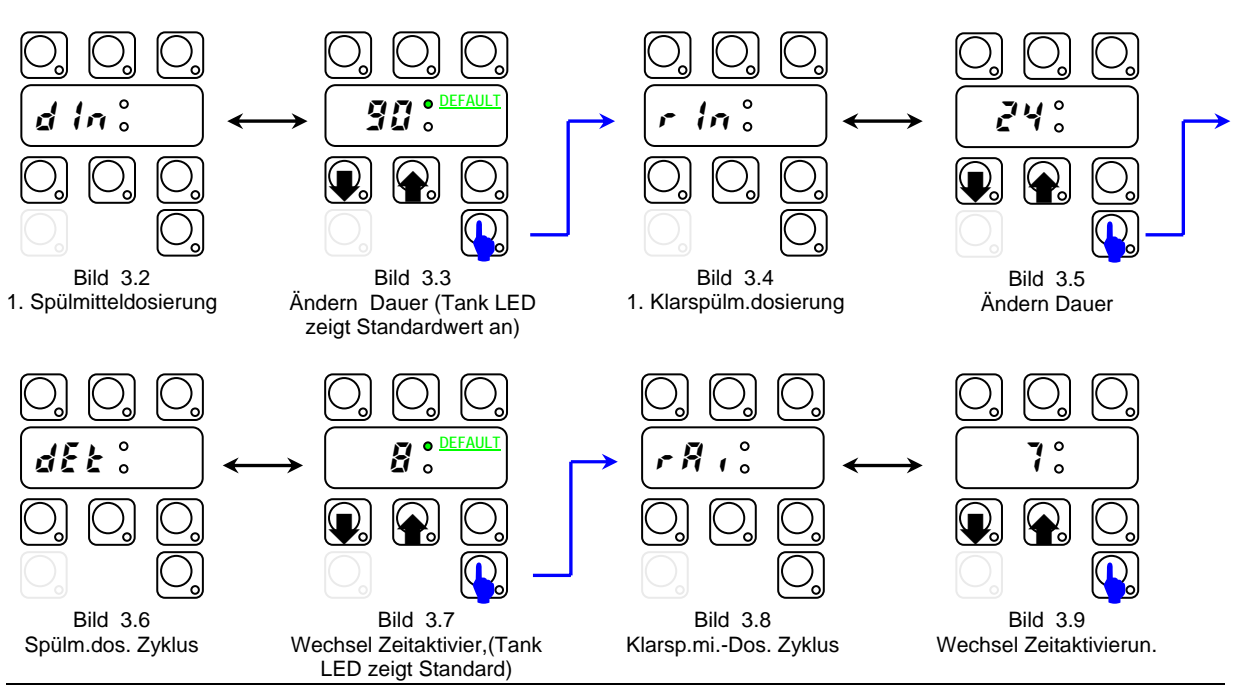

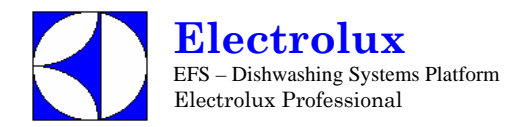

## (\*) Hinweis für externe Dosierer:

| • If dEt: 18  | der <b>Spülmitteldosierer</b> ist in Betrieb, wenn <b>die SPÜLPUMPE</b> aktiviert worden<br>ist; gleichzeitig liegt Spannung zwischen den Anschlüssen L1 <sub>7</sub> –L1 <sub>9</sub><br>(Hauptanschlusskasten) an;              |
|---------------|----------------------------------------------------------------------------------------------------|
| • If dEt:182  | der <b>Spülmitteldosierer</b> ist in Betrieb wenn das Magnetventil aktiviert worden ist zum Wiederauffüllen des Boilerwasserstands; gleichzeitig liegt Spannung zwischen den Anschlüssen $L1_7-L1_9$ (Hauptanschlusskasten) an;   |
| • If FR (2 51 | der Klarspülmitteldosierer ist in Betrieb, wenn das Magnetventil aktiviert worden ist zum Wiederauffüllen des Boilerwasserstands; gleichzeitig liegt Spannung zwischen den Anschlüssen $L1_8-L1_9$ (Hauptanschlusskasten) an;     |
| • H FR (2 62  | der <b>Klarspülmitteldosierer</b> ist in Betrieb, wenn die <b>SPÜLPUMPE</b> aktiviert worden ist, gleichzeitig liegt Spannung zwischen den Anschlüssen <b>L1</b> <sub>8</sub> – <b>L1</b> <sub>9</sub> (Hauptanschlusskasten) an; |

- Für die Elektroanschlüsse, sieheSchaltplan -

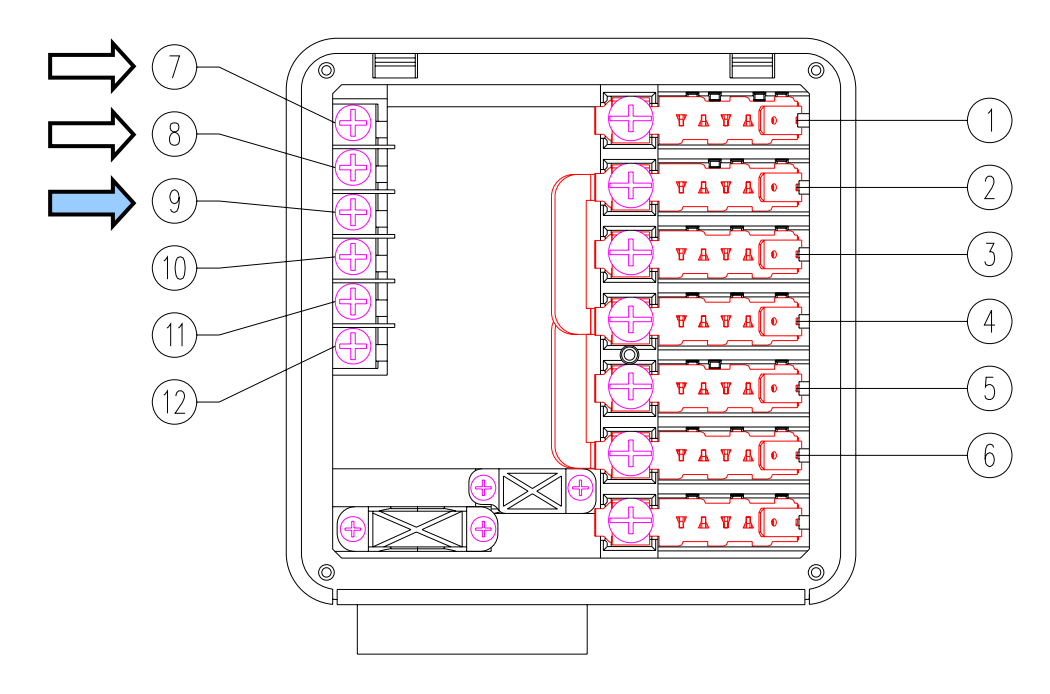

#### Beispiel

Bei Anschluss eines externen Spülmitteldosierers mit einem Fühler im Tank könnte eine typische Einstellung sein:

d in : 0 der Dosierer ist nicht aktiviert während des Tankfüllens;

der Dosierer wird während der Spülphase aktiviert, und der Fühler dosiert automatisch die richtige Menge Spülmittel.

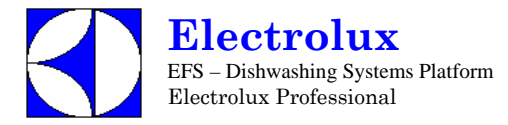

### 5. ZÄHLER

Diese Parametergruppe umfaßt Zyklus- und Wasserverbrauchszähler.

Für Wasserverbrauchszähler muß ein Durchflußmesser installiert werden. Siehe **PPL** (Kalibrierung Parameter) in **dPR** Abschnitt (§ andere Parameter).

### Ent Zähler

| Sym.                          | Parameter Beschreibung                                                                                                    | Ein-<br>heit      | Min           | Max                 | Werks-<br>einstellung |
|-------------------------------|----------------------------------------------------------------------------------------------------|-------------------|---------------|---------------------|-----------------------|
| [ 4[                          | Zähler durchgeführte Zyklen<br><b><math>\zeta</math> YC</b> Symbol und 2 Zahlen blinken abwechselnd. Die Zyklusnummer ergibt<br>sich aus diesen 2 Zahlen. Bespiel: $\zeta$ YC $\rightarrow$ $10 \rightarrow 0$ YZ heisst, 10042<br>Zyklen sind durchgeführt worden                                                                                  | -                 |               |                     |                       |
| с Ус                          | Zurücksetzbarer Zähler durchgeführte Zyklen<br>Dieser Zähler ist genau wie der $\Sigma \Sigma$ kann aber vom Anwender zurückgestellt<br>werden (siehe Parameter $\Gamma \Sigma$ unten).                                                                                                    | -                 |               |                     |                       |
| nnc                           | Wasserverbrauch (nur für Geschirrspüler mit eingebautem Dauer-<br>Wasserenthärter). Zählt den Wasserverbrauch in m <sup>3</sup>                                                                                                    | [m <sup>3</sup> ] |               |                     |                       |
| Ĺ                             | Wasserverbrauch (nur für Geschirrspüler mit eingebautem Dauer-<br>Wasserenthärter). Zählt den Wasserverbrauch in Litern<br>Der gesamte Wasserverbrauch wird ermittelt durch Addieren der Werte not<br>[m <sup>3</sup> ] und L [l]                                                                                                    | [1]               |               |                     |                       |
| 上。                            | Zurückstellbarer Zähler Wasserverbrauch [vorhanden bis zur Softwareversion                                                                                                    |                   |               |                     |                       |
| <u> </u>                      | Zählt den Wasserverbrauch in Litern und kann vom Anwender zurückgestellt werden (siehe Parameter $r5k$ unten).                                                                                                    | [1]               |               |                     |                       |
| r 5t                          | Reset der zurückstellbaren Zähler: $c \ 3c \ und \ 1 \ 1c \ 2c \ 2c \ 2c \ 2c \ 2c \ 2c $                                                                                                    | -                 |               |                     |                       |
| n[¥]n                         | Nach Speichern von <u>tausend</u> Zyklen erscheint die Nachricht $[R]$ im Display.<br>Beispiel: Wird dieser Parameter auf 20 gesetzt, erscheint Nachricht $[R]$ , wenn $c \ dc \ 20.000$ Zyklen erreicht hat.                                                                                                    | -                 |               |                     |                       |
| drn                           | Durchgeführte Zyklen Ablauf/Reinigung                                                                                                    | -                 |               |                     |                       |
| r[¥                           | Zyklenanzahl die nach dem Regenerierungs Zyklus, durchfuehrbar sein sollten<br>(nur für Geschirrspüler mit nicht eingebautem Dauer-Wasserenthärter) [Siehe<br>Paragraph 9.1 Regenerierungs Zyklus].                                                                                                    | -                 |               |                     | 20                    |
| nrE                           | Regenerierungs Zyklen Zaehler (nur für Geschirrspüler mit Wasserenthärter)<br>[Siehe Paragraph 9.4 Geschirrspüler mit eingebautem Dauer-Wasserenthärter].<br>$nr \xi$ zählt nur die wirksamen Regenerierungszyklen, die mit Salz im<br>vorgesehenen Behälter durchgeführt wurden (nur für Geschirrspüler mit<br>eingebautem Dauer-Wasserenthärter). | -                 |               |                     |                       |
| r E 5                         | Zähler der Regenerierungszyklen, die ohne Salz im vorgesehenen Behälter<br>durchgeführt wurden.(nur für Geschirrspüler mit eingebautem Dauer-<br>Wasserenthärter). [Siehe Paragraph 9.4 Geschirrspüler mit eingebautem Dauer-<br>Wasserenthärter].                                                                                                  |                   | -             |                     |                       |
|                               |                                                                                                    |                   |               |                     |                       |
| <u>L</u> Er                   | $n_{\circ}^{\circ} \longrightarrow IEn_{\circ}^{\circ} \longrightarrow Int_{\circ}^{\circ}$                                                                                                    |                   |               |                     |                       |
|                               | $\begin{array}{cccccccccccccccccccccccccccccccccccc$                                                                                                    |                   |               |                     |                       |
| Bil<br>ANWEND<br>modus<br>dri | d 4.1 Bild 4.2 Bild. 4.3<br>ER-Einstell- Nächste Gruppe ENTER<br>s - 5 Sek. ENTER                                                                                                    | Ţ                 |               |                     |                       |
|                               | $\begin{array}{cccccccccccccccccccccccccccccccccccc$                                                                                                    | $\rightarrow$     | 0) (<br>c 40  | <u>)</u><br>::      | ]                     |
|                               |                                                                                                    |                   |               | )<br>(<br>(         |                       |
| Bil<br>ZY                     | d 4.4 Bild 4.5 Bild 4.6<br>KLEN Tausend Einheiten                                                                                                    |                   | Bil<br>Nächst | d 4.7<br>ter Zähler |                       |

## 6. TEMPERATUREINSTELLUNG

In diesem Kapitel wird erklärt, wie Temperatureinstellungen und alle Parameter bezüglich Boiler und Tank geändert werden können.

## **FRC** Werksparameter

| Sym.        | Parameter Beschreibung                                                                                                    | Einheit | Min | Max | Werksein-<br>einstellung |
|-------------|----------------------------------------------------------------------------------------------------|---------|-----|-----|--------------------------|
| 66I         | Boilertemperatur: STANDARD OBERGRENZE<br>Wenn die Boilertemperatur diesen Wert erreicht, schalten die Heizkörper ab                                                                                                    | [°C]    | 45  | 95  | 78                       |
| 66X         | Boilertemperatur HYSTERESE, (Anschprech-Schwellenwert).<br>Heizkörper schalten ein, wenn die Boilertemperatur unter: <b>b</b> £ <b>7</b> • <b>b</b> £ <b>H</b> ist.                                                                                   | [°C]    | 2   | 10  | 2                        |
| 6 H ,       | Boilertemperatur: HÖCHSTGRENZE<br>Wenn die Boilertemperatur diesen Wert erreicht $\begin{bmatrix} z \\ z \end{bmatrix}$ , erscheint ein Alarm.<br>Setzen Sie 0, um den Alarm $\begin{bmatrix} z \\ z \end{bmatrix}$ auszustellen.                     | [°C]    | 0   | 98  | 96                       |
| 610         | Boilertemperatur: UNTERGRENZE<br>Während der Boiler aufheizt, muss die Temperatur mindestens blo °C<br>ansteigen, sonst erscheint der Warnhinweis $\xi = 3$                                                                                           | [°C]    | 0   | 10  | 1                        |
|             | Setzen Sie 0, um die Warnung zu entfernen $\mathcal{E}$ 3.                                                                                                    |         |     |     |                          |
| 6F1         | Boilerfüllsperrzeit<br>Dauert die Füllzeit länger als, <b>b</b> <i>FL</i> , erscheint der Alarm <i>R f</i><br>Setzen Sie 0, um den Alarm <i>R f</i> zu entfernen.                                                                                     | [Min]   | 0   | 42  | 5                        |
| 684         | Boilertemperatur Einstellung                                                                                                    | [°C]    | 0   | 7   | 4                        |
| 6 <i>P</i>  | Boilerpriorität (ermöglicht die Boilerwartefunktion)<br>0 = ausgeschaltet<br>1 = zugeschaltet                                                                                                    | -       | 0   | 1   | 1                        |
| 658         | Booster Funktion<br>Überhitzung oberhalb der Boiler Standard-Temperaturobergrenze                                                                                                    | [°C]    | 0   | 15  | 2                        |
| błd         | Boilertemperatur Negativdifferential: wenn die Maschine im Stand-by-Modus<br>ist, wird die Boiler-<br>Standardtemperatur: <b>bti</b> - <b>btd</b><br>(zum Energiesparen durch niedrige Wassertemperatur im Boiler, wenn die<br>Maschine nicht läuft). | [°C]    | 0   | 20  | 0                        |
| 6 E E       | Tanktemperatur: STANDARD OBERGRENZE<br>Wenn die Tanktemperatur diesen Wert erreicht, schalten die Heizkörper aus.                                                                                                    | [°C]    | 40  | 85  | 63                       |
| 2 E M       | Tanktemperatur: HYSTERESE, (Ansprech-Schwellenwert).<br>Die Heizung schaltet ein, wenn die Tanktemperatur unter $\mathcal{LL} - \mathcal{LLH}$ liegt.                                                                                                 | [°C]    | 2   | 30  | 5                        |
| £ K ,       | Tanktemperatur: HÖCHSTGRENZE.         Wenn die Tanktemperatur diesen Wert erreicht, erscheint der Alarm                                                                                                    | [°C]    | 0   | 95  | 75                       |
|             | Setzen Sie 0, um den 🕻 🗦 Alarm zu löschen.                                                                                                    |         |     |     |                          |
| <u>t</u> la | Tanktemperatur: UNTERGRENZE<br>Während der Tank aufheizt, muss die Temperatur mindestens <b>b</b> $l$ <b>o</b> °C<br>ansteigen, sonst erscheint der Warnhinweis $\xi$ <b>c</b><br>Setzen Sie 0, um die Warnung $\xi$ <b>c</b> zu löschen.             | [°C]    | 0   | 10  | 1                        |
| 661         | Tankfüll-Sperrzeit<br>Ist die Füllzeit länger als $\xi F \xi$ , erscheint Alarm $R \xi$ .<br>Setzen Sie 0, um Alarm $R \xi$ entfernen.                                                                                                    | [Min]   | 0   | 42  | 20                       |

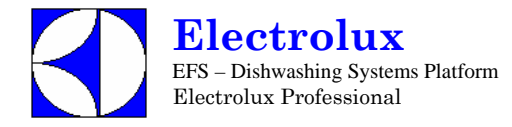

Zum Ändern der Standard-Schwellenwerte gehen Sie bitte wie folgt vor:

- Schalten Sie die Maschine AUS und EIN;
- Gehen Sie in die Ebene WERKSEINSTELLUNG durch Drücken und mindestens 5 Sekunden lang Gedrückthalten der Tasten EIN/AUS und ZYKLUS\_2 (Bild 5.1);
- Drücken Sie den DAUERZYKLUS. Im Display escheinen alternativ das Symbol δεζ (Bild 5.2) und der entsprechende Wert *δ* (Bild 5.3);
- Mit der Taste ZYKLUS\_1 können Sie den Wert verringern und mit ZYKLUS\_2 vergrößern (Bild 4.3);
- Zum <u>Bestätigen</u> drücken Sie die Taste DAUERZYKLUS. Das Display zeigt den nächsten Parameter (Bild 4.4) und den entsprechenden Wert (Bild 4.5) an;
- Genauso können die anderen Parameter geändert werden; nach Beendigung schalten Sie AUS und EIN.

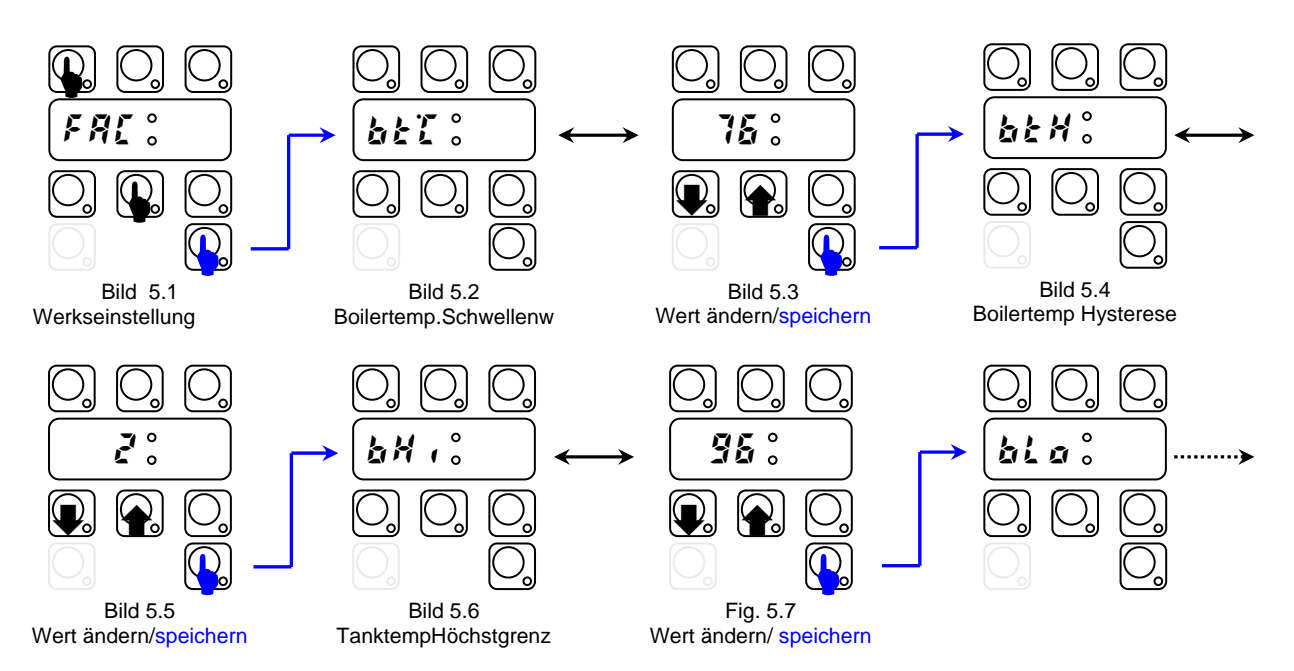

Am Ende wird das Display nochmals 'FAC' anzeigen, und durch Drücken von Taste ZYKLUS\_2 (Bild 5.9) kann die Zyklusdauer geändert werden (siehe nächstes Kapitel).

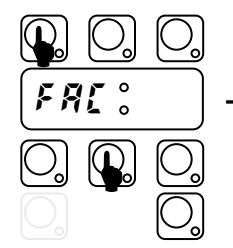

Bild 5.9 Werkseinstellung

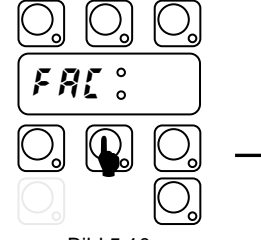

Bild 5.10 Nächste Gruppe

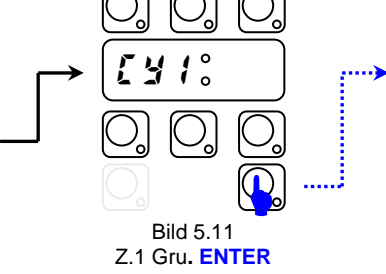

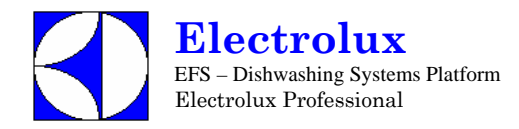

### 7. ZYKLUSEINSTELLUNG

In diesem Kapitel wird erklärt, wie die Dauer der Zyklusphasen geändert werden kann (siehe Tabelle 1 nächste Seite):

- Schalten Sie die Maschine ein;
- Gehen Sie in die Ebene WERKSEINSTELLUNGEN: Drücken Sie die Tasten EIN/AUS und ZYKLUS\_2 mindestens 5 Sekunden lang (Bild .1);
- Wählen Sie durch Drücken der Taste ZYKLUS\_2 die ZYKLUS\_1 Parameter.
- Drücken Sie die Taste DAUERZYKLUS. Im Display erscheint alternativ das Symbol (Bild 5.2) und der entsprechende Wert (Fig.5.3);
- Mit der Taste ZYKLUS\_1 können Sie die Werte erhöhen und mit ZYKLUS\_2 verringern (Bild 5.3);
- Drücken Sie die Taste DAUERZYKLUS <u>zum Bestätigen</u>. Im Display wird der nächste Parameter (Bild 5.4) und der entsprechende Wert (Fig.5.5) angezeigt.
- Genauso können die anderen Parameter geändert werden.

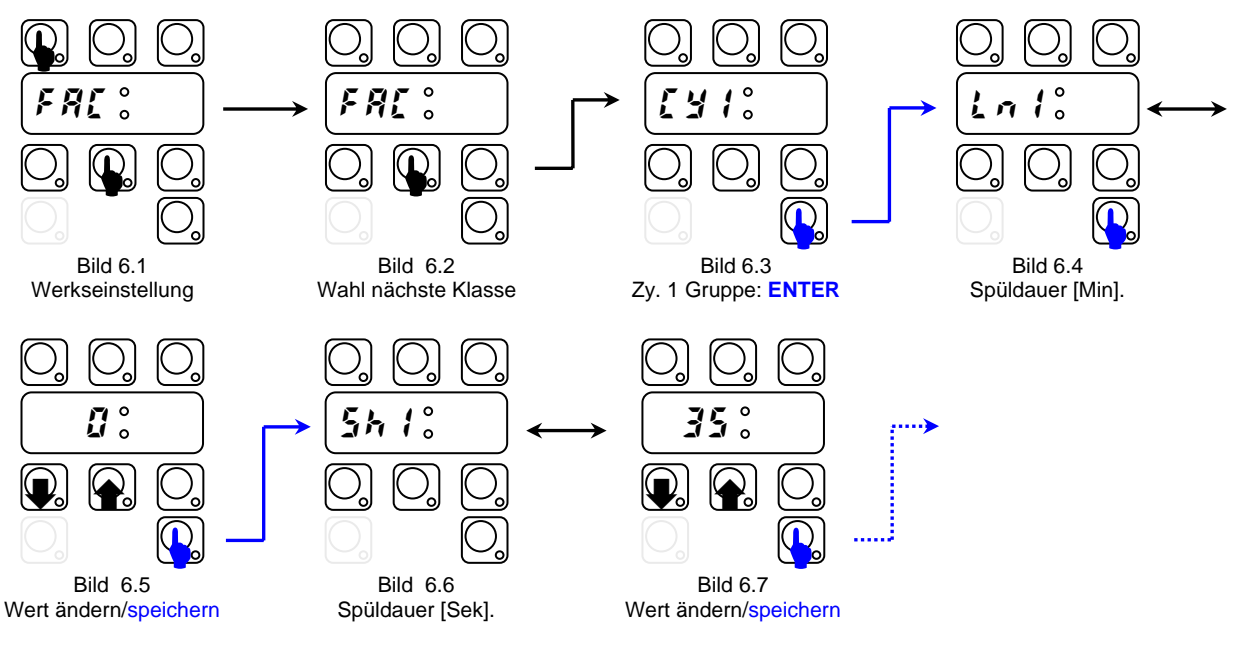

Nach Einstellen aller auf Zyklus 1 bezogenen Parameter, können durch Drücken der Taste ZYKLUS\_2 die Parameter des Zyklus 2 geändert werden u.s.w. (Bild 5.8, 5.9).

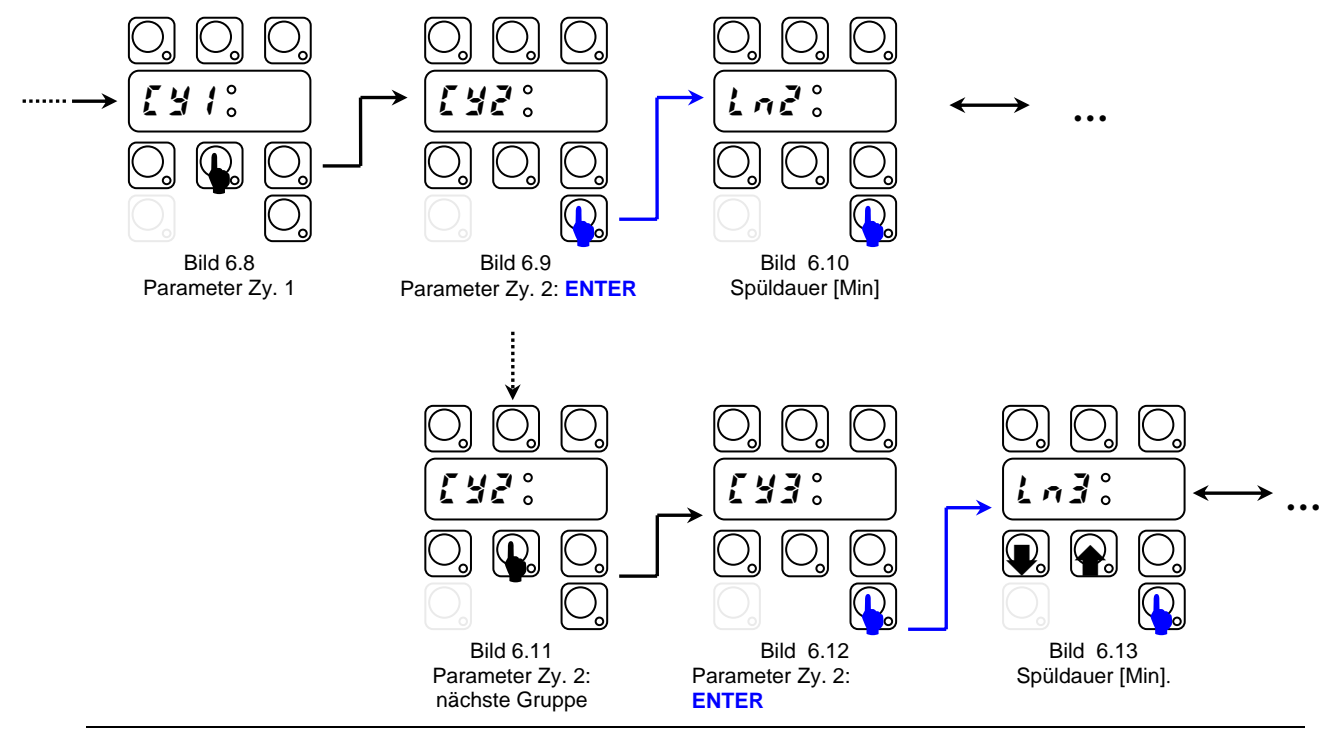

©Copyright 2005 by Electrolux Professional

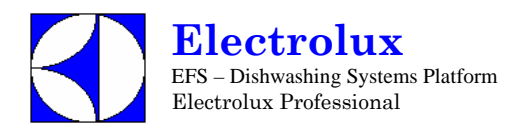

## ZYKLUSSCHEMA

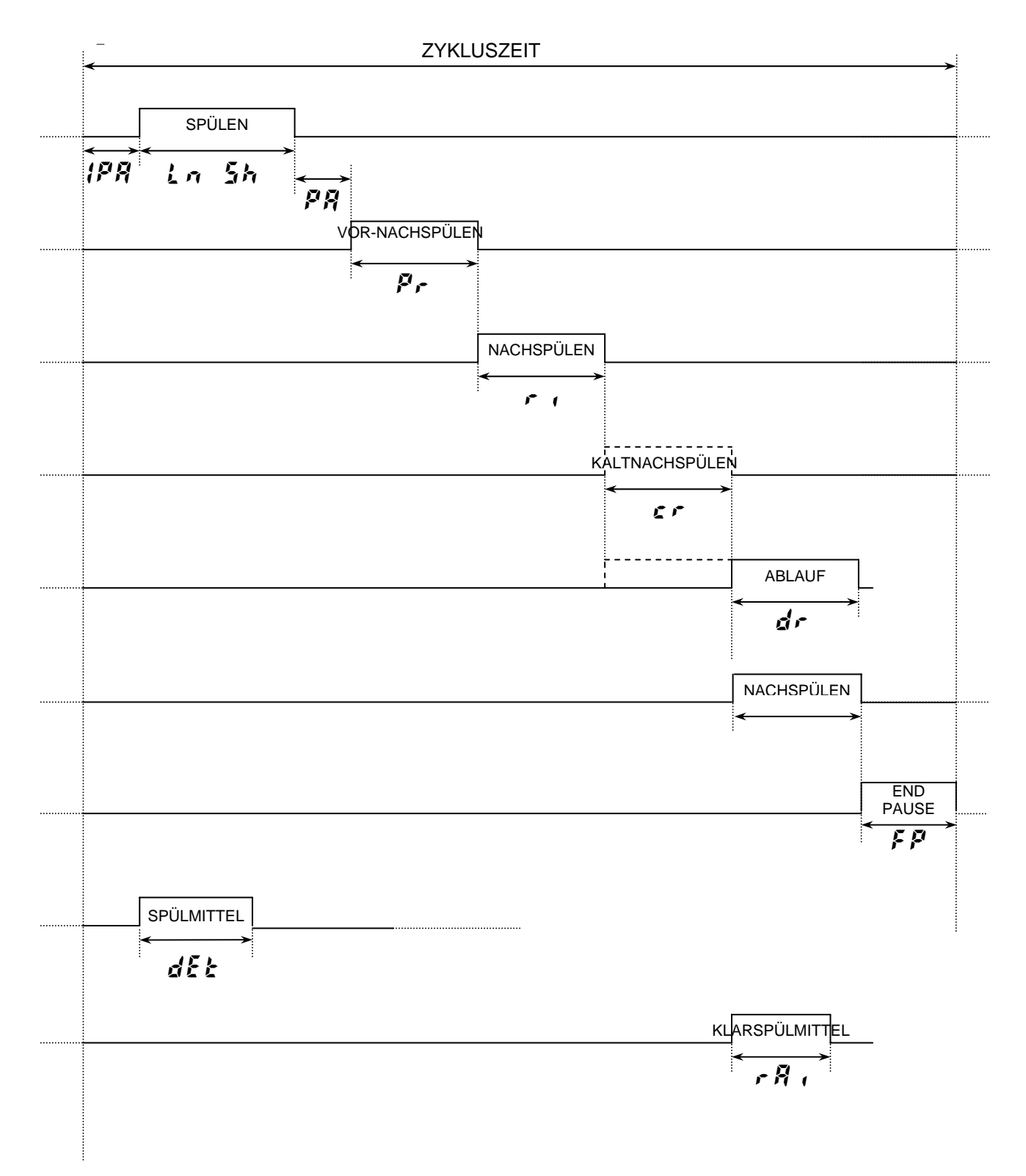

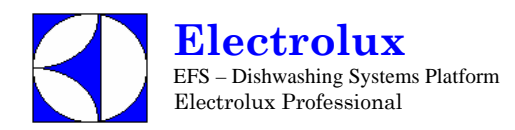

## **[Y**] 1 Parameter Zyklus 1

| Sym. | Parameter Beschreibung      | Einheit | Min | Max | Werksein-<br>stellung |
|------|-----------------------------|---------|-----|-----|-----------------------|
| Lal  | Spülphase lang              | [Min]   | 0   | 20  | 0                     |
| 5h 1 | Spülphase kurz              | [s]     | 1   | 60  | 35                    |
| PA ( | Pause                       | [s]     | 0   | 20  | 4                     |
| Pr 1 | Dauer Vor-Nachspülen        | [s]     | 0   | 30  | 0                     |
| ril  | Dauer Nachspülen            | [s]     | 10  | 45  | 16                    |
| er l | Dauer Kaltnachspülen        | [s]     | 0   | 50  | 0                     |
| dr l | Ablauf                      | [s]     | 0   | 40  | 16                    |
| FP { | Endpause am Ende des Zyklus | [s]     | 0   | 60  | 0                     |

## **EY2** Parameter Zyklus 2

| Sym.  | Parameter Beschreibung      | Einheit | Min | Max | Werksein-<br>stellung |
|-------|-----------------------------|---------|-----|-----|-----------------------|
| Lnč   | Spülphase lang              | [Min]   | 0   | 20  | 0                     |
| 5h2   | Spülphase kurz              | [s]     | 1   | 60  | 45                    |
| P82   | Pause                       | [s]     | 0   | 20  | 4                     |
| PrZ   | Dauer Vor-Nachspülen        | [s]     | 0   | 30  | 0                     |
| r uzi | Dauer Nachspülen            | [s]     | 10  | 45  | 16                    |
| er 2  | Dauer Kaltnachspülen        | [s]     | 0   | 50  | 0                     |
| dr 2  | Ablauf                      | [s]     | 0   | 40  | 16                    |
| FPZ   | Endpause am Ende des Zyklus | [s]     | 0   | 60  | 0                     |

## **[JJ** Parameter Zyklus 3

| Sym. | Parameter Beschreibung                                                                                                | Einheit | Min | Max | Werksein-<br>stellung |
|------|----------------------------------------------------------------------------------------------------|---------|-----|-----|-----------------------|
| Eng  | Spülphase lang                                                                                                    | [Min]   | 0   | 20  | 1                     |
| 5h3  | Spülphase kurz                                                                                                    | [s]     | 1   | 60  | 40                    |
| PR3  | Pause                                                                                                    | [s]     | 0   | 20  | 4                     |
| Pr 3 | Dauer Vor-Nachspülen                                                                                                  | [s]     | 0   | 30  | 0                     |
| r 3  | Dauer Nachspülen                                                                                                    | [s]     | 10  | 45  | 16                    |
| er 3 | Dauer Kaltnachspülen                                                                                                  | [s]     | 0   | 50  | 0                     |
| dr 3 | Ablauf                                                                                                    | [s]     | 0   | 40  | 16                    |
| FP3  | Endpause am Ende des Zyklus                                                                                           | [s]     | 0   | 60  | 0                     |
| 6t3  | Boilertemperatur Schwellenwert: nur für Zyklus 3.<br>Mit diesem Parameter kann man eine andere Nachspültemperatur für | [°C]    | 0   | 95  | 0                     |
|      | den dritten Zyklus einstellen. Es sind nur Werte über 45°C gestattet.                                                 |         |     |     |                       |

## dr n Parameter Ablauf/Reinigungszyklus

| Sym. | Parameter Beschreibung             | Einheit | Min | Max | Werks-<br>einstellung |
|------|------------------------------------|---------|-----|-----|-----------------------|
| ldr  | Dauer 1. Ablaufphase               | [s]     | 0   | 240 | 40                    |
| Fdr  | Dauer letzte Ablaufphase           | [s]     | 0   | 240 | 60                    |
| drt  | Wasserablauf ohne Reinigungszyklus | -       | 0   | 1   | 0                     |

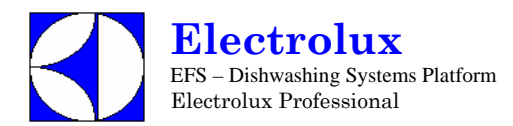

## **8. ANDERE PARAMETER**

## **dPR** Geschirrspül Parameter

| Sym.        | Parameter Beschreibung                                                                                                    | Einheit | Min | Max | Werksein-<br>stellung |
|-------------|----------------------------------------------------------------------------------------------------|---------|-----|-----|-----------------------|
| 1P8         | Initialpause vor Beginn des Spülens (für ALLE Zyklen)                                                                                                    | [s]     | 0   | 10  | 0                     |
| dl 4        | Verzögerung für die 2. Spülpumpe (nur Topfspülmaschinen)                                                                                                    | [s]     | 0   | 10  | 3                     |
| Pdr         | Aktiviert eine Ablaufphase am Ende von Spülpahsen                                                                                                    | [s]     | 0   | 40  | 0                     |
| , 98        | Pausendauer nach dem Nachspülzyklus (gilt für Geschirrspüler mit Tür-<br>/Haubesperre) [siehe Paragraph 9.2 Geschirrspüler für medizinischen<br>Einsatz mit Tür-/Haubesperre].                                                                           | [s]     | 0   | 60  | 0                     |
| [ F         | Celsius/Fahrenheit Auswahl<br>0 = Celsius<br>1 = Fahrenheit                                                                                                    | -       | 0   | 1   | 0                     |
| r it        | Nachspültemperatur Display<br>Zuschalten Fühler Nachspültemperatur (falls installiert).<br>0 = während der Nachspülphase zeigt das Display die<br>Boilertemperatur an;<br>1 =; während der Nachspülphase zeigt das Display die<br>Nachspültemperatur an; | -       | 0   | 1   | 0                     |
| pp <u>;</u> | Impulse je Liter.<br>Dieser Parameter muss gemäss dem eingebauten Durchflussmesser<br>eingestellt werden [vorhanden bis zur Softwareversion 3.12].                                                                                                    | [p/l]   | 0   | 255 | 0                     |
| [ dE        | Anzahl ausführbarer Spülzyklen ohne Spülmittel (nur Geschirrspüler mit<br>externem Spülmittel-Füllstandsensor – Paragraph 9.2.1 Aktivierung<br>Füllstandsensoren Spül- und Nachspülmittel) [ <i>L E 5 : 1</i> ].                                         | -       | 0   | 5   | 5                     |
| 11 E        | Druckfühler Schwellenwert 1 [vorhanden bis zur Softwareversion 2.11].                                                                                                    |         | 0   | 255 | 140                   |
| 185         | Hysterese 1 Druckfühler [vorhanden bis zur Softwareversion 2.11].                                                                                                    | -       | 0   | 255 | 50                    |
| 218         | Druckfühler Schwellenwert 2 [vorhanden bis zur Softwareversion 2.11].                                                                                                    | -       | 0   | 255 | 140                   |
| 285         | Hysterese 2 Druckfühler [vorhanden bis zur Softwareversion 2.11].                                                                                                    | -       | 0   | 255 | 50                    |

Achtung: Parameter *με, μ5, εμ5, εμ5* simulieren einen zweistufigen Druckschalter; bitte bedenken, daβ der Wert nicht einer physikalischen Menge entspricht.

### ran Nur lesbare Parameter

| Sym. | Parameter Beschreibung                                                                                                    | Einheit | Min | Max | Werksein-<br>stellung |
|------|----------------------------------------------------------------------------------------------------|---------|-----|-----|-----------------------|
| rEL  | Hauptplatine Firmware                                                                                                    | -       | -   | -   | -                     |
| r15  | Softwareversion der Platine des Wasserenthärters. (nur für Geschirrspüler mit eingebautem Dauer-Wasserenthärter).                                                                                              |         |     |     |                       |
| REE  | Säule aktiv: zeigt an, durch welche der beiden Säulen des Dauer-<br>Wasserenthärters die Boilerfüllung erfolgt: 0 = Säule A und 1 = Säule B (nur<br>für Geschirrspüler mit eingebautem Dauer-Wasserenthärter). | -       | -   | -   | -                     |
| [8;; | Wenn die Nachricht <b>[R! !</b> erscheint, wird der Parameterwert 3.<br>Um nach Wartungsarbeiten die Nachricht <b>[R! !</b> zu löschen, geben Sie 0<br>ein.                                                    | -       | -   | -   | -                     |
| [ 8  | Wenn der Alarm <b>£ 8</b> erscheint, steht die Maschine still, und dieser<br>Parameter ist 3.<br>Nach Wartungsarbeiten (siehe Dokument                                                                         |         |     |     |                       |
|      | Alarmcodes), geben Sie 0 ein, um die Maschine wieder zu aktivieren.                                                                                                    |         |     |     |                       |
| γÇΊ  | Wasserenthärters. Zur Vereinfachung der Störungssuche siehe Paragraph<br>E "Alarmcodes, die den Geschirrspüler anhalten, bei Modellen mit<br>eingebautem Dauer-Wasserenthärter".                               | -       | -   | -   | -                     |

## *HCP* Kommunikationsparameter und HACCP Parameter

| Sym. | Parameter Beschreibung   | Einheit | Min | Max | Werksein-<br>stellung |
|------|--------------------------|---------|-----|-----|-----------------------|
| SEr  | Serieneinheit<br>0 = 8N1 | -       | 0   | 63  | 1                     |

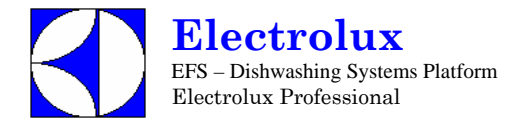

|     | 1 = PC Anschluß (DAAS 8E1)<br>7 = HACCP Netzwerk (ECAP 8E1+LK485)                                                                                                    |      |    |     |    |
|-----|----------------------------------------------------------------------------------------------------|------|----|-----|----|
|     | (LK485 Platine erforder-lich)<br>9 = Geschirrspüler mit eingebautem Dauer-                                                                                                    |      |    |     |    |
|     | Wasserenthärter<br>11 = Maschinen mit eingebautem Dauer-<br>Wasserenthärter, die mit der Platine LK485<br>kommunizieren<br>16 = HACCP Drucker (8N1)<br>32 = MODEM GSM (DAAS 8N1) |      |    |     |    |
|     | 33 = MODEM GSM (DAAS 8E1)<br>48 = Hyper Terminal (8N1)                                                                                                    |      |    |     |    |
| Rdr | Adresse<br>Dieser Parameter spezifiziert die Adresse der<br>Maschine im 'HACCP_Netzwerk'.<br>Funktioniert nur bei Auswal 'HACCP Netzwerk'<br>(siehe obige Parameter).            | -    | 0  | 255 | 1  |
| Pra | Tabelle Druckparameter                                                                                                    | -    | 0  | 1   | 1  |
| 66  | HACCP 'Basic' (Drucker)<br>Boilertemperatur: Obergrenze.                                                                                                    | [°C] | 45 | 95  | 90 |
| 6 X | HACCP 'Basic' (Drucker)<br>Boilertemperatur: Abstand Obergrenze.                                                                                                    | [°C] | 0  | 20  | 10 |
| 66  | HACCP 'Basic' (Drucker)<br>Tanktemperatur: Obergrenze                                                                                                    | [°C] | 35 | 75  | 68 |
| ŁH  | HACCP 'Basic' (Drucker)<br>Tanktemperatur: Abstand Obergrenze                                                                                                    | [°C] | 0  | 20  | 10 |

## *LFG* Konfigurierungs Parameter

| Sym. | Parameter Beschreibung                                                                                                    | Einheit | Min | Max | Werksein-<br>stellung |
|------|----------------------------------------------------------------------------------------------------|---------|-----|-----|-----------------------|
| FRb  | Geschirrspülmaschinentyp:<br>0 = HAUBEN- UND UNTERTISCHMASCHINEN<br>1 = TOPFSPÜLMASCHINEN<br>2 = AUTOMATISCHE TOPFSPÜLMASCHINEN<br>3 = Geschirrspüler für medizinischen Einsatz mit Tür-/Haubesperre.                                                                                                    | -       | 0   | 3   | 0                     |
| 601  | Boiler typ:<br>0 = ATMOSPHÄRISCHER BOILER<br>1 = DRUCKBOILER<br>2 = EXTERNER BOILER                                                                                                    | -       | 0   | 2   | 0                     |
| daa  | Art der Tür:<br>0 = AUTOMATISCHE HAUBE<br>1 = MANUELLE HAUBE<br>2 = FRONTLADE TYP<br>3 = TOPFSPÜLMASCHINEN                                                                                                    | -       | 0   | 3   | 1                     |
| dFL  | Standardmodell (siehe Standardtabellen):<br>1 = HAUBENMASCHINE<br>2 = TOPFSPÜLMASCHINEN<br>3 = UNTERTISCHMASCHINEN                                                                                                    | -       | 0   | 3   | -                     |
| tre  | <pre>Solid Zustandsrelais (TRIAC). 0 = nicht aktiviert; 1 = SOFT START zugeschaltet;(funktioniert nur an Platinen mit Solid State Relais). 3 = LANGSAMER SOFT START zugeschaltet;(funktioniert nur an Platinen mit Solid State Relais).</pre>                                                                                                    | -       | 0   | 3   | 0                     |
| b.t  | Boiler/Tankheizung Optionen:<br>0 = Boiler- und Tankheizungen können<br>gleichzeitig arbeiten;<br>1 = Optionsumschaltung zugeschaltet:<br>Tankheizung startet erst, wenn die<br>Boilertemperatur erreicht ist;<br>(Achtung: das Ausschalten dieser Funktion ändert<br>den Gesamtanschlusswert der Maschine; bevor Sie<br>diese Funktion zuschalten, prüfen Sie die zur<br>Verfügung stehende Stromzufuhr, die<br>Kabelquerschnitte der Zuleitungen und die<br>Absicherungen gemäß Anwenderanleitung). | -       | 0   | 1   | 1                     |
| 6£F  | Tankfüllung<br>Zuschalten Tankfüllung durch Nachspülzyklen.<br>z. B.: $b \xi F = 75$ bedeutet, das Boilerwasser ist auf 75°C geheizt,<br>dann folgt eine Klarspülphase und so weiter, bis der Tank gefüllt<br>ist.<br>Bei $b \xi F = 0$ wird der Tank traditionell via Magentventil gefüllt.<br>(Bei den Maschinen mit Dauer-Wasserenthärter erfolgt das Füllen durch<br>folgende Nachsnülzyklen auch wenn auf 0 eingestellt wird)                                                                    | [°C]    | 0   | 85  | 75                    |
|      |                                                                                                    | . ,     |     |     | 515/1                 |

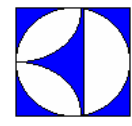

**Electrolux** EFS – Dishwashing Systems Platform Electrolux Professional

| 125  | Schalter Flüssigreiniger Füllstand                                         |       |    |     |    |
|------|----------------------------------------------------------------------------|-------|----|-----|----|
|      | 0 = Schalter nicht aktiviert;                                              | -     | 0  | 1   | 0  |
|      | 1 = Schalter zugeschaltet;                                                 |       |    |     |    |
| LI 1 | ANWENDERINTERFACE                                                          |       |    |     |    |
|      | 8 = ACTIVE Funktion nicht aktiviert (bis Version 3.11 [bis                 |       |    |     |    |
|      | Matrikel Nummer 42100099] auf 0 einstellen)                                |       |    |     |    |
|      | 9 = Hauben- u. Untertischmaschinen, (bis Version 3.11 [bis                 |       |    |     |    |
|      | Matrikel Nummer 42100099] auf 1 einstellen)                                |       |    |     |    |
|      | 13 = LS5 mit atmosphärischem Boiler (bis Version 3.11 [bis                 |       |    |     |    |
|      | Matrikel Nummer 421000991 auf 5 einstellen)                                | -     | 0  | 15  | 9  |
|      | 15 = LS5 mit Druckhoiler (Anwenderinterface ohne Display)                  |       |    |     |    |
|      | (his Version 3.11 [his Matrike] Nummer 42100000] auf 7                     |       |    |     |    |
|      | einstellen)                                                                |       |    |     |    |
|      | Siehe Parameter <b>FEL</b> (Familie <b>FO7</b> ), um die in der Platine    |       |    |     |    |
|      | installierte Softwareversion zu überprüfen.                                |       |    |     |    |
| r E  | AKTIVIERUNG DES REGENERIERUNGS ZYKLUS (nur für                             |       |    |     |    |
|      | Geschirrspüler mit nicht eingebautem Dauer-Wasserenthärter)                | -     | 0  | 1   | 0  |
|      | [Siehe Paragraph 9.1 Regenerierungs Zyklus]                                |       |    |     |    |
| Bl c | ALARME ZUGESCHALTET                                                        |       |    |     |    |
|      | 0 = Alarme deaktiviert (zum Deaktivieren von Warnhinweisen                 |       |    |     |    |
|      | siehe <b>bi o</b> und <b>ti o</b> ):                                       |       |    |     |    |
|      | 1 = Alarme aktiviert:                                                      | -     | 0  | 1   | 1  |
|      | Ist diese Funktion deaktiviert können keine Fehler ermittelt               |       |    |     |    |
|      | werden: das Display zeigt keine Alarmoodes                                 |       |    |     |    |
| 005  | Air gap mit normalerweise geschlossenem Schwimmer-Füllstandsensor          |       |    |     |    |
| កកម្ | (der Füllstandsensor ist geschlossen, wenn der Boiler leer ist). Z. B. der |       | 0  |     |    |
|      | Füllstandsensor des Boilers bei Maschinen mit eingebautem Dauer-           | -     | 0  | I   | 0  |
|      | Wasserenthärter.                                                           |       |    |     |    |
| Frli | Manueller Start eines Harzregenerierungszyklus (nur für Geschirrspüler     |       |    |     |    |
| _    | mit eingebautem Dauer-Wasserenthärter) [Siehe Paragraph 9.4                | -     | 0  | 2   | 0  |
|      | Geschirrspüler mit eingebautem Dauer-Wasserenthärter].                     |       |    |     |    |
| 5-U  | Max. Härte des Nachspülwassers (nur für Geschirrspüler mit eingebautem     |       |    |     |    |
|      | Dauer-Wasserenthärter). Nach der Anderung muss die Maschine über den       | 0.011 |    | 1.4 | 10 |
|      | Hauptschalter von der Hauptstromversorgung getrennt und wieder             | °îΗ   | 4  | 14  | 10 |
|      | angebautem Dauer, Wasserenthärter!                                         |       |    |     |    |
| LØ.  | Kontrolle Boilerheizung                                                    |       |    |     |    |
| ara  | Legt den max. zulässigen Temperaturunterschied während der                 | °C    | 25 | 80  | 50 |
|      | Boilererhitzung in einem Zeitraum von 2 Minuten und 30 Sekunden fest.      | č     |    | 00  |    |

## db 🕹 Parameter für automatische Haubenmaschine

| S  | ym. | Parameter Beschreibung                                                                                                    | Unit  | Min    | Max    | Werksein-<br>stellung |
|----|-----|----------------------------------------------------------------------------------------------------|-------|--------|--------|-----------------------|
| Ł  | 1   | DELAY_K1<br>Zeit (während der Öffnung der Haube) in der S3" seine Ruhestellung<br>wieder Erreichen muss.                                                        | 0.1 s | 0.0 s. | 20.0 s | 15                    |
| Ł  | 2   | HOOD_TOUT<br>AUSSZEIT – maximale zugelassene Zeit für das komplette<br>Öffnen/Schliessen der Haube.                                                             | 0.1 s | 0.0 s. | 20.0 s | 200                   |
| Ł  | 3   | DELAY_K1_S3<br>Beim Schliessen der Haube muss zuerst S3" schalten und nach einer<br>Bestimmten Zeit                                                             | 0.1 s | 0.0 s. | 20.0 s | 15                    |
| Ł  | 4   | DELAY_K<br>Zeit in der K und K' zusammen, entweder Geschlossen oder Offen sind.                                                                                 | 0.1 s | 0.0 s. | 20.0 s | 10                    |
| Ł  | 5   | DELAY_S3<br>Zeit, beim Öffnen der Haube, während dessen der untere Endschalter<br>wieder die Ruhestellung einnehmen muss.                                       | 0.1 s | 0.0 s. | 20.0 s | 20                    |
| Ł  | 6   | DELAY_S5<br>Zeit, beim Schliessen der Haube, waehrend dessen der obere Endschalter<br>wieder die Ruhestellung einnehmen muss.                                   | 0.1 s | 0.0 s. | 20.0 s | 20                    |
| A! |     | Zeigt die letzte Alarmanzeige bei Automatischer Hauben Maschine an.                                                                                             | -     | -      | -      | -                     |
| 11 | : h | Parameter gueltig nur fuer Haubenmaschinen.<br>Maximale Schwelle des Startstromes, vom Haubenmotor. (50 Einheiten<br>entsprechen einem Strom von ca. 1 Ampere). | -     | 0      | 250    | 100                   |

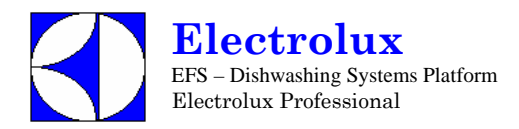

## 9. SONDERFUNKTIONEN

#### 9.1 REGENERIERUNGS ZYKLUS

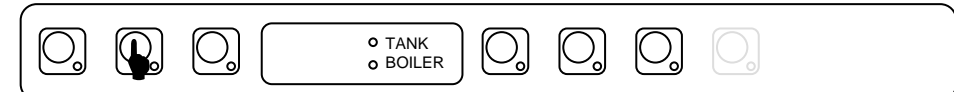

Der Regenerierungs Zyklus wird dadurch gestartet in dem man den Knopf (siehe oben), länger als 5 sek. gedrückt hält.

Für diese Funktion muss der Parameter **\*** *E* (in der Familie *L* **<b>\*** *L*) auf 1 gestellt sein.

Nun können Sie durch den Parameter  $\mathcal{F}$  in der counters Familie  $\mathcal{F}$ , die gewünschte Anzahl der Spuelzyklen eingeben, diese Zahl entspricht der Spuelzyklen bevor  $\mathcal{F}$  in der Display erscheint. Als Fabrikeinstellung gelten 70 Spuelzyklen, natuerlich muss diese Zahl entsprechend der Wasserhaerte eingestellt werden. Dazu beziehen Sie sich auf die Installationsanleitung der jeweiligen Maschine mit eingebautem Wasserenthaerter. Falls  $\mathcal{F}$  auf 0 gesetzt ist, ist der Zaehler ausgeschaltet. Bei eingeschaltetem Zaehler, nach den gewachlten Zyklen, erscheint auf dem Display  $\mathcal{F}$  ist.

Das bedeutet: Die eingestellten Zyklen sind abgelaufen, es wird ein Regenerierungszyklus gefordert (dies ist nur eine Mitteilung und stopt die Maschiene nicht. Die Maschine kann weiterhin benutzt werden). Die Mitteilung erlischt nachdem der Regenerierungs Zyklus abgelaufen ist. Der Zachler setzt sich auch automatisch zurueck und beginnt wieder von 0.

Ausserdem ist es moeglich ueber den nrE Parameter die Anzahl der durchgefuehrten Regenerierungs Zyklen abzufragen, (in der Locuter Gruppe).

Wenn die eingestellten Zyklen zu Ende neigen, also nur noch 15 Zyklen bevor die Regenerierung erforderlich wird, zeigt uns das Display blinkend **End** und **15** beim naechsten Zyklus **End** und **14** usw. Bis auf 0, dann wird umgeschaltet auf **Ed.** Dies ist so eingestellt um dem Benutzer mitzuteilen wie viele Spuelzyklen noch gemacht werden koennen, bevor der Regenerierungs Zyklus durchgefuehrt werden sollte. Es ist eine Erinnerungsfunktion um dem Kunden zu ermoeglichen, die Regenerierung auch Abends oder nach Feierabend bei fehlenden 15 Zyklen (zum Beispiel), durchfuehren zu koennen, ohne warten zu muessen bis am naechsten Morgen das mitten

in der Arbeit 🕫 🖁 erscheint. Dies ist sinnvoll weil der Renenerierungs Zyklus 50 Minuten in Anspruch nimmt.

Bevor der Regenerierungs Zyklus gestartet wird, muss das Ueberlaufrohr entfernt werden.

ACHTUNG: Im Falle eines Falschstart des Regenerierungs Zyklus, kann dieser gestoppt werden. Durch das Druecken der Taste ( siehe Grafik oben ), laegner als 5 sek.

Die Wasserhärte im Ausgang des Wasserenthärters kann zwischen 3°fH - 10 °fH / 1.7 °dH - 5.6 °dH / 2.1 °cH - 7 °cH schwanken.

### 9.2 GESCHIRRSPÜLER FÜR MEDIZINISCHEN EINSATZ MIT TÜR-/ HAUBESPERRE

Bei den Geschirrspülern mit Tür-/Haubesperre für medizinischen Einsatz sperrt eine Vorrichtung die Tür-/Haubeöffnung während der gesamten Dauer des Betriebszyklus.

Damit die Tür-/Haubesperre aktiv ist, muss der Parameter *k J P* (in der Familie *L F L*) auf den Wert *J* eingestellt werden.

Die Tür des Geschirrspülers wird beim Start eines Spülzyklus gesperrt und nach Ablauf der nach dem Nachspülzyklus eintretenden Endpause entriegelt. Durch Anhalten des laufenden Betriebszyklus ist der Zugriff auf den Spülraum möglich, da die Sperrvorrichtung deaktiviert wird.

Über den Parameter **PR** (in der Familie **GPR**) kann eine Pause am Ende des Nachspülzyklus eingegeben werden. Dieser Parameter ist allen 3 Spülzyklen gemeinsam. Während dieser Pause wird die Temperatur des Nachspülwassers angezeigt. Es kann zudem eine zusätzliche Endpause im Zyklus eingegeben werden, indem die Parameter **FR 1**, **FP2**, **FP3** eingestellt werden. Während der Endpause wird die

Endpause im Zyklus eingegeben werden, indem die Parameter *Port i, Port i, Port i* eingestellt werden. Während der Endpause wird die bis zum Zyklusende verbleibende Restzeit auf dem Display angezeigt. Die Tür-/Haubesperre-Vorrichtung wird nach Ablauf der Endpause deaktiviert (*FP i, FPZ, FPZ*).

Für die korrekte Ausführung der Spülzyklen ist es wichtig, dass die Pause am Ende des Nachspülzyklus und die Endpause die Default-Werte annehmen (siehe Prog 032 – 034 - 035).

### 9.3 AKTIVIERUNG FÜLLSTANDSENSOREN SPÜL- UND KLARSPÜLMITTEL

Durch Einstellung des Parameters  $\mathcal{L} \mathcal{E} \mathcal{S}$  auf  $\mathcal{I}$  (in der Familie  $\mathcal{L} \mathcal{F} \mathcal{L}$ ) wird die Verwaltung der Füllstandsensoren aktiviert, die im Innern der externen Spül- und Klarspülbehälter angebracht sind. Während der Nachspülphase, wenn das Klarspülmittel im Behälter verbraucht ist, erscheint auf dem Display die Meldung  $\mathcal{F} \mathcal{R} \mathcal{I}$ .

Wenn das Spülmittel im Behälter verbraucht ist, erscheint auf dem Display die Meldung dEE D und nach einer Anzahl Spülzyklen gleich EdE (in der Familie dPR), ist der Start weiterer Spülzyklen nicht möglich. Der Spülmittelstand im Behälter muss daher aufgefüllt werden.

### 9.4 GESCHIRRSPÜLER MIT EINGEBAUTEM DAUER-WASSERENTHÄRTER

Bei den Geschirrspüler mit eingebautem Dauer-Wasserenthärter ist ein Wasserenthärter in den Wasserkreislauf eingebaut. Diese Vorrichtung befreit mithilfe von Harzen das Zulaufwasser von Kalk und liefert entkalktes Wasser für den Spülvorgang.

Für die Aktivierung des Dauer-Wasserenthärters den Parameter **3***E*, (in der Familie **H***C***P**) auf den Wert **3** oder auf den Wert **1** einstellen, falls die Platine des Wasserenthärters an die Platine LK485 angeschlossen ist.

Um einen einwandfreien Betrieb des Dauer-Wasserenthärters zu gewährleisten, müssen die Harze regelmäßig regeneriert werden. Die

Häufigkeit der Regenerierung hängt von der Härte des Eingangswassers, der Zahl der Spülgänge und der mit dem Parameter 5, 2 (in der Familie *CFG*) eingestellten maximalen Wasserhärte ab.

Im Gegensatz zu den üblichen Wasserenthärtern braucht bei diesem Dauer-Wasserenthärter das Gerät für die Regenerierung der Harze nicht abgeschaltet zu werden.

Für die Harzregenerierung muss Kochsalz in den im Geschirrspüler vorgesehenen Behälter eingefüllt werden.

Im besonderen muss der Salzbehälter bei der ersten Inbetriebnahme des Geschirrspülers mit Salz gefüllt werden und jedes Mal, wenn beim Start eines Spülzyklus auf dem Display die Anzeige 582 0 erscheint. Der Salzbehälter hat ein Fassungsvermögen von 1,5 kg Salz.

ACHTUNG: Die Anzeige 582 0 kann noch für einige Spülgänge nach dem Füllen des Behälters erscheinen, da das Salz in den gesamten Kreislauf der Anlage gelangen muss. Die Anzeige hat jedoch keine nachteilige Auswirkung auf den Geschirrspüler.

Die Zahl der ausgeführten Regenerierungszyklen kann ferner durch Abruf des Parameters **an E** in der Familie der Zähler **Ent** überprüft werden.

مدقى zählt nur die Regenerierungszyklen, die mit angemessen gefülltem Salzbehälter ausgeführt wurden; ein anderer Zähler د 33 (in der Familie [nt]) gibt dagegen an, wie viele Regenerierungszyklen ohne Salz ausgeführt worden sind.

Falls der Parameter 5 r U auf den Wert 10 eingestellt wird, der werkseitig vorgegeben ist, kann die Wasserhärte im Ausgang des Wasserenthärters zwischen 3°fH - 10 °fH / 1.7 °dH - 5.6 °dH / 2.1 °cH - 7 °cH schwanken. Die maximale Wasserhärte im Ausgang kann durch Einstellen des Wertes 5 r U verändert werden. Die Wasserhärte im Ausgang kann vom

Wert 4° fH auf den Wert 14° fH geändert werden.

#### Hinweis: zum Sichern des neuen Wasserhärte-Wertes muss zusätzlich zu den normalen Vorgängen für die Änderung und Sicherung des Parameters die Hauptstromversorgung der Maschine über den Hauptschalter der externen Schalttafel der Maschine getrennt und wieder angeschlossen werden.

Der Betrieb des Wasserenthärters kann durch manuelle Ausführung eines Regenerierungszyklus überprüft werden, ohne abzuwarten, dass die

Wasserhärte im Ausgang den eingestellten Höchstwert erreicht (5-U). Für die Ausführung dieser Prozedur abwarten, bis vorhergehende Harzregenerierungs- oder Waschvorgänge des Wasserenthärters abgeschlossen sind und den Parameter Fr 6 (Familie 656) auf 1 einstellen, um Säule A bzw. auf 2 einstellen, um Säule B zu regenerieren.

Die Maschine aus- und wiedereinschalten, damit sie den kompletten Regenerierungszyklus der eingegebenen Säule ausführt. Falls vorhergehende Harzregenerierungs- oder Waschvorgänge nicht abgeschlossen worden sind, wird der manuelle Regenerierungszyklus nicht ausgeführt.

Durch Abfragen des Parameters RRL (Familie ran) kann man überprüfen, durch welche Säule die Boilerfüllung erfolgt: wenn RRL = 0, wird Säule "A" benutzt, wenn RRL = 1, wird Säule "B" benutzt.

Durch Abfragen der Parameter ane (m<sup>3</sup>) und L (Liter) kann man die von der Maschine benutzte Literzahl überprüfen. Zur Berechnung der von der Maschine benutzten Gesamtliterzahl die Werte ane und Laddieren.

Hinweis: Bei den Maschinen mit eingebautem Dauer-Wasserenthärter kann das Füllen des Tanks nicht durch Überströmen (btF=0). sondern nur durch folgende Nachspülzyklen (btF=75) erfolgen. Der Parameter btF muss daher auf 75 eingestellt werden.

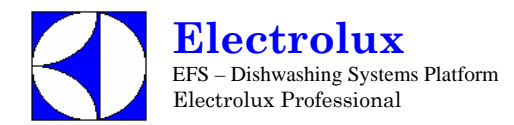

### **10.KONFIGURIERUNG HAUPTPLATINE**

Bei Verwendung einer Elektronikkarte (Ersatzteil) kann es erforderlich sein, sie zu konfigurieren gemäss der Maschine, in der sie eingesetzt werden soll.

- 1. Mit dem Maschinen CODE gehen Sie in die folgende Tabelle und lesen Sie die entsprechenden Prog. Nummern;
- 2. Folgen Sie den Anweisungen der Prog.XXX Programmierungshinweise (nächste Seiten).
- 3. Mit dem Maschinen CODE die Layout -Nummer im Paragraph 12.2 Layout Verbinder ausfindig machen.

| MODELL      | CODE   | Prog. | Layout | MODELL     | CODE   | Prog. | Layout |
|-------------|--------|-------|--------|------------|--------|-------|--------|
| WT4         | 400007 | 021   | 11     | WT38M50/4  | 502029 | 015   | 9      |
| WT4B        | 400008 | 020   | 8      | LS6EA/UK   | 502030 | 011   | 8      |
| WT4D        | 400009 | 021   | 11     | LS6EA/UKDP | 502031 | 011   | 8      |
| WT4DB       | 400015 | 020   | 8      | LS6EA/60   | 502041 | 011   | 8      |
| WT46        | 400016 | 020   | 8      | WT 38DD    | 502110 | 046   | 8      |
| WT4G        | 400017 | 022   | 8      | WT 37      | 502111 | 046   | 8      |
| WT4DG       | 400018 | 022   | 8      | WT 38      | 502112 | 046   | 8      |
| WT4WS1      | 400019 | 024   | 11     | WT 37/4.5  | 502117 | 046   | 8      |
| WT4BWS      | 400027 | 012   | 8      | WT 38/4.5  | 502118 | 046   | 8      |
| WT4DWS1     | 400028 | 024   | 11     | WT 37/UK   | 502122 | 046   | 8      |
| WT4BDWS     | 400029 | 012   | 8      | WT38C      | 502125 | 033   | 8      |
| WT4D60      | 400042 | 021   | 11     | WT38C60    | 502126 | 033   | 8      |
| LS5/1       | 400100 | 021   | 11     | WT38CUK    | 502127 | 033   | 8      |
| LS5/1 DP    | 400102 | 021   | 11     | WT38/4.5NW | 502129 | 046   | 8      |
| LS5/1WS     | 400103 | 024   | 11     | WT 38/UK   | 502217 | 046   | 8      |
| LS5/1WSDP   | 400110 | 024   | 11     | WT37J60    | 502218 | 046   | 8      |
| LS5/3       | 400112 | 020   | 8      | WT37J50    | 502219 | 046   | 8      |
| LS5/3 DP    | 400113 | 020   | 8      | LS6AH240U  | 502312 | 027   | 9      |
| LS5/3WS     | 400114 | 012   | 8      | WT30H208U  | 502313 | 031   | 9      |
| LS5/3WSDP   | 400115 | 012   | 8      | WT30H240U  | 502314 | 031   | 9      |
| LS5/3WSDPD  | 400117 | 012   | 8      | WT30H208DU | 502315 | 031   | 9      |
| LB5G        | 400118 | 022   | 8      | WT30H240DU | 502316 | 031   | 9      |
| LB5GDP      | 400119 | 022   | 8      | WT30H208RU | 502317 | 031   | 9      |
| LS5/1DP60   | 400124 | 021   | 11     | WT30H240RU | 502318 | 031   | 9      |
| LS5/1DPAUS  | 400125 | 036   | 11     | LS6H208DU  | 502319 | 027   | 9      |
| LS6EP       | 502003 | 013   | 8      | LS6AH208U  | 502320 | 027   | 9      |
| LS6EP/DD    | 502004 | 013   | 8      | WT 38/60   | 502321 | 046   | 8      |
| LS6EA/DD    | 502005 | 011   | 8      | WT 38/M60  | 502322 | 015   | 9      |
| LS6EA/DD/DP | 502006 | 011   | 8      | WT 38MED   | 502323 | 014   | 8      |
| WT38TDE     | 502007 | 032   | 10     | LS6H240DU  | 502325 | 027   | 9      |
| WT38/M50    | 502008 | 015   | 9      | LS6H208RU  | 502326 | 027   | 9      |
| LS6EADPWS   | 502014 | 044   | 8      | LS6H240RU  | 502327 | 027   | 9      |
| LS6EADPWSG  | 502015 | 044   | 8      | WT30M208U  | 502328 | 034   | 10     |
| WT38WS      | 502016 | 048   | 8      | WT30M240U  | 502329 | 034   | 10     |
| WT38WSG     | 502017 | 048   | 8      | WT30M208DU | 502339 | 034   | 10     |
| WT38MEDWS   | 502018 | 045   | 8      | WT30M240DU | 502341 | 034   | 10     |
| WT38PM50    | 502019 | 039   | 9      | WT30M208RU | 502342 | 034   | 10     |
| WT37LEV/9   | 502020 | 051   | 8      | WT30M240RU | 502343 | 034   | 10     |
| LS6EADPDWS  | 502022 | 044   | 8      | WT30C208DU | 502344 | 038   | 9      |
| WT38DWS     | 502023 | 048   | 8      | WT30C240DU | 502345 | 038   | 9      |
| LS6SANA     | 502024 | 053   | 10     | WT38PM60   | 502346 | 039   | 9      |

#### 10.1. CODE→Prog. TAFEL

DOC. NO. 5956.446.06

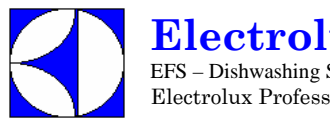

**Electrolux** EFS – Dishwashing Systems Platform Electrolux Professional

# Elektronische Geschirrspüler WARTUNGS HANDBUCH

| MODELL             | CODE   | Prog. | Layout | MODELL          | CODE   | Prog. | Layout |
|--------------------|--------|-------|--------|-----------------|--------|-------|--------|
| WT38M60/4          | 502347 | 015   | 9      | WT65E           | 504156 | 001   | 1      |
| WT30H208WS         | 502348 | 056   | 9      | WT65EB          | 504157 | 001   | 4      |
| WT30H240WS         | 502349 | 056   | 9      | WT65EI          | 504158 | 001   | 1      |
| WT38WL             | 502514 | 055   | 8      | WT 60 AU DP     | 504159 | 004   | 1      |
| LS6EA              | 502520 | 011   | 8      | LS 12 UK/3 CW   | 504161 | 001   | 1      |
| LS6EA/DP           | 502521 | 011   | 8      | WT 60 UK CW     | 504162 | 001   |        |
| LS6EAH             | 502523 | 011   | 8      | LS 12 AU        | 504163 | 004   | 1      |
| LS6MCD             | 502524 | 033   | 8      | LS 12 UK DP CW  | 504164 | 001   | 1      |
| LU7PDP             | 503020 | 040   | 9      | ECOTEMP 12 SW   | 504165 | 001   | 1      |
| LU7ADP             | 503021 | 041   | 9      | WT65EBI         | 504166 | 001   | 4      |
| WTU40PDP           | 503023 | 040   | 9      | WT65EBIA        | 504167 | 004   | 4      |
| WTU40ADP           | 503024 | 047   | 9      | WT65EIA         | 504168 | 004   | 1      |
| LS 10              | 504100 | 002   | 1      | WT65E60         | 504169 | 001   | 1      |
| LS14EA             | 504101 | 001   | 4      | WT65EB60        | 504170 | 001   | 4      |
| LS 10 UK DP        | 504102 | 002   | 1      | WT 60 U/400     | 504171 | 006   |        |
| ET12E              | 504104 | 003   | 1      | WT 60 U/440     | 504172 | 006   |        |
| LS 10/60Hz         | 504105 | 002   | 1      | WT65EBIDG       | 504173 | 001   | 4      |
| LS 10 CW           | 504107 | 002   | 1      | WT65EBASIA      | 504174 | 009   | 4      |
| LS 10 INS          | 504108 | 002   | 1      | WT65EIM50       | 504175 | 006   | 2      |
| HT 1200 ins DEK    | 504109 | 001   | 1      | WT65EIM60       | 504176 | 006   | 2      |
| LS14EA/INS         | 504110 | 001   | 4      | WT 60 MX 220/60 | 504177 | 001   | 1      |
| LS 10 N            | 504111 | 002   | 1      | LS 12 CW INS    | 504178 | 001   | 1      |
| LS 10 DP           | 504114 | 002   | 1      | LS14ADP/G       | 504179 | 001   | 4      |
| LS 10 HD           | 504115 | 008   | 1      | WT65MED         | 504180 | 010   | 4      |
| LS14EA/AU          | 504116 | 004   | 4      | WT65EJ50        | 504183 | 001   | 1      |
| LS14EA/60          | 504117 | 001   | 4      | WT65EJ60        | 504186 | 001   | 1      |
| LS 10 UK1          | 504118 | 002   | 1      | LS14AH240U      | 504187 | 028   | 3      |
| LS 10 UK3          | 504119 | 002   | 1      | WT65H208U       | 504188 | 028   | 3      |
| LS 12 INS          | 504120 | 001   | 1      | WT65H240U       | 504189 | 028   | 3      |
| LS 12              | 504121 | 001   | 1      | LS 12 ASIACW    | 504190 | 009   | 1      |
| LS 12 DP           | 504122 | 001   | 1      | WT 60 ASIACW    | 504191 | 009   | 1      |
| LS 12 60Hz         | 504125 | 001   | 1      | LS 12 ASIANB    | 504192 | 009   |        |
| LS 12 CW           | 504128 | 001   | 1      | WT60ASIANB      | 504193 | 009   |        |
| HT 1200 DEK        | 504129 | 001   | 1      | LS14H208DU      | 504194 | 028   | 3      |
| LS14EA/ASIA        | 504131 | 009   | 4      | LS14AH208U      | 504195 | 028   | 3      |
| LS14EA/G           | 504133 | 001   | 4      | LS14H240DU      | 504196 | 028   | 3      |
| WT 60 DP           | 504134 | 001   | 1      | LS14H208RU      | 504197 | 028   | 3      |
| WT 60              | 504135 | 001   | 1      | LS14H240RU      | 504198 | 028   | 3      |
| WT 60 CW           | 504136 | 001   | 1      | WT65H208DU      | 504199 | 028   | 3      |
| WT 60 UK DP CW INS | 504137 | 001   | 1      | WT65H240DU      | 504200 | 028   | 3      |
| WT 60 INS          | 504138 | 001   | 1      | WT65H208RU      | 504201 | 028   | 3      |
| WT 60 CW INS       | 504139 | 001   | 1      | WT65H240RU      | 504202 | 028   | 3      |
| WT 60 AU CW        | 504140 | 004   | 1      | WT65M208U       | 504203 | 035   | 12     |
| WT 60 AU N         | 504141 | 004   | 1      | WT65M240U       | 504204 | 035   | 12     |
| LS10EA             | 504142 | 002   | 4      | WT65M208DU      | 504205 | 035   | 12     |
| WT 60/60HZ         | 504145 | 001   | 1      | WT65M240DU      | 504206 | 035   | 12     |
| WT 60/60HZ CW      | 504146 | 001   | 1      | WT65M208RU      | 504207 | 035   | 12     |
| WT 60 N            | 504151 | 001   | 1      | WT65M240RU      | 504208 | 035   | 12     |
| WT 60 N INS        | 504152 | 001   | 1      | LS14EAWS        | 504209 | 042   | 4      |
| LS 12 HD           | 504153 | 007   | 1      | LS14ADPWSG      | 504210 | 042   | 4      |
| LS14EA/DD          | 504155 | 001   | 4      | LS14EAIWS       | 504211 | 042   | 4      |

DOC. NO. 5956.446.06

 $\ensuremath{\textcircled{C}}$  Copyright 2005 by Electrolux Professional

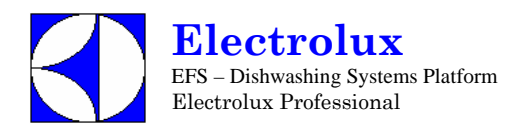

| MODELL      | CODE   | Prog. | Lavout | MODELL      | CODE   | Prog. | Lavout |
|-------------|--------|-------|--------|-------------|--------|-------|--------|
| WT65EBWS    | 504212 | 042   | 4      | ET830MH     | 506046 | 005   | 7      |
| WT65BIDWSG  | 504213 | 042   | 4      | ET850M      | 506047 | 005   | 7      |
| WT65EBIWS   | 504214 | 042   | 4      | WT830EA     | 506215 | 017   | 5      |
| WT65MEDWS   | 504215 | 043   | 4      | WT850EA     | 506216 | 017   | 5      |
| WT65H208WS  | 504216 | 057   | 3      | WT830EAG    | 506217 | 017   | 5      |
| WT65H240WS  | 504217 | 057   | 3      | WT850EAG    | 506218 | 017   | 5      |
| WT65ROW     | 504219 | 052   | 6      | FL5         | 690004 | 020   | 8      |
| LS14ROW     | 504220 | 052   | 6      | FL5DP       | 690005 | 020   | 8      |
| LS14SANA    | 504221 | 054   | 12     | LV5         | 690006 | 020   | 8      |
| WT65EID     | 504222 | 001   | 4      | LV5DP       | 690007 | 020   | 8      |
| WT65EBIWSD  | 504223 | 042   | 4      | LV5/3WSDP   | 690008 | 012   | 8      |
| LS9P        | 505022 | 019   | 6      | FL5/3WSDP   | 690009 | 012   | 8      |
| LS9P DD     | 505033 | 019   | 6      | UC5/1DP     | 690010 | 021   | 11     |
| LS9A UK     | 505034 | 018   | 6      | UC5/1WSDP   | 690011 | 024   | 11     |
| LS9P60      | 505035 | 019   | 6      | LD5DP       | 690013 | 020   | 8      |
| WT55P       | 505038 | 019   | 6      | LD5         | 690014 | 020   | 8      |
| WT55P6      | 505039 | 019   | 6      | UC5/1DITO   | 690017 | 021   | 11     |
| LS9ADG1     | 505041 | 018   | 6      | UC5/1DPDITO | 690018 | 021   | 11     |
| WT55ADG1    | 505042 | 018   | 6      | FL 620EP    | 698003 | 013   | 8      |
| LS9PAUS     | 505043 | 019   | 6      | ET5EDG      | 698004 | 023   | 8      |
| WT55PM50    | 505044 | 019   | 13     | LV6EP       | 698006 | 013   | 8      |
| WT55PM60    | 505045 | 019   | 13     | H3300       | 698007 | 029   | 8      |
| PPW1 M      | 506010 | 005   | 7      | H2500       | 698008 | 019   | 6      |
| PPW1 M UK   | 506011 | 005   | 7      | H3500       | 698009 | 001   | 4      |
| PPW1 60 Hz  | 506012 | 005   | 7      | ET5EDCW     | 698010 | 016   | 8      |
| PPW1 MH     | 506013 | 005   | 7      | LV6EADPWS   | 698011 | 048   | 8      |
| PPW2 M      | 506014 | 005   | 7      | HT1200WS    | 698012 | 042   | 4      |
| PPW2 M UK   | 506015 | 005   | 7      | HT1200IWS   | 698013 | 042   | 4      |
| PPW2 60 Hz  | 506016 | 005   | 7      | FL620ADPWS  | 698014 | 048   | 8      |
| PPW2 V      | 506017 | 005   |        | H1310SANA   | 698016 | 030   | 8      |
| WT830 M     | 506018 | 005   | 7      | H1510SANA   | 698017 | 010   | 4      |
| WT830 M UK  | 506019 | 005   | 7      | LV1200IWS   | 698018 | 042   | 4      |
| WT830 60 Hz | 506020 | 005   | 7      | HT900P      | 698022 | 019   | 6      |
| WT850 M     | 506022 | 005   | 7      | LV900P      | 698023 | 019   | 6      |
| WT850 M UK  | 506023 | 005   | 7      | LD900       | 698024 | 019   | 6      |
| WT850 60 Hz | 506024 | 005   | 7      | LU700PDP    | 698033 | 040   | 9      |
| WT850 V     | 506025 | 005   |        | LU700ADP    | 698034 | 047   | 9      |
| WT830 MH    | 506026 | 005   | 7      | PW100 M     | 698040 | 005   | 7      |
| WT830M208U  | 506029 | 037   | 3      | PW200 M     | 698041 | 005   | 7      |
| WT830M240U  | 506030 | 037   | 3      | PW200 V     | 698042 | 005   | 7      |
| WT830H208U  | 506031 | 037   | 3      | PW100 MH    | 698043 | 005   | 7      |
| WT830H240U  | 506032 | 037   | 3      | LV100M      | 698044 | 005   | 7      |
| WT850M208U  | 506033 | 037   | 3      | LV200M      | 698045 | 005   | 7      |
| WT850M240U  | 506034 | 037   | 3      | HT 1200     | 698050 | 001   | 4      |
| PW1M208U    | 506035 | 037   | 3      | HT 1000     | 698051 | 002   | 4      |
| PW1M240U    | 506036 | 037   | 3      | HT 1000 INS | 698052 | 002   | 1      |
| PW1MH208U   | 506037 | 037   | 3      | HT 1200 INS | 698053 | 001   | 4      |
| PW1MH240U   | 506038 | 037   | 3      | HT 1200 DP  | 698055 | 001   | 1      |
| PW2M208U    | 506039 | 037   | 3      | ET12EIG     | 698056 | 026   | 3      |
| PW2M240U    | 506042 | 037   | 3      | ET12EI      | 698057 | 025   | 1      |
| ET830M      | 506045 | 005   | 7      | LV1000      | 698059 | 002   | 4      |
|             |        |       |        |             |        |       |        |

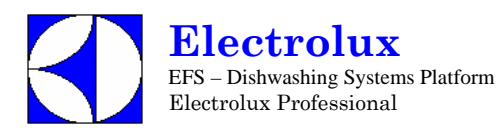

| MODELL        | CODE   | Prog. | Layout | MODELL         | CODE    | Prog | Layout |
|---------------|--------|-------|--------|----------------|---------|------|--------|
| LV1200INS     | 698060 | 001   | 4      | LS 12 CW INS   | S477V7  | 001  | ,      |
| ET12EICWG     | 698061 | 001   | 3      | WT 60 DP       | S47811  | 001  |        |
| ET12EICW      | 698062 | 025   | 3      | WT 60/9        | S4781D  | 001  |        |
| ET12EIF       | 698065 | 050   | 1      | WT 60/60HZ DP  | S4781I  | 001  |        |
| FL 620EA      | 698070 | 046   | 8      | WT 60/9 INS    | S4786P  | 001  |        |
| FL 620EADP    | 698071 | 046   | 8      | WT 60 U/230    | S478KF  | 006  |        |
| ET5E          | 698076 | 016   | 8      | LS 12 CW INS   | S478LV  | 001  |        |
| ET5ED         | 698077 | 016   | 8      | WT 60 CW INS   | S478SP  | 001  |        |
| FL 620EP/DD   | 698078 | 013   | 8      | LS 12 CW INS   | S479VE  | 001  |        |
| FL 620EA/DD   | 698079 | 046   | 8      | WT 60          | S479Z3  | 001  |        |
| FL 620EADP/DD | 698080 | 046   | 8      | WT 60          | S479Z9  | 001  |        |
| LV6EA         | 698081 | 046   | 8      | WT 60 AU CW    | S47AP80 | 004  |        |
| LV6EADP       | 698082 | 046   | 8      | LS 12 CW       | S47APP  | 001  |        |
| ET5EDF        | 698090 | 049   | 8      | HT 1200        | S47B9I  | 001  |        |
| LS10 INS DP   | S36220 | 002   |        | LS 12 UK/3 CW  | S47BJI  | 001  |        |
| LS 10 INS     | S37858 | 002   |        | LS 12 CW       | S47C1Z  | 001  |        |
| LS 10         | S39968 | 002   |        | WT 60 CW       | S47C6B  | 001  |        |
| LS 10/fiera   | S42549 | 002   |        | LS 12 CW       | S47CCS  | 001  |        |
| LS 10 INS     | S43062 | 002   |        | WT 60          | S47CCY  | 001  |        |
| LS 10         | S43327 | 002   |        | WT 60 CW       | S47CEA  | 001  |        |
| HT 1000       | S475CH | 002   |        | WT 60/9        | S47CEH  | 001  |        |
| LS 10 CW      | S47APN | 002   |        | WT 60/9        | S47CEI  | 001  |        |
| LS 10 CW      | S47CF5 | 002   |        | WT 60          | S47CKD  | 001  |        |
| LS 10 CW      | S47DU4 | 002   |        | LS 12 CW       | D04713  | 001  |        |
| LS 10 CW      | S47DU7 | 002   |        | LS 12 CW       | S34369  | 001  |        |
| LS 10 CW      | S47DUA | 002   |        | WT 60 giappone | S34377  | 001  |        |
| LS 10 CW      | S47DUF | 002   |        | WT 60 giappone | S34378  | 001  |        |
| LS 10 CW      | S47E17 | 002   |        | WT 60 giappone | S35178  | 001  |        |
| LS 10 CW      | S47E2C | 002   |        | WT 60 giappone | S35179  | 001  |        |
| LS 10 CW      | S47E2H | 002   |        | LS 12 CW       | S35246  | 001  |        |
| LS 10 CW      | S47E2M | 002   |        | HT1200         | S35330  | 001  |        |
| LS 10 CW      | S47E2R | 002   |        | WT 60 giappone | S36384  | 001  |        |
| LS 10 UK1     | S47E50 | 002   |        | WT 60 giappone | S36385  | 001  |        |
| LS 10 CW      | S47E6M | 002   |        | LS 12 CW       | S36846  | 001  |        |
| HT1200        | S46002 | 001   |        | LS 12 CW       | S36847  | 001  |        |
| WT 60 CW INS  | S46880 | 001   |        | HT1200         | S39964  | 001  |        |
| HT 1000       | S4734M | 002   |        | HT1200         | S40472  | 001  |        |
| WT 60/9       | S47539 | 001   |        | ECOTEMP 12     | S40785  | 003  |        |
| WT 60/9       | S4756O | 001   |        | WT 60/9 INS    | S41170  | 001  |        |
| WT 60/9       | S4756P | 001   |        | HT1200         | S41185  | 001  |        |
| WT60 INS      | S475GJ | 001   |        | LS 12 INS      | S42032  | 001  |        |
| WT60 INS      | S475GY | 001   |        | WT 60/60HZ     | S42170  | 001  |        |
| WT 60 CW      | S476HA | 001   |        | LS 12/fiera    | S42550  | 001  |        |
| LS 12 HD      | S4775E | 007   |        | WT 60/60HZ     | S42617  | 001  |        |
| HT1200        | S4777U | 001   |        | WT 60 N        | S43119  | 001  |        |
| LS 12 CW INS  | S477BM | 001   |        | LS12 CW        | S43488  | 001  |        |
| WT 60 AU CW   | S477JR | 004   |        | LS 12 INS      | S43563  | 001  |        |
| WT 60 INS     | S477M1 | 001   |        | LS 12 DP CW    | S43734  | 001  |        |
| WT 60 INS     | S477M1 | 001   |        | LS 12 CW       | S43806  | 001  |        |
| WT 60 N INS   | S477MB | 001   |        | LS 12 CW       | S43830  | 001  |        |
| WT 60/60HZ DP | S477QB | 001   |        | WT 60 CW INS   | S44421  | 001  |        |

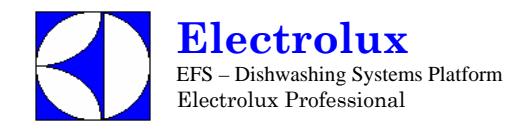

| MODELL        | CODE   | Prog | Layout |
|---------------|--------|------|--------|
| LS6EA         | S477BL | 011  |        |
| WT 37         | S4784U | 011  |        |
| LS6EA         | S4787B | 011  |        |
| FL 620EA      | S478BN | 011  |        |
| WT830 MH      | S46881 | 005  |        |
| PPW1 M        | S4758V | 005  |        |
| WT830 MH      | S476YZ | 005  |        |
| PPW1 MH       | S477IT | 005  |        |
| WT830 M       | S479QS | 005  |        |
| PPW1 M UK     | S47BKQ | 005  |        |
| WT 60 CW INS  | S47CPB | 001  |        |
| WT 60 CW INS  | S47CQS | 001  |        |
| ECOTEMP 12 SW | S47CVG | 001  |        |
| ECOTEMP 12 SW | S47CVH | 001  |        |
| WT 60 CW INS  | S47D9Y | 001  |        |
| WT 60         | S47DCA | 001  |        |

| MODELL   | CODE   | Prog | Layout |
|----------|--------|------|--------|
| LS 12 CW | S47DE0 | 001  |        |
| LS 12 CW | S47DMM | 001  |        |
| WT 60    | S47DSK | 001  |        |
| WT 60    | S47DWC | 001  |        |
| WT 60    | S47DWD | 001  |        |
| PPW1 MH  | S47C37 | 005  |        |
| PPW1 MH  | S47DE1 | 005  |        |
| WT850 M  | S43016 | 005  |        |
| PPW2 M   | S44099 | 005  |        |
| PPW2 M   | S44399 | 005  |        |
| PPW2 M   | S45958 | 005  |        |
| PPW2 M   | S47BW4 | 005  |        |
| WT850 M  | S47CFG | 005  |        |
| PPW2 M   | S47CZ1 | 005  |        |

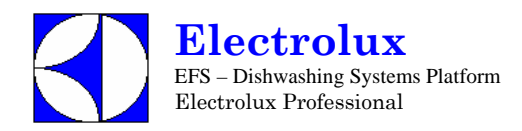

## **10.2 PROGRAMMIER DATEN**

| L  | S12 ·   | Prog. 001 |          |                                                              |                          |
|----|---------|-----------|----------|--------------------------------------------------------------|--------------------------|
| 1. | Schalte | n Sie die | Masch    | nine AUS und dann EIN                                        |                          |
| 2. | [ F []  | Gehen S   | Sie in c | lie Parametergruppe CFG, und stellen Sie die                 | folgenden Parameter ein. |
|    |         | ŁЧР       | 0        | Haubenmaschinen                                              |                          |
|    |         | 601       | 0        | Atmosphärischer Boiler                                       |                          |
|    |         | daa       | 1        | Manuelle Haube                                               |                          |
|    |         | dFL       | 1        | Standardwerte für Haubenmaschinen.                           |                          |
|    |         | trc       | 0        | (für diese Maschine ist KEIN SOFT START möglich)             |                          |
|    |         | 6.6       | 1        | Tankheizung wird erst nach Erreichen der Boilertemperatur a  | ktiviert                 |
|    |         | 66F       | 75       | Zuschalten Tankfüllung durch Nachspülzyklen                  |                          |
|    |         | 185       | 0        | Schalter Flüssigreiniger Füllstand; Schalter nicht aktiviert |                          |
|    |         | <u>L</u>  | 9        | ANWENDERINTERFACE; Haubenmaschine (bis Version 3.1           | 11 auf 🕴 einstellen).    |
|    |         | r E       | 0        | Regenerierung Zyklus nicht aktiviert                         |                          |
|    |         | RL r      | 1        | Alarme aktiviert                                             |                          |
| 3: | Schalte | n Sie die | Masch    | nine AUS und dann EIN                                        |                          |
| 4. | Ändern  | der Werk  | spara    | meter:                                                       |                          |
|    | FRE     | Gruppe    | Werks    | parameter                                                    |                          |
|    |         | 62T       | 78       | Boiler termperatur Schwellenwert                             |                          |
| 5. | Schalte | n Sie die | Masch    | nine AUS und dann EIN                                        |                          |

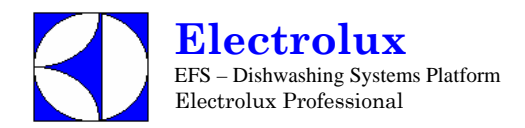

| L  | .S10    |             |              |                                                              | Prog. 002                |
|----|---------|-------------|--------------|--------------------------------------------------------------|--------------------------|
| 1. | Schalte | n Sie die N | <b>Aasch</b> | nine AUS und dann EIN                                        |                          |
| 2. | [ F []  | Gehen S     | ie in c      | lie Parametergruppe CFG, und stellen Sie die                 | folgenden Parameter ein: |
|    |         | 2 Y P       | 0            | Haubenmaschinen                                              |                          |
|    |         | 601         | 0            | Atmosphärischer Boiler                                       |                          |
|    |         | daa         | 1            | Manuelle Haube                                               |                          |
|    |         | dFL         | 1            | Standardwerte für Haubenmaschinen                            |                          |
|    |         | trc         | 0            | (für diese Maschine ist KEIN SOFT START möglich)             |                          |
|    |         | 6-6         | 1            | Tankheizung wird erst nach Erreichen der Boilertemperatur al | ktiviert                 |
|    |         | 62F         | 75           | Zuschalten Tankfüllung durch Nachspülzyklen                  |                          |
|    |         | 185         | 0            | Schalter Flüssigreiniger Füllstand; Schalter nicht aktiviert |                          |
|    |         | LI 1        | 9            | ANWENDERINTERFACE; Haubenmaschine (bis Version 3.1           | 1 auf 🕴 einstellen).     |
|    |         | r E         | 0            | Regenerierung Zyklus nicht aktiviert                         |                          |
|    |         | RL r        | - 1          | Alarme aktiviert                                             |                          |
| 3. | Schalte | n Sie die N | /lasch       | nine AUS und dann EIN                                        |                          |
| 4. | Ändern  | der Werks   | spara        | meter:                                                       |                          |
|    | FRE     | Gruppe V    | Verks        | parameter                                                    |                          |
|    |         | 66Ï         | 78           | Boilertermperatur Schwellenwert                              |                          |
| 5. | Ändern  | der Zyklus  | s Para       | ameter:                                                      |                          |
|    | []]     | Zyklus 1    |              |                                                              |                          |
|    |         | 5h 1        | 45           | kurze Spülphase [S]                                          |                          |
|    | [72     | Zyklus 2    |              |                                                              |                          |
|    |         | LnZ         | 1            | lange Spülphase [Mn]                                         |                          |
|    |         | 5h2         | 40           | kurze Spülphase [S]                                          |                          |
| 6. | Schalte | n Sie die N | <b>Aasch</b> | ine AUS und dann EIN                                         |                          |

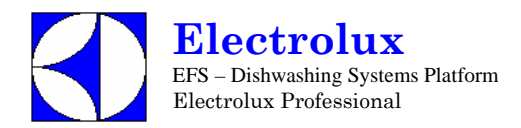

| Ш  | ECOTEMP12 Prog. 003 |           |                                   |                                                              |                          |  |  |  |
|----|---------------------|-----------|-----------------------------------|--------------------------------------------------------------|--------------------------|--|--|--|
| 1. | Schalte             | n Sie die | Masc                              | hine AUS und dann EIN                                        |                          |  |  |  |
| 2. | [ F []              | Gehen S   | Sie in d                          | die Parameter Gruppe CFG, und stellen Sie die                | folgenden Parameter ein: |  |  |  |
|    |                     | ьяр       | 0                                 | Haubenmaschinen.                                             |                          |  |  |  |
|    |                     | 601       | 0                                 | Atmosphärischer Boiler                                       |                          |  |  |  |
|    |                     | daa       | 1                                 | manuelle Haube                                               |                          |  |  |  |
|    |                     | dFL       | Standardwerte für Haubenmaschinen |                                                              |                          |  |  |  |
|    |                     | trc       | 0                                 | (für diese Maschine ist KEIN SOFT START möglich)             |                          |  |  |  |
|    |                     | 6.6       | 0                                 | Boiler- und Tankheizung können gleichzeitig arbeiten         |                          |  |  |  |
|    |                     | 66F       | 75                                | Zuschalten Tankfüllung durch Nachspülzyklen                  |                          |  |  |  |
|    |                     | 185       | 0                                 | Schalter Flüssigreiniger Füllstand; Schalter nicht aktiviert |                          |  |  |  |
|    |                     | LI 1      | 9                                 | ANWENDERINTERFACE; Haubenmaschine (bis Version 3.1           | 1 auf 🕴 einstellen).     |  |  |  |
|    |                     | r E       | 0                                 | Regenerierung Zyklus nicht aktiviert                         |                          |  |  |  |
|    |                     | RL r      | 1                                 | Alarme aktiviert                                             |                          |  |  |  |
| 3. | Schalte             | n Sie die | Masc                              | hine AUS und dann EIN                                        |                          |  |  |  |
| 4. | Ändern              | der Werk  | spara                             | meter:                                                       |                          |  |  |  |
|    | FAC                 | Gruppe    | Werks                             | sparameter                                                   |                          |  |  |  |
|    |                     | 62I       | 85                                | Boilertemperatur Schwellenwert                               |                          |  |  |  |
|    |                     | 681       | 2                                 | Boilertemperatur Einstellung                                 |                          |  |  |  |
| 5. | Schalte             | n Sie die | Masc                              | hine AUS und dann EIN                                        |                          |  |  |  |

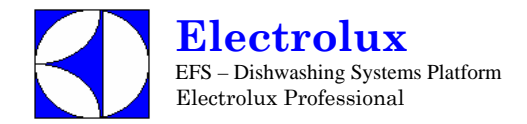

| Ľ  | S12/    | 4U / V      | Prog. 004 |                                                                 |                         |
|----|---------|-------------|-----------|-----------------------------------------------------------------|-------------------------|
| 1. | Schalte | n Sie die N | /lascl    | nine AUS und dann EIN                                           |                         |
| 2. | [F[     | Gehen Si    | e in c    | lie Parameter Gruppe CFG, und stellen Sie die                   | folgenden Parameter ein |
|    |         | ŁУP         | 1         | Haubenmaschinen.                                                |                         |
|    |         | 601         | 8         | Atmosphärischer Boiler                                          |                         |
|    |         | daa         | 8         | Automatische Haube                                              |                         |
|    |         | dFL         | 1         | Standardwerte für Haubenmaschinen                               |                         |
|    |         | tre         | 8         | (für diese Maschine ist KEIN SOFT START möglich)                |                         |
|    |         | 6.6         | 1         | Tankheizung wird erst aktiviert, wenn die Boilertemperatur erre | icht ist                |
|    |         | 66F         | 75        | Zuschalten Tankfüllung durch Nachspülzyklen                     |                         |
|    |         | 185         | 8         | Schalter Flüssigreiniger Füllstand; Schalter nicht aktiviert    |                         |
|    |         | <u>11</u> 1 | 9         | ANWENDERINTERFACE; Haubenmaschine (bis Version 3.1              | 1 auf 🕴 einstellen).    |
|    |         | r E         | 8         | Regenerierung Zyklus nicht aktiviert                            |                         |
|    |         | RL r        | 1         | Alarme aktiviert                                                |                         |
| 3. | Schalte | n Sie die N | /lascl    | nine AUS und dann EIN                                           |                         |
| 4. | Ändern  | der Werks   | para      | meter:                                                          |                         |
|    | FRE     | Werkspar    | ame       | ergruppe                                                        |                         |
|    |         | 66[         | 78        | Boiler temperatur Schwellenwert                                 |                         |
| 5. | Ändern  | der andere  | en Pa     | arameter:                                                       |                         |
|    | [4]     | Zyklus 1    |           |                                                                 |                         |
|    |         | FP {        | 2         | Endpause [S]                                                    |                         |
|    | [42     | Zyklus 2    |           |                                                                 |                         |
|    |         | FP2         | 2         | Endpause [S]                                                    |                         |
|    | [43     | Zyklus 3    |           |                                                                 |                         |
|    |         | FP3         | 2         | Endpause [S]                                                    |                         |
|    | dPR     | Geschirrs   | pülpa     | arametergruppe                                                  |                         |
|    |         | {P8         | 2         | erste Pause                                                     |                         |
| 6. | Schalte | n Sie die N | lascl     | nine AUS und dann EIN                                           |                         |

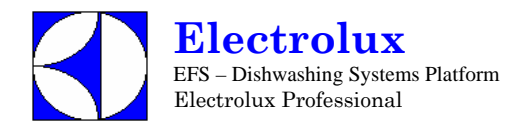

| P١ | W 1     | -2/                                       | W      | F830 — 850                                                    | Prog. 005                |  |  |  |  |  |
|----|---------|-------------------------------------------|--------|---------------------------------------------------------------|--------------------------|--|--|--|--|--|
| 1. | Schalte | ten Sie die Maschine AUS und dann EIN     |        |                                                               |                          |  |  |  |  |  |
| 2. | [ F G   | Gehen Si                                  | e in d | ie Parameter Gruppe CFG, und stellen Sie die                  | folgenden Parameter ein: |  |  |  |  |  |
|    |         | ŁУР                                       | 1      | Topfspülmaschine.                                             |                          |  |  |  |  |  |
|    |         | 601                                       | 0      | Atmosphärischer Boiler                                        |                          |  |  |  |  |  |
|    |         | daa                                       | 1      | Manuelle Haube                                                |                          |  |  |  |  |  |
|    |         | dFL                                       | 2      | Standardwerte für Topfspülmaschinen                           |                          |  |  |  |  |  |
|    |         | trc                                       | 0      | (für diese Maschine ist KEIN SOFT START möglich)              |                          |  |  |  |  |  |
|    |         | 6.6                                       | 1      | Tankheizung wird erst aktiviert, wenn die Boilertemperatur er | reicht ist               |  |  |  |  |  |
|    |         | 66F                                       | 0      | Die Tankfüllung geschieht auf traditionelle Weise             |                          |  |  |  |  |  |
|    |         | 185                                       | 0      | Schalter Flüssigreiniger Füllstand; Schalter nicht aktiviert  |                          |  |  |  |  |  |
|    |         | U 1                                       | 9      | ANWENDERINTERFACE; Haubenmaschine (bis Version 3.             | .11 auf 🕴 einstellen).   |  |  |  |  |  |
|    |         | r E                                       | 0      | Regenerierung Zyklus nicht aktiviert                          |                          |  |  |  |  |  |
|    |         | AL r                                      | 1      | Alarme aktiviert                                              |                          |  |  |  |  |  |
| 3. | Schalte | halten Sie die Maschine AUS und dann EIN. |        |                                                               |                          |  |  |  |  |  |
| 4. | Ändern  | der Werk                                  | spara  | meter:                                                        |                          |  |  |  |  |  |
|    | F 8 [   | Werkspa                                   | ramet  | ergruppe                                                      |                          |  |  |  |  |  |
|    |         | 671                                       | 78     | Boiler temperatur Schwellenwert                               |                          |  |  |  |  |  |

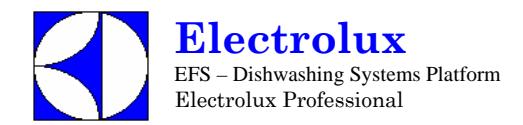

| V  | VT60    | ) – 6                                       | Prog. 006 |                                                                 |                        |  |  |  |  |  |
|----|---------|---------------------------------------------|-----------|-----------------------------------------------------------------|------------------------|--|--|--|--|--|
| 1. | Schalte | Schalten Sie die Maschine AUS und dann EIN. |           |                                                                 |                        |  |  |  |  |  |
| 2. | [ F []  | Gehen S                                     | Sie in c  | lie Parameter Gruppe CFG und stellen Sie die f                  | olgenden Parameter ein |  |  |  |  |  |
|    |         | 2                                           | 0         | Haubenmaschine                                                  |                        |  |  |  |  |  |
|    |         | 601                                         | 8         | Atmosphärischer Boiler                                          |                        |  |  |  |  |  |
|    |         | daa                                         | 1         | manuelle Haube                                                  |                        |  |  |  |  |  |
|    |         | dFL                                         | 1         | Standardwerte für Topfspülmaschinen                             |                        |  |  |  |  |  |
|    |         | tre                                         | 8         | (für diese Maschine ist KEIN SOFT START möglich)                |                        |  |  |  |  |  |
|    |         | 8.6                                         | 1         | Tankheizung wird erst aktiviert, wenn die Boilertemperatur erre | icht ist               |  |  |  |  |  |
|    |         | 66 F                                        | 75        | Zuschalten Tankfüllung durch Nachspülzyklen                     |                        |  |  |  |  |  |
|    |         | 185                                         | 8         | Schalter Flüssigreiniger Füllstand; Schalter nicht aktiviert    |                        |  |  |  |  |  |
|    |         | LI 1                                        | 9         | ANWENDERINTERFACE; Haubenmaschine (bis Version 3.1              | 1 auf 🕴 einstellen).   |  |  |  |  |  |
|    |         | r E                                         | 0         | Regenerierung Zyklus nicht aktiviert                            |                        |  |  |  |  |  |
|    |         | AL,                                         | 1         | Alarme aktiviert                                                |                        |  |  |  |  |  |
| 3. | Schalte | n Sie die                                   | Masch     | nine AUS und dann EIN                                           |                        |  |  |  |  |  |
| 4. | Ändern  | Werkspa                                     | aramet    | er                                                              |                        |  |  |  |  |  |
|    | FAC     | Werksp                                      | aramet    | ergruppe                                                        |                        |  |  |  |  |  |
|    |         | 68I                                         | 78        | Boilertemperatur Schwellenwert                                  |                        |  |  |  |  |  |
| 5. | Ändern  | Zykluspa                                    | aramet    | er                                                              |                        |  |  |  |  |  |
|    | [4]     | Gehen S                                     | Sie in Z  | Zyklus 1 Parametergruppe                                        |                        |  |  |  |  |  |
|    |         | r 1 i                                       | 25        | Dauer Nachspülphase [S]                                         |                        |  |  |  |  |  |
|    |         | dr i                                        | 25        | Ablauf [S]                                                      |                        |  |  |  |  |  |
|    | [42     | Gehen S                                     | Sie in Z  | Zyklus 2 Parametergruppe                                        |                        |  |  |  |  |  |
|    |         | r iz                                        | 25        | Dauer Nachspülphase [S]                                         |                        |  |  |  |  |  |
|    |         | dr 2                                        | 25        | Ablauf [S]                                                      |                        |  |  |  |  |  |
|    | [43     | Gehen S                                     | Sie in Z  | Zyklus 3 Parametergruppe                                        |                        |  |  |  |  |  |
|    |         | r i B                                       | 25        | Dauer Nachspülphase [S]                                         |                        |  |  |  |  |  |
|    |         | dr 3                                        | 25        | Ablauf [S]                                                      |                        |  |  |  |  |  |
| 6. | Auswah  | nl Fahren                                   | heit :    |                                                                 |                        |  |  |  |  |  |
|    | dPR     | Gehen S                                     | Sie in c  | lie Gruppe Geschirrspülparameter                                |                        |  |  |  |  |  |
|    |         | <u>[</u> F                                  | 1         | wählen Sie Grad Fahrenheit                                      |                        |  |  |  |  |  |
| 7. | Schalte | n Sie die                                   | Masch     | nine AUS und dann EIN                                           |                        |  |  |  |  |  |

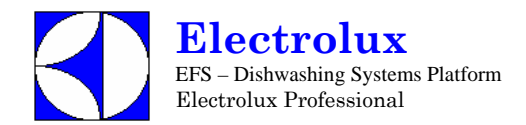

| L  | S12            | HD                                                                                   | Prog. 007 |                                                              |                          |  |
|----|----------------|--------------------------------------------------------------------------------------|-----------|--------------------------------------------------------------|--------------------------|--|
| 1. | Schalte        | n Sie die                                                                            | Masch     | nine AUS und dann EIN                                        |                          |  |
| 2. | [F[            | Gehen                                                                                | Sie in c  | lie Parameter Gruppe CFG, und stellen Sie die                | folgenden Parameter ein: |  |
|    |                | ŁЧР                                                                                  | 0         | Haubenmaschine                                               |                          |  |
|    |                | 601                                                                                  | 8         | Atmosphärischer Boiler                                       |                          |  |
|    |                | daa                                                                                  | 1         | manuelle Haube                                               |                          |  |
|    |                | dFL                                                                                  | 1         | Standardwerte für Topfspülmaschinen                          |                          |  |
|    |                | trc                                                                                  | 8         | (für diese Maschine ist KEIN SOFT START möglich)             |                          |  |
|    |                | <b>b b i</b> Tankheizung wird erst aktiviert, wenn die Boilertemperatur erreicht ist |           |                                                              |                          |  |
|    |                | 68F                                                                                  | 75        | Zuschalten Tankfüllung durch Nachspülzyklen                  |                          |  |
|    |                | 185                                                                                  | 8         | Schalter Flüssigreiniger Füllstand; Schalter nicht aktiviert |                          |  |
|    |                | U 1                                                                                  | 9         | ANWENDERINTERFACE; Haubenmaschine (bis Version 3.1           | 1 auf 🕴 einstellen).     |  |
|    |                | r E                                                                                  | 8         | Regenerierung Zyklus nicht aktiviert                         |                          |  |
|    |                | RLr                                                                                  | 1         | Alarme aktiviert                                             |                          |  |
| 3. | Schalte        | n Sie die                                                                            | Masch     | nine AUS und dann EIN                                        |                          |  |
| 4. | Ändern         | Zykluspa                                                                             | aramet    | er                                                           |                          |  |
|    | 11<br>13<br>14 | Gehen                                                                                | Sie in Z  | Zyklus 1 Parametergruppe                                     |                          |  |
|    |                | Pr 1                                                                                 | 20        | Dauer Vor-Nachspülphase [S]                                  |                          |  |
|    |                | dr l                                                                                 | 38        | Ablauf [S]                                                   |                          |  |
|    | [42            | Gehen                                                                                | Sie in Z  | Zyklus 2 Parametergruppe                                     |                          |  |
|    |                | PrZ                                                                                  | 20        | Dauer Vor-Nachspülphase [S]                                  |                          |  |
|    |                | dr 2                                                                                 | 36        | Ablauf [S]                                                   |                          |  |
|    | [43            | Gehen                                                                                | Sie in Z  | Zyklus 3 Parametergruppe                                     |                          |  |
|    |                | Pr 3                                                                                 | 20        | Dauer Vor-Nachspülphase [S]                                  |                          |  |
|    |                | dr 3                                                                                 | 38        | Ablauf [S]                                                   |                          |  |

5.

Schalten Sie die Maschine AUS und dann EIN

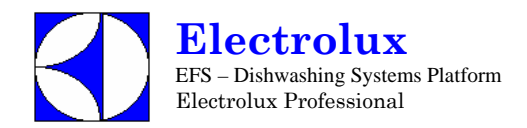

| L  | S10     | HD        |          |                                                                 | Prog. 008                |
|----|---------|-----------|----------|-----------------------------------------------------------------|--------------------------|
| 1. | Schalte | n Sie die | Mascl    | nine AUS und dann EIN                                           |                          |
| 2. | [ F []  | Gehen     | Sie in d | die Parameter Gruppe CFG, und stellen Sie die                   | folgenden Parameter ein: |
|    |         | 2 Y P     | 0        | Haubenmaschine                                                  |                          |
|    |         | baı       | 0        | Atmosphärischer Boiler                                          |                          |
|    |         | daa       | 1        | manuelle Haube                                                  |                          |
|    |         | dFL       | 1        | Standardwerte für Topfspülmaschinen                             |                          |
|    |         | tre       | 8        | (für diese Maschine ist KEIN SOFT START möglich)                |                          |
|    |         | 8-6       | 1        | Tankheizung wird erst aktiviert, wenn die Boilertemperatur erre | eicht ist                |
|    |         | 66F       | 75       | Zuschalten Tankfüllung durch Nachspülzyklen                     |                          |
|    |         | 185       | 0        | Schalter Flüssigreiniger Füllstand; Schalter nicht aktiviert    |                          |
|    |         | U 1       | 9        | ANWENDERINTERFACE; Haubenmaschine (bis Version 3.1              | 1 auf 🕴 einstellen).     |
|    |         | r E       | 0        | Regenerierung Zyklus nicht aktiviert                            |                          |
|    |         | AL r      | 1        | Alarme aktiviert                                                |                          |
| 3. | Schalte | n Sie die | Mascl    | nine AUS und dann EIN                                           |                          |
| 4. | Ändern  | Zykluspa  | aramet   | er                                                              |                          |
|    | [ 4     | Gehen     | Sie in Z | Zyklus 1 Parametergruppe                                        |                          |
|    |         | 5h 1      | 45       | kurze Spülphase [S]                                             |                          |
|    |         | Pr {      | 20       | Dauer Vor-Nachspülphase [S]                                     |                          |
|    |         | dr i      | 38       | Ablauf [S]                                                      |                          |
|    | [72     | Gehen     | Sie in Z | Zyklus 2 Parametergruppe                                        |                          |
|    |         | Lal       | 1        | lange Spülphase [min]                                           |                          |
|    |         | ShZ       | 40       | kurze Spülphase [S]                                             |                          |
|    |         | PrZ       | 20       | Dauer Vor-Nachspülphase [S]                                     |                          |
|    |         | dr Z      | 38       | Ablauf [S]                                                      |                          |
| 5. | Schalte | n Sie die | Mascl    | nine AUS und dann EIN                                           |                          |

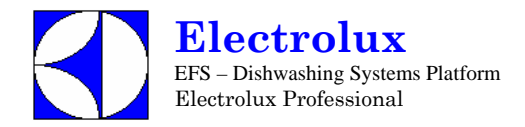

| L  | S12     | - 14        | / V      | VT60 – 65 <i>ASIA</i>                                           | Prog. 009                |
|----|---------|-------------|----------|-----------------------------------------------------------------|--------------------------|
| 1. | Schalte | n Sie die I | Masch    | nine AUS und dann EIN                                           |                          |
| 2. | [F[     | Gehen S     | Sie in c | lie Parameter Gruppe CFG, und stellen Sie die                   | folgenden Parameter ein: |
|    |         | 19 P        | 0        | Haubenmaschine                                                  |                          |
|    |         | 601         | 0        | Atmosphärischer Boiler                                          |                          |
|    |         | daa         | 1        | manuelle Haube                                                  |                          |
|    |         | dFL         | 1        | Standardwerte für Topfspülmaschinen                             |                          |
|    |         | tre         | 8        | (für diese Maschine ist KEIN SOFT START möglich)                |                          |
|    |         | 6.6         | 1        | Tankheizung wird erst aktiviert, wenn die Boilertemperatur erre | icht ist                 |
|    |         | 66F         | 75       | Zuschalten Tankfüllung durch Nachspülzyklen                     |                          |
|    |         | 185         | 0        | Schalter Flüssigreiniger Füllstand; Schalter nicht aktiviert    |                          |
|    |         | U 1         | 9        | ANWENDERINTERFACE; Haubenmaschine (bis Version 3.1              | 1 auf 🕴 einstellen).     |
|    |         | r E         | 8        | Regenerierung Zyklus nicht aktiviert                            |                          |
|    |         | AL r        | 1        | Alarme aktiviert                                                |                          |
| 3. | Schalte | n Sie die I | Masch    | nine AUS und dann EIN                                           |                          |
| 4. | Ändern  | Werkspa     | ramete   | er                                                              |                          |
|    | FAC     | Werkspa     | ramet    | ergruppe                                                        |                          |
|    |         | 66I         | 78       | Boilertemperatur Schwellenwert                                  |                          |
|    |         | 6 <i>P</i>  | 0        | Boilerpriorität weggeschaltet                                   |                          |
| 5. | Schalte | n Sie die   | Masch    | nine AUS und dann EIN                                           |                          |

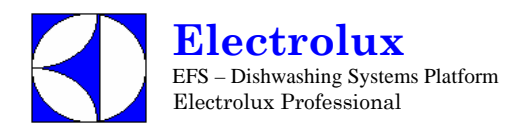

| N  | /T65MEE                                                                      | )                                          |                                                                   | Prog. 010          |  |  |  |  |  |  |  |
|----|------------------------------------------------------------------------------|--------------------------------------------|-------------------------------------------------------------------|--------------------|--|--|--|--|--|--|--|
| 1. | Switch OFF an                                                                | Switch OFF and then switch ON the machine. |                                                                   |                    |  |  |  |  |  |  |  |
| 2. | <b>LFL</b> Enter into CFG parameter family and set the following parameters: |                                            |                                                                   |                    |  |  |  |  |  |  |  |
|    | ŁУP                                                                          | 8                                          | Haubenmaschine                                                    |                    |  |  |  |  |  |  |  |
|    | 601                                                                          | 8                                          | Atmosphärischer Boiler                                            |                    |  |  |  |  |  |  |  |
|    | daa                                                                          | 8                                          | manuelle Haube                                                    |                    |  |  |  |  |  |  |  |
|    | dFL                                                                          | 1                                          | Standardwerte für Topfspülmaschinen                               |                    |  |  |  |  |  |  |  |
|    | tre                                                                          | 8                                          | (für diese Maschine ist KEIN SOFT START möglich)                  |                    |  |  |  |  |  |  |  |
|    | 6.6                                                                          | 1                                          | Tankheizung wird erst aktiviert, wenn die Boilertemperatur erreic | ht ist             |  |  |  |  |  |  |  |
|    | 62F                                                                          | 75                                         | Zuschalten Tankfüllung durch Nachspülzyklen                       |                    |  |  |  |  |  |  |  |
|    | 185                                                                          | 8                                          | Schalter Flüssigreiniger Füllstand; Schalter nicht aktiviert      |                    |  |  |  |  |  |  |  |
|    | LI 1                                                                         | 9                                          | ANWENDERINTERFACE; Haubenmaschine (bis Version 3.11               | auf 🕴 einstellen). |  |  |  |  |  |  |  |
|    | r E                                                                          | 8                                          | Regenerierung Zyklus nicht aktiviert                              |                    |  |  |  |  |  |  |  |
|    | RL r                                                                         | 1                                          | Alarme aktiviert                                                  |                    |  |  |  |  |  |  |  |
| 3. | Schalten Sie di                                                              | ie Masc                                    | hine AUS und dann EIN.                                            |                    |  |  |  |  |  |  |  |
| 4. | Ändern Werksp                                                                | barame                                     | ter:                                                              |                    |  |  |  |  |  |  |  |
|    | FRE Werks                                                                    | sparam                                     | etergruppe                                                        |                    |  |  |  |  |  |  |  |
|    | 52T                                                                          | 90                                         | Boilertemperatur Schwellenwert.                                   |                    |  |  |  |  |  |  |  |
|    | 5 H .                                                                        | 0                                          | Boilertemperatur: HÖCHSTGRENZE ausschalten ( 🕻 🛛 🕏 ).             |                    |  |  |  |  |  |  |  |
|    | 683                                                                          | 0                                          | Boilertemperatur Einstellung.                                     |                    |  |  |  |  |  |  |  |
|    | 65E                                                                          | 0                                          | Booster Funktion.                                                 |                    |  |  |  |  |  |  |  |
|    | 22 E                                                                         | 65                                         | Tanktemperatur: STANDARD OBERGRENZE                               |                    |  |  |  |  |  |  |  |
|    | EH 1                                                                         | 85                                         | Höchstgrenze Tanktemperatur                                       |                    |  |  |  |  |  |  |  |
| 5. | Ändern Zyklusp                                                               | barame                                     | ter :                                                             |                    |  |  |  |  |  |  |  |
|    | EHI Geher                                                                    | n Sie in                                   | Zyklus 1 Parametergruppe.                                         |                    |  |  |  |  |  |  |  |
|    | Lai                                                                          | 2                                          | lange Spülphase [Min]                                             |                    |  |  |  |  |  |  |  |
|    | 5h 1                                                                         | 32                                         | kurze Spülphase [S]                                               |                    |  |  |  |  |  |  |  |
|    | r i l                                                                        | 35                                         | Dauer Nachspülphase [S]                                           |                    |  |  |  |  |  |  |  |
|    | dr i                                                                         | 40                                         | Ablauf [S]                                                        |                    |  |  |  |  |  |  |  |
|    | FP {                                                                         | 15                                         | Endpause [s]                                                      |                    |  |  |  |  |  |  |  |
|    | CH2 Geher                                                                    | n Sie in                                   | Zyklus 2 Parametergruppe.                                         |                    |  |  |  |  |  |  |  |
|    | Lng                                                                          | 3                                          | lange Spülphase [Min]                                             |                    |  |  |  |  |  |  |  |
|    | 542                                                                          | 32                                         | kurze Spülphase [S]                                               |                    |  |  |  |  |  |  |  |
|    | r 12                                                                         | 35                                         | Dauer Nachspülphase [S]                                           |                    |  |  |  |  |  |  |  |
|    | drð                                                                          | 40                                         | Ablauf [S]                                                        |                    |  |  |  |  |  |  |  |
|    | F P 2                                                                        | 15                                         | Endpause [s]                                                      |                    |  |  |  |  |  |  |  |
|    | <b>[]]</b> Geher                                                             | n Sie in                                   | Zyklus 3 Parametergruppe.                                         |                    |  |  |  |  |  |  |  |
|    | Eng                                                                          | 5                                          | lange Spülphase [Min]                                             |                    |  |  |  |  |  |  |  |
|    | 563                                                                          | 32                                         | kurze Spülphase [S]                                               |                    |  |  |  |  |  |  |  |
|    | r .3                                                                         | 35                                         | Dauer Nachspülphase [S]                                           |                    |  |  |  |  |  |  |  |
|    | dr 3                                                                         | 40                                         | Ablauf [S]                                                        |                    |  |  |  |  |  |  |  |
|    | FP3                                                                          | 15                                         | Endpause [s]                                                      |                    |  |  |  |  |  |  |  |

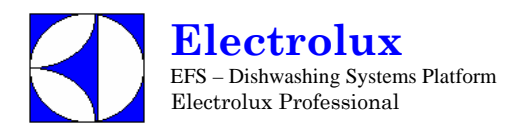

| W  | T65N                                       | MED                                   | Prog. 010 |  |  |  |
|----|--------------------------------------------|---------------------------------------|-----------|--|--|--|
|    | dPA                                        | Geschirrspülparametergruppe           |           |  |  |  |
|    |                                            | <b>Frite Pause (für ALLE Zyklen).</b> |           |  |  |  |
| 6. | Schalten Sie die Maschine AUS und dann EIN |                                       |           |  |  |  |

| L  | LS6 6000W ATM Prog. 011 |           |          |                                                                 |                          |  |  |  |
|----|-------------------------|-----------|----------|-----------------------------------------------------------------|--------------------------|--|--|--|
| 1. | Schalte                 | n Sie die | Masc     | hine AUS und dann EIN                                           |                          |  |  |  |
| 2. | [ F []                  | Gehen S   | Sie in d | die Parameter Gruppe CFG, und stellen Sie die                   | folgenden Parameter ein: |  |  |  |
|    |                         | ŁУР       | 8        | Arbeitszyklen wie Haubenmaschinen                               |                          |  |  |  |
|    |                         | 601       | 0        | Atmosphärischer Boiler                                          |                          |  |  |  |
|    |                         | daa       | 2        | Frontladefunktion                                               |                          |  |  |  |
|    |                         | dFL       | 3        | Standardwerte für Untertischmaschinen                           |                          |  |  |  |
|    |                         | tre       | 1        | SOFT START ENABLED.                                             |                          |  |  |  |
|    |                         | 6.6       | 1        | Tankheizung wird erst aktiviert, wenn die Boilertemperatur erre | icht ist                 |  |  |  |
|    |                         | 66F       | 75       | Zuschalten Tankfüllung durch Nachspülzyklen                     |                          |  |  |  |
|    |                         | 185       | 0        | Schalter Flüssigreiniger Füllstand; Schalter nicht aktiviert    |                          |  |  |  |
|    |                         | U 1       | 9        | ANWENDERINTERFACE; Haubenmaschine (bis Version 3.1              | 1 auf 🦸 einstellen).     |  |  |  |
|    |                         | r E       | 0        | Regenerierung Zyklus nicht aktiviert                            |                          |  |  |  |
|    |                         | AL r      | 1        | Alarme aktiviert                                                |                          |  |  |  |
| 3. | Schalte                 | n Sie die | Masc     | hine AUS und dann EIN                                           |                          |  |  |  |

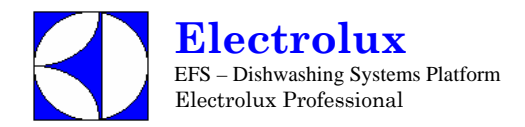

## LS5WS / WT4WS TRIFASE

Prog. 012

| 1. | Schalte | Iten Sie die Maschine AUS und dann EIN |       |                                                                          |  |  |  |
|----|---------|----------------------------------------|-------|--------------------------------------------------------------------------|--|--|--|
| 2. | [       | Gehen Sie ir                           | n die | e Parameter Gruppe CFG, und stellen Sie die folgenden Parameter ein:     |  |  |  |
|    |         | еяь (                                  | 0     | Arbeitszyklen wie Haubenmaschinen                                        |  |  |  |
|    |         | bai l                                  | 0     | Atmosphärischer Boiler                                                   |  |  |  |
|    |         | daa i                                  | 2     | Frontladefunktion                                                        |  |  |  |
|    |         | dFL                                    | 3     | Standardwerte für Untertischmaschinen                                    |  |  |  |
|    |         | tre                                    | 1     | SOFT START zugeschaltet                                                  |  |  |  |
|    |         | 6.6                                    | 1     | Tankheizung wird erst aktiviert, wenn die Boiler temperatur erreicht ist |  |  |  |
|    |         | 62F 79                                 | 5     | Zuschalten Tankfüllung durch Nachspülzyklen                              |  |  |  |
|    |         | 1ES 1                                  | 1     | Schalter Flüssigreiniger Füllstand; Schalter nicht aktiviert             |  |  |  |
|    |         |                                        | 3     | Wahl Nutzerinterface für LS5 (bis Version 3.11 auf 5 einstellen).        |  |  |  |
|    |         | r E                                    | 1     | Regenerierung Zyklus aktiviert.                                          |  |  |  |
|    |         | Rir                                    | 1     | Alarme aktiviert.                                                        |  |  |  |
| 3. | Schalte | en Sie die Maschine AUS und dann EIN   |       |                                                                          |  |  |  |
| 4. | Ändern  | Werksparam                             | nete  | r                                                                        |  |  |  |
|    | FR[     | Auf die Eber                           | ne V  | Verksparametergruppe gehen                                               |  |  |  |
|    |         | 62C 83                                 | 3     | Boilertemperatur Schwellenwert                                           |  |  |  |
|    |         | 68J 8                                  | 2     | Boilertemperatur Einstellung                                             |  |  |  |
|    |         | 65t i                                  | 2     | Booster Funktion                                                         |  |  |  |
| 5. | Ändern  | Zyklusparam                            | nete  | r                                                                        |  |  |  |
|    | [ 4 3   | Gehen Sie ir                           | n Zy  | /klus 3 Parametergruppe                                                  |  |  |  |
|    |         | Ln3                                    | 1     | lange Spülphase [Min]                                                    |  |  |  |
|    |         | 5h3 48                                 | 0     | kurze Spülphase [S]                                                      |  |  |  |
| 6. | Schalte | n Sie die Ma                           | sch   | ine AUS und dann EIN                                                     |  |  |  |
| 7. | Ändern  | Spül-/Nachs                            | pülr  | nitteldosierung                                                          |  |  |  |
|    | 6E n    | Gehen Sie ir                           | n die | e GEn Parameter Gruppe                                                   |  |  |  |
|    |         | din 7                                  | 0     | erste Spülmittel Dosierung                                               |  |  |  |
|    |         | r In                                   | 5     | erste Nachspülmittel Dosierung                                           |  |  |  |
| 8. | Ent     | Zähler                                 |       |                                                                          |  |  |  |
|    |         | r[4 21                                 | 0     | Zugelassene Speulzyklen vor dem neuen Regenerierungs Zyklus.             |  |  |  |
| 9. | Schalte | n Sie die Ma                           | sch   | ine AUS und dann EIN                                                     |  |  |  |

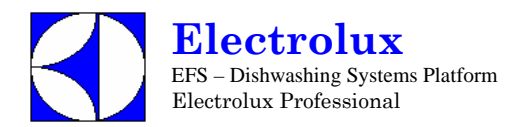

| L  | LS6 PRESS Prog. 013 |           |         |                                                                 |                          |  |  |
|----|---------------------|-----------|---------|-----------------------------------------------------------------|--------------------------|--|--|
| 1. | Schalte             | n Sie die | Masch   | nine AUS und dann EIN                                           |                          |  |  |
| 2. | [ F []              | Gehen S   | ie in c | lie Parameter Gruppe CFG, und stellen Sie die                   | folgenden Parameter ein: |  |  |
|    |                     | Łур       | 8       | Arbeitszyklen wie Haubenmaschinen                               |                          |  |  |
|    |                     | 60 1      | 1       | Druckboiler                                                     |                          |  |  |
|    |                     | daa       | 2       | Frontladefunktion                                               |                          |  |  |
|    |                     | dFL       | 3       | Standardwerte für Untertischmaschinen                           |                          |  |  |
|    |                     | tre       | 1       | SOFT START zugeschaltet                                         |                          |  |  |
|    |                     | 6.6       | 1       | Tankheizung wird erst aktiviert, wenn die Boilertemperatur erre | icht ist                 |  |  |
|    |                     | 66F       | 8       | Die Tankfüllung geschieht auf traditionelle Weise               |                          |  |  |
|    |                     | 185       | 8       | Schalter Flüssigreiniger Füllstand; Schalter nicht aktiviert    |                          |  |  |
|    |                     | U 1       | 8       | ACTIVE Funktion nicht aktiviert (bis Version 3.11 auf 🖸 eins    | tellen).                 |  |  |
|    |                     | r E       | 8       | Regenerierung Zyklus nicht aktiviert                            |                          |  |  |
|    |                     | RL r      | 1       | Alarme aktiviert                                                |                          |  |  |
| 3. | Schalte             | n Sie die | Masch   | nine AUS und dann EIN                                           |                          |  |  |
| 4. | Ändern              | Werkspa   | ramet   | er                                                              |                          |  |  |
|    | FRE                 | Gehen S   | ie in c | lie FAC Parametergruppe, und ändern Sie den                     | Boilerschwellenwert      |  |  |
|    |                     | 64I       | 88      | Boilertemperatur Schwellenwert                                  |                          |  |  |
| 5. | Schalte             | n Sie die | Masch   | nine AUS und dann EIN                                           |                          |  |  |
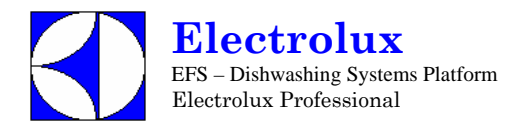

| V  | WT 38 MED Prog. 014                        |           |          |                                                                 |                                       |  |
|----|--------------------------------------------|-----------|----------|-----------------------------------------------------------------|---------------------------------------|--|
| 1. | Schalten Sie die Maschine AUS und dann FIN |           |          |                                                                 |                                       |  |
| 2. | [F[                                        | Ge        | hen S    | ie in die Parameter Gruppe CFG, und stellen Si                  | e die folgenden Parameter ein:        |  |
|    |                                            | 1 4 P     |          | Arbeitszyklen wie Haubenmaschinen                               | 5                                     |  |
|    |                                            | 50 (      |          | Atmosphärischer Boiler                                          |                                       |  |
|    |                                            | daa       | 2        | Frontladefunktion                                               |                                       |  |
|    |                                            | dE:       | 7        | Standardwerte für Untertischmaschinen                           |                                       |  |
|    |                                            | tee       | -        | SOFT START zugeschaltet                                         |                                       |  |
|    |                                            | 5 F       |          | Tankheizung wird erst aktiviert, wenn die Boilertemperatur erre | richt ist                             |  |
|    |                                            | 52F       | 75       | Zuschalten Tankfüllung durch Nachspülzyklen                     |                                       |  |
|    |                                            | 1.85      |          | Schalter Flüssigreiniger Füllstand; Schalter nicht aktiviert    |                                       |  |
|    |                                            |           | 8        | ACTIVE Funktion nicht aktiviert (his Version 3 11 auf L eins    | tellen)                               |  |
|    |                                            | r E       | ā        | Regenerierung Zyklus nicht aktiviert                            | tenen).                               |  |
|    |                                            | RLr       | -        | Alarme aktiviert                                                |                                       |  |
| 3. | Schalte                                    | n Sie die | Masch    | nine AUS und dann EIN                                           |                                       |  |
| 4. | Ändern                                     | Werkspar  | ramete   |                                                                 |                                       |  |
|    | FR[                                        | Gehen S   | Sie in d | lie Ebene FAC Parametergruppe, und ändern S                     | ie den Boilerschwellenwert            |  |
|    |                                            | 68T       | 90       | Boilertemperatur Schwellenwert                                  |                                       |  |
|    |                                            | 6 H .     |          | Boilertemperatur: HÖCHSTGRENZE ausschalten (                    |                                       |  |
|    |                                            | 684       | 0        | Boilertemperatur Einstellung.                                   |                                       |  |
|    |                                            | 656       |          | Booster Funktion nicht erforderlich                             |                                       |  |
|    |                                            | btd       | 10       | im Stand-by Modus wird die Boilertemperatur auf einem Wert u    | unterhalb des Schwellenwerts gehalten |  |
|    |                                            | 22T       | 65       | Tanktemperatur Schwellenwert                                    | C C                                   |  |
|    |                                            | ŁH,       | 85       | Tanktemperatur: HÖCHSTGRENZE                                    |                                       |  |
| 5. | Ändern                                     | Zykluspa  | ramete   | er                                                              |                                       |  |
|    | [4]                                        | Gehen S   | Sie in Z | Zyklus 1 Parametergruppe                                        |                                       |  |
|    |                                            | Lal       | Ч        | lange Spülphase [Min]                                           |                                       |  |
|    |                                            | 561       | 10       | kurze Spülphase [S]                                             |                                       |  |
|    |                                            | r 1 1     | 35       | Dauer Nachspülphase [S]                                         |                                       |  |
|    |                                            | dr l      | 40       | Ablauf [S]                                                      |                                       |  |
|    |                                            | FP {      | 15       | Endpause [s]                                                    |                                       |  |
|    | [42                                        | Gehen S   | Sie in Z | Zyklus 2 Parametergruppe                                        |                                       |  |
|    |                                            | Lad       | 5        | lange Spülphase [Min]                                           |                                       |  |
|    |                                            | ShZ       | 10       | kurze Spülphase [S]                                             |                                       |  |
|    |                                            | اتي م     | 35       | Dauer Nachspülphase [S]                                         |                                       |  |
|    |                                            | dr 2      | 40       | Ablauf [S]                                                      |                                       |  |
|    |                                            | FPZ       | 15       | Endpause [s]                                                    |                                       |  |
|    | [43                                        | Gehen S   | Sie in Z | Zyklus 3 Parametergruppe                                        |                                       |  |
|    |                                            | Lng       | 9        | lange Spülphase [Min]                                           |                                       |  |
|    |                                            | 5h3       | 10       | kurze Spülphase [S]                                             |                                       |  |
|    |                                            | r 13      | 35       | Dauer Nachspülphase [S]                                         |                                       |  |
|    |                                            | dr 3      | 40       | Ablauf [S]                                                      |                                       |  |
|    |                                            | FP3       | 15       | Endpause [s]                                                    |                                       |  |
| 6  | Schalte                                    | n Sie die | Masch    | nine AUS und dann FIN                                           |                                       |  |

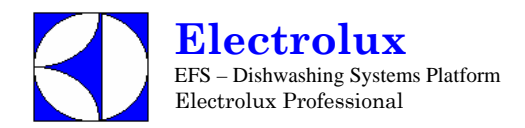

| V  | /T38    | B USF                                | Prog. 015 |                                                                   |                                       |  |  |
|----|---------|--------------------------------------|-----------|-------------------------------------------------------------------|---------------------------------------|--|--|
| 1. | Schalte | en Sie die Maschine AUS und dann EIN |           |                                                                   |                                       |  |  |
| 2. | [ F []  | Gehen Sie                            | e in c    | lie Parameter Gruppe CFG, und stellen Sie die                     | folgenden Parameter ein:              |  |  |
|    |         | ьчp                                  | []        | Arbeitszyklen wie Haubenmaschinen                                 |                                       |  |  |
|    |         | 601                                  | 0         | Atmosphärischer Boiler                                            |                                       |  |  |
|    |         | daa                                  | 2         | Frontladefunktion                                                 |                                       |  |  |
|    |         | dFL                                  | 3         | Standardwerte für Untertischmaschinen                             |                                       |  |  |
|    |         | tre                                  | 8         | (für diese Maschine ist KEIN SOFT START möglich)                  |                                       |  |  |
|    |         | 6.6                                  | 1         | Tankheizung wird erst aktiviert, wenn die Boiler temperatur error | eicht ist                             |  |  |
|    |         | 66 F                                 | 75        | Zuschalten Tankfüllung durch Nachspülzyklen                       |                                       |  |  |
|    |         | 185                                  | 8         | Schalter Flüssigreiniger Füllstand; Schalter nicht aktiviert      |                                       |  |  |
|    |         | U 1                                  | 8         | ACTIVE Funktion nicht aktiviert (bis Version 3.11 auf 🛱 eins      | tellen).                              |  |  |
|    |         | r E                                  | 8         | Regenerierung Zyklus nicht aktiviert                              |                                       |  |  |
|    |         | Ri,                                  | 1         | Alarme aktiviert                                                  |                                       |  |  |
| 3. | Schalte | n Sie die N                          | lasch     | ine AUS und dann EIN                                              |                                       |  |  |
| 4. | Ändern  | Werkspara                            | amete     | Pr                                                                |                                       |  |  |
|    | FRE     | Gehen Sie                            | e in d    | lie Ebene FAC Parametergruppe, und ändern S                       | ie den Boilerschwellenwert            |  |  |
|    |         | btI l                                | 92        | Boilertemperatur Schwellenwert                                    |                                       |  |  |
|    |         | błd                                  | 3         | Im Stand-by Modus wird die Boilertemperatur auf einem Wert        | unterhalb des Schwellenwerts gehalten |  |  |
|    |         | 658                                  | 8         | Booster Funktion nicht erforderlich                               |                                       |  |  |
|    |         | ttī l                                | 55        | Tanktemperatur Schwellenwert                                      |                                       |  |  |
|    |         | EH, l                                | 90        | Höchstgrenze Tanktemperatur                                       |                                       |  |  |
| 5. | Ändern  | Zykluspara                           | amete     | er                                                                |                                       |  |  |
|    | []      | Gehen Sie                            | e in Z    | Zyklus 1 Parametergruppe                                          |                                       |  |  |
|    |         | Lal                                  | 1         | lnge Spülphase [Min]                                              |                                       |  |  |
|    |         | Shi à                                | 22        | kurze Spülphase [S]                                               |                                       |  |  |
|    |         | ril é                                | 25        | Dauer Nachspülphase [S]                                           |                                       |  |  |
|    |         | dri                                  | 40        | Ablauf [S]                                                        |                                       |  |  |
|    |         | FP (                                 | 4         | Endpause [s]                                                      |                                       |  |  |
|    | [ 42    | Gehen Sie                            | e in Z    | Zyklus 2 Parametergruppe                                          |                                       |  |  |
|    |         | Lnd                                  | 2         | lange Spülphase [Min]                                             |                                       |  |  |
|    |         | 5h2 8                                | 22        | kurze Spülphase [S]                                               |                                       |  |  |
|    |         | rid d                                | 75        | Dauer Nachspülphase [S]                                           |                                       |  |  |
|    |         | drð '                                | 40        | Ablauf [S]                                                        |                                       |  |  |
|    |         | FP2                                  | 4         | Endpause [s]                                                      |                                       |  |  |
|    | [43     | Gehen Sie                            | e in Z    | Zyklus 3 Parametergruppe                                          |                                       |  |  |
|    |         | Ln3                                  | ч         | lange Spülphase [Min]                                             |                                       |  |  |
|    |         | 5h3 d                                | 22        | kurze Spülphase [S]                                               |                                       |  |  |
|    |         | ri3 d                                | 25        | Dauer Nachspülphase [S]                                           |                                       |  |  |
|    |         | dr3 '                                | 40        | Ablauf [S]                                                        |                                       |  |  |
|    |         | FP3                                  | 4         | Endpause [s]                                                      |                                       |  |  |

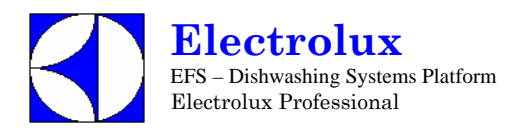

| V  | VT38                                       | B USI                      | PH     |                             |  | Prog. 015 |  |
|----|--------------------------------------------|----------------------------|--------|-----------------------------|--|-----------|--|
|    | drn                                        | dra Gruppe Ablaufparameter |        |                             |  |           |  |
|    |                                            | ldr                        | 30     | Dauer erste Ablaufphase [S] |  |           |  |
|    | dPA                                        | Einstelle                  | en and | erer Parameter              |  |           |  |
|    |                                            | 1P A                       | 5      | Initial Pause [s]           |  |           |  |
|    |                                            | [ F                        | 1      | Fahrenheit.                 |  |           |  |
| 6. | Schalten Sie die Maschine AUS und dann EIN |                            |        |                             |  |           |  |

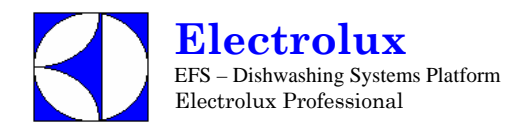

| Ш  | ECOTEMP 5 Prog. 016 |                                            |      |                                                                         |                                       |  |  |
|----|---------------------|--------------------------------------------|------|-------------------------------------------------------------------------|---------------------------------------|--|--|
| 1. | Schalte             | Schalten Sie die Maschine AUS und dann EIN |      |                                                                         |                                       |  |  |
| 2. | [FG                 | Gehen Sie                                  | in d | ie Parameter Gruppe CFG, und stellen Sie die                            | folgenden Parameter ein:              |  |  |
|    |                     | 19 P                                       | 0    | Arbeitszyklen wie Haubenmaschinen                                       | -                                     |  |  |
|    |                     | 601                                        | 0    | Atmosphärischer Boiler                                                  |                                       |  |  |
|    |                     | daa i                                      | 2    | Frontladefunktion                                                       |                                       |  |  |
|    |                     | dFL .                                      | 3    | Standardwerte für Untertischmaschinen                                   |                                       |  |  |
|    |                     | tre                                        | 1    | SOFT START zugeschaltet                                                 |                                       |  |  |
|    |                     | 6.8                                        | []   | Tank- und Boilerheizung können gleichzeitig arbeiten                    |                                       |  |  |
|    |                     | 66F 7                                      | 5    | Zuschalten Tankfüllung durch Nachspülzyklen                             |                                       |  |  |
|    |                     | 185                                        | []   | Schalter Flüssigreiniger Füllstand; Schalter nicht aktiviert            |                                       |  |  |
|    |                     | 11 I                                       | 8    | ACTIVE Funktion nicht aktiviert (bis Version 3.11 auf <sup>7</sup> eins | tellen).                              |  |  |
|    |                     | r E                                        | 0    | Regenerierung Zyklus nicht aktiviert                                    |                                       |  |  |
|    |                     | RL r                                       | 1    | Alarme aktiviert                                                        |                                       |  |  |
| 3. | Schalte             | n Sie die Ma                               | asch | ine AUS und dann EIN                                                    |                                       |  |  |
| 4. | Ändern              | Werksparan                                 | nete | er                                                                      |                                       |  |  |
|    | FRE                 | Gehen Sie                                  | in d | ie Ebene FAC Parametergruppe, und ändern S                              | ie den Boilerschwellenwert            |  |  |
|    |                     | bel 7                                      | 7    | Boilertemperatur Schwellenwert                                          |                                       |  |  |
|    |                     | btd.                                       | 3    | im Stand-by Modus wird die Boilertemperatur auf einem Wert              | unterhalb des Schwellenwerts gehalten |  |  |
| 5. | Ändern              | Zyklusparan                                | nete | er                                                                      |                                       |  |  |
|    | []]                 | Gehen Sie                                  | in Z | yklus 1 Parametergruppe                                                 |                                       |  |  |
|    |                     | Lal                                        | 1    | lange Spülphase [Min]                                                   |                                       |  |  |
|    |                     | 5h1 11                                     | 0    | kurze Spülphase [S]                                                     |                                       |  |  |
|    |                     | ril Z                                      | 5    | Dauer Nachspülphase [S]                                                 |                                       |  |  |
|    |                     | dri 41                                     | 0    | Ablauf [S]                                                              |                                       |  |  |
|    |                     | FP {                                       | 4    | Endpause [S]                                                            |                                       |  |  |
|    | [ 42                | Gehen Sie                                  | in Z | yklus 2 Parametergruppe                                                 |                                       |  |  |
|    |                     | Lad i                                      | 2    | lange Spülphase [Min]                                                   |                                       |  |  |
|    |                     | 5h2 21                                     | 2    | kurze Spülphase [S]                                                     |                                       |  |  |
|    |                     | r i d' d'                                  | 5    | Dauer Nachspülphase [S]                                                 |                                       |  |  |
|    |                     | drð 41                                     | 0    | AblaufDrain [S]                                                         |                                       |  |  |
|    |                     | FP2                                        | 4    | Endpause [S]                                                            |                                       |  |  |
|    | [43                 | Gehen Sie                                  | in Z | yklus 3 Parametergruppe                                                 |                                       |  |  |
|    |                     | En3                                        | 4    | lange Spülphase [Min]                                                   |                                       |  |  |
|    |                     | 5h3 Zu                                     | 2    | kurze Spülphase [S]                                                     |                                       |  |  |
|    |                     |                                            | 5    | Dauer Nachspülphase [S]                                                 |                                       |  |  |
|    |                     | dr3 41                                     | []   | Ablauf [S]                                                              |                                       |  |  |
|    |                     | FP3                                        | 4    | Endpause [S]                                                            |                                       |  |  |
|    | drn                 | Gruppe Abl                                 | lauf | parameter                                                               |                                       |  |  |
|    |                     | ldr 31                                     | 0    | Dauer erste Ablaufphase [S]                                             |                                       |  |  |
|    | dPR                 | Einstellen a                               | ande | erer Parameter                                                          |                                       |  |  |
|    |                     | 1PA :                                      | 5    | erste Pause [S]                                                         |                                       |  |  |
| 6. | Schalte             | n Sie die Ma                               | asch | ine AUS und dann EIN                                                    |                                       |  |  |

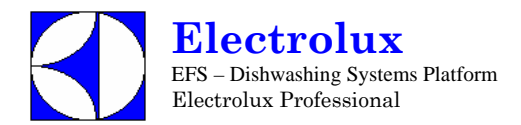

| V  | WT830EA / WT850EA Prog. 017 |            |           |                                                              |                         |  |  |
|----|-----------------------------|------------|-----------|--------------------------------------------------------------|-------------------------|--|--|
| 1. | Schalte                     | en Sie die | Masch     | ine AUS und dann EIN.                                        |                         |  |  |
| 2. | [F[                         | Gehen S    | Sie in di | e Parameter Gruppe CFG, und stellen Sie die fe               | olgenden Parameter ein: |  |  |
|    |                             | ŁУР        | 2         | Arbeitszyklen wie Haubenmaschinen                            |                         |  |  |
|    |                             | 601        | 8         | Atmosphärischer Boiler                                       |                         |  |  |
|    |                             | daa        | 3         | Frontladefunktion                                            |                         |  |  |
|    |                             | dFL        | 2         | Standardwerte für Untertischmaschinen                        |                         |  |  |
|    |                             | tre        | 8         | SOFT START ausgeschaltet                                     |                         |  |  |
|    |                             | 6.6        | 1         | Tank- und Boilerheizung können gleichzeitig arbeiten         |                         |  |  |
|    |                             | 66F        | 0         | Zuschalten Tankfüllung durch Nachspülzyklen                  |                         |  |  |
|    |                             | 185        | 0         | Schalter Flüssigreiniger Füllstand; Schalter nicht aktiviert |                         |  |  |
|    |                             | LI 1       | 9         | ANWENDERINTERFACE; Haubenmaschine (bis Version 3.1           | 1 auf 🕴 einstellen).    |  |  |
|    |                             | r E        | 8         | Regenerierung Zyklus nicht aktiviert                         |                         |  |  |
|    |                             | RL r       | 1         | Alarme aktiviert                                             |                         |  |  |
| 3. | Schalte                     | en Sie die | Masch     | ine AUS und dann EIN.                                        |                         |  |  |
| 4. | Ändern                      | n Zykluspa | aramete   | r                                                            |                         |  |  |
|    | []]                         | Gehen S    | Sie in Zy | /klus 1 Parametergruppe.                                     |                         |  |  |
|    |                             | Lal        | 2         | lange Spülphase [Min]                                        |                         |  |  |
|    |                             | 5h 1       | 29        | kurze Spülphase [S]                                          |                         |  |  |
|    |                             | FP (       | 5         | Endpause [S]                                                 |                         |  |  |
|    | [7]                         | Gehen S    | Sie in Zy | /klus 2 Parametergruppe.                                     |                         |  |  |
|    |                             | Lnd        | 5         | lange Spülphase [Min]                                        |                         |  |  |
|    |                             | 542        | 29        | kurze Spülphase [S]                                          |                         |  |  |
|    |                             | FP2        | 5         | Endpause [S]                                                 |                         |  |  |
|    | [43                         | Gehen S    | Sie in Zy | /klus 3 Parametergruppe.                                     |                         |  |  |
|    |                             | Ln3        | 8         | lange Spülphase [Min]                                        |                         |  |  |
|    |                             | 5h3        | 29        | kurze Spülphase [S]                                          |                         |  |  |
|    |                             | FP3        | 5         | Endpause [S]                                                 |                         |  |  |
| 5. | Schalte                     | en Sie die | Masch     | ine AUS und dann EIN.                                        |                         |  |  |

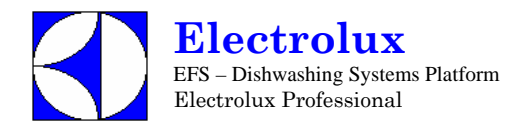

| L  | S9 /    | WT :                 | 55                 | ATM                                                              | Prog. 018                |
|----|---------|----------------------|--------------------|------------------------------------------------------------------|--------------------------|
| 1. | Schalte | n Sie die            | Masch              | nine AUS und dann EIN                                            |                          |
| 2. | [F[     | Gehen S              | Sie in c           | lie Parameter Gruppe CFG, und stellen Sie die                    | folgenden Parameter ein: |
|    |         | ŁЧР                  | 1                  | Arbeitszyklen wie Haubenmaschinen                                |                          |
|    |         | 601                  | 8                  | Atmosphärischer Boiler                                           |                          |
|    |         | daa                  | 1                  | manuelle Haube                                                   |                          |
|    |         | dFL                  | 1                  | Standardwerte für Haubenmaschinen                                |                          |
|    |         | tre                  | 8                  | SOFT START ausgeschaltet (für diese Maschine ist KEIN SOF        | T START möglich).        |
|    |         | 6.6                  | 1                  | Tankheizung wird erst aktiviert, wenn die Boiler temperatur erro | eicht ist                |
|    |         | 66F                  | 75                 | Zuschalten Tankfüllung durch Nachspülzyklen                      |                          |
|    |         | 185                  | 0                  | Schalter Flüssigreiniger Füllstand; Schalter nicht aktiviert     |                          |
|    |         | U 1                  | 9                  | ANWENDERINTERFACE; Haubenmaschine (bis Version 3.1               | 1 auf 🕴 einstellen).     |
|    |         | r E                  | 0                  | Regenerierung Zyklus nicht aktiviert                             |                          |
|    |         | RL r                 | 1                  | Alarme aktiviert                                                 |                          |
| 3. | Schalte | n Sie die            | Masch              | nine AUS und dann EIN                                            |                          |
| 4. | Ändern  | Werkspa              | ramet              | er                                                               |                          |
|    | FR[     | Gehen S<br>Boilersch | Sie in d<br>hwelle | lie Ebene FAC Parametergruppe, und ändern S<br>nwert             | ie den                   |
|    |         | 68T                  | 82                 | Boilertemperatur Schwellenwert                                   |                          |
|    |         | 681                  | 8                  | Boilertemperatur Einstellung.                                    |                          |
|    |         | 656                  | 1                  | Booster Funktion.                                                |                          |
| 5. | Ändern  | Zykluspa             | ramet              | er                                                               |                          |
|    | [72     | Gehen S              | Sie in Z           | Zyklus 2 Parametergruppe                                         |                          |
|    |         | 5h2                  | 55                 | kurze Spülphase [S]                                              |                          |
|    | [73     | Gehen S              | Sie in Z           | Zyklus 3 Parametergruppe                                         |                          |
|    |         | Eng                  | 식                  | lange Spülphase [Min]                                            |                          |
|    | dPR     | Einstelle            | n and              | erer Parameter                                                   |                          |
|    |         | 1P8                  | 5                  | erste Pause [S]                                                  |                          |
| 6. | Schalte | n Sie die            | Mascl              | nine AUS und dann EIN                                            |                          |

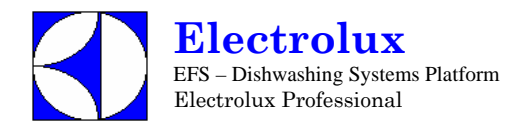

| L  | S9 /    | WT                | Prog. 019           |                                                                  |                          |
|----|---------|-------------------|---------------------|------------------------------------------------------------------|--------------------------|
| 1. | Schalte | n Sie die         | Masch               | nine AUS und dann EIN                                            |                          |
| 2. | [F[     | Gehen             | Sie in d            | die Parameter Gruppe CFG, und stellen Sie die                    | folgenden Parameter ein: |
|    |         | 1 4 P             | 0                   | Arbeitszyklen wie Haubenmaschinen                                |                          |
|    |         | 601               | 1                   | Durckboiler                                                      |                          |
|    |         | daa               | 1                   | manuelle Haube                                                   |                          |
|    |         | dFL               | 1                   | Standardwerte für Haubenmaschinen                                |                          |
|    |         | tre               | 0                   | (für diese Maschine ist KEIN SOFT START möglich)                 |                          |
|    |         | 8.8               | 1                   | Tankheizung wird erst aktiviert, wenn die Boiler temperatur erre | eicht ist                |
|    |         | 66F               | 0                   | Die Tankfüllung geschieht auf traditionelle Weise                |                          |
|    |         | 185               | 0                   | Schalter Flüssigreiniger Füllstand; Schalter nicht aktiviert     |                          |
|    |         | U 1               | 9                   | ANWENDERINTERFACE; Haubenmaschine (bis Version 3.1               | 1 auf 🕴 einstellen).     |
|    |         | r E               | 0                   | Regenerierung Zyklus nicht aktiviert                             |                          |
|    |         | AL r              | 1                   | Alarme aktiviert                                                 |                          |
| 3. | Schalte | n Sie die         | Masch               | nine AUS und dann EIN                                            |                          |
| 4. | Ändern  | Werkspa           | aramet              | er                                                               |                          |
|    | FR[     | Gehen<br>Boilerso | Sie in o<br>chwelle | die Ebene FAC Parametergruppe, und ändern S<br>nwert             | ie den                   |
|    |         | 671               | 84                  | Boilertemperatur Schwellenwert                                   |                          |
|    |         | 687               | 0                   | Boilertemperatur Einstellung                                     |                          |
|    |         | 65E               | 1                   | Booster Funktion                                                 |                          |
| 5. | Ändern  | Zyklusp           | aramet              | er                                                               |                          |
|    | [ 72    | Gehen             | Sie in Z            | Zyklus 2 Parametergruppe                                         |                          |
|    |         | 542               | 55                  | kurze Spülphase [S]                                              |                          |
|    | [ 4 3   | Gehen             | Sie in Z            | Zyklus 3 Parametergruppe                                         |                          |
|    |         | Ln3               | 4                   | lange Spülphase [Min]                                            |                          |
| 6. | Schalte | n Sie die         | Masch               | nine AUS und dann EIN                                            |                          |

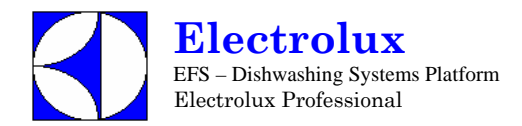

| L  | S5 /    | WT         | 4 P      | RES                                                              | Prog. 020                |
|----|---------|------------|----------|------------------------------------------------------------------|--------------------------|
| 1. | Schalte | n Sie die  | e Masch  | nine AUS und dann EIN                                            |                          |
| 2. | [ F []  | Gehen      | Sie in c | lie Parameter Gruppe CFG, und stellen Sie die                    | folgenden Parameter ein: |
|    |         | ŁЧР        | 0        | Arbeitszyklen wie Haubenmaschinen                                |                          |
|    |         | bai        | 1        | Druckboiler                                                      |                          |
|    |         | daa        | Z        | Frontladefunktion                                                |                          |
|    |         | dFL        | 3        | Standardwerte für Untertischmaschinen                            |                          |
|    |         | tre        | 1        | SOFT START zugeschaltet                                          |                          |
|    |         | 6.6        | 1        | Tankheizung wird erst aktiviert, wenn die Boiler temperatur erro | eicht ist                |
|    |         | 62F        | 0        | Tankfüllung geschieht auf traditionelle Weise                    |                          |
|    |         | 185        | 0        | Schalter Flüssigreiniger Füllstand; Schalter nicht aktiviert     |                          |
|    |         | <u>U</u> 1 | 15       | Wahl Nutzerinterface (Modell ohne Display) (bis Version 3.11     | auf 7 einstellen).       |
|    |         | r E        | 8        | Regenerierung Zyklus nicht aktiviert                             |                          |
|    |         | RL r       | 8        | ALARME NICHT ZUGESCHALTET                                        |                          |
| 3. | Schalte | n Sie die  | e Mascł  | nine AUS und dann EIN                                            |                          |
| 4. | Ändern  | Werksp     | aramete  | er                                                               |                          |
|    | FR[     | Auf die    | Ebene    | Werksparametergruppe gehen                                       |                          |
|    |         | 671        | 84       | Boilertemperatur Schwellenwert                                   |                          |
|    |         | 681        | 3        | Boilertemperatur Einstellung                                     |                          |
|    |         | 65E        | 2        | Booster Funktion                                                 |                          |
| 5. | Ändern  | Zyklusp    | paramet  | er                                                               |                          |
|    | [43     | Gehen      | Sie in Z | Zyklus 3 Parametergruppe                                         |                          |
|    |         | Ful        | 1        | lange Spülphase [Min]                                            |                          |
|    |         | 5h3        | 40       | kurze Spülphase [S]                                              |                          |
| 6. | Schalte | n Sie die  | e Masch  | nine AUS und dann EIN                                            |                          |
| 7. | Ändern  | Spül-/N    | achspü   | Imitteldosierung                                                 |                          |
|    | 6En     | Gehen      | Sie in c | lie GEn Parameter Gruppe                                         |                          |
|    |         | din        | 185      | erste Spülmittel Dosierung                                       |                          |
|    |         | r In       | 8        | erste Nachspülmittel Dosierung                                   |                          |
|    |         | dEt        | 182      | der Spülmitteldosierer arbeitet, wenn das MAGNETVENTIL ak        | ctiviert ist             |
|    |         | r A ,      | 5 I      | der Nachspülmitteldosierer arbeitet, wenn das MAGNETVENT         | IL aktiviert ist         |
| 8. | Ent     | Zähler     |          |                                                                  |                          |
|    |         | r [ ¥      | 70       | Zugelassene Speulzyklen vor dem neuen Regenerierungs Zyklu       | s.                       |
| 9. | Schalte | n Sie die  | e Masch  | nine AUS und dann EIN                                            |                          |

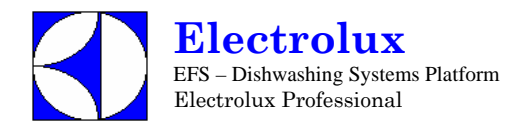

| L  | _S5 / WT 4 MONO Prog. 021 |                                            |          |                                                                  |                          |  |  |
|----|---------------------------|--------------------------------------------|----------|------------------------------------------------------------------|--------------------------|--|--|
| 1. | Schalte                   | Schalten Sie die Maschine AUS und dann EIN |          |                                                                  |                          |  |  |
| 2. | [ F []                    | Gehen                                      | Sie in c | lie Parameter Gruppe CFG, und stellen Sie die                    | folgenden Parameter ein: |  |  |
|    |                           | £ ЧР                                       | 0        | Arbeitszyklen wie Haubenmaschinen                                |                          |  |  |
|    |                           | bar                                        | 1        | Druckboiler                                                      |                          |  |  |
|    |                           | daa                                        | 2        | Frontladefunktion                                                |                          |  |  |
|    |                           | dFL                                        | 3        | Standardwerte für Untertischmaschinen                            |                          |  |  |
|    |                           | tre                                        | 0        | (für diese Maschine ist KEIN SOFT START möglich)                 |                          |  |  |
|    |                           | 6.6                                        | 1        | Tankheizung wird erst aktiviert, wenn die Boiler temperatur erre | eicht ist                |  |  |
|    |                           | 62F                                        | 8        | Die Tankfüllung geschieht auf die traditionelle Weise            |                          |  |  |
|    |                           | 185                                        | 0        | Schalter Flüssigreiniger Füllstand; Schalter nicht aktiviert     |                          |  |  |
|    |                           | LI 1                                       | 15       | Wahl Nutzerinterface (Modell ohne Display) (bis Version 3.11     | auf 7 einstellen).       |  |  |
|    |                           | r E                                        | 0        | Regenerierung Zyklus nicht aktiviert                             |                          |  |  |
|    |                           | AL r                                       | 0        | ALARME NICHT ZUGESCHALTET                                        |                          |  |  |
| 3. | Schalte                   | n Sie die                                  | e Masch  | nine AUS und dann EIN                                            |                          |  |  |
| 4. | Ändern                    | Werkspa                                    | aramet   | er                                                               |                          |  |  |
|    | FRE                       | auf die                                    | Ebene    | Werksparametergruppe gehen                                       |                          |  |  |
|    |                           | 62T                                        | 84       | Boilertemperatur Schwellenwert                                   |                          |  |  |
|    |                           | 681                                        | 3        | Boilertemperatur Einstellung.                                    |                          |  |  |
|    |                           | 65E                                        | 2        | Booster Funktion                                                 |                          |  |  |
| 5. | Ändern                    | Zyklusp                                    | aramet   | er                                                               |                          |  |  |
|    | [4]                       | Gehen                                      | Sie in Z | Zyklus 3 Parametergruppe                                         |                          |  |  |
|    |                           | Ln]                                        | 1        | lange Spülphase [Min]                                            |                          |  |  |
|    |                           | 5 <i>h3</i>                                | 40       | kurze Spülphase [S]                                              |                          |  |  |
| 6. | Schalte                   | n Sie die                                  | e Masch  | nine AUS und dann EIN                                            |                          |  |  |
| 7. | Ändern                    | Spül-/Na                                   | achspü   | mitteldosierung                                                  |                          |  |  |
|    | 6En                       | Gehen                                      | Sie in c | lie GEn Parameter Gruppe                                         |                          |  |  |
|    |                           | d in                                       | 185      | erste Spülmittel Dosierung                                       |                          |  |  |
|    |                           | r In                                       | 0        | erste Nachspülmittel Dosierung                                   |                          |  |  |
|    |                           | dEt                                        | 182      | der Spülmitteldosierer arbeitet, wenn das MAGNETVENTIL a         | ktiviert ist             |  |  |
|    |                           | rß,                                        | 5 I      | der Nachspülmitteldosierer arbeitet, wenn das MAGNETVEN          | ΓIL aktiviert ist        |  |  |
| 8. | Schalte                   | n Sie die                                  | Masch    | nine AUS und dann EIN                                            |                          |  |  |

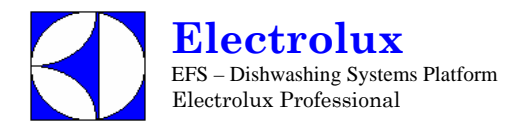

| L  | LB5G / WT4G Prog. 022 |           |          |                                                                      |                          |
|----|-----------------------|-----------|----------|----------------------------------------------------------------------|--------------------------|
| 1. | Schalte               | n Sie die | Mascl    | nine AUS und dann EIN                                                |                          |
| 2. | [ F G                 | Gehen     | Sie in d | die Parameter Gruppe CFG, und stellen Sie die                        | folgenden Parameter ein: |
|    |                       | ŁЧР       | 8        | Arbeitszyklen wie Haubenmaschinen                                    |                          |
|    |                       | 601       | 0        | Atmosphärischer Boiler                                               |                          |
|    |                       | daa       | 2        | Frontladefunktion                                                    |                          |
|    |                       | dFL       | 3        | Standardwerte für Untertischmaschinen                                |                          |
|    |                       | trc       | 0        | (für diese Maschine ist KEIN SOFT START möglich)                     |                          |
|    |                       | 8-6       | 1        | Tankheizung wird erst aktiviert, wenn die Boilertemperatur erre      | icht ist                 |
|    |                       | 62F       | 0        | die Tankfüllung geschieht auf die traditionelle Weise                |                          |
|    |                       | 185       | 0        | Schalter Flüssigreiniger Füllstand; Schalter nicht aktiviert         |                          |
|    |                       | U 1       | 13       | Wahl Nutzerinterface für LS5 (bis Version 3.11 auf ${}^{5}$ einstell | en).                     |
|    |                       | r E       | 8        | Regenerierung Zyklus nicht aktiviert                                 |                          |
|    |                       | AL r      | 1        | ALARME ZUGESCHALTET                                                  |                          |
| 3. | Schalte               | n Sie die | Mascl    | nine AUS und dann EIN                                                |                          |
| 4. | Ändern                | Werkspa   | aramet   | er                                                                   |                          |
|    | FRE                   | auf die   | Ebene    | Werksparametergruppe gehen                                           |                          |
|    |                       | 62I       | 85       | Boilertemperatur Schwellenwert                                       |                          |
|    |                       | 681       | 0        | Boilertemperatur Einstellung                                         |                          |
|    |                       | 65E       | 2        | Booster Funkion                                                      |                          |
| 5. | Ändern                | Zykluspa  | aramet   | er                                                                   |                          |
|    | [43                   | Gehen     | Sie in Z | Zyklus 3 Parametergruppe                                             |                          |
|    |                       | 543       | 1        | lange Spülphase [Min]                                                |                          |
|    |                       | 5h3       | 40       | kurze Spülphase [S]                                                  |                          |
| 6. | Schalte               | n Sie die | Mascl    | nine AUS und dann EIN                                                |                          |
| 7. | Ändern                | Spül-/Na  | achspü   | Imitteldosierung                                                     |                          |
|    | 6En                   | Gehen S   | Sie in d | ie GEn Parameter Gruppe                                              |                          |
|    |                       | d In      | 70       | erste Spülmittel Dosierung                                           |                          |
|    |                       | r In      | 5        | erste Nachspülmittel Dosierung                                       |                          |
| 8. | Schalte               | n Sie die | Mascl    | nine AUS und dann EIN                                                |                          |
| -  |                       |           |          |                                                                      |                          |

| E  | ECOTEMP5 EAG Prog. 023 |                                                                                     |    |                                                                 |           |  |  |  |  |
|----|------------------------|-------------------------------------------------------------------------------------|----|-----------------------------------------------------------------|-----------|--|--|--|--|
| 1. | Schalte                | Schalten Sie die Maschine AUS und dann EIN                                          |    |                                                                 |           |  |  |  |  |
| 2. | [ F []                 | Gehen Sie in die Parameter Gruppe CFG, und stellen Sie die folgenden Parameter ein: |    |                                                                 |           |  |  |  |  |
|    |                        | ŁУР                                                                                 | 1  | Arbeitszyklen wie Haubenmaschinen                               |           |  |  |  |  |
|    |                        | 601                                                                                 | 8  | Atmosphärischer Boiler                                          |           |  |  |  |  |
|    |                        | daa                                                                                 | 2  | Frontladefunktion                                               |           |  |  |  |  |
|    |                        | dFL                                                                                 | 3  | Standardwerte für Untertischmaschinen                           |           |  |  |  |  |
|    |                        | tre                                                                                 | 1  | SOFT START zugeschaltet                                         |           |  |  |  |  |
|    |                        | 6.6                                                                                 | 1  | Tankheizung wird erst aktiviert, wenn die Boilertemperatur erre | eicht ist |  |  |  |  |
|    |                        | 62F                                                                                 | 75 | die Tankfüllung geschieht auf die traditionelle Weise           |           |  |  |  |  |

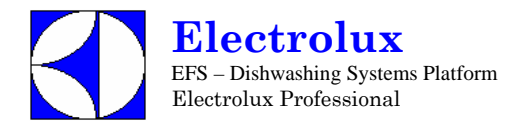

|    |                                            | LES<br>U 1<br>rE<br>ALr | 0<br>8<br>0<br>1 | Schalter Flüssigreiniger Füllstand; Schalter nicht aktiviert<br>ACTIVE Funktion nicht aktiviert ( <b>bis Version 3.11 auf Ü einstellen</b> ).<br>Regenerierung Zyklus nicht aktiviert<br>ALARME ZUGESCHALTET |  |
|----|--------------------------------------------|-------------------------|------------------|----------------------------------------------------------------------------------------------------|--|
| 3. | Schalten Sie die Maschine AUS und dann EIN |                         |                  |                                                                                                    |  |

|                                                                                                    | _S5V     | VS/\           | NT      | 4WS MONO                                                         | Prog. 024                |  |  |
|----------------------------------------------------------------------------------------------------|----------|----------------|---------|------------------------------------------------------------------|--------------------------|--|--|
| 1.                                                                                                    | Schalten | Nie die N      | laschii | ne AUS und dann EIN                                              |                          |  |  |
| 2.                                                                                                    | [ F []   | Gehen S        | ie in d | ie Parameter Gruppe CFG, und stellen Sie die                     | folgenden Parameter ein: |  |  |
|                                                                                                    |          | ŁЧР            | 1       | Arbeitszyklen wie Haubenmaschinen                                |                          |  |  |
|                                                                                                    |          | 601            | 0       | Atmosphärischer Boiler                                           |                          |  |  |
|                                                                                                    |          | daa            | 2       | Frontladefunktion                                                |                          |  |  |
|                                                                                                    |          | dFL            | 3       | Standardwerte für Untertischmaschinen                            |                          |  |  |
|                                                                                                    |          | tre            | 0       | (für diese Maschine ist KEIN SOFT START möglich)                 |                          |  |  |
|                                                                                                    |          | 6.6            | 1       | Tankheizung wird erst aktiviert, wenn die Boiler temperatur erre | eicht ist                |  |  |
| b L F75die Tankfüllung geschieht auf die traditionelle WeiseL E 5DSchalter Flüssigreiniger Füllstand; Schalter nicht aktiviert |          |                |         |                                                                  |                          |  |  |
|                                                                                                    |          |                |         |                                                                  |                          |  |  |
|                                                                                                    |          | U 1            | 13      | Wahl Nutzerinterface für LS5 (bis Version 3.11 auf 💈 einste      | llen).                   |  |  |
|                                                                                                    |          | r E            | 1       | Regenerierung Zyklus Aktiviert                                   |                          |  |  |
|                                                                                                    |          | Al r           | 1       | ALARME ZUGESCHALTET                                              |                          |  |  |
| 3.                                                                                                    | Schalten | Sie die N      | laschii | ne AUS und dann EIN                                              |                          |  |  |
| 4.                                                                                                    | Ändern \ | Verksparameter |         |                                                                  |                          |  |  |
|                                                                                                    | F A [    | auf die E      | bene    | Werksparametergruppe gehen                                       |                          |  |  |
|                                                                                                    |          | 67 E           | 83      | Boilertemperatur Schwellenwert                                   |                          |  |  |
|                                                                                                    |          | 681            | 2       | Boilertemperatur Einstellung.                                    |                          |  |  |
|                                                                                                    |          | 65E            | 2       | Booster Funktion                                                 |                          |  |  |
| 5.                                                                                                    | Ändern Z | Zykluspara     | ameter  |                                                                  |                          |  |  |
|                                                                                                    | [43      | Gehen S        | ie in Z | yklus 3 Parametergruppe                                          |                          |  |  |
|                                                                                                    |          | Ful            | 1       | lange Spülphase [Min]                                            |                          |  |  |
|                                                                                                    |          | 5h3            | 40      | kurze Spülphase [S]                                              |                          |  |  |
| 6.                                                                                                    | Schalten | sie die N      | laschii | ne AUS und dann EIN                                              |                          |  |  |
| 7.                                                                                                    | Ändern S | Spül-/Nacł     | nspülm  | nitteldosierung                                                  |                          |  |  |
|                                                                                                    | 6En      | Gehen S        | ie in d | ie GEn Parameter Gruppe                                          |                          |  |  |
|                                                                                                    |          | d in           | 70      | erste Spülmittel Dosierung                                       |                          |  |  |
|                                                                                                    |          | r In           | 5       | erste Nachspülmittel Dosierung                                   |                          |  |  |
| 8.                                                                                                    | Ent      | Zähler         |         |                                                                  |                          |  |  |
|                                                                                                    |          | r[¥            | 20      | Zugelassene Speulzyklen vor dem neuen Regenerierungs Zyklu       | s.                       |  |  |
| 9.                                                                                                    | Schalten | Sie die N      | laschii | ne AUS und dann EIN                                              |                          |  |  |

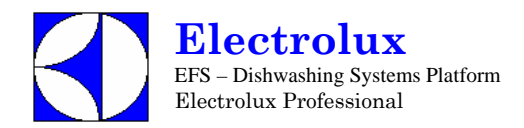

| L  | S12     | ECC                                             | Prog. 025 |                                                              |                          |  |  |  |
|----|---------|-------------------------------------------------|-----------|--------------------------------------------------------------|--------------------------|--|--|--|
| 1. | Schalte | n Sie die                                       | Mascl     | nine AUS und dann EIN                                        |                          |  |  |  |
| 2. | [ F G   | Gehen S                                         | Sie in d  | lie Parameter Gruppe CFG, und stellen Sie die                | folgenden Parameter ein: |  |  |  |
|    |         | 1                                               | 0         | Haubenmaschinen.                                             |                          |  |  |  |
|    |         | 601                                             | 8         | Atmosphärischer Boiler                                       |                          |  |  |  |
|    |         | daa                                             | 1         | manuelle Haube                                               |                          |  |  |  |
|    |         | dFL                                             | 1         | Standardwerte für Haubenmaschinen                            |                          |  |  |  |
|    |         | für diese Maschine ist KEIN SOFT START möglich) |           |                                                              |                          |  |  |  |
|    |         | 6.6                                             | 8         | Boiler- und Tankheizung können gleichzeitig arbeiten         |                          |  |  |  |
|    |         | 66F                                             | 75        | Die Tankfüllung geschieht auf traditionelle Weise            |                          |  |  |  |
|    |         | 185                                             | 8         | Schalter Flüssigreiniger Füllstand; Schalter nicht aktiviert |                          |  |  |  |
|    |         | 11                                              | 9         | ANWENDERINTERFACE; Haubenmaschine (bis Version 3.1           | 1 auf 🕴 einstellen).     |  |  |  |
|    |         | r E                                             | 0         | Regenerierung Zyklus nicht aktiviert                         |                          |  |  |  |
|    |         | RL r                                            | 1         | Alarme aktiviert                                             |                          |  |  |  |
| 3. | Schalte | n Sie die                                       | Mascl     | nine AUS und dann EIN                                        |                          |  |  |  |
| 4. | Ändern  | der Werk                                        | spara     | meter:                                                       |                          |  |  |  |
|    | FRE     | Gruppe                                          | Werks     | parameter                                                    |                          |  |  |  |
|    |         | 68I                                             | 82        | Boilertemperatur Schwellenwert                               |                          |  |  |  |
|    |         | 681                                             | 8         | Boilertemperatur Einstellung                                 |                          |  |  |  |
| 5. | Schalte | n Sie die                                       | Mascl     | nine AUS und dann EIN                                        |                          |  |  |  |

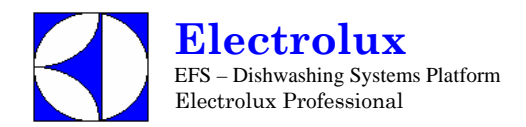

#### LS12 ECOTEMP UK Prog. 026 Schalten Sie die Maschine AUS und dann EIN 1. [FG 2. Gehen Sie in die Parameter Gruppe CFG, und stellen Sie die folgenden Parameter ein: ŁЧР [] Haubenmaschinen. 0 60 1 Atmosphärischer Boiler 1 daa manuelle Haube dFL 1 Standardwerte für Haubenmaschinen [] tre (für diese Maschine ist KEIN SOFT START möglich) 6.6 1 Tankheizung wird erst aktiviert, wenn die Boiler temperatur erreicht ist. 6EF 0 Die Tankfüllung geschieht auf traditionelle Weise 185 [] Schalter Flüssigreiniger Füllstand; Schalter nicht aktiviert 111 3 ANWENDERINTERFACE; Haubenmaschine (bis Version 3.11 auf einstellen). r E [] Regenerierung Zyklus nicht aktiviert AL r 1 Alarme aktiviert 3. Schalten Sie die Maschine AUS und dann EIN 4. Ändern der Werksparameter: FAC Gruppe Werksparameter 68 [ 82 Boilertemperatur Schwellenwert 681 [] Boilertemperatur Einstellung 5. Ändern Zyklusparameter [ 4 1 Gehen Sie in Zyklus 1 Parametergruppe. dr l Ablauf [S] [ 42 Gehen Sie in Zyklus 2 Parametergruppe. drz 0 Ablauf [S] [ 4 3 Gehen Sie in Zyklus 3 Parametergruppe. dr 3 0 Ablauf [S] drn Gruppe Ablaufparameter ldr Dauer erste Ablaufphase [S] dPA Einstellen anderer Parameter Pdr Dauer der Ablaufphase am Ende von Spülpahsen [S] 6. Schalten Sie die Maschine AUS und dann EIN

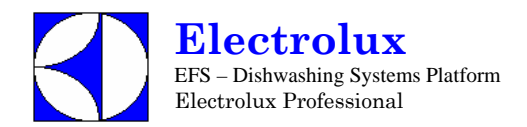

| L  | _S6A   | λΗ                                   |                                     | Prog. 027                                                       |                                   |  |  |  |  |
|----|--------|--------------------------------------|-------------------------------------|-----------------------------------------------------------------|-----------------------------------|--|--|--|--|
| 1. | Schalt | en Sie die                           | n Sie die Maschine AUS und dann EIN |                                                                 |                                   |  |  |  |  |
| 2. | [      | Gehen S                              | ie in di                            | e Parameter Gruppe CFG, und stellen Sie die                     | folgenden Parameter ein:          |  |  |  |  |
|    |        | 1 y P                                | 0                                   | Arbeitszyklen wie Haubenmaschinen                               |                                   |  |  |  |  |
|    |        | bai                                  | 0                                   | Atmosphärischer Boiler                                          |                                   |  |  |  |  |
|    |        | daa                                  | 2                                   | Frontladefunktion                                               |                                   |  |  |  |  |
|    |        | dFL                                  | 3                                   | Standardwerte für Untertischmaschinen                           |                                   |  |  |  |  |
|    |        | trc                                  | 1                                   | SOFT START ENABLED.                                             |                                   |  |  |  |  |
|    |        | 6.6                                  | 1                                   | Tankheizung wird erst aktiviert, wenn die Boilertemperatur erre | icht ist                          |  |  |  |  |
|    |        | 62F                                  | 75                                  | Zuschalten Tankfüllung durch Nachspülzyklen                     |                                   |  |  |  |  |
|    |        | 185                                  | 0                                   | Schalter Flüssigreiniger Füllstand; Schalter nicht aktiviert    |                                   |  |  |  |  |
|    |        | <u>u</u> 1                           | 9                                   | ANWENDERINTERFACE; Haubenmaschine (bis Version 3.1              | 1 auf 🕴 einstellen).              |  |  |  |  |
|    |        | r E                                  | 0                                   | Regenerierung Zyklus nicht aktiviert                            |                                   |  |  |  |  |
|    |        | RL r                                 | 1                                   | Alarme aktiviert                                                |                                   |  |  |  |  |
| 3. | Schalt | en Sie die Maschine AUS und dann EIN |                                     |                                                                 |                                   |  |  |  |  |
| 4. | Änderr | n der Wer                            | kspara                              | meter:                                                          |                                   |  |  |  |  |
|    | FRE    | C Gruppe Werksparameter              |                                     |                                                                 |                                   |  |  |  |  |
|    |        | 64 [                                 | 84                                  | Boilertemperatur Schwellenwert                                  |                                   |  |  |  |  |
|    |        | 681                                  | 0                                   | Boilertemperatur Einstellung                                    |                                   |  |  |  |  |
|    |        | błd                                  | 3                                   | Im Stand-by Modus wird die Boilertemperatur auf einem gehalten  | Wert unterhalb des Schwellenwerts |  |  |  |  |
|    |        | 66T                                  | 68                                  | Tanktemperatur Schwellenwert                                    |                                   |  |  |  |  |
|    |        | e e M                                | 2                                   | HYSTERESE der Tanktemperatur.                                   |                                   |  |  |  |  |
| 5. | Änderr | n Zykluspa                           | aramet                              | er                                                              |                                   |  |  |  |  |
|    | []]    | Gehen S                              | Sie in Z                            | Zyklus 1 Parametergruppe.                                       |                                   |  |  |  |  |
|    |        | Lal                                  | 1                                   | lange Spülphase [Min]                                           |                                   |  |  |  |  |
|    |        | 5h l                                 | 36                                  | kurze Spülphase [S]                                             |                                   |  |  |  |  |
|    |        | FP {                                 | 4                                   | Endpause [S]                                                    |                                   |  |  |  |  |
|    | [ 72   | Gehen S                              | Sie in Z                            | Zyklus 2 Parametergruppe.                                       |                                   |  |  |  |  |
|    |        | LnZ                                  | 2                                   | lange Spülphase [Min]                                           |                                   |  |  |  |  |
|    |        | 5h2                                  | 36                                  | kurze Spülphase [S]                                             |                                   |  |  |  |  |
|    |        | fpz                                  | 4                                   | Endpause [S]                                                    |                                   |  |  |  |  |
|    | [43    | Gehen S                              | Sie in Z                            | Zyklus 3 Parametergruppe.                                       |                                   |  |  |  |  |
|    |        | En 3                                 | 3                                   | lange Spülphase [Min]                                           |                                   |  |  |  |  |
|    |        | 5h3                                  | 38                                  | kurze Spülphase [S]                                             |                                   |  |  |  |  |
|    |        | FP3                                  | 4                                   | Endpause [S]                                                    |                                   |  |  |  |  |
|    | dPR    | Einstelle                            | en and                              | erer Parameter                                                  |                                   |  |  |  |  |
|    |        | [ F                                  |                                     | Fahrenheit.                                                     |                                   |  |  |  |  |
| 6. | Schalt | en Sie die                           | Masc                                | hine AUS und dann EIN                                           |                                   |  |  |  |  |

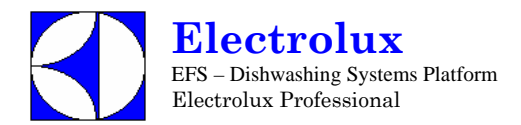

| L  | _S14     | AH /                  | Prog. 028 |                                                              |                          |  |  |
|----|----------|-----------------------|-----------|--------------------------------------------------------------|--------------------------|--|--|
| 1. | Schalten | Sie die               | Maschi    | ne AUS und dann EIN                                          |                          |  |  |
| 2. | e f G    | Gehen                 | Sie in d  | ie Parametergruppe CFG, und stellen Sie die                  | folgenden Parameter ein. |  |  |
|    |          | 19 J P                | 8         | Haubenmaschinen                                              |                          |  |  |
|    |          | 601                   | 8         | Atmosphärischer Boiler                                       |                          |  |  |
|    |          | daa                   | 1         | Manuelle Haube                                               |                          |  |  |
|    |          | dFL                   | 1         | Standardwerte für Haubenmaschinen.                           |                          |  |  |
|    |          | trc                   | 8         | (für diese Maschine ist KEIN SOFT START möglich)             |                          |  |  |
|    |          | 8.8                   | 1         | Tankheizung wird erst nach Erreichen der Boilertemperatur a  | ktiviert                 |  |  |
|    |          | 66F                   | 75        | Zuschalten Tankfüllung durch Nachspülzyklen                  |                          |  |  |
|    |          | 185                   | 8         | Schalter Flüssigreiniger Füllstand; Schalter nicht aktiviert |                          |  |  |
|    |          | <u>11</u> 1           | 9         | ANWENDERINTERFACE; Haubenmaschine (bis Version 3.1           | 1 auf / einstellen).     |  |  |
|    |          | r E                   | 8         | Regenerierung Zyklus nicht aktiviert                         |                          |  |  |
|    |          | RL r                  | 1         | Alarme aktiviert                                             |                          |  |  |
| 3: | Schalten | Sie die               | Maschi    | ne AUS und dann EIN                                          |                          |  |  |
| 4. | Ändern o | der Werk              | sparam    | neter:                                                       |                          |  |  |
|    | FR[      | Gruppe Werksparameter |           |                                                              |                          |  |  |
|    |          | 67 E                  | 84        | Boiler termperatur Schwellenwert                             |                          |  |  |
|    |          | 681                   | 8         | Boilertemperatur Einstellung                                 |                          |  |  |
|    |          | 22T                   | 68        | Tanktemperatur Schwellenwert                                 |                          |  |  |
|    |          | 5 F X                 | 2         | HYSTERESE der Tanktemperatur.                                |                          |  |  |
| 5. | Ändern Z | Zykluspa              | ramete    | r                                                            |                          |  |  |
|    | [4]      | Gehen                 | Sie in Z  | Zyklus 1 Parametergruppe.                                    |                          |  |  |
|    |          | 5h 1                  | 37        | kurze Spülphase [S]                                          |                          |  |  |
|    |          | PR (                  | 3         | Pause [S]                                                    |                          |  |  |
|    |          | F <i>P</i> {          | 4         | Endpause [S]                                                 |                          |  |  |
|    | [ 42     | Gehen                 | Sie in Z  | Zyklus 2 Parametergruppe.                                    |                          |  |  |
|    |          | 5h2                   | 48        | kurze Spülphase [S]                                          |                          |  |  |
|    |          | FP2                   | 4         | Endpause [S]                                                 |                          |  |  |
|    | [43      | Gehen                 | Sie in Z  | Zyklus 3 Parametergruppe.                                    |                          |  |  |
|    |          | 5h3                   | 38        | kurze Spülphase [S]                                          |                          |  |  |
|    |          | FP3                   | 4         | Endpause [S]                                                 |                          |  |  |
|    | dPR      | Einstell              | en and    | erer Parameter                                               |                          |  |  |
|    |          | [ F                   |           | Fahrenheit.                                                  |                          |  |  |
| 6. | Schalten | Sie die               | Maschi    | ne AUS und dann EIN                                          |                          |  |  |

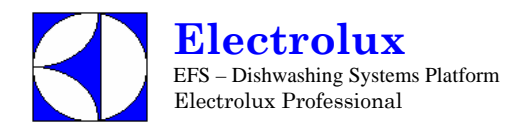

| ł  | -1330                                      | 00         | Prog. 029 |                                                                 |                          |  |  |  |  |
|----|--------------------------------------------|------------|-----------|-----------------------------------------------------------------|--------------------------|--|--|--|--|
| 1. | Schalten Sie die Maschine AUS und dann EIN |            |           |                                                                 |                          |  |  |  |  |
| 2. | [ F []                                     | Gehen      | Sie in d  | die Parameter Gruppe CFG, und stellen Sie die                   | folgenden Parameter ein: |  |  |  |  |
|    |                                            | 2          | 0         | Arbeitszyklen wie Haubenmaschinen                               |                          |  |  |  |  |
|    |                                            | 601        | 0         | Atmosphärischer Boiler                                          |                          |  |  |  |  |
|    |                                            | daa        | 2         | Frontladefunktion                                               |                          |  |  |  |  |
|    |                                            | dFL        | 3         | Standardwerte für Untertischmaschinen                           |                          |  |  |  |  |
|    |                                            | tre        | 1         | SOFT START ENABLED.                                             |                          |  |  |  |  |
|    |                                            | 8.8        | 1         | Tankheizung wird erst aktiviert, wenn die Boilertemperatur erre | icht ist                 |  |  |  |  |
|    |                                            | 62F        | 75        | Zuschalten Tankfüllung durch Nachspülzyklen                     |                          |  |  |  |  |
|    |                                            | 185        | 0         | Schalter Flüssigreiniger Füllstand; Schalter nicht aktiviert    |                          |  |  |  |  |
|    |                                            | LI 1       | 8         | ACTIVE Funktion nicht aktiviert (bis Version 3.11 auf 🛱 eins    | tellen).                 |  |  |  |  |
|    |                                            | r E        | 0         | Regenerierung Zyklus nicht aktiviert                            |                          |  |  |  |  |
|    |                                            | RL r       | 1         | Alarme aktiviert                                                |                          |  |  |  |  |
| 3. | Schalte                                    | en Sie die | Masc      | nine AUS und dann EIN                                           |                          |  |  |  |  |

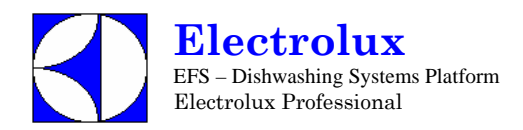

|          | H1310SANA Prog. 030                                                                     |                                          |                                    |                                                               |                              |  |  |
|----------|-----------------------------------------------------------------------------------------|------------------------------------------|------------------------------------|---------------------------------------------------------------|------------------------------|--|--|
| 1        | Schalten Sie die Maschine AUS und dann FIN                                              |                                          |                                    |                                                               |                              |  |  |
| 2        |                                                                                         | Gehen                                    | Sie in di                          | e Parameter Gruppe CEG und stellen Sie die f                  | olgenden Parameter ein:      |  |  |
| 2.       |                                                                                         | <b>Arbeitszyklen wie Haubenmaschinen</b> |                                    |                                                               |                              |  |  |
|          |                                                                                         | hai                                      | <b>bo a</b> Atmosphärischer Boiler |                                                               |                              |  |  |
|          |                                                                                         | daa                                      | Ž                                  | Frontladefunktion                                             |                              |  |  |
|          |                                                                                         | 351<br>351                               | 3                                  | Standardwerte für Untertischmaschinen                         |                              |  |  |
|          |                                                                                         | 6, c<br>k c c                            | -                                  | Standardwerte für Untertischmaschinen                         |                              |  |  |
|          |                                                                                         | 5 F                                      | į                                  | Tankheizung wird erst aktiviert wenn die Boilertemperatur ern | eicht ist                    |  |  |
|          |                                                                                         | 6.<br>6. F                               | 75                                 | Zuschalten Tankfüllung durch Nachsnülzyklen                   |                              |  |  |
|          |                                                                                         | 1 6 9                                    | ñ                                  | Schalter Flüssigreiniger Füllstand: Schalter nicht aktiviert  |                              |  |  |
|          |                                                                                         |                                          | Â                                  | ACTIVE Europhics night activizer (his Version 2.11 auf J ain  | stellen)                     |  |  |
|          |                                                                                         | r F                                      | ñ                                  | Regenerierung Zyklus nicht aktiviert                          | stenen).                     |  |  |
|          |                                                                                         | 8: -                                     | -                                  | Alarme aktiviert                                              |                              |  |  |
| 3        | Schalte                                                                                 | n Sie die                                | Maschi                             | ne AUS und dann EIN                                           |                              |  |  |
| 3.<br>4  | Änderr                                                                                  | Werkspa                                  | aramete                            | r:                                                            |                              |  |  |
|          | Fill Gehen Sie in die Ehene FAC Parametergruppe, und ändern Sie den Rollerschwellenwert |                                          |                                    |                                                               |                              |  |  |
|          |                                                                                         | 6011011 C                                | 90                                 | Boilertemperatur Schwellenwert                                |                              |  |  |
|          |                                                                                         | 55<br>5 M .                              | 1                                  | Boilertemperatur HÖCHSTGDENZE ausschalten (                   |                              |  |  |
|          |                                                                                         | 68.1                                     | ñ                                  | Boilertemperatur. Finstellung                                 |                              |  |  |
|          |                                                                                         | 65e                                      | ñ                                  | Booster Funktion nicht erforderlich                           |                              |  |  |
|          |                                                                                         | h h d                                    | 10                                 | im Stand-by Modus wird die Boilertemperatur auf einem Wert    | unterhalb des Schwellenwerts |  |  |
|          |                                                                                         | 020<br>227                               | 55                                 | gehalten                                                      |                              |  |  |
|          |                                                                                         | ссі<br>L М .                             | 0]<br>QC                           | Tanktemperatur Schweinenwert                                  |                              |  |  |
| <i>_</i> | Änandra mit                                                                             |                                          |                                    | -                                                             |                              |  |  |
| э.       | Fu I                                                                                    |                                          |                                    |                                                               |                              |  |  |
|          | 131                                                                                     | Generia                                  | bie in ∠y<br>⊌                     |                                                               |                              |  |  |
|          |                                                                                         | 5711<br>551                              | ר<br>ותו                           | lange Spulphase [Min]                                         |                              |  |  |
|          |                                                                                         | 371                                      | 14<br>25                           | kurze Spulphase [S]                                           |                              |  |  |
|          |                                                                                         |                                          | 23<br>44                           | Dauer Nachspulphase [S]                                       |                              |  |  |
|          |                                                                                         | 0 F 1<br>C 0 1                           | 16                                 | Adiaui (S)                                                    |                              |  |  |
|          | ruz                                                                                     | Cohon C                                  |                                    |                                                               |                              |  |  |
|          | 136                                                                                     | Genen S                                  | sie in ∠y<br>r                     | kius z Parametergruppe                                        |                              |  |  |
|          |                                                                                         | LAC<br>CL J                              | 0<br>171                           | lange Spulphase [Min]                                         |                              |  |  |
|          |                                                                                         | 300                                      | 111<br>3 E                         | kurze Spülphase [S]                                           |                              |  |  |
|          |                                                                                         |                                          | 33<br>110                          | Dauer Nachspülphase [S]                                       |                              |  |  |
|          |                                                                                         | arc<br>cag                               | 76<br>10                           | Ablauf [S]                                                    |                              |  |  |
|          | 547                                                                                     |                                          |                                    |                                                               |                              |  |  |
|          | 133                                                                                     | Genen S                                  | bie in Zy                          | kius 3 Parametergruppe                                        |                              |  |  |
|          |                                                                                         | inj<br>ruj                               | З<br>ID                            | lange Spülphase [Min]                                         |                              |  |  |
|          |                                                                                         | בחב<br>ר                                 | 111<br>7 5                         | kurze Spülphase [S]                                           |                              |  |  |
|          |                                                                                         | r i di                                   | 15<br>                             | Dauer Nachspülphase [S]                                       |                              |  |  |
|          |                                                                                         | drj<br>roj                               | 7U<br>15                           | Ablauf [S]                                                    |                              |  |  |
|          |                                                                                         | **3                                      | 12                                 | Endpause [s]                                                  |                              |  |  |
| 6.       | . Schalten Sie die Maschine AUS und dann EIN                                            |                                          |                                    |                                                               |                              |  |  |

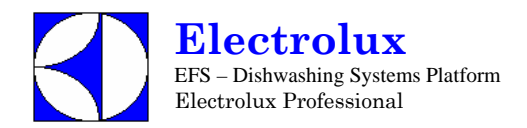

| V  | VT3     | ОH                    |                                      | Prog. 031                                                           |                                   |  |  |  |  |
|----|---------|-----------------------|--------------------------------------|---------------------------------------------------------------------|-----------------------------------|--|--|--|--|
| 1. | Schalte | en Sie die            | n Sie die Maschine AUS und dann EIN  |                                                                     |                                   |  |  |  |  |
| 2. | [F[     | Gehen S               | ie in d                              | e Parameter Gruppe CFG, und stellen Sie die                         | folgenden Parameter ein:          |  |  |  |  |
|    |         | ŁЧР                   | 0                                    | Arbeitszyklen wie Haubenmaschinen                                   |                                   |  |  |  |  |
|    |         | boi                   | 0                                    | Atmosphärischer Boiler                                              |                                   |  |  |  |  |
|    |         | daa                   | 2                                    | Frontladefunktion                                                   |                                   |  |  |  |  |
|    |         | dFL                   | 3                                    | Standardwerte für Untertischmaschinen                               |                                   |  |  |  |  |
|    |         | tre                   | 1                                    | SOFT START ENABLED.                                                 |                                   |  |  |  |  |
|    |         | 6.6                   | 1                                    | Tankheizung wird erst aktiviert, wenn die Boilertemperatur err      | eicht ist                         |  |  |  |  |
|    |         | 62F                   | 75                                   | Zuschalten Tankfüllung durch Nachspülzyklen                         |                                   |  |  |  |  |
|    |         | L E S                 | 0                                    | Schalter Flüssigreiniger Füllstand; Schalter nicht aktiviert        |                                   |  |  |  |  |
|    |         | <u>11</u> 1           | 8                                    | ACTIVE Funktion nicht aktiviert (bis Version 3.11 auf $\square$ ein | stellen).                         |  |  |  |  |
|    |         | r E                   | 0                                    | Regenerierung Zyklus nicht aktiviert                                |                                   |  |  |  |  |
|    |         | RL r                  | 1                                    | Alarme aktiviert                                                    |                                   |  |  |  |  |
| 3. | Schalte | en Sie die            | en Sie die Maschine AUS und dann EIN |                                                                     |                                   |  |  |  |  |
| 4. | Änderr  | ı der Werksparameter: |                                      |                                                                     |                                   |  |  |  |  |
|    | F R [   | Gruppe Werksparameter |                                      |                                                                     |                                   |  |  |  |  |
|    |         | 64[                   | 84                                   | Boilertemperatur Schwellenwert                                      |                                   |  |  |  |  |
|    |         | 681                   | 0                                    | Boilertemperatur Einstellung                                        |                                   |  |  |  |  |
|    |         | błd                   | 3                                    | Im Stand-by Modus wird die Boilertemperatur auf einem gehalten      | Wert unterhalb des Schwellenwerts |  |  |  |  |
|    |         | 6 E E                 | 68                                   | Tanktemperatur Schwellenwert                                        |                                   |  |  |  |  |
|    |         | 6 E H                 | 2                                    | HYSTERESE der Tanktemperatur.                                       |                                   |  |  |  |  |
| 5. | Änderr  | n Zykluspa            | aramet                               | er                                                                  |                                   |  |  |  |  |
|    | []]     | Gehen S               | Sie in Z                             | Zyklus 1 Parametergruppe.                                           |                                   |  |  |  |  |
|    |         | Lal                   | 1                                    | lange Spülphase [Min]                                               |                                   |  |  |  |  |
|    |         | 5h 1                  | 36                                   | kurze Spülphase [S]                                                 |                                   |  |  |  |  |
|    |         | FP {                  | 4                                    | Endpause [S]                                                        |                                   |  |  |  |  |
|    | [ 72    | Gehen S               | Sie in Z                             | Zyklus 2 Parametergruppe.                                           |                                   |  |  |  |  |
|    |         | LnZ                   | 2                                    | lange Spülphase [Min]                                               |                                   |  |  |  |  |
|    |         | 522                   | 36                                   | kurze Spülphase [S]                                                 |                                   |  |  |  |  |
|    |         | FP2                   | 4                                    | Endpause [S]                                                        |                                   |  |  |  |  |
|    | [ 4 3   | Gehen S               | Sie in Z                             | Zyklus 3 Parametergruppe.                                           |                                   |  |  |  |  |
|    |         | Enj                   | 3                                    | lange Spülphase [Min]                                               |                                   |  |  |  |  |
|    |         | 5 <i>h</i> 3          | 38                                   | kurze Spülphase [S]                                                 |                                   |  |  |  |  |
|    |         | FP3                   | 4                                    | Endpause [S]                                                        |                                   |  |  |  |  |
|    | dPR     | Einstelle             | en and                               | erer Parameter                                                      |                                   |  |  |  |  |
|    |         | <u>[</u>              |                                      | Fahrenheit.                                                         |                                   |  |  |  |  |
| 6. | Schalte | en Sie die            | Masc                                 | hine AUS und dann EIN                                               |                                   |  |  |  |  |

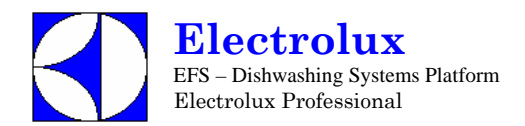

| ٧  | VT3                                        | 8TDE                                                                                  |           | Prog. 032                                                                |                              |
|----|--------------------------------------------|---------------------------------------------------------------------------------------|-----------|--------------------------------------------------------------------------|------------------------------|
| 1. | Schalte                                    | en Sie die                                                                            | Masch     | ine AUS und dann EIN                                                     |                              |
| 2. | [ F []                                     | Gehen S                                                                               | sie in d  | e Parameter Gruppe CFG, und stellen Sie die f                            | olgenden Parameter ein:      |
|    |                                            | 19 P                                                                                  | 3         | Geschirrspüler für medizinischen Einsatz mit Tür-/Haubesperre            |                              |
|    |                                            | bai                                                                                   | 8         | Atmosphärischer Boiler                                                   |                              |
|    |                                            | daa                                                                                   | 2         | Frontladefunktion                                                        |                              |
|    |                                            | dFL                                                                                   | 3         | Standardwerte für Untertischmaschinen                                    |                              |
|    |                                            | tre                                                                                   | 1         | SOFT START zugeschaltet                                                  |                              |
|    |                                            | 8.6                                                                                   | 1         | Tankheizung wird erst aktiviert, wenn die Boilertemperatur erre          | icht ist                     |
|    |                                            | 62F                                                                                   | 75        | Zuschalten Tankfüllung durch Nachspülzyklen                              |                              |
|    |                                            | 185                                                                                   | 8         | Schalter Flüssigreiniger Füllstand; Schalter nicht aktiviert             |                              |
|    |                                            | U 1                                                                                   | 8         | ACTIVE Funktion nicht aktiviert (bis Version 3.11 auf 🛱 eins             | tellen).                     |
|    |                                            | r E                                                                                   | 0         | Regenerierung Zyklus nicht aktiviert                                     |                              |
|    |                                            | AL r                                                                                  | 1         | Alarme aktiviert                                                         |                              |
| 3. | Schalten Sie die Maschine AUS und dann EIN |                                                                                       |           |                                                                          |                              |
| 4. | Ändern                                     | n Werkspa                                                                             | ramete    | er:                                                                      |                              |
|    | FRE                                        | Gehen Sie in die Ebene FAC Parametergruppe, und ändern Sie den<br>Boilerschwellenwert |           |                                                                          |                              |
|    |                                            | 66T                                                                                   | 92        | Boilertemperatur Schwellenwert                                           |                              |
|    |                                            | 6 H 1                                                                                 | 0         | Boilertemperatur: HÖCHSTGRENZE ausschalten (                             |                              |
|    |                                            | 681                                                                                   | 8         | Boilertemperatur Einstellung.                                            |                              |
|    |                                            | 65E                                                                                   | 0         | Booster Funktion nicht erforderlich                                      |                              |
|    |                                            | btd                                                                                   | 10        | im Stand-by Modus wird die Boilertemperatur auf einem Wert i<br>gehalten | unterhalb des Schwellenwerts |
|    |                                            | 22T                                                                                   | 85        | Tanktemperatur Schwellenwert                                             |                              |
|    |                                            | ŁH,                                                                                   | 85        | Tanktemperatur: HÖCHSTGRENZE                                             |                              |
| 5. | Ändern                                     | Zykluspa                                                                              | aramete   | er                                                                       |                              |
|    | [4]                                        | Gehen S                                                                               | sie in Z  | yklus 1 Parametergruppe                                                  |                              |
|    |                                            | Lal                                                                                   | 3         | lange Spülphase [Min]                                                    |                              |
|    |                                            | 5h 1                                                                                  | 35        | kurze Spülphase [S]                                                      |                              |
|    |                                            | PR (                                                                                  | 5         | Pause [S]                                                                |                              |
|    |                                            | rit                                                                                   | 35        | Dauer Nachspülphase [S]                                                  |                              |
|    |                                            | dr i                                                                                  | 40        | Ablauf [S]                                                               |                              |
|    |                                            | FP (                                                                                  | <i>60</i> | Endpause [s]                                                             |                              |
|    | [ 72                                       | Gehen S                                                                               | sie in Z  | yklus 2 Parametergruppe                                                  |                              |
|    |                                            | Lnd                                                                                   | 5         | lange Spülphase [Min]                                                    |                              |
|    |                                            | 5h2                                                                                   | 35        | kurze Spülphase [S]                                                      |                              |
|    |                                            | P82                                                                                   | 5         | Pause [S]                                                                |                              |
|    |                                            | الحيار م                                                                              | 35        | Dauer Nachspülphase [S]                                                  |                              |
|    |                                            | drð                                                                                   | 40        | Ablauf [S]                                                               |                              |
|    |                                            | FP2                                                                                   | 80        | Endpause [S]                                                             |                              |

Electrolux EFS – Dishwashing Systems Platform Electrolux Professional

| ١  | NT3                                               | 8TD       | Prog. 032  |                                          |  |  |  |  |  |
|----|---------------------------------------------------|-----------|------------|------------------------------------------|--|--|--|--|--|
|    | <b>L 33</b> Gehen Sie in Zyklus 3 Parametergruppe |           |            |                                          |  |  |  |  |  |
|    |                                                   | Ful       | 8          | lange Spülphase [Min]                    |  |  |  |  |  |
|    |                                                   | 5h3       | 35         | kurze Spülphase [S]                      |  |  |  |  |  |
|    |                                                   | PR3       | 5          | Pause [S]                                |  |  |  |  |  |
|    |                                                   | r i B     | 35         | Dauer Nachspülphase [S]                  |  |  |  |  |  |
|    |                                                   | dr 3      | 40         | Ablauf [S]                               |  |  |  |  |  |
|    |                                                   | FP3       | 5 <i>0</i> | Endpause [s]                             |  |  |  |  |  |
| ]  | dPR                                               | Einstelle | en ande    | erer Parameter                           |  |  |  |  |  |
|    |                                                   | r P A     | 45         | Pausendauer nach dem Nachspülzyklus [s]. |  |  |  |  |  |
| 6. | Schalten Sie die Maschine AUS und dann EIN        |           |            |                                          |  |  |  |  |  |

| L  | LS6MCD Prog. 033 |           |          |                                                                 |                          |  |  |  |
|----|------------------|-----------|----------|-----------------------------------------------------------------|--------------------------|--|--|--|
| 1. | Schalte          | n Sie die | Masch    | nine AUS und dann EIN                                           |                          |  |  |  |
| 2. | [ F []           | Gehen S   | Sie in c | lie Parameter Gruppe CFG, und stellen Sie die                   | folgenden Parameter ein: |  |  |  |
|    |                  | 2 Y P     | 0        | Arbeitszyklen wie Haubenmaschinen                               |                          |  |  |  |
|    |                  | 601       | 0        | Atmosphärischer Boiler                                          |                          |  |  |  |
|    |                  | daa       | 2        | Frontladefunktion                                               |                          |  |  |  |
|    |                  | dFL       | 3        | Standardwerte für Untertischmaschinen                           |                          |  |  |  |
|    |                  | trc       | 1        | SOFT START ENABLED.                                             |                          |  |  |  |
|    |                  | 6.6       | 1        | Tankheizung wird erst aktiviert, wenn die Boilertemperatur erre | icht ist                 |  |  |  |
|    |                  | 66F       | 75       | Zuschalten Tankfüllung durch Nachspülzyklen                     |                          |  |  |  |
|    |                  | 185       | 1        | Schalter Flüssigreiniger Füllstand; Schalter aktiviert          |                          |  |  |  |
|    |                  | 11 1      | 9        | ANWENDERINTERFACE; Haubenmaschine (bis Version 3.1              | 1 auf 🕴 einstellen).     |  |  |  |
|    |                  | r E       | 0        | Regenerierung Zyklus nicht aktiviert                            |                          |  |  |  |
|    |                  | RL r      | 1        | Alarme aktiviert                                                |                          |  |  |  |
| 3. | Schalte          | n Sie die | Masch    | nine AUS und dann EIN                                           |                          |  |  |  |

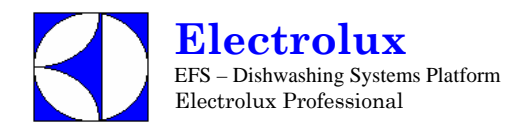

| ۷  | VT3                                                                                   | OM         |                                     | Prog. 034                                                                |                              |  |  |  |  |
|----|---------------------------------------------------------------------------------------|------------|-------------------------------------|--------------------------------------------------------------------------|------------------------------|--|--|--|--|
| 1. | Schalte                                                                               | en Sie die | n Sie die Maschine AUS und dann EIN |                                                                          |                              |  |  |  |  |
| 2. | [ F G                                                                                 | Gehen S    | Sie in di                           | e Parameter Gruppe CFG, und stellen Sie die f                            | olgenden Parameter ein:      |  |  |  |  |
|    |                                                                                       | 5 7 P      | 3                                   | Geschirrspüler für medizinischen Einsatz mit Tür-/Haubesperre            |                              |  |  |  |  |
|    |                                                                                       | 601        | 1                                   | Atmosphärischer Boiler                                                   |                              |  |  |  |  |
|    |                                                                                       | daa        | 2                                   | Frontladefunktion                                                        |                              |  |  |  |  |
|    |                                                                                       | dFL        | 3                                   | Standardwerte für Untertischmaschinen                                    |                              |  |  |  |  |
|    |                                                                                       | tre        | 1                                   | SOFT START zugeschaltet                                                  |                              |  |  |  |  |
|    |                                                                                       | 8-6        | 1                                   | Tankheizung wird erst aktiviert, wenn die Boilertemperatur erre          | icht ist                     |  |  |  |  |
|    |                                                                                       | 66F        | 75                                  | Zuschalten Tankfüllung durch Nachspülzyklen                              |                              |  |  |  |  |
|    |                                                                                       | 185        | 8                                   | Schalter Flüssigreiniger Füllstand; Schalter nicht aktiviert             |                              |  |  |  |  |
|    |                                                                                       | <u>U</u> 1 | 8                                   | ACTIVE Funktion nicht aktiviert (bis Version 3.11 auf 🛱 eins             | tellen).                     |  |  |  |  |
|    |                                                                                       | r E        | 8                                   | Regenerierung Zyklus nicht aktiviert                                     |                              |  |  |  |  |
|    |                                                                                       | RL r       | 1                                   | Alarme aktiviert                                                         |                              |  |  |  |  |
| 3. | Schalten Sie die Maschine AUS und dann EIN                                            |            |                                     |                                                                          |                              |  |  |  |  |
| 4. | Ändern                                                                                | Werkspa    | aramete                             | r:                                                                       |                              |  |  |  |  |
|    | Gehen Sie in die Ebene FAC Parametergruppe, und ändern Sie den<br>Boilerschwellenwert |            |                                     |                                                                          | e den                        |  |  |  |  |
|    |                                                                                       | 62I        | 92                                  | Boilertemperatur Schwellenwert                                           |                              |  |  |  |  |
|    |                                                                                       | 6× 1       | 8                                   | Boilertemperatur: HÖCHSTGRENZE ausschalten ( 🕻 🗳 )                       |                              |  |  |  |  |
|    |                                                                                       | 684        | 8                                   | Boilertemperatur Einstellung.                                            |                              |  |  |  |  |
|    |                                                                                       | 658        | 8                                   | Booster Funktion nicht erforderlich                                      |                              |  |  |  |  |
|    |                                                                                       | błd        | 10                                  | im Stand-by Modus wird die Boilertemperatur auf einem Wert u<br>gehalten | interhalb des Schwellenwerts |  |  |  |  |
|    |                                                                                       | 66T        | 85                                  | Tanktemperatur Schwellenwert                                             |                              |  |  |  |  |
|    |                                                                                       | ŁH,        | 85                                  | Tanktemperatur: HÖCHSTGRENZE                                             |                              |  |  |  |  |
| 5. | Ändern                                                                                | Zykluspa   | aramete                             | er                                                                       |                              |  |  |  |  |
|    | [4]                                                                                   | Gehen S    | Sie in Zy                           | /klus 1 Parametergruppe                                                  |                              |  |  |  |  |
|    |                                                                                       | Lal        | 3                                   | lange Spülphase [Min]                                                    |                              |  |  |  |  |
|    |                                                                                       | 5h 1       | 35                                  | kurze Spülphase [S]                                                      |                              |  |  |  |  |
|    |                                                                                       | PR (       | 5                                   | Pause [S]                                                                |                              |  |  |  |  |
|    |                                                                                       | r 1 1      | 35                                  | Dauer Nachspülphase [S]                                                  |                              |  |  |  |  |
|    |                                                                                       | dr l       | 40                                  | Ablauf [S]                                                               |                              |  |  |  |  |
|    |                                                                                       | FP {       | 60                                  | Endpause [s]                                                             |                              |  |  |  |  |
|    | [ 72                                                                                  | Gehen S    | Sie in Zy                           | /klus 2 Parametergruppe                                                  |                              |  |  |  |  |
|    |                                                                                       | Lnd        | 8                                   | lange Spülphase [Min]                                                    |                              |  |  |  |  |
|    |                                                                                       | 5h2        | 35                                  | kurze Spülphase [S]                                                      |                              |  |  |  |  |
|    |                                                                                       | PR2        | 5                                   | Pause [S]                                                                |                              |  |  |  |  |
|    |                                                                                       | اتي م      | 35                                  | Dauer Nachspülphase [S]                                                  |                              |  |  |  |  |
|    |                                                                                       | dr 2       | 40                                  | Ablauf [S]                                                               |                              |  |  |  |  |
|    |                                                                                       | FP2        | <i>60</i>                           | Endpause [S]                                                             |                              |  |  |  |  |

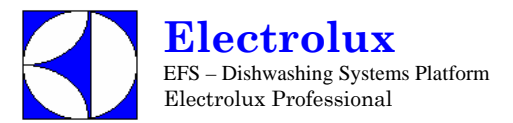

| V  | VT3     | OM         | Prog. 034  |                                          |  |
|----|---------|------------|------------|------------------------------------------|--|
|    | [73     |            |            |                                          |  |
|    |         | End        | 8          | lange Spülphase [Min]                    |  |
|    |         | 5h3        | 35         | kurze Spülphase [S]                      |  |
|    |         | PR3        | 5          | Pause [S]                                |  |
|    |         | r i B      | 35         | Dauer Nachspülphase [S]                  |  |
|    |         | dr 3       | 40         | Ablauf [S]                               |  |
|    |         | FP3        | 5 <i>0</i> | Endpause [s]                             |  |
| 1  | dPR     | Einstelle  | en ande    | erer Parameter                           |  |
|    |         | r P 8      | 45         | Pausendauer nach dem Nachspülzyklus [s]. |  |
|    |         | [ F        | 1          | Fahrenheit.                              |  |
| 6. | Schalte | en Sie die | Mascl      | nine AUS und dann EIN                    |  |

| W  | /T65    | Prog. 035            |                      |                                                                        |                              |
|----|---------|----------------------|----------------------|------------------------------------------------------------------------|------------------------------|
| 1. | Schalte | en Sie die           | Masch                | ine AUS und dann EIN                                                   |                              |
| 2. | [ F []  | Gehen S              | ie in di             | e Parameter Gruppe CFG, und stellen Sie die f                          | olgenden Parameter ein:      |
|    |         | 2 3 P                | 3                    | Geschirrspüler für medizinischen Einsatz mit Tür-/Haubesperre          |                              |
|    |         | bai                  | 8                    | Atmosphärischer Boiler                                                 |                              |
|    |         | daa                  | 1                    | Manuelle Haube                                                         |                              |
|    |         | dFL                  | 1                    | Standardwerte für Haubenmaschinen.                                     |                              |
|    |         | trc                  | 8                    | (für diese Maschine ist KEIN SOFT START möglich)                       |                              |
|    |         | 6.6                  | 1                    | Tankheizung wird erst aktiviert, wenn die Boilertemperatur erre        | eicht ist                    |
|    |         | 62F                  | 75                   | Zuschalten Tankfüllung durch Nachspülzyklen                            |                              |
|    |         | 185                  | 0                    | Schalter Flüssigreiniger Füllstand; Schalter nicht aktiviert           |                              |
|    |         | <u>11</u> 1          | 9                    | ANWENDERINTERFACE; Haubenmaschine (bis Version 3.1                     | 1 auf / einstellen).         |
|    |         | r E                  | 8                    | Regenerierung Zyklus nicht aktiviert                                   |                              |
|    |         | AL r                 | 1                    | Alarme aktiviert                                                       |                              |
| 3. | Schalte | en Sie die           | Masch                | ine AUS und dann EIN                                                   |                              |
| 4. | Ändern  | Werkspa              | ramete               | er:                                                                    |                              |
|    | F A [   | Gehen S<br>Boilersch | Sie in di<br>nwellen | e Ebene FAC Parametergruppe, und ändern Si<br>wert                     | e den                        |
|    |         | 68I                  | 92                   | Boilertemperatur Schwellenwert                                         |                              |
|    |         | 6 H ,                | 8                    | Boilertemperatur: HÖCHSTGRENZE ausschalten ( 🕻 💰 )                     |                              |
|    |         | 681                  | 8                    | Boilertemperatur Einstellung.                                          |                              |
|    |         | 65E                  | 8                    | Booster Funktion nicht erforderlich                                    |                              |
|    |         | btd                  | 10                   | im Stand-by Modus wird die Boilertemperatur auf einem Wert<br>gehalten | unterhalb des Schwellenwerts |
|    |         | 66[                  | <u> 65</u>           | Tanktemperatur Schwellenwert                                           |                              |
|    |         | e H ,                | 85                   | Tanktemperatur: HÖCHSTGRENZE                                           |                              |

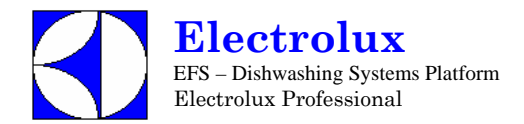

| W  | /T65    | M                     |          |                                          | Prog. 035 |  |  |  |  |
|----|---------|-----------------------|----------|------------------------------------------|-----------|--|--|--|--|
| 5. | Ändern  | ndern Zyklusparameter |          |                                          |           |  |  |  |  |
|    | []]     | Gehen S               | Sie in Z | yklus 1 Parametergruppe                  |           |  |  |  |  |
|    |         | Lal                   | 3        | lange Spülphase [Min]                    |           |  |  |  |  |
|    |         | 5h 1                  | 35       | kurze Spülphase [S]                      |           |  |  |  |  |
|    |         | PR (                  | 5        | Pause [S]                                |           |  |  |  |  |
|    |         | rit                   | 35       | Dauer Nachspülphase [S]                  |           |  |  |  |  |
|    |         | dr l                  | 40       | Ablauf [S]                               |           |  |  |  |  |
|    |         | FP (                  | 80       | Endpause [s]                             |           |  |  |  |  |
|    | [ 72    | Gehen S               | Sie in Z | yklus 2 Parametergruppe                  |           |  |  |  |  |
|    |         | LnZ                   | 8        | lange Spülphase [Min]                    |           |  |  |  |  |
|    |         | 522                   | 35       | kurze Spülphase [S]                      |           |  |  |  |  |
|    |         | P82                   | 5        | Pause [S]                                |           |  |  |  |  |
|    |         | r 12                  | 35       | Dauer Nachspülphase [S]                  |           |  |  |  |  |
|    |         | dr 2                  | 40       | Ablauf [S]                               |           |  |  |  |  |
|    |         | FP2                   | 60       | Endpause [S]                             |           |  |  |  |  |
|    | [43     | Gehen S               | Sie in Z | yklus 3 Parametergruppe                  |           |  |  |  |  |
|    |         | En 3                  | 8        | lange Spülphase [Min]                    |           |  |  |  |  |
|    |         | 583                   | 35       | kurze Spülphase [S]                      |           |  |  |  |  |
|    |         | PA3                   | 5        | Pause [S]                                |           |  |  |  |  |
|    |         | r i B                 | 35       | Dauer Nachspülphase [S]                  |           |  |  |  |  |
|    |         | dr 3                  | 40       | Ablauf [S]                               |           |  |  |  |  |
| Į  |         | FP3                   | 80       | Endpause [s]                             |           |  |  |  |  |
|    | dPA     | Einstelle             | en ande  | erer Parameter                           |           |  |  |  |  |
|    |         | r P R                 | 45       | Pausendauer nach dem Nachspülzyklus [s]. |           |  |  |  |  |
|    |         | [ F                   | 1        | Fahrenheit.                              |           |  |  |  |  |
| 6. | Schalte | en Sie die            | Masch    | ine AUS und dann EIN                     |           |  |  |  |  |

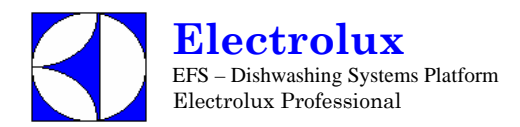

| L  | S5/1    | DPA                                        | AUS      |                                                                               | Prog. 036                |  |  |  |  |
|----|---------|--------------------------------------------|----------|-------------------------------------------------------------------------------|--------------------------|--|--|--|--|
| 1. | Schalte | Schalten Sie die Maschine AUS und dann EIN |          |                                                                               |                          |  |  |  |  |
| 2. | [ F []  | Gehen                                      | Sie in c | lie Parameter Gruppe CFG, und stellen Sie die                                 | folgenden Parameter ein: |  |  |  |  |
|    |         | ĿУP                                        | 1        | Arbeitszyklen wie Haubenmaschinen                                             |                          |  |  |  |  |
|    |         | 601                                        | 1        | Druckboiler                                                                   |                          |  |  |  |  |
|    |         | daa                                        | 2        | Frontladefunktion                                                             |                          |  |  |  |  |
|    |         | dFL                                        | 3        | Standardwerte für Untertischmaschinen                                         |                          |  |  |  |  |
|    |         | tre                                        | 8        | (für diese Maschine ist KEIN SOFT START möglich)                              |                          |  |  |  |  |
|    |         | 6.6                                        | 1        | Tankheizung wird erst aktiviert, wenn die Boiler temperatur erro              | eicht ist                |  |  |  |  |
|    |         | 66F                                        | 8        | Die Tankfüllung geschieht auf die traditionelle Weise                         |                          |  |  |  |  |
|    |         | L E S                                      | 0        | Schalter Flüssigreiniger Füllstand; Schalter nicht aktiviert                  |                          |  |  |  |  |
|    |         | <u>11</u> 1                                | 13       | Wahl Nutzerinterface für LS5 (bis Version 3.11 auf $\stackrel{5}{2}$ einstell | en).                     |  |  |  |  |
|    |         | r E                                        | 0        | Regenerierung Zyklus nicht aktiviert                                          |                          |  |  |  |  |
|    |         | AL r                                       | 0        | ALARME NICHT ZUGESCHALTET                                                     |                          |  |  |  |  |
| 3. | Schalte | n Sie die                                  | e Masch  | nine AUS und dann EIN                                                         |                          |  |  |  |  |
| 4. | Ändern  | Werkspa                                    | aramete  | er                                                                            |                          |  |  |  |  |
|    | FR[     | auf die                                    | Ebene    | Werksparametergruppe gehen                                                    |                          |  |  |  |  |
|    |         | 671                                        | 84       | Boilertemperatur Schwellenwert                                                |                          |  |  |  |  |
|    |         | 681                                        | 3        | Boilertemperatur Einstellung.                                                 |                          |  |  |  |  |
|    |         | 65E                                        | 2        | Booster Funktion                                                              |                          |  |  |  |  |
| 5. | Ändern  | Zyklusp                                    | aramet   | er                                                                            |                          |  |  |  |  |
|    | [43     | Gehen                                      | Sie in Z | Zyklus 3 Parametergruppe                                                      |                          |  |  |  |  |
|    |         | Enj                                        | 1        | lange Spülphase [Min]                                                         |                          |  |  |  |  |
|    |         | 5h3                                        | 40       | kurze Spülphase [S]                                                           |                          |  |  |  |  |
| 6. | Schalte | n Sie die                                  | e Masch  | nine AUS und dann EIN                                                         |                          |  |  |  |  |
| 7. | Ändern  | Spül-/Na                                   | achspül  | mitteldosierung                                                               |                          |  |  |  |  |
|    | GEn     | Gehen                                      | Sie in c | lie GEn Parameter Gruppe                                                      |                          |  |  |  |  |
|    |         | d In                                       | 185      | erste Spülmittel Dosierung                                                    |                          |  |  |  |  |
|    |         | r In                                       | 0        | erste Nachspülmittel Dosierung                                                |                          |  |  |  |  |
|    |         | dEt                                        | 182      | der Spülmitteldosierer arbeitet, wenn das MAGNETVENTIL a                      | ıktiviert ist            |  |  |  |  |
|    |         | r 8 ,                                      | 51       | der Nachspülmitteldosierer arbeitet, wenn das MAGNETVEN                       | ΓIL aktiviert ist        |  |  |  |  |
| 8. | Schalte | n Sie die                                  | Masch    | nine AUS und dann EIN                                                         |                          |  |  |  |  |

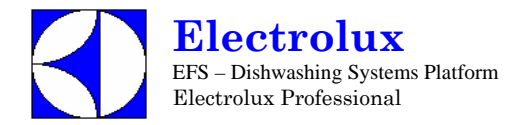

| F        | PW1          | – PV                                | N2 /     | WT830 – WT850 USA Prog. 037                                             |  |  |  |  |  |  |
|----------|--------------|-------------------------------------|----------|-------------------------------------------------------------------------|--|--|--|--|--|--|
| 1.       | Schalter     | n Sie die Maschine AUS und dann EIN |          |                                                                         |  |  |  |  |  |  |
| 2.       | [ F []       | Gehen                               | Sie in d | ie Parametergruppe CFG, und stellen Sie die folgenden Parameter ein.    |  |  |  |  |  |  |
|          |              | 2 4 P                               | 1        | Topfspülmaschine.                                                       |  |  |  |  |  |  |
|          |              | 601                                 | 0        | Atmosphärischer Boiler                                                  |  |  |  |  |  |  |
|          |              | daa                                 | 1        | Manuelle Haube                                                          |  |  |  |  |  |  |
|          |              | dFL                                 | 2        | Standardwerte für Topfspülmaschinen                                     |  |  |  |  |  |  |
|          |              | tre                                 | 8        | (für diese Maschine ist KEIN SOFT START möglich)                        |  |  |  |  |  |  |
|          |              | 6.6                                 | 1        | Tankheizung wird erst aktiviert, wenn die Boilertemperatur erreicht ist |  |  |  |  |  |  |
|          |              | 62F                                 | 8        | Die Tankfüllung geschieht auf traditionelle Weise                       |  |  |  |  |  |  |
|          |              | 185                                 | 8        | Schalter Flüssigreiniger Füllstand; Schalter nicht aktiviert            |  |  |  |  |  |  |
|          |              | 11                                  | 9        | ANWENDERINTERFACE; Haubenmaschine (bis Version 3.11 auf einstellen).    |  |  |  |  |  |  |
|          |              | r E                                 | 8        | Regenerierung Zyklus nicht aktiviert                                    |  |  |  |  |  |  |
|          |              | RLr                                 | 1        | Alarme aktiviert                                                        |  |  |  |  |  |  |
| 3:       | Schalter     | n Sie die                           | Maschi   | ne AUS und dann EIN                                                     |  |  |  |  |  |  |
| 4.       | Ändern       | der Werk                            | ksparam  | eter:                                                                   |  |  |  |  |  |  |
|          | F A [        | Gruppe                              | e Werks  | parameter                                                               |  |  |  |  |  |  |
|          |              | 68I                                 | 84       | Boilertermperatur Schwellenwert                                         |  |  |  |  |  |  |
|          |              | 6H ,                                | 98       | Boilertemperatur: HÖCHSTGRENZE                                          |  |  |  |  |  |  |
|          |              | 681                                 | 8        | Boilertemperatur Einstellung                                            |  |  |  |  |  |  |
|          |              | 66T                                 | 70       | Tanktemperatur Schwellenwert                                            |  |  |  |  |  |  |
|          |              | 2 E M                               | 2        | HYSTERESE der Tanktemperatur.                                           |  |  |  |  |  |  |
|          |              | E H 1                               | 80       | Tanktemperatur: HÖCHSTGRENZE                                            |  |  |  |  |  |  |
| 5.       | Ändern 2     | Zykluspa                            | aramete  | r                                                                       |  |  |  |  |  |  |
|          | [4]          | Gehen                               | Sie in Z | /yklus 1 Parametergruppe.                                               |  |  |  |  |  |  |
|          |              | Lal                                 | 5        | lange Spülphase [Min]                                                   |  |  |  |  |  |  |
|          |              | 5h 1                                | 11       | kurze Spülphase [S]                                                     |  |  |  |  |  |  |
|          |              | r i l                               | 23       | Dauer Nachspülphase [S]                                                 |  |  |  |  |  |  |
|          |              | F P {                               | 20       | Endpause [S]                                                            |  |  |  |  |  |  |
|          | [ 92         | Gehen                               | Sie in Z | yklus 2 Parametergruppe.                                                |  |  |  |  |  |  |
|          |              | Lnd                                 | 3        | lange Spülphase [Min]                                                   |  |  |  |  |  |  |
|          |              | 562                                 | 11       | kurze Spülphase [S]                                                     |  |  |  |  |  |  |
|          |              | r (2                                | 63       | Dauer Nachspülphase [S]                                                 |  |  |  |  |  |  |
|          | <b>X X X</b> | FPZ                                 | 20       | Endpause [S]                                                            |  |  |  |  |  |  |
|          | [ ] ]        | Gehen                               | Sie in Z | yklus 3 Parametergruppe.                                                |  |  |  |  |  |  |
|          |              | 1 1 1                               | 14       | lange Spülphase [Min]                                                   |  |  |  |  |  |  |
|          |              | 5hd                                 | <br>     | kurze Spülphase [S]                                                     |  |  |  |  |  |  |
|          |              |                                     | 63       | Dauer Nachspülphase [S]                                                 |  |  |  |  |  |  |
| <u> </u> |              | **3                                 | c'll     | Endpause [S]                                                            |  |  |  |  |  |  |
| <u> </u> | dr#          | Einstell                            | len ande | erer Parameter                                                          |  |  |  |  |  |  |
| <u> </u> |              | 1 5                                 |          | Fahrenheit.                                                             |  |  |  |  |  |  |
| 6.       | Schalter     | n Sie die                           | Maschi   | ne AUS und dann EIN                                                     |  |  |  |  |  |  |

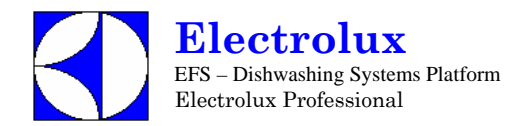

| V  | VT3     | Prog. 038                            |          |                                                                 |                                   |  |  |  |
|----|---------|--------------------------------------|----------|-----------------------------------------------------------------|-----------------------------------|--|--|--|
| 1. | Schalte | en Sie die Maschine AUS und dann EIN |          |                                                                 |                                   |  |  |  |
| 2. | [       | Gehen Si                             | ie in di | e Parameter Gruppe CFG, und stellen Sie die                     | folgenden Parameter ein:          |  |  |  |
|    |         | ŁУР                                  | 0        | Arbeitszyklen wie Haubenmaschinen                               |                                   |  |  |  |
|    |         | 601                                  | 8        | Atmosphärischer Boiler                                          |                                   |  |  |  |
|    |         | daa                                  | 2        | Frontladefunktion                                               |                                   |  |  |  |
|    |         | dFL                                  | 3        | Standardwerte für Untertischmaschinen                           |                                   |  |  |  |
|    |         | tre                                  | 1        | SOFT START ENABLED.                                             |                                   |  |  |  |
|    |         | 6_6                                  | 1        | Tankheizung wird erst aktiviert, wenn die Boilertemperatur erre | icht ist                          |  |  |  |
|    |         | 66 F                                 | 75       | Zuschalten Tankfüllung durch Nachspülzyklen                     |                                   |  |  |  |
|    |         | L E S                                | 1        | Schalter Flüssigreiniger Füllstand; Schalter aktiviert.         |                                   |  |  |  |
|    |         | LI 1                                 | 8        | ACTIVE Funktion nicht aktiviert (bis Version 3.11 auf 🛱 eins    | tellen).                          |  |  |  |
|    |         | r E                                  | 8        | Regenerierung Zyklus nicht aktiviert                            |                                   |  |  |  |
|    |         | RL,                                  | 1        | Alarme aktiviert                                                |                                   |  |  |  |
| 3. | Schalte | en Sie die                           | Masc     | nine AUS und dann EIN                                           |                                   |  |  |  |
| 4. | Änderr  | n der Werl                           | kspara   | meter:                                                          |                                   |  |  |  |
|    | F 8 [   | Gruppe \                             | Verksp   | barameter                                                       |                                   |  |  |  |
|    |         | 68I                                  | 84       | Boilertemperatur Schwellenwert                                  |                                   |  |  |  |
|    |         | 6 <i>R</i> J                         | 8        | Boilertemperatur Einstellung                                    |                                   |  |  |  |
|    |         | błd                                  | 3        | Im Stand-by Modus wird die Boilertemperatur auf einem gehalten. | Wert unterhalb des Schwellenwerts |  |  |  |
|    |         | 6 E [                                | 88       | Tanktemperatur Schwellenwert                                    |                                   |  |  |  |
|    |         | 6 E M                                | 2        | HYSTERESE der Tanktemperatur.                                   |                                   |  |  |  |
| 5. | Änderr  | n Zykluspa                           | aramet   | er                                                              |                                   |  |  |  |
|    | [4]     | Gehen S                              | Sie in Z | Zyklus 1 Parametergruppe.                                       |                                   |  |  |  |
|    |         | Lal                                  | 1        | lange Spülphase [Min]                                           |                                   |  |  |  |
|    |         | Shl                                  | 36       | kurze Spülphase [S]                                             |                                   |  |  |  |
|    |         | FP {                                 | 4        | Endpause [S]                                                    |                                   |  |  |  |
|    | [42     | Gehen S                              | Sie in Z | yklus 2 Parametergruppe.                                        |                                   |  |  |  |
|    |         | Lnč                                  | 2        | lange Spülphase [Min]                                           |                                   |  |  |  |
|    |         | 5h2                                  | 38       | kurze Spülphase [S]                                             |                                   |  |  |  |
|    |         | fpz                                  | 4        | Endpause [S]                                                    |                                   |  |  |  |
|    | [43     | Gehen S                              | Sie in Z | yklus 3 Parametergruppe.                                        |                                   |  |  |  |
|    |         | Ful                                  | 3        | lange Spülphase [Min]                                           |                                   |  |  |  |
|    |         | 5h3                                  | 36       | kurze Spülphase [S]                                             |                                   |  |  |  |
|    |         | FP3                                  | 닉        | Endpause [S]                                                    |                                   |  |  |  |
|    | dPR     | Einstelle                            | n ande   | erer Parameter                                                  |                                   |  |  |  |
|    |         | [ F                                  |          | Fahrenheit.                                                     |                                   |  |  |  |
| 6. | Schalte | en Sie die                           | Masc     | nine AUS und dann EIN                                           |                                   |  |  |  |

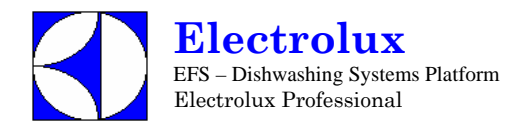

| V  | VT38                                                                                  | 3PM                                                | 50 /      | WT38PM60                                                       | Prog. 039                    |  |  |
|----|---------------------------------------------------------------------------------------|----------------------------------------------------|-----------|----------------------------------------------------------------|------------------------------|--|--|
| 1. | Schalte                                                                               | Schalten Sie die Maschine AUS und dann EIN         |           |                                                                |                              |  |  |
| 2. | [FG                                                                                   | Gehen                                              | Sie in d  | die Parameter Gruppe CFG, und stellen Sie die                  | folgenden Parameter ein:     |  |  |
|    |                                                                                       | 2 4 P                                              | 0         | Arbeitszyklen wie Haubenmaschinen                              |                              |  |  |
|    |                                                                                       | 601                                                | 1         | Druckboiler                                                    |                              |  |  |
|    | frontladefunktion                                                                     |                                                    |           |                                                                |                              |  |  |
|    |                                                                                       | <b>dFL 3</b> Standardwerte für Untertischmaschinen |           |                                                                |                              |  |  |
|    |                                                                                       | tre                                                | 0         | (für diese Maschine ist KEIN SOFT START möglich)               |                              |  |  |
|    |                                                                                       | 6.6                                                | 1         | Tankheizung wird erst aktiviert, wenn die Boiler temperatur er | eicht ist                    |  |  |
|    |                                                                                       | 62F                                                | 75        | Zuschalten Tankfüllung durch Nachspülzyklen                    |                              |  |  |
|    |                                                                                       | 185                                                | 0         | Schalter Flüssigreiniger Füllstand; Schalter nicht aktiviert   |                              |  |  |
|    |                                                                                       | <u>U</u> 1                                         | 9         | ANWENDERINTERFACE: Haubenmaschine (bis Version 3.)             | 1 auf / einstellen).         |  |  |
|    |                                                                                       | r E                                                | 0         | Regenerierung Zyklus nicht aktiviert                           | ,                            |  |  |
|    |                                                                                       | AL r                                               | 1         | Alarme aktiviert                                               |                              |  |  |
| 3. | Schalte                                                                               | n Sie die                                          | Mascl     | nine AUS und dann EIN                                          |                              |  |  |
| 4. | Ändern                                                                                | Werkspa                                            | aramet    | er                                                             |                              |  |  |
|    | Gehen Sie in die Ebene FAC Parametergruppe, und ändern Sie den<br>Boilerschwellenwert |                                                    |           |                                                                | Sie den                      |  |  |
|    |                                                                                       | 68I                                                | 90        | Boilertemperatur Schwellenwert                                 |                              |  |  |
|    |                                                                                       | btd                                                | 10        | Im Stand-by Modus wird die Boilertemperatur auf einem Wert     | unterhalb des Schwellenwerts |  |  |
|    |                                                                                       | 658                                                | 0         | Booster Funktion nicht erforderlich                            |                              |  |  |
|    |                                                                                       | <u>+ + T</u>                                       | <u>55</u> | Tanktemperatur Schwellenwert                                   |                              |  |  |
|    |                                                                                       | Ł M ,                                              | 85        | Höchstgrenze Tanktemperatur                                    |                              |  |  |
| 5. | Ändern                                                                                | Zykluspa                                           | aramet    | er                                                             |                              |  |  |
|    | [4]                                                                                   | Gehen                                              | Sie in Z  | Zyklus 1 Parametergruppe                                       |                              |  |  |
|    |                                                                                       | Lal                                                | 1         | Inge Spülphase [Min]                                           |                              |  |  |
|    |                                                                                       | 561                                                | 22        | kurze Spülphase [S]                                            |                              |  |  |
|    |                                                                                       | rit                                                | 25        | Dauer Nachspülphase [S]                                        |                              |  |  |
|    |                                                                                       | dr l                                               | 40        | Ablauf [S]                                                     |                              |  |  |
|    |                                                                                       | FP (                                               | ч         | Endpause [s]                                                   |                              |  |  |
|    | [ 42                                                                                  | Gehen                                              | Sie in Z  | Zyklus 2 Parametergruppe                                       |                              |  |  |
|    |                                                                                       | LnZ                                                | 2         | lange Spülphase [Min]                                          |                              |  |  |
|    |                                                                                       | 5h2                                                | 22        | kurze Spülphase [S]                                            |                              |  |  |
|    |                                                                                       | r 12                                               | 25        | Dauer Nachspülphase [S]                                        |                              |  |  |
|    |                                                                                       | dr Z                                               | 40        | Ablauf [S]                                                     |                              |  |  |
|    |                                                                                       | FPZ                                                | 4         | Endpause [s]                                                   |                              |  |  |
|    | [ 43                                                                                  | Gehen                                              | Sie in Z  | Zyklus 3 Parametergruppe                                       |                              |  |  |
|    |                                                                                       | Enj                                                | ч         | lange Spülphase [Min]                                          |                              |  |  |
|    |                                                                                       | 5h3                                                | 22        | kurze Spülphase [S]                                            |                              |  |  |
|    |                                                                                       | r ið                                               | 25        | Dauer Nachspülphase [S]                                        |                              |  |  |
|    |                                                                                       | dr 3                                               | 40        | Ablauf [S]                                                     |                              |  |  |
|    |                                                                                       | FP3                                                | ч         | Endpause [s]                                                   |                              |  |  |

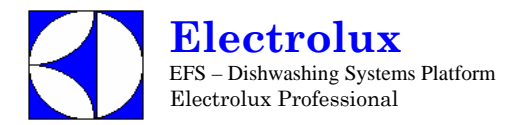

| V  | VT38                                       | 3PM      | 50 /   | WT38PM60                    |  | Prog. 039 |
|----|--------------------------------------------|----------|--------|-----------------------------|--|-----------|
|    | dra Gruppe Ablaufparameter                 |          |        |                             |  |           |
|    |                                            | ldr      | 30     | Dauer erste Ablaufphase [S] |  |           |
|    | dP8                                        | Einstell | en and | erer Parameter              |  |           |
|    |                                            | 1P8      | 5      | Initial Pause [s]           |  |           |
| 6. | Schalten Sie die Maschine AUS und dann EIN |          |        |                             |  |           |

| L  | U7P     | / LU                 | 70                 | OP / WTU40P                                                           | Prog. 040                |
|----|---------|----------------------|--------------------|-----------------------------------------------------------------------|--------------------------|
| 1. | Schalte | n Sie die            | Masch              | nine AUS und dann EIN                                                 |                          |
| 2. | [F[     | Gehen S              | Sie in c           | lie Parameter Gruppe CFG, und stellen Sie die                         | folgenden Parameter ein: |
|    |         | ŁЧР                  | 0                  | Arbeitszyklen wie Haubenmaschinen                                     |                          |
|    |         | 601                  | 1                  | Durckboiler                                                           |                          |
|    |         | daa                  | 2                  | Frontladefunktion                                                     |                          |
|    |         | dFL                  | 1                  | Standardwerte für Haubenmaschinen                                     |                          |
|    |         | tre                  | 3                  | LANGSAMER SOFT START zugeschaltet                                     |                          |
|    |         | 6.6                  | 1                  | Tankheizung wird erst aktiviert, wenn die Boiler temperatur erre      | eicht ist                |
|    |         | 66F                  | 0                  | Die Tankfüllung geschieht auf traditionelle Weise                     |                          |
|    |         | 185                  | 0                  | Schalter Flüssigreiniger Füllstand; Schalter nicht aktiviert          |                          |
|    |         | U 1                  | 8                  | ACTIVE Funktion nicht aktiviert (bis Version 3.11 auf ${\cal G}$ eins | tellen).                 |
|    |         | r E                  | 0                  | Regenerierung Zyklus nicht aktiviert                                  |                          |
|    |         | RL r                 | 1                  | Alarme aktiviert                                                      |                          |
| 3. | Schalte | n Sie die            | Masch              | nine AUS und dann EIN                                                 |                          |
| 4. | Ändern  | Werkspa              | ramete             | er                                                                    |                          |
|    | FRE     | Gehen S<br>Boilersch | Sie in c<br>hwelle | lie Ebene FAC Parametergruppe, und ändern S<br>nwert                  | ie den                   |
|    |         | 68T                  | 84                 | Boilertemperatur Schwellenwert                                        |                          |
|    |         | 687                  | 8                  | Boilertemperatur Einstellung                                          |                          |
|    |         | 658                  | 1                  | Booster Funktion                                                      |                          |
| 5. | Ändern  | Zykluspa             | ramete             | er                                                                    |                          |
|    | [ 42    | Gehen S              | Sie in Z           | Zyklus 2 Parametergruppe                                              |                          |
|    |         | Lnč                  | 1                  | lange Spülphase [Min]                                                 |                          |
|    |         | 542                  | 10                 | kurze Spülphase [S]                                                   |                          |
|    | [73     | Gehen S              | Sie in Z           | Zyklus 3 Parametergruppe                                              |                          |
|    |         | Eng                  | 4                  | lange Spülphase [Min]                                                 |                          |
| 6. | Schalte | n Sie die            | Masch              | nine AUS und dann EIN                                                 |                          |

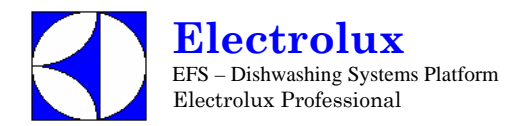

| L  | U7A     | . / LU                                     | J70                | 0A / WTU40A                                                     | Prog. 041                |  |  |  |  |
|----|---------|--------------------------------------------|--------------------|-----------------------------------------------------------------|--------------------------|--|--|--|--|
| 1. | Schalte | Schalten Sie die Maschine AUS und dann EIN |                    |                                                                 |                          |  |  |  |  |
| 2. | [F[     | Gehen S                                    | Sie in c           | lie Parameter Gruppe CFG, und stellen Sie die                   | folgenden Parameter ein: |  |  |  |  |
|    |         | 2                                          | 0                  | Arbeitszyklen wie Haubenmaschinen                               |                          |  |  |  |  |
|    |         | 601                                        | 1                  | Atmosphärischer Boiler                                          |                          |  |  |  |  |
|    |         | daa                                        | 2                  | Frontladefunktion                                               |                          |  |  |  |  |
|    |         | dFL                                        | 1                  | Standardwerte für Haubenmaschinen                               |                          |  |  |  |  |
|    |         | tre                                        | 3                  | LANGSAMER SOFT START zugeschaltet                               |                          |  |  |  |  |
|    |         | 8.6                                        | 1                  | Tankheizung wird erst aktiviert, wenn die Boiler temperatur err | eicht ist                |  |  |  |  |
|    |         | 66F                                        | 75                 | Zuschalten Tankfüllung durch Nachspülzyklen                     |                          |  |  |  |  |
|    |         | 185                                        | 0                  | Schalter Flüssigreiniger Füllstand; Schalter nicht aktiviert    |                          |  |  |  |  |
|    |         | <u>u</u> 1                                 | 9                  | ANWENDERINTERFACE; Haubenmaschine (bis Version 3.1              | 1 auf 🕴 einstellen).     |  |  |  |  |
|    |         | r E                                        | 8                  | Regenerierung Zyklus nicht aktiviert                            |                          |  |  |  |  |
|    |         | REr                                        | 1                  | Alarme aktiviert                                                |                          |  |  |  |  |
| 3. | Schalte | n Sie die                                  | Masch              | nine AUS und dann EIN                                           |                          |  |  |  |  |
| 4. | Ändern  | Werkspa                                    | aramet             | er                                                              |                          |  |  |  |  |
|    | FRE     | Gehen S<br>Boilersc                        | Sie in o<br>hwelle | lie Ebene FAC Parametergruppe, und ändern S<br>nwert            | Sie den                  |  |  |  |  |
|    |         | 68 E                                       | 82                 | Boilertemperatur Schwellenwert                                  |                          |  |  |  |  |
|    |         | 684                                        | 0                  | Boilertemperatur Einstellung.                                   |                          |  |  |  |  |
|    |         | 65E                                        | 1                  | Booster Funktion.                                               |                          |  |  |  |  |
| 5. | Ändern  | Zykluspa                                   | aramet             | er                                                              |                          |  |  |  |  |
|    | [42     | Gehen                                      | Sie in Z           | Zyklus 2 Parametergruppe                                        |                          |  |  |  |  |
|    |         | Lnð                                        | 1                  | lange Spülphase [Min]                                           |                          |  |  |  |  |
|    |         | 542                                        | 10                 | kurze Spülphase [S]                                             |                          |  |  |  |  |
|    | [73     | Gehen S                                    | Sie in Z           | Zyklus 3 Parametergruppe                                        |                          |  |  |  |  |
|    |         | [u]                                        | 4                  | lange Spülphase [Min]                                           |                          |  |  |  |  |
|    | dPR     | Einstelle                                  | en and             | erer Parameter                                                  |                          |  |  |  |  |
|    |         | 1P8                                        | 5                  | erste Pause [S]                                                 |                          |  |  |  |  |
| 6. | Schalte | n Sie die                                  | Masch              | nine AUS und dann EIN                                           |                          |  |  |  |  |

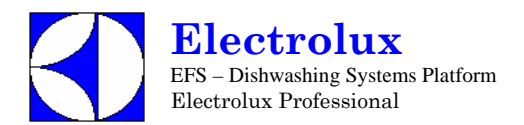

| L  | S14\    | NS /                                  | W        | 65WS                                                                             | Prog. 042                       |  |  |  |
|----|---------|---------------------------------------|----------|----------------------------------------------------------------------------------|---------------------------------|--|--|--|
| 1. | Schalte | ten Sie die Maschine AUS und dann EIN |          |                                                                                  |                                 |  |  |  |
| 2. | [ F []  | Gehen S<br>ein.                       | Sie in c | lie Parametergruppe CFG, und stellen Sie die                                     | folgenden Parameter             |  |  |  |
|    |         | ŁЧР                                   | 0        | Haubenmaschinen                                                                  |                                 |  |  |  |
|    |         | 601                                   | 8        | Atmosphärischer Boiler                                                           |                                 |  |  |  |
|    |         | daa                                   | 1        | Manuelle Haube                                                                   |                                 |  |  |  |
|    |         | dFL                                   | 1        | Standardwerte für Haubenmaschinen.                                               |                                 |  |  |  |
|    |         | tre                                   | 0        | (für diese Maschine ist KEIN SOFT START möglich)                                 |                                 |  |  |  |
|    |         | 6.6                                   | 1        | Tankheizung wird erst nach Erreichen der Boilertemperatur a                      | aktiviert                       |  |  |  |
|    |         | 66F                                   | 75       | Zuschalten Tankfüllung durch Nachspülzyklen                                      |                                 |  |  |  |
|    |         | 1 E S                                 | 0        | Schalter Flüssigreiniger Füllstand; Schalter nicht aktiviert                     |                                 |  |  |  |
|    |         | LI 1                                  | 9        | ANWENDERINTERFACE; Haubenmaschine (bis Version 3.                                | 11 auf 🕴 einstellen).           |  |  |  |
|    |         | r E                                   | 0        | Regenerierung Zyklus nicht aktiviert (nur für Geschirrspül-<br>Wasserenthärter). | er mit nicht eingebautem Dauer- |  |  |  |
|    |         | AL r                                  | 1        | Alarme aktiviert                                                                 |                                 |  |  |  |
|    |         | 886                                   | 1        | Air gap mit normalerweise geschlossenem Schwimmer-Füllsta                        | ndsensor.                       |  |  |  |
| 3: | Schalte | n Sie die                             | Masch    | nine AUS und dann EIN                                                            |                                 |  |  |  |
| 4. | Ändern  | der Werl                              | kspara   | meter:                                                                           |                                 |  |  |  |
|    | FRE     | Gruppe                                | Werks    | parameter                                                                        |                                 |  |  |  |
|    |         | 68[                                   | 78       | Boiler termperatur Schwellenwert                                                 |                                 |  |  |  |
|    | drn     | Gruppe                                | Ablauf   | parameter                                                                        |                                 |  |  |  |
|    |         | Fdr                                   | 80       | Dauer letzte Ablaufphase.                                                        |                                 |  |  |  |
| 5. | Ändern  | der Kom                               | munika   | ationsparameter und HACCP Parameter:                                             |                                 |  |  |  |
|    | HEP     | Gehen S<br>ein.                       | Sie in c | lie Parametergruppe HCP, und stellen Sie die                                     | folgenden Parameter             |  |  |  |
|    |         | 5Er                                   | 9        | Geschirrspüler mit eingebautem Dauer-Wasserenthärter.                            |                                 |  |  |  |
| 6. | Schalte | n Sie die                             | Masch    | nine AUS und dann EIN                                                            |                                 |  |  |  |

| 1  | WT65MEDWS Prog. 043                                                                      |            |     |                                                                                     |                       |        |  |  |
|----|------------------------------------------------------------------------------------------|------------|-----|-------------------------------------------------------------------------------------|-----------------------|--------|--|--|
| 1. | . Switch OFF and then switch ON the machine.                                             |            |     |                                                                                     |                       |        |  |  |
| 2. | [F[                                                                                      | Enter into | CFG | parameter family and set the following parameters:                                  |                       |        |  |  |
|    |                                                                                          | 6 3 P      | 8   | Haubenmaschine                                                                      |                       |        |  |  |
|    |                                                                                          | 601        | 0   | Atmosphärischer Boiler                                                              |                       |        |  |  |
|    |                                                                                          | daa        | 8   | manuelle Haube                                                                      |                       |        |  |  |
|    |                                                                                          | dFL        | 1   | Standardwerte für Topfspülmaschinen                                                 |                       |        |  |  |
|    |                                                                                          | trc        | 8   | (für diese Maschine ist KEIN SOFT START möglich)                                    |                       |        |  |  |
|    |                                                                                          | 6.6        | 1   | Tankheizung wird erst aktiviert, wenn die Boilertemperatur erreicht is              | it                    |        |  |  |
|    |                                                                                          | 66F        | 75  | Zuschalten Tankfüllung durch Nachspülzyklen                                         |                       |        |  |  |
|    | <b>LES</b> Schalter Flüssigreiniger Füllstand; Schalter nicht aktiviert                  |            |     |                                                                                     |                       |        |  |  |
|    | <b>U I</b> ANWENDERINTERFACE; Haubenmaschine (bis Version 3.11 auf <i>i</i> einstellen). |            |     |                                                                                     |                       |        |  |  |
|    |                                                                                          | rE         | 0   | Regenerierung Zyklus nicht aktiviert (nur für Geschirrspüler u<br>Wasserenthärter). | nit nicht eingebautem | Dauer- |  |  |

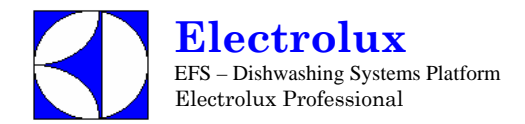

| ١  | NTE     | 65MED                                      | V    | VS                                                               | Prog. 043           |  |  |
|----|---------|--------------------------------------------|------|------------------------------------------------------------------|---------------------|--|--|
|    |         | RLr                                        | 1    | Alarme aktiviert                                                 |                     |  |  |
|    |         | 886                                        | 1    | Air gap mit normalerweise geschlossenem Schwimmer-Füllstandsenso | or.                 |  |  |
| 3. | Schalte | n Sie die Ma                               | sch  | nine AUS und dann EIN.                                           |                     |  |  |
| 4. | Ändern  | Werksparam                                 | net  | er:                                                              |                     |  |  |
|    | FRE     | Werksparan                                 | net  | ergruppe                                                         |                     |  |  |
|    |         | btl 9                                      | 0    | Boilertemperatur Schwellenwert.                                  |                     |  |  |
|    |         | 6× 1                                       | 0    | Boilertemperatur: HÖCHSTGRENZE ausschalten ( 🕻 🗳 ).              |                     |  |  |
|    |         | 681                                        | 0    | Boilertemperatur Einstellung.                                    |                     |  |  |
|    |         | b5t (                                      | 0    | Booster Funktion.                                                |                     |  |  |
|    |         | 226 6                                      | 5    | Tanktemperatur: STANDARD OBERGRENZE                              |                     |  |  |
|    |         | EH 1 8                                     | 5    | Höchstgrenze Tanktemperatur                                      |                     |  |  |
| 5. | Ändern  | Zyklusparan                                | net  | er :                                                             |                     |  |  |
|    | []]     | Gehen Sie i                                | n Z  | yklus 1 Parametergruppe.                                         |                     |  |  |
|    |         | Lal                                        | 2    | lange Spülphase [Min]                                            |                     |  |  |
|    |         | 5h1 31                                     | 2    | kurze Spülphase [S]                                              |                     |  |  |
|    |         | ril 3                                      | 5    | Dauer Nachspülphase [S]                                          |                     |  |  |
|    |         | dri 4                                      | 0    | Ablauf [S]                                                       |                     |  |  |
|    |         | FP                                         | 5    | Endpause [s]                                                     |                     |  |  |
|    | [ 42    | Gehen Sie i                                | n Z  | yklus 2 Parametergruppe.                                         |                     |  |  |
|    |         | LnZ                                        | 3    | lange Spülphase [Min]                                            |                     |  |  |
|    |         | 5h2 3.                                     | 2    | kurze Spülphase [S]                                              |                     |  |  |
|    |         | r 12 3                                     | 5    | Dauer Nachspülphase [S]                                          |                     |  |  |
|    |         | drð 4                                      | 0    | Ablauf [S]                                                       |                     |  |  |
|    |         | FPZ I                                      | 5    | Endpause [s]                                                     |                     |  |  |
|    | [43     | Gehen Sie i                                | n Z  | yklus 3 Parametergruppe.                                         |                     |  |  |
|    |         | End                                        | 5    | lange Spülphase [Min]                                            |                     |  |  |
|    |         | 5h3 31                                     | 2    | kurze Spülphase [S]                                              |                     |  |  |
|    |         | r 3 3                                      | 5    | Dauer Nachspülphase [S]                                          |                     |  |  |
|    |         | dr3 4                                      | 0    | Ablauf [S]                                                       |                     |  |  |
|    |         | FP3 1                                      | 5    | Endpause [s]                                                     |                     |  |  |
|    | dra     | Gruppe Abla                                | auf  | parameter                                                        |                     |  |  |
|    |         | Fdr 8                                      | 0    | Dauer letzte Ablaufphase.                                        |                     |  |  |
|    | dPR     | Geschirrspü                                | ilpa | rametergruppe                                                    |                     |  |  |
|    |         | 1P 8                                       | 4    | Erste Pause (für ALLE Zyklen).                                   |                     |  |  |
| 6. | Ändern  | der Kommur                                 | nika | ationsparameter und HACCP Parameter:                             |                     |  |  |
|    | H[P     | Gehen Sie i                                | n d  | ie Parametergruppe HCP, und stellen Sie die folger               | nden Parameter ein. |  |  |
|    |         | 58-                                        | 9    | Geschirrspüler mit eingebautem Dauer-Wasserenthärter.            |                     |  |  |
| 7. | Schalte | Schalten Sie die Maschine AUS und dann EIN |      |                                                                  |                     |  |  |

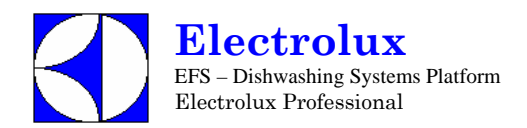

| L  | LS6WS Prog. 04                             |                                                                                       |         |                                                                              |                                 |  |
|----|--------------------------------------------|---------------------------------------------------------------------------------------|---------|------------------------------------------------------------------------------|---------------------------------|--|
| 1. | Schalte                                    | en Sie die                                                                            | Masc    | hine AUS und dann EIN                                                        |                                 |  |
| 2. | [                                          | Gehen S                                                                               | ie in d | ie Parameter Gruppe CFG, und stellen Sie die fo                              | olgenden Parameter ein:         |  |
|    |                                            | ŁЧР                                                                                   | 1       | Arbeitszyklen wie Haubenmaschinen                                            |                                 |  |
|    |                                            | 601                                                                                   | 8       | Atmosphärischer Boiler                                                       |                                 |  |
|    |                                            | daa                                                                                   | 2       | Frontladefunktion                                                            |                                 |  |
|    | Standardwerte für Untertischmaschinen      |                                                                                       |         |                                                                              |                                 |  |
|    |                                            | tre                                                                                   | 1       | SOFT START ENABLED.                                                          |                                 |  |
|    |                                            | 6.8                                                                                   | 1       | Tankheizung wird erst aktiviert, wenn die Boilertemperatur erreit            | cht ist                         |  |
|    |                                            | 62F                                                                                   | 75      | Zuschalten Tankfüllung durch Nachspülzyklen                                  |                                 |  |
|    |                                            | 185                                                                                   | 0       | Schalter Flüssigreiniger Füllstand; Schalter nicht aktiviert                 |                                 |  |
|    |                                            | 11 1                                                                                  | 9       | ANWENDERINTERFACE; Haubenmaschine (bis Version 3.11                          | auf (einstellen).               |  |
|    |                                            | r E                                                                                   | 0       | Regenerierung Zyklus nicht aktiviert (nur für Geschirrspül Wasserenthärter). | er mit nicht eingebautem Dauer- |  |
|    |                                            | AL r                                                                                  | 1       | Alarme aktiviert                                                             |                                 |  |
|    |                                            | 886                                                                                   | 1       | Air gap mit normalerweise geschlossenem Schwimmer-Füllstand                  | lsensor.                        |  |
| 3. | Änderr                                     | Ändern der Kommunikationsparameter und HACCP Parameter:                               |         |                                                                              |                                 |  |
|    | H[P                                        | CP Gehen Sie in die Parametergruppe HCP, und stellen Sie die folgenden Parameter ein. |         |                                                                              |                                 |  |
|    |                                            | 58 r                                                                                  | 9       | Geschirrspüler mit eingebautem Dauer-Wasserenthärter.                        |                                 |  |
| 4. | Schalten Sie die Maschine AUS und dann EIN |                                                                                       |         |                                                                              |                                 |  |

| 1  | WT38MEDWS Prog. 045 |                                  |        |                                                                              |                                 |  |
|----|---------------------|----------------------------------|--------|------------------------------------------------------------------------------|---------------------------------|--|
| 1. | Schalte             | en Sie die Ma                    | aschir | e AUS und dann EIN                                                           |                                 |  |
| 2. | [ F []              | Gehen Sie                        | in die | Parameter Gruppe CFG, und stellen Sie die fol                                | genden Parameter ein:           |  |
|    |                     | 2 Y P                            | 8      | Arbeitszyklen wie Haubenmaschinen                                            |                                 |  |
|    |                     | <b>ba</b> Atmosphärischer Boiler |        |                                                                              |                                 |  |
|    |                     | daa                              | 2      | Frontladefunktion                                                            |                                 |  |
|    |                     | dFL                              | 3      | Standardwerte für Untertischmaschinen                                        |                                 |  |
|    |                     | tre                              | 1      | SOFT START zugeschaltet                                                      |                                 |  |
|    |                     | 6.6                              | 1      | Tankheizung wird erst aktiviert, wenn die Boilertemperatur erreicht ist      |                                 |  |
|    |                     | 62F                              | 75     | Zuschalten Tankfüllung durch Nachspülzyklen                                  |                                 |  |
|    |                     | 185                              | 8      | Schalter Flüssigreiniger Füllstand; Schalter nicht aktiviert                 |                                 |  |
|    |                     | <u>11</u> 1                      | 8      | ACTIVE Funktion nicht aktiviert (bis Version 3.11 auf 🛱 eins                 | tellen).                        |  |
|    |                     | r E                              | 0      | Regenerierung Zyklus nicht aktiviert (nur für Geschirrspül Wasserenthärter). | er mit nicht eingebautem Dauer- |  |
|    |                     | RL r                             | 1      | Alarme aktiviert                                                             |                                 |  |
|    |                     | 886                              | 1      | Air gap mit normalerweise geschlossenem Schwimmer-Füllstar                   | dsensor.                        |  |
| 3. | Schalte             | en Sie die Ma                    | aschir | e AUS und dann EIN                                                           |                                 |  |

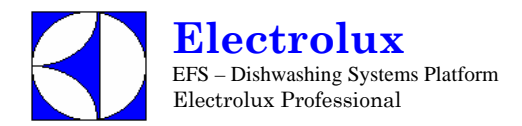

| ١  | NT3                                        | 8MED                                               | Prog. 045 |                                                                          |                              |
|----|--------------------------------------------|----------------------------------------------------|-----------|--------------------------------------------------------------------------|------------------------------|
| 4. | Ändern                                     | Werksparam                                         | neter:    |                                                                          |                              |
|    | F R [                                      | Gehen Sie ir                                       | n die     | Ebene FAC Parametergruppe, und ändern Sie                                | den Boilerschwellenwert      |
|    |                                            | 62E - S                                            | 90        | Boilertemperatur Schwellenwert                                           |                              |
|    |                                            | 6× ,                                               | 0         | Boilertemperatur: HÖCHSTGRENZE ausschalten ( 🕻 🗳 )                       |                              |
|    |                                            | 684                                                | 0         | Boilertemperatur Einstellung.                                            |                              |
|    |                                            | 65t                                                | 0         | Booster Funktion nicht erforderlich                                      |                              |
|    |                                            | błd                                                | 10        | im Stand-by Modus wird die Boilertemperatur auf einem Wert u<br>gehalten | interhalb des Schwellenwerts |
|    |                                            | tti l                                              | 55        | Tanktemperatur Schwellenwert                                             |                              |
|    |                                            | EX, B                                              | 95        | Tanktemperatur: HÖCHSTGRENZE                                             |                              |
| 5. | Ändern                                     | Zyklusparam                                        | neter     |                                                                          |                              |
|    | []]                                        | Gehen Sie ir                                       | ו Zyk     | lus 1 Parametergruppe                                                    |                              |
|    |                                            | Lal                                                | 4         | lange Spülphase [Min]                                                    |                              |
|    |                                            | Sh l                                               | 10        | kurze Spülphase [S]                                                      |                              |
|    |                                            | ril :                                              | 35        | Dauer Nachspülphase [S]                                                  |                              |
|    |                                            | dri "                                              | 40        | Ablauf [S]                                                               |                              |
|    |                                            | FP (                                               | 15        | Endpause [s]                                                             |                              |
|    | [ 42                                       | Gehen Sie ir                                       | ו Zyk     | lus 2 Parametergruppe                                                    |                              |
|    |                                            | Lnd                                                | 8         | lange Spülphase [Min]                                                    |                              |
|    |                                            | 5h2                                                | 10        | kurze Spülphase [S]                                                      |                              |
|    |                                            | r i d                                              | 35        | Dauer Nachspülphase [S]                                                  |                              |
|    |                                            | drð V                                              | 40        | Ablauf [S]                                                               |                              |
|    |                                            | FP2                                                | 15        | Endpause [s]                                                             |                              |
|    | [                                          | Gehen Sie ir                                       | n Zyk     | lus 3 Parametergruppe                                                    |                              |
|    |                                            | En 3                                               | 9         | lange Spülphase [Min]                                                    |                              |
|    |                                            | 5h3                                                | 10        | kurze Spülphase [S]                                                      |                              |
|    |                                            | r B B                                              | 35        | Dauer Nachspülphase [S]                                                  |                              |
|    |                                            | dr3 '                                              | 40        | Ablauf [S]                                                               |                              |
|    |                                            | fP3                                                | 15        | Endpause [s]                                                             |                              |
| 6. | Ändern                                     | n der Kommunikationsparameter und HACCP Parameter: |           |                                                                          |                              |
|    | H[P                                        | Gehen Sie ir                                       | n die     | Parametergruppe HCP, und stellen Sie die folg                            | genden Parameter ein.        |
|    |                                            | 58 r                                               | 9         | Geschirrspüler mit eingebautem Dauer-Wasserenthärter.                    |                              |
| 7. | Schalten Sie die Maschine AUS und dann EIN |                                                    |           |                                                                          |                              |

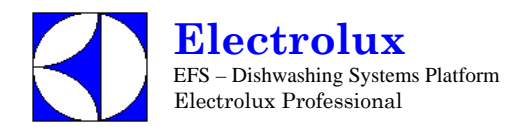

# LV6 / WT30 6000W ATM

Prog. 046

| 1. | Schalten Sie die Maschine AUS und dann EIN                       |                                                                                      |   |                                                                      |  |
|----|------------------------------------------------------------------|--------------------------------------------------------------------------------------|---|----------------------------------------------------------------------|--|
| 2. | [ F []                                                           | Gehen Sie in die Parameter Gruppe CFG, und stellen Sie die folgenden Parameter ein:  |   |                                                                      |  |
|    |                                                                  | 2 3 P                                                                                | 1 | Arbeitszyklen wie Haubenmaschinen                                    |  |
|    |                                                                  | 601                                                                                  | 0 | Atmosphärischer Boiler                                               |  |
|    |                                                                  | daa                                                                                  | 2 | Frontladefunktion                                                    |  |
|    |                                                                  | Standardwerte für Untertischmaschinen                                                |   |                                                                      |  |
|    | SOFT START ENABLED.                                              |                                                                                      |   |                                                                      |  |
|    |                                                                  | <b>b k f</b> Tankheizung wird erst aktiviert, wenn die Boilertemperatur erreicht ist |   |                                                                      |  |
|    | <b>BEF</b> 75 Zuschalten Tankfüllung durch Nachspülzyklen        |                                                                                      |   |                                                                      |  |
|    | LES Schalter Flüssigreiniger Füllstand; Schalter nicht aktiviert |                                                                                      |   |                                                                      |  |
|    |                                                                  | LI 1                                                                                 | 8 | ACTIVE Funktion nicht aktiviert (bis Version 3.11 auf 🛱 einstellen). |  |
|    |                                                                  | r E                                                                                  | 0 | Regenerierung Zyklus nicht aktiviert                                 |  |
|    |                                                                  | RL r                                                                                 | 1 | Alarme aktiviert                                                     |  |
| 3. | Schalten Sie die Maschine AUS und dann EIN                       |                                                                                      |   |                                                                      |  |

| L  | U70                               | 0A /                                                                                          | Prog. 047 |                                                                          |                          |  |  |
|----|-----------------------------------|-----------------------------------------------------------------------------------------------|-----------|--------------------------------------------------------------------------|--------------------------|--|--|
| 1. | Schalte                           | n Sie die                                                                                     | Masch     | nine AUS und dann EIN                                                    |                          |  |  |
| 2. | [F[                               | Gehen S                                                                                       | Sie in c  | lie Parameter Gruppe CFG, und stellen Sie die                            | folgenden Parameter ein: |  |  |
|    |                                   | 1 y P                                                                                         | 0         | Arbeitszyklen wie Haubenmaschinen                                        |                          |  |  |
|    |                                   | 601                                                                                           | 0         | Atmosphärischer Boiler                                                   |                          |  |  |
|    |                                   | daa                                                                                           | 2         | Frontladefunktion                                                        |                          |  |  |
|    |                                   | dFL                                                                                           | 1         | Standardwerte für Haubenmaschinen                                        |                          |  |  |
|    | LANGSAMER SOFT START zugeschaltet |                                                                                               |           |                                                                          |                          |  |  |
|    |                                   | 6.6                                                                                           | 1         | Tankheizung wird erst aktiviert, wenn die Boiler temperatur erreicht ist |                          |  |  |
|    |                                   | 66F                                                                                           | 75        | Zuschalten Tankfüllung durch Nachspülzyklen                              |                          |  |  |
|    |                                   | 185                                                                                           | 0         | Schalter Flüssigreiniger Füllstand; Schalter nicht aktiviert             |                          |  |  |
|    |                                   | U 1                                                                                           | 8         | ACTIVE Funktion nicht aktiviert (bis Version 3.11 auf 🖁 eins             | tellen).                 |  |  |
|    |                                   | r E                                                                                           | 0         | Regenerierung Zyklus nicht aktiviert                                     |                          |  |  |
|    |                                   | RL,                                                                                           | 1         | Alarme aktiviert                                                         |                          |  |  |
| 3. | Schalte                           | n Sie die                                                                                     | Masch     | nine AUS und dann EIN                                                    |                          |  |  |
| 4. | Ändern Werksparameter             |                                                                                               |           |                                                                          |                          |  |  |
|    | FRE                               | <b>FRC</b> Gehen Sie in die Ebene FAC Parametergruppe, und ändern Sie den Boilerschwellenwert |           |                                                                          |                          |  |  |
|    |                                   | 65 <u>[</u>                                                                                   | 82        | Boilertemperatur Schwellenwert                                           |                          |  |  |
|    |                                   | 681                                                                                           | 0         | Boilertemperatur Einstellung.                                            |                          |  |  |
|    |                                   | 658                                                                                           | 1         | Booster Funktion.                                                        |                          |  |  |

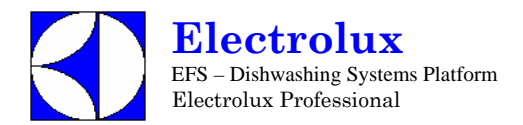

| L  | .U70    | Prog. 047                                |                            |  |  |  |  |  |
|----|---------|------------------------------------------|----------------------------|--|--|--|--|--|
| 5. | Ändern  | ern Zyklusparameter                      |                            |  |  |  |  |  |
|    | [72     | Gehen Sie in                             |                            |  |  |  |  |  |
|    |         | Lnd 1                                    | lange Spülphase [Min]      |  |  |  |  |  |
|    |         | 562 10                                   | kurze Spülphase [S]        |  |  |  |  |  |
|    | [73     | Gehen Sie in                             | n Zyklus 3 Parametergruppe |  |  |  |  |  |
|    |         | Ln3 4                                    | lange Spülphase [Min]      |  |  |  |  |  |
|    | dPA     | Einstellen an                            |                            |  |  |  |  |  |
|    |         | <i>198</i> 5                             | erste Pause [S]            |  |  |  |  |  |
| 6. | Schalte | nalten Sie die Maschine AUS und dann EIN |                            |  |  |  |  |  |

| F  | FL62                  | 20WS                                                                               | 5 / L  | _V6WS / WT38WS                                                               | Prog. 048                       |
|----|-----------------------|------------------------------------------------------------------------------------|--------|------------------------------------------------------------------------------|---------------------------------|
| 1. | Schalte               | en Sie die                                                                         | Masc   | hine AUS und dann EIN                                                        |                                 |
| 2. | [ F []                | Gehen Si                                                                           | e in d | ie Parameter Gruppe CFG, und stellen Sie die fe                              | olgenden Parameter ein:         |
|    |                       | 6 7 P                                                                              | 8      | Arbeitszyklen wie Haubenmaschinen                                            |                                 |
|    |                       | 601                                                                                | 8      | Atmosphärischer Boiler                                                       |                                 |
|    | 💋 🖉 Frontladefunktion |                                                                                    |        |                                                                              |                                 |
|    |                       | dFL                                                                                | 3      | Standardwerte für Untertischmaschinen                                        |                                 |
|    |                       | trc                                                                                | 1      | SOFT START ENABLED.                                                          |                                 |
|    |                       | 6.6                                                                                | 1      | Tankheizung wird erst aktiviert, wenn die Boilertemperatur errei             | cht ist                         |
|    |                       | 66F                                                                                | 75     | Zuschalten Tankfüllung durch Nachspülzyklen                                  |                                 |
|    |                       | 185                                                                                | 0      | Schalter Flüssigreiniger Füllstand; Schalter nicht aktiviert                 |                                 |
|    |                       | <u>11</u> 1                                                                        | 8      | ACTIVE Funktion nicht aktiviert (bis Version 3.11 auf 🛱 einst                | ellen).                         |
|    |                       | r E                                                                                | Ũ      | Regenerierung Zyklus nicht aktiviert (nur für Geschirrspül Wasserenthärter). | er mit nicht eingebautem Dauer- |
|    |                       | RL r                                                                               | 1      | Alarme aktiviert                                                             |                                 |
|    |                       | 886                                                                                | 1      | Air gap mit normalerweise geschlossenem Schwimmer-Füllstand                  | lsensor.                        |
| 3. | Änderr                | n der Kommunikationsparameter und HACCP Parameter:                                 |        |                                                                              |                                 |
|    | H[P                   | Gehen Sie in die Parametergruppe HCP, und stellen Sie die folgenden Parameter ein. |        |                                                                              |                                 |
|    |                       | SEr                                                                                | 9      | Geschirrspüler mit eingebautem Dauer-Wasserenthärter.                        |                                 |
| 4. | Schalte               | en Sie die                                                                         | Masc   | hine AUS und dann EIN                                                        |                                 |

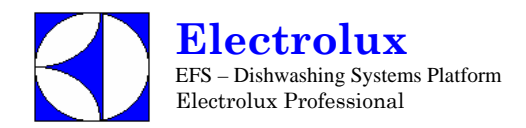

| E  | ET5E    | DF                                         | Prog. 049 |                                                                                 |                          |  |
|----|---------|--------------------------------------------|-----------|---------------------------------------------------------------------------------|--------------------------|--|
| 1. | Schalte | Schalten Sie die Maschine AUS und dann EIN |           |                                                                                 |                          |  |
| 2. | [ F []  | Gehen S                                    | Sie in d  | die Parameter Gruppe CFG, und stellen Sie die                                   | folgenden Parameter ein: |  |
|    |         | ŁУР                                        | 8         | Arbeitszyklen wie Haubenmaschinen                                               |                          |  |
|    |         | 601                                        | 8         | Atmosphärischer Boiler                                                          |                          |  |
|    |         | daa                                        | 2         | Frontladefunktion                                                               |                          |  |
|    |         | dFL                                        | 3         | Standardwerte für Untertischmaschinen                                           |                          |  |
|    |         | tre                                        | 1         | SOFT START zugeschaltet                                                         |                          |  |
|    |         | 6.6                                        | 1         | Tankheizung wird erst aktiviert, wenn die Boilertemperatur erre                 | richt ist                |  |
|    |         | 62F                                        | 75        | Zuschalten Tankfüllung durch Nachspülzyklen                                     |                          |  |
|    |         | 185                                        | 0         | Schalter Flüssigreiniger Füllstand; Schalter nicht aktiviert                    |                          |  |
|    |         | U 1                                        | 8         | ACTIVE Funktion nicht aktiviert (bis Version 3.11 auf $\ddot{\mathcal{Q}}$ eins | tellen).                 |  |
|    |         | r E                                        | 0         | Regenerierung Zyklus nicht aktiviert                                            |                          |  |
|    |         | RL r                                       | 1         | Alarme aktiviert                                                                |                          |  |
| 3. | Schalte | n Sie die                                  | Masch     | ine AUS und dann EIN                                                            |                          |  |
| 4. | Ändern  | Zykluspa                                   | ramete    | Pr                                                                              |                          |  |
|    | []]     | Gehen S                                    | Sie in Z  | Zyklus 1 Parametergruppe                                                        |                          |  |
|    |         | Lal                                        | 1         | lange Spülphase [Min]                                                           |                          |  |
|    |         | 5h 1                                       | 5         | kurze Spülphase [S]                                                             |                          |  |
|    |         | rit                                        | 15        | Dauer Nachspülphase [S]                                                         |                          |  |
|    |         | dr l                                       | 30        | Ablauf [S]                                                                      |                          |  |
|    |         | FP {                                       | 4         | Endpause [S]                                                                    |                          |  |
|    | [ 72    | Gehen S                                    | Sie in Z  | Zyklus 2 Parametergruppe                                                        |                          |  |
|    |         | Lnč                                        | 1         | lange Spülphase [Min]                                                           |                          |  |
|    |         | 542                                        | 35        | kurze Spülphase [S]                                                             |                          |  |
|    |         | التي م                                     | 15        | Dauer Nachspülphase [S]                                                         |                          |  |
|    |         | dr 2                                       | 30        | AblaufDrain [S]                                                                 |                          |  |
|    |         | FP2                                        | 4         | Endpause [S]                                                                    |                          |  |
|    | [4]     | Gehen S                                    | Sie in Z  | Zyklus 3 Parametergruppe                                                        |                          |  |
|    |         | Enj                                        | 1         | lange Spülphase [Min]                                                           |                          |  |
|    |         | 5h3                                        | 31        | kurze Spülphase [S]                                                             |                          |  |
|    |         | r i B                                      | 20        | Dauer Nachspülphase [S]                                                         |                          |  |
|    |         | dr 3                                       | 40        | Ablauf [S]                                                                      |                          |  |
|    |         | FP3                                        | 4         | Endpause [S]                                                                    |                          |  |
|    |         | 6£3                                        | <u>65</u> | Boilertemperatur. [°C]                                                          |                          |  |
|    | drn     | dra Gruppe Ablaufparameter                 |           |                                                                                 |                          |  |
|    |         | ldr                                        | 30        | Dauer erste Ablaufphase [S]                                                     |                          |  |
|    | dPR     | FR Einstellen anderer Parameter            |           |                                                                                 |                          |  |
|    |         | 1P8                                        | 5         | Erste Pause [S]                                                                 |                          |  |
| 5. | Schalte | Schalten Sie die Maschine AUS und dann EIN |           |                                                                                 |                          |  |
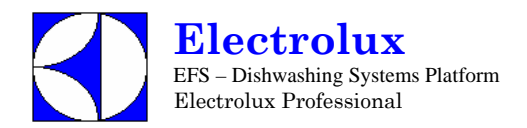

| Ш  | T5ED                                       | Prog. 049 |          |      |                                                                          |              |  |  |  |
|----|--------------------------------------------|-----------|----------|------|--------------------------------------------------------------------------|--------------|--|--|--|
| 6. | Ändern Spü                                 | I-/Nach   | spülmi   | itte | eldosierung                                                              |              |  |  |  |
|    | 6En                                        | Geher     | n Sie ii | n c  | lie GEn Parameter Gruppe                                                 |              |  |  |  |
|    |                                            | dEt       | 18 (     | 1    | der Spülmitteldosierer arbeitet, wenn die SPÜLPUMPE a                    | ktiviert ist |  |  |  |
|    |                                            | r R ,     | 5        | 1    | der Nachspülmitteldosierer arbeitet, wenn das MAGNETVENTIL aktiviert ist |              |  |  |  |
| 7. | Schalten Sie die Maschine AUS und dann EIN |           |          |      |                                                                          |              |  |  |  |

| E  | ET12     | 2EIF       | Prog. 050 |                                                                                       |                                                                    |  |
|----|----------|------------|-----------|---------------------------------------------------------------------------------------|--------------------------------------------------------------------|--|
| 1. | Schalte  | en Sie die | Maso      | hine AUS und dann EIN                                                                 |                                                                    |  |
| 2. | [F[]     | Gehen S    | Sie in    | die Parameter Gruppe CFG, und stellen Sie die                                         | folgenden Parameter ein:                                           |  |
|    |          | FAb        | 0         | Haubenmaschinen.                                                                      |                                                                    |  |
|    |          | 601        | 8         | Atmosphärischer Boiler                                                                |                                                                    |  |
|    |          | daa        | 1         | manuelle Haube                                                                        |                                                                    |  |
|    |          | dFL        | 1         | Standardwerte für Haubenmaschinen                                                     |                                                                    |  |
|    |          | tre        | 0         | (für diese Maschine ist KEIN SOFT START möglich)                                      |                                                                    |  |
|    |          | 6.8        | 1         | Tankheizung wird erst aktiviert, wenn die Boilertemperatur erre                       | icht ist                                                           |  |
|    |          | 66F        | 75        | Zuschalten Tankfüllung durch Nachspülzyklen                                           |                                                                    |  |
|    |          | 185        | 0         | Schalter Flüssigreiniger Füllstand; Schalter nicht aktiviert                          |                                                                    |  |
|    |          | U 1        | 8         | ACTIVE Funktion nicht aktiviert ( <b>bis Version 3.11 auf <math>ec{G}</math> eins</b> | TIVE Funktion nicht aktiviert (bis Version 3.11 auf 🛱 einstellen). |  |
|    |          | r E        | 0         | Regenerierung Zyklus nicht aktiviert                                                  |                                                                    |  |
|    |          | AL r       | 1         | Alarme aktiviert                                                                      |                                                                    |  |
| 3. | Schalte  | en Sie die | Maso      | chine AUS und dann EIN                                                                |                                                                    |  |
| 4. | Ändern   | der Werk   | kspara    | ameter:                                                                               |                                                                    |  |
|    | FRE      | Gruppe     | Werk      | sparameter                                                                            |                                                                    |  |
|    |          | 68I        | 80        | Boilertemperatur Schwellenwert                                                        |                                                                    |  |
|    |          | 681        | 0         | Boilertemperatur Einstellung                                                          |                                                                    |  |
| 5. | Ändern   | Zykluspa   | arame     | ter                                                                                   |                                                                    |  |
|    | []]      | Gehen S    | ie in 2   | Zyklus 1 Parametergruppe                                                              |                                                                    |  |
|    | 1        | n l        | 1 1       | ange Spülphase [Min]                                                                  |                                                                    |  |
|    |          | ih l       | 5 1       | xurze Spülphase [S]                                                                   |                                                                    |  |
|    | <u>م</u> | · i l · l  | 5         | Dauer Nachspülphase [S]                                                               |                                                                    |  |
|    | 6        | ir i l     | 5         | Ablauf [S]                                                                            |                                                                    |  |
|    | ļ,       | :P {       | 4         | Endpause [S]                                                                          |                                                                    |  |
|    | [ 42     | Gehe       | n Sie     | in Zyklus 2 Parametergruppe                                                           |                                                                    |  |
|    | Ĺ        | nč         | 1 1       | ange Spülphase [Min]                                                                  |                                                                    |  |
|    |          | ihz 3      | 5 1       | xurze Spülphase [S]                                                                   |                                                                    |  |
|    | r        | · 12 - 1   | 5         | Dauer Nachspülphase [S]                                                               |                                                                    |  |
|    | 6        | lrð l      | 5         | AblaufDrain [S]                                                                       |                                                                    |  |
|    | ļ f      | :P2        | 4         | Endpause [S]                                                                          |                                                                    |  |

EFS – Dishwashing Systems Platform Electrolux Professional

| E  | ET12                                  | 2EIF       | Prog. 050 |                                                           |                    |  |
|----|---------------------------------------|------------|-----------|-----------------------------------------------------------|--------------------|--|
|    | [43                                   | Geh        | en Si     | e in Zyklus 3 Parametergruppe                             |                    |  |
|    | Ĺ                                     | l n 3      | 1         | lange Spülphase [Min]                                     |                    |  |
|    | 0                                     | 5h3 .      | 31        | kurze Spülphase [S]                                       |                    |  |
|    | 1                                     | · 3 .      | 20        | Dauer Nachspülphase [S]                                   |                    |  |
|    | 6                                     | drð i      | 20        | Ablauf [S]                                                |                    |  |
|    | ş                                     | :p3        | 4         | Endpause [S]                                              |                    |  |
|    | Ł                                     | 5£3        | 65        | Boilertemperatur. [°C]                                    |                    |  |
| 6. | Schalte                               | en Sie die | e Mas     | chine AUS und dann EIN                                    |                    |  |
| 7. | Änderr                                | n Spül-/N  | lachs     | pülmitteldosierung                                        |                    |  |
|    | Gener Sie in die GEn Parameter Gruppe |            |           |                                                           |                    |  |
|    |                                       | dEt        | 18        | der Spülmitteldosierer arbeitet, wenn die SPÜLPUMPE aktiv | iert ist           |  |
|    |                                       | r R ,      | 5         | der Nachspülmitteldosierer arbeitet, wenn das MAGNETVE    | NTIL aktiviert ist |  |
| 8. | Schalte                               | en Sie die | e Mas     | chine AUS und dann EIN                                    |                    |  |

| V  | VT37LEV/9 Prog. 051                   |             |              |                                                                 |                          |  |  |  |  |
|----|---------------------------------------|-------------|--------------|-----------------------------------------------------------------|--------------------------|--|--|--|--|
| 1. | Schalte                               | n Sie die N | Masch        | ine AUS und dann EIN                                            |                          |  |  |  |  |
| 2. | [ F []                                | Gehen S     | Sie in c     | lie Parameter Gruppe CFG, und stellen Sie die                   | folgenden Parameter ein: |  |  |  |  |
|    |                                       | ŁУР         | 1            | Arbeitszyklen wie Haubenmaschinen                               |                          |  |  |  |  |
|    |                                       | 601         | 8            | Atmosphärischer Boiler                                          |                          |  |  |  |  |
|    | daa Z Frontladefunktion               |             |              |                                                                 |                          |  |  |  |  |
|    | Standardwerte für Untertischmaschinen |             |              |                                                                 |                          |  |  |  |  |
|    |                                       | tre         | 1            | SOFT START ENABLED.                                             |                          |  |  |  |  |
|    |                                       | 6.6         | 1            | Tankheizung wird erst aktiviert, wenn die Boilertemperatur erre | cht ist                  |  |  |  |  |
|    |                                       | 66F         | 75           | Zuschalten Tankfüllung durch Nachspülzyklen                     |                          |  |  |  |  |
|    |                                       | 185         | 1            | Schalter Flüssigreiniger Füllstand; Schalter aktiviert          |                          |  |  |  |  |
|    |                                       | U 1         | 9            | ANWENDERINTERFACE; Haubenmaschine (bis Version 3.1              | 1 auf / einstellen).     |  |  |  |  |
|    |                                       | r E         | 0            | Regenerierung Zyklus nicht aktiviert                            |                          |  |  |  |  |
|    |                                       | AL r        | 1            | Alarme aktiviert                                                |                          |  |  |  |  |
| 3. | Schalte                               | n Sie die N | Masch        | ine AUS und dann EIN                                            |                          |  |  |  |  |
| 4. | Ändern Zyklusparameter :              |             |              |                                                                 |                          |  |  |  |  |
|    | drn                                   | Gruppe      | Ablau        | fparameter                                                      |                          |  |  |  |  |
|    |                                       | drt         | 1            | Wasserablauf ohne Reinigungszyklus.                             |                          |  |  |  |  |
| 5. | Schalte                               | n Sie die N | <b>Aasch</b> | ine AUS und dann EIN                                            |                          |  |  |  |  |

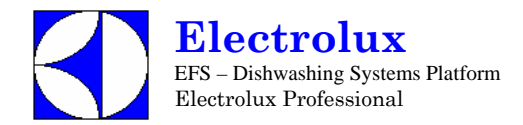

| L  | _14R    | ROW/                                                                                  | /W1                | 65ROW                                                        | Prog. 052            |  |  |  |
|----|---------|---------------------------------------------------------------------------------------|--------------------|--------------------------------------------------------------|----------------------|--|--|--|
| 1. | Schalte | n Sie die                                                                             | Masch              | ine AUS und dann EIN                                         |                      |  |  |  |
| 2. | [F[     | Gehen Si                                                                              | ie in die          | e Parameter Gruppe CFG, und stellen Sie die folg             | enden Parameter ein: |  |  |  |
|    |         | 19 y p                                                                                | 0                  | Arbeitszyklen wie Haubenmaschinen                            |                      |  |  |  |
|    |         | 601                                                                                   | 1                  | Durckboiler                                                  |                      |  |  |  |
|    |         | daa                                                                                   | 1                  | manuelle Haube                                               |                      |  |  |  |
|    |         | dFL                                                                                   | 1                  | Standardwerte für Haubenmaschinen                            |                      |  |  |  |
|    |         | trc                                                                                   | 0                  | (für diese Maschine ist KEIN SOFT START möglich)             |                      |  |  |  |
|    |         | <b>b b t</b> Tankheizung wird erst aktiviert, wenn die Boiler temperatur erreicht ist |                    |                                                              |                      |  |  |  |
|    |         | 66F                                                                                   | 0                  | Die Tankfüllung geschieht auf traditionelle Weise            |                      |  |  |  |
|    |         | 185                                                                                   | 0                  | Schalter Flüssigreiniger Füllstand; Schalter nicht aktiviert |                      |  |  |  |
|    |         | U 1                                                                                   | 9                  | ANWENDERINTERFACE; Haubenmaschine (bis Version 3.11 a        | uf einstellen).      |  |  |  |
|    |         | r E                                                                                   | 0                  | Regenerierung Zyklus nicht aktiviert                         |                      |  |  |  |
|    |         | RL r                                                                                  | 1                  | Alarme aktiviert                                             |                      |  |  |  |
| 3. | Schalte | n Sie die                                                                             | Masch              | ine AUS und dann EIN                                         |                      |  |  |  |
| 4. | Ändern  | Werkspa                                                                               | ramete             | r:                                                           |                      |  |  |  |
|    | FAC     | Gehen S<br>Boilerso                                                                   | Sie in o<br>hwelle | lie Ebene FAC Parametergruppe, und ändern Sie nwert          | den                  |  |  |  |
|    |         | 68T                                                                                   | 84                 | Boilertemperatur Schwellenwert                               |                      |  |  |  |
|    |         | 684                                                                                   | 0                  | Boilertemperatur Einstellung                                 |                      |  |  |  |
|    |         | 6P                                                                                    | 0                  | Boilerpriorität ausgeschaltet                                |                      |  |  |  |
|    |         | 658                                                                                   | 1                  | Booster Funktion                                             |                      |  |  |  |
| 5. | Ändern  | Zykluspa                                                                              | ramete             | er:                                                          |                      |  |  |  |
|    | [72     | Gehen                                                                                 | Sie in             | Zyklus 2 Parametergruppe                                     |                      |  |  |  |
|    |         | 5h2                                                                                   | 55                 | kurze Spülphase [S]                                          |                      |  |  |  |
|    | [4]     | Gehen                                                                                 | Sie in             | Zyklus 3 Parametergruppe                                     |                      |  |  |  |
|    |         | Ln3                                                                                   | Ч                  | lange Spülphase [Min]                                        |                      |  |  |  |
| 6. | Schalte | n Sie die                                                                             | Masch              | ine AUS und dann EIN                                         |                      |  |  |  |

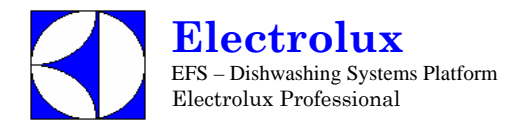

| L  | LS6SANA Prog. 053                                                                   |                                                                                    |        |                                                               |                                       |  |
|----|-------------------------------------------------------------------------------------|------------------------------------------------------------------------------------|--------|---------------------------------------------------------------|---------------------------------------|--|
| 1. | Schalte                                                                             | n Sie die N                                                                        | lasch  | nine AUS und dann EIN                                         |                                       |  |
| [F | Gehen Sie in die Parameter Gruppe CFG, und stellen Sie die folgenden Parameter ein: |                                                                                    |        |                                                               |                                       |  |
|    |                                                                                     | 2 Y P                                                                              | 3      | Geschirrspüler für medizinischen Einsatz mit Tür-/Haubesperre |                                       |  |
|    |                                                                                     | 601                                                                                | 0      | Atmosphärischer Boiler                                        |                                       |  |
|    |                                                                                     | daa                                                                                | 2      | Frontladefunktion                                             |                                       |  |
|    |                                                                                     | dFL                                                                                | 3      | Standardwerte für Untertischmaschinen                         |                                       |  |
|    | SOFT START zugeschaltet                                                             |                                                                                    |        |                                                               |                                       |  |
|    |                                                                                     | <b>b k</b> Tankheizung wird erst aktiviert, wenn die Boilertemperatur erreicht ist |        |                                                               | icht ist                              |  |
|    |                                                                                     | 66F                                                                                | 75     | Zuschalten Tankfüllung durch Nachspülzyklen                   |                                       |  |
|    |                                                                                     | 185                                                                                | 0      | Schalter Flüssigreiniger Füllstand; Schalter nicht aktiviert  |                                       |  |
|    |                                                                                     | 11 1                                                                               | 9      | Hauben- u. Untertischmaschinen, (bis Version 3.11 at          | uf 1 einstellen)                      |  |
|    |                                                                                     | r E                                                                                | 0      | Regenerierung Zyklus nicht aktiviert                          |                                       |  |
|    |                                                                                     | RL r                                                                               | 1      | Alarme aktiviert                                              |                                       |  |
| 3. | Schalte                                                                             | n Sie die M                                                                        | lasch  | nine AUS und dann EIN                                         |                                       |  |
| 4. | Ändern                                                                              | Werkspara                                                                          | amete  | er:                                                           |                                       |  |
|    | FRE                                                                                 | Gehen Si                                                                           | e in c | lie Ebene FAC Parametergruppe, und ändern S                   | ie den Boilerschwellenwert            |  |
|    |                                                                                     | 68I -                                                                              | 90     | Boilertemperatur Schwellenwert                                |                                       |  |
|    |                                                                                     | 6X ,                                                                               | 8      | Boilertemperatur: HÖCHSTGRENZE ausschalten (                  |                                       |  |
|    |                                                                                     | 684                                                                                | 8      | Boilertemperatur Einstellung.                                 |                                       |  |
|    |                                                                                     | 658                                                                                | 8      | Booster Funktion nicht erforderlich                           |                                       |  |
|    |                                                                                     | btd                                                                                | 10     | im Stand-by Modus wird die Boilertemperatur auf einem Wert u  | interhalb des Schwellenwerts gehalten |  |
|    |                                                                                     | 22E                                                                                | 65     | Tanktemperatur Schwellenwert                                  |                                       |  |
|    |                                                                                     | EH,                                                                                | 85     | Tanktemperatur: HÖCHSTGRENZE                                  |                                       |  |
| 5. | Ändern                                                                              | Zykluspara                                                                         | amete  | er                                                            |                                       |  |
|    | [4]                                                                                 | Gehen Si                                                                           | e in Z | Zyklus 1 Parametergruppe                                      |                                       |  |
|    |                                                                                     | Lal                                                                                | ч      | lange Spülphase [Min]                                         |                                       |  |
|    |                                                                                     | 5h 1                                                                               | 10     | kurze Spülphase [S]                                           |                                       |  |
|    |                                                                                     | rit.                                                                               | 35     | Dauer Nachspülphase [S]                                       |                                       |  |
|    |                                                                                     | dri                                                                                | 40     | Ablauf [S]                                                    |                                       |  |
|    |                                                                                     | FP {                                                                               | 15     | Endpause [s]                                                  |                                       |  |
|    | [42                                                                                 | Gehen Si                                                                           | e in Z | Zyklus 2 Parametergruppe                                      |                                       |  |
|    |                                                                                     | Lne                                                                                | 8      | lange Spülphase [Min]                                         |                                       |  |
|    |                                                                                     | 5h2                                                                                | 10     | kurze Spülphase [S]                                           |                                       |  |
|    |                                                                                     | r iz .                                                                             | 35     | Dauer Nachspülphase [S]                                       |                                       |  |
|    |                                                                                     | drð                                                                                | 40     | Ablauf [S]                                                    |                                       |  |
|    |                                                                                     | FP2                                                                                | 15     | Endpause [s]                                                  |                                       |  |
|    | [7]                                                                                 | Gehen Si                                                                           | e in Z | Zyklus 3 Parametergruppe                                      |                                       |  |
|    |                                                                                     | End                                                                                | 9      | lange Spülphase [Min]                                         |                                       |  |
|    |                                                                                     | 5h3                                                                                | 10     | kurze Spülphase [S]                                           |                                       |  |
|    |                                                                                     | r 3                                                                                | 35     | Dauer Nachspülphase [S]                                       |                                       |  |
|    |                                                                                     | dr 3                                                                               | 4[]    | Ablauf [S]                                                    |                                       |  |
|    |                                                                                     | FP3                                                                                | 15     | Endpause [s]                                                  |                                       |  |
| 6. | Schalte                                                                             | n Sie die M                                                                        | lasch  | nine AUS und dann EIN                                         |                                       |  |

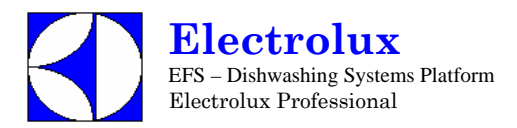

| L  | LS14SANA Prog. 054                                                                           |              |          |                                                                      |                            |  |  |
|----|----------------------------------------------------------------------------------------------|--------------|----------|----------------------------------------------------------------------|----------------------------|--|--|
| 1. | Schalte                                                                                      | n Sie die l  | Masch    | nine AUS und dann EIN                                                |                            |  |  |
| [F | <b>F</b> Gehen Sie in die Parameter Gruppe CFG, und stellen Sie die folgenden Parameter ein: |              |          |                                                                      |                            |  |  |
|    |                                                                                              | 5 4 P        | 3        | Geschirrspüler für medizinischen Einsatz mit Tür-/Haubesperre        |                            |  |  |
|    |                                                                                              | 601          | 0        | Atmosphärischer Boiler                                               |                            |  |  |
|    |                                                                                              | daa          | -{       | Manuelle haube                                                       |                            |  |  |
|    |                                                                                              | dFL          | 1        | Haubenmaschine                                                       |                            |  |  |
|    |                                                                                              | tre          | 0        | (für diese Maschine ist KEIN SOFT START möglich)                     |                            |  |  |
|    |                                                                                              | 6.5          | 1        | Tankheizung wird erst aktiviert, wenn die Boilertemperatur erre      | icht ist                   |  |  |
|    |                                                                                              | 66F          | 75       | Zuschalten Tankfüllung durch Nachspülzyklen                          |                            |  |  |
|    |                                                                                              | 1.85         | 0        | Schalter Flüssigreiniger Füllstand; Schalter nicht aktiviert         |                            |  |  |
|    |                                                                                              |              | 8        | ACTIVE Function nicht aktiviert ( <b>his Version 3.11 auf 🛱 eins</b> | tellen)                    |  |  |
|    |                                                                                              | r F          | -        | Regenerierung Zyklus nicht aktiviert                                 |                            |  |  |
|    |                                                                                              | RL r         | -        | Alarme aktiviert                                                     |                            |  |  |
| 3. | Schalte                                                                                      | n Sie die l  | Masch    | ine AUS und dann EIN                                                 |                            |  |  |
| 4. | Ändern                                                                                       | Werkspar     | ramete   | er:                                                                  |                            |  |  |
|    | FR[                                                                                          | Gehen S      | Sie in d | lie Ebene FAC Parametergruppe, und ändern S                          | ie den Boilerschwellenwert |  |  |
|    |                                                                                              | 62T          | 90       | Boilertemperatur Schwellenwert                                       |                            |  |  |
|    |                                                                                              | 5× 1         | 0        | Boilertemperatur: HÖCHSTGRENZE ausschalten (                         |                            |  |  |
|    |                                                                                              | 684          | 0        | Boilertemperatur Einstellung.                                        |                            |  |  |
|    |                                                                                              | 656          | 0        | Booster Funktion nicht erforderlich                                  |                            |  |  |
|    |                                                                                              | 2 E T        | 55       | Tanktemperatur Schwellenwert                                         |                            |  |  |
|    |                                                                                              | £ H ,        | 85       | Tanktemperatur: HÖCHSTGRENZE                                         |                            |  |  |
| 5. | Ändern                                                                                       | Zykluspa     | ramete   | er                                                                   |                            |  |  |
|    | []]                                                                                          | Gehen S      | Sie in Z | Zyklus 1 Parametergruppe                                             |                            |  |  |
|    |                                                                                              | Lal          | 2        | lange Spülphase [Min]                                                |                            |  |  |
|    |                                                                                              | 561          | 32       | kurze Spülphase [S]                                                  |                            |  |  |
|    |                                                                                              | r . 1        | 35       | Dauer Nachspülphase [S]                                              |                            |  |  |
|    |                                                                                              | dr l         | 40       | Ablauf [S]                                                           |                            |  |  |
|    |                                                                                              | FP {         | 15       | Endpause [s]                                                         |                            |  |  |
|    | [ 42                                                                                         | Gehen S      | Sie in Z | Zvklus 2 Parametergruppe                                             |                            |  |  |
|    |                                                                                              | Lnd          | 3        | lange Spülphase [Min]                                                |                            |  |  |
|    |                                                                                              | 562          | 32       | kurze Spülphase [S]                                                  |                            |  |  |
|    |                                                                                              | لتي م        | 35       | Dauer Nachspülphase [S]                                              |                            |  |  |
|    |                                                                                              | dr d         | 40       | Ablauf [S]                                                           |                            |  |  |
|    |                                                                                              | FPZ          | 15       | Endpause [s]                                                         |                            |  |  |
|    | [4]                                                                                          | Gehen S      | Sie in Z | Zyklus 3 Parametergruppe                                             |                            |  |  |
|    |                                                                                              | 2010110      | ς        | lange Spülphase [Min]                                                |                            |  |  |
|    |                                                                                              | 563          | 3,2      | kurze Spülphase [S]                                                  |                            |  |  |
|    |                                                                                              | <u>ج</u> ر م | 35       | Dauer Nachspülphase [S]                                              |                            |  |  |
|    |                                                                                              | d c 3        | 40       | Ablauf [S]                                                           |                            |  |  |
|    |                                                                                              | 593          | 15       | Endnause [s]                                                         |                            |  |  |
| 6  | Schalter                                                                                     | n Sie die I  | Masch    | nine AUS und dann FIN                                                |                            |  |  |

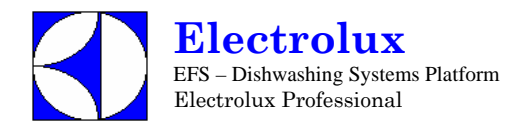

| V  | NT3     | 8WL                                   | Prog. 055            |                                                                      |                              |  |  |  |  |
|----|---------|---------------------------------------|----------------------|----------------------------------------------------------------------|------------------------------|--|--|--|--|
| 1. | Schalte | ten Sie die Maschine AUS und dann EIN |                      |                                                                      |                              |  |  |  |  |
| 2. | [ F []  | Gehen S                               | Sie in di            | e Parameter Gruppe CFG, und stellen Sie die fe                       | olgenden Parameter ein:      |  |  |  |  |
|    |         | 1 4 P                                 | Ĩ                    | Geschirrspüler für medizinischen Einsatz mit Tür-/Haubesperre        |                              |  |  |  |  |
|    |         | 601                                   |                      | Atmosphärischer Boiler                                               |                              |  |  |  |  |
|    |         | daa                                   | 2                    | Frontladefunktion                                                    |                              |  |  |  |  |
|    |         | dFL                                   | 3                    | Standardwerte für Untertischmaschinen                                |                              |  |  |  |  |
|    |         | tre                                   | 1                    | SOFT START zugeschaltet                                              |                              |  |  |  |  |
|    |         | 6.6                                   | 1                    | Tankheizung wird erst aktiviert, wenn die Boilertemperatur erre      | icht ist                     |  |  |  |  |
|    |         | 62F                                   | 85                   | Zuschalten Tankfüllung durch Nachspülzyklen                          |                              |  |  |  |  |
|    |         | 185                                   | 5                    | Schalter Flüssigreiniger Füllstand; Schalter nicht aktiviert         |                              |  |  |  |  |
|    |         | <u>U</u> 1                            | 8                    | ACTIVE Funktion nicht aktiviert (bis Version 3.11 auf 🛱 eins         | tellen).                     |  |  |  |  |
|    |         | r E                                   | 5                    | Regenerierung Zyklus nicht aktiviert                                 |                              |  |  |  |  |
|    |         | AL r                                  | 1                    | Alarme aktiviert                                                     |                              |  |  |  |  |
| 3. | Schalte | en Sie die                            | Masch                | ine AUS und dann EIN                                                 |                              |  |  |  |  |
| 4. | Änderr  | n Werkspa                             | aramete              | er:                                                                  |                              |  |  |  |  |
|    | FRE     | Gehen S<br>Boilersch                  | Sie in di<br>hwellen | e Ebene FAC Parametergruppe, und ändern Si<br>wert                   | e den                        |  |  |  |  |
|    | -       | 62T                                   | 80                   | Boilertemperatur Schwellenwert                                       |                              |  |  |  |  |
|    |         | 6 M .                                 | 95                   | Boilertemperatur: HÖCHSTGRENZE ausschalten (                         |                              |  |  |  |  |
|    |         | 681                                   | 0                    | Boilertemperatur Einstellung.                                        |                              |  |  |  |  |
|    |         | 658                                   | 0                    | Booster Funktion nicht erforderlich                                  |                              |  |  |  |  |
|    |         | błd                                   | 3                    | im Stand-by Modus wird die Boilertemperatur auf einem Wert ugehalten | interhalb des Schwellenwerts |  |  |  |  |
|    |         | 22E                                   | 55                   | Tanktemperatur Schwellenwert                                         |                              |  |  |  |  |
| 5. | Änderr  | n Zykluspa                            | aramete              | er                                                                   |                              |  |  |  |  |
|    | [4]     | Gehen S                               | Sie in Z             | /klus 1 Parametergruppe                                              |                              |  |  |  |  |
|    |         | Lal                                   | 1                    | lange Spülphase [Min]                                                |                              |  |  |  |  |
|    |         | 5h 1                                  | 10                   | kurze Spülphase [S]                                                  |                              |  |  |  |  |
|    |         | PR (                                  | 4                    | Pause [S]                                                            |                              |  |  |  |  |
|    |         | rit                                   | 15                   | Dauer Nachspülphase [S]                                              |                              |  |  |  |  |
|    |         | dr l                                  | 30                   | Ablauf [S]                                                           |                              |  |  |  |  |
|    |         | FP {                                  | 0                    | Endpause [s]                                                         |                              |  |  |  |  |
|    | [ 72    | Gehen S                               | Sie in Z             | vklus 2 Parametergruppe                                              |                              |  |  |  |  |
|    |         | LnZ                                   | 1                    | lange Spülphase [Min]                                                |                              |  |  |  |  |
|    |         | 5h2                                   | 30                   | kurze Spülphase [S]                                                  |                              |  |  |  |  |
|    |         | PR2                                   | 4                    | Pause [S]                                                            |                              |  |  |  |  |
|    |         | r 12                                  | 20                   | Dauer Nachspülphase [S]                                              |                              |  |  |  |  |
|    |         | dr 2                                  | 35                   | Ablauf [S]                                                           |                              |  |  |  |  |
|    |         | FP2                                   | 1                    | Endpause [S]                                                         |                              |  |  |  |  |

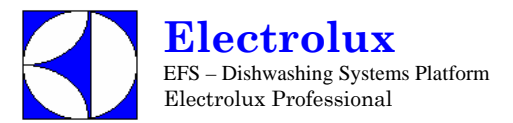

| V  | VT3     | 8WL        | Prog. 055               |                                                           |             |
|----|---------|------------|-------------------------|-----------------------------------------------------------|-------------|
|    | [43     | Gehen S    | Sie in Z                | yklus 3 Parametergruppe                                   |             |
|    |         | Eng        | 2                       | lange Spülphase [Min]                                     |             |
|    |         | 5h3        | 30                      | kurze Spülphase [S]                                       |             |
|    |         | PR3        | 4                       | Pause [S]                                                 |             |
|    |         | r i B      | Dauer Nachspülphase [S] |                                                           |             |
|    |         |            |                         |                                                           |             |
|    |         | FP3        | 0                       | Endpause [s]                                              |             |
|    | drn     | Gruppe     | Ablauf                  | parameter                                                 |             |
|    |         | ldr        | 30                      | Dauer erste Ablaufphase [S]                               |             |
| 6. | Schalte | en Sie die | Mascl                   | nine AUS und dann EIN                                     |             |
| 7. | Ändern  | n Spül-/Na | achspü                  | Imitteldosierung                                          |             |
|    | 6En     | Gehen S    | Sie in d                | ie GEn Parameter Gruppe                                   |             |
|    |         | d in       | 25                      | erste Spülmittel Dosierung                                |             |
|    |         | dEt        | 4                       | der Spülmitteldosierer arbeitet, wenn das MAGNETVENTIL ak | tiviert ist |
| 8. | Schalte | en Sie die | Masc                    | nine AUS und dann EIN                                     |             |

| V  | WT30HWS Prog. 056 |             |           |                                                                         |                                   |  |  |  |
|----|-------------------|-------------|-----------|-------------------------------------------------------------------------|-----------------------------------|--|--|--|
| 1. | Schalt            | en Sie die  | e Masc    | hine AUS und dann EIN                                                   |                                   |  |  |  |
| 2. | [ F []            | Gehen S     | Sie in d  | ie Parameter Gruppe CFG, und stellen Sie die                            | folgenden Parameter ein:          |  |  |  |
|    |                   | 1 y P       | 0         | Arbeitszyklen wie Haubenmaschinen                                       |                                   |  |  |  |
|    |                   | 60 1        | 0         | Atmosphärischer Boiler                                                  |                                   |  |  |  |
|    |                   | daa         | 2         | Frontladefunktion                                                       |                                   |  |  |  |
|    |                   | dFL         | 3         | Standardwerte für Untertischmaschinen                                   |                                   |  |  |  |
|    |                   | trc         | 1         | SOFT START ENABLED.                                                     |                                   |  |  |  |
|    |                   | 8.6         | 1         | Tankheizung wird erst aktiviert, wenn die Boilertemperatur erreicht ist |                                   |  |  |  |
|    |                   | 66F         | 75        | Zuschalten Tankfüllung durch Nachspülzyklen                             |                                   |  |  |  |
|    |                   | 185         | 0         | Schalter Flüssigreiniger Füllstand; Schalter nicht aktiviert            |                                   |  |  |  |
|    |                   | U 1         | 8         | ACTIVE Funktion nicht aktiviert (bis Version 3.11 auf 🖉 eins            | tellen).                          |  |  |  |
|    |                   | r E         | 0         | Regenerierung Zyklus nicht aktiviert                                    |                                   |  |  |  |
|    |                   | RLr         | 1         | Alarme aktiviert                                                        |                                   |  |  |  |
|    |                   | AAC         | 1         | Air gap mit normalerweise geschlossenem Schwimmer-Füllstar              | dsensor.                          |  |  |  |
| 3. | Schalt            | en Sie die  | e Masc    | hine AUS und dann EIN                                                   |                                   |  |  |  |
| 4. | Änderi            | n der Wei   | rkspara   | imeter:                                                                 |                                   |  |  |  |
|    | FRE               | Gruppe      | Werks     | parameter                                                               |                                   |  |  |  |
|    |                   | 95 <u>[</u> | 84        | Boilertemperatur Schwellenwert                                          |                                   |  |  |  |
|    |                   | 681         | 0         | Boilertemperatur Einstellung                                            |                                   |  |  |  |
|    |                   | błd         | 3         | Im Stand-by Modus wird die Boilertemperatur auf einem gehalten.         | Wert unterhalb des Schwellenwerts |  |  |  |
|    |                   | 22E         | <i>68</i> | Tanktemperatur Schwellenwert                                            |                                   |  |  |  |

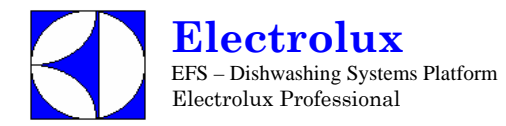

|    |                             | 6 E H                                  | 2                                     | HYSTERESE der Tanktemperatur.                                       |  |  |  |  |
|----|-----------------------------|----------------------------------------|---------------------------------------|---------------------------------------------------------------------|--|--|--|--|
| 5. | Änderr                      | ı Zykluspar                            | Zyklusparameter                       |                                                                     |  |  |  |  |
|    | []]                         | Gehen Si                               | ehen Sie in Zyklus 1 Parametergruppe. |                                                                     |  |  |  |  |
| 1  |                             | Lal                                    | 1                                     | lange Spülphase [Min]                                               |  |  |  |  |
| 1  |                             | Shl                                    | 36                                    | kurze Spülphase [S]                                                 |  |  |  |  |
| l  |                             | FP {                                   | 4                                     | Endpause [S]                                                        |  |  |  |  |
|    | [ 72                        | Gehen Sie in Zyklus 2 Parametergruppe. |                                       |                                                                     |  |  |  |  |
| I  | Laz Z lange Spülphase [Min] |                                        |                                       |                                                                     |  |  |  |  |
| l  |                             | 5h2                                    | 36                                    | kurze Spülphase [S]                                                 |  |  |  |  |
|    |                             | FP2                                    | Ч                                     | Endpause [S]                                                        |  |  |  |  |
| l  | [43                         | Gehen Si                               | ie in Zy                              | /klus 3 Parametergruppe.                                            |  |  |  |  |
| I  |                             | Ln3                                    | 3                                     | lange Spülphase [Min]                                               |  |  |  |  |
|    |                             | 5h3                                    | 38                                    | kurze Spülphase [S]                                                 |  |  |  |  |
|    |                             | FP3                                    | Ч                                     | Endpause [S]                                                        |  |  |  |  |
|    | dPR                         | Einsteller                             | n ander                               | rer Parameter                                                       |  |  |  |  |
|    |                             | [ F                                    | 1                                     | Fahrenheit.                                                         |  |  |  |  |
| 6. | Änderr                      | ı der Komn                             | nunika                                | tionsparameter und HACCP Parameter:                                 |  |  |  |  |
|    | H[P                         | Gehen Si                               | ie in die                             | e Parametergruppe HCP, und stellen Sie die folgenden Parameter ein. |  |  |  |  |
|    |                             | SEr                                    | 9                                     | Geschirrspüler mit eingebautem Dauer-Wasserenthärter.               |  |  |  |  |
| 7. | Schalte                     | en Sie die I                           | Maschi                                | ine AUS und dann EIN                                                |  |  |  |  |

| V  | NT65HWS Prog. 057                                      |           |          |                                                              |                          |  |  |  |  |
|----|--------------------------------------------------------|-----------|----------|--------------------------------------------------------------|--------------------------|--|--|--|--|
| 1. | Schalten                                               | Sie die l | Masch    | ine AUS und dann EIN                                         |                          |  |  |  |  |
| 2. | [                                                      | Gehen S   | Sie in d | die Parametergruppe CFG, und stellen Sie die                 | folgenden Parameter ein. |  |  |  |  |
|    |                                                        | ŁЧР       | 0        | Haubenmaschinen                                              |                          |  |  |  |  |
|    | <b>ba</b> Atmosphärischer Boiler                       |           |          |                                                              |                          |  |  |  |  |
|    | daa i Manuelle Haube                                   |           |          |                                                              |                          |  |  |  |  |
|    | <b>dFL</b> <i>i</i> Standardwerte für Haubenmaschinen. |           |          |                                                              |                          |  |  |  |  |
|    | tre (für diese Maschine ist KEIN SOFT START möglich)   |           |          |                                                              |                          |  |  |  |  |
|    |                                                        | 6_6       | 1        | Tankheizung wird erst nach Erreichen der Boilertemperatur a  | ktiviert                 |  |  |  |  |
|    |                                                        | 66 F      | 75       | Zuschalten Tankfüllung durch Nachspülzyklen                  |                          |  |  |  |  |
|    |                                                        | L E S     | 0        | Schalter Flüssigreiniger Füllstand; Schalter nicht aktiviert |                          |  |  |  |  |
|    |                                                        | LI 1      | 9        | ANWENDERINTERFACE; Haubenmaschine (bis Version 3.1           | 11 auf / einstellen).    |  |  |  |  |
|    |                                                        | r E       | 0        | Regenerierung Zyklus nicht aktiviert                         |                          |  |  |  |  |
|    |                                                        | RL r      | 1        | Alarme aktiviert                                             |                          |  |  |  |  |
|    |                                                        | AAC       | 1        | Air gap mit normalerweise geschlossenem Schwimmer-Füllstat   | ndsensor.                |  |  |  |  |
| 3: | Schalten                                               | Sie die l | Masch    | ine AUS und dann EIN                                         |                          |  |  |  |  |
| 4. | Ändern o                                               | der Werk  | sparan   | neter:                                                       |                          |  |  |  |  |
|    | F 8[                                                   | Gruppe    | Werks    | parameter                                                    |                          |  |  |  |  |
|    |                                                        | 671       | 84       | Boiler termperatur Schwellenwert                             |                          |  |  |  |  |
|    |                                                        | 681       | 8        | Boilertemperatur Einstellung                                 |                          |  |  |  |  |

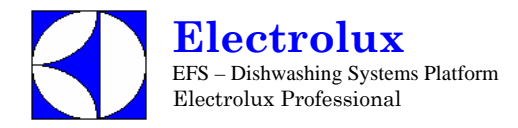

|    |          | 22I      | 68        | Tanktemperatur Schwellenwert                                        |
|----|----------|----------|-----------|---------------------------------------------------------------------|
|    |          | 2 E M    | 2         | HYSTERESE der Tanktemperatur.                                       |
| 5. | Ändern Z | Zykluspa | arameter  |                                                                     |
|    | []]      | Gehen    | Sie in Z  | /klus 1 Parametergruppe.                                            |
|    |          | 5h 1     | 37        | kurze Spülphase [S]                                                 |
|    |          | PA (     | 3         | Pause [S]                                                           |
|    |          | FP (     | Ч         | Endpause [S]                                                        |
|    | [7]      | Gehen    | Sie in Z  | /klus 2 Parametergruppe.                                            |
|    |          | 5h2      | 48        | kurze Spülphase [S]                                                 |
|    |          | FPZ      | Ч         | Endpause [S]                                                        |
|    | [73      | Gehen    | Sie in Z  | /klus 3 Parametergruppe.                                            |
|    |          | 553      | 38        | kurze Spülphase [S]                                                 |
|    |          | FP3      | ч         | Endpause [S]                                                        |
|    | dPR      | Einstel  | len ande  | rer Parameter                                                       |
|    |          | [ F      | 1         | Fahrenheit.                                                         |
| 6. | Ändern o | der Kom  | munikati  | onsparameter und HACCP Parameter:                                   |
|    | H[P      | Gehen    | Sie in di | e Parametergruppe HCP, und stellen Sie die folgenden Parameter ein. |
|    |          | SEr      | 9         | Geschirrspüler mit eingebautem Dauer-Wasserenthärter.               |
| 7. | Schalten | Sie die  | Maschir   | e AUS und dann EIN                                                  |

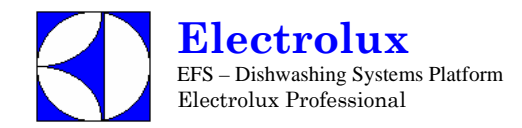

# **11.STANDARDWERTE**

# Standard 1 – Haubenmaschinen

| ON/OFF +<br>CYCLE1 ke<br>↓ | +<br>eys |              |    | ON/OF<br>CYCLE2<br>↓ | F +<br>keys   |              |               |              |               |              |               |              |               |              |               |              |               |              |               |              |    |              |     |
|----------------------------|----------|--------------|----|----------------------|---------------|--------------|---------------|--------------|---------------|--------------|---------------|--------------|---------------|--------------|---------------|--------------|---------------|--------------|---------------|--------------|----|--------------|-----|
| GEn -                      | <b>→</b> | [nt          |    | FAC                  | $\rightarrow$ | [4]          | $\rightarrow$ | [ 72         | $\rightarrow$ | [43          | $\rightarrow$ | drn          | $\rightarrow$ | dPA          | $\rightarrow$ | ran          | $\rightarrow$ | H[P          | $\rightarrow$ | [F[          |    | dbű          |     |
| $\downarrow$               |          | $\downarrow$ | _1 | $\downarrow$         |               | $\downarrow$ |               | $\downarrow$ |               | $\downarrow$ |               | $\downarrow$ |               | $\downarrow$ |               | $\downarrow$ |               | $\downarrow$ |               | $\downarrow$ |    | $\downarrow$ |     |
| din: 9                     | 10       | [ 4[         | ]  | 62[:                 | 78            | Lals         | 0             | LnZ:         | 0             | Ln]:         | 1             | ldr :        | 40            | ipr:         | 0             | rEL          |               | Sêr:         | 1             | 199:         | 8  | E 1:         | 15  |
| r in: i                    | 10       | с Ус         |    | 66X:                 | 2             | Sh1:         | 35            | 5h2:         | 45            | Sh3:         | 40            | Fdr :        | 60            | dly:         | 3             | rlS          |               | Rdr:         | 1             | 6012         | 0  | t Z:         | 200 |
| dEt:                       | 8        | r St         |    | 6H (:                | 98            | PR 1:        | ч             | P82:         | 4             | P83:         | ч             | drt:         | ۵             | Pdr :        | 0             | <i>REE</i>   |               | Pras         | 1             | daa:         | 1  | Ł 3:         | 15  |
| r A 12                     | ч        | n[Y          |    | blo:                 | 1             | Pr ls        | 0             | PrZ:         | 0             | Pr 3:        | 0             |              |               | r PR :       | 0             | [8:;         |               | bł :         | 90            | dfl:         | •  | Ł 4:         | 10  |
|                            |          | drn          |    | bfl:                 | 5             | r il:        | 15            | r 12:        | 18            | r 13:        | 15            |              |               | [ F:         | 0             | [ 8          |               | bH :         | 10            | tre:         | 0  | Ł 5:         | 20  |
|                            |          | r[¥          |    | 68J:                 | ч             | er la        | 0             | erð:         | 0             | cr3:         | 0             |              |               | r it :       | 0             | F21          |               | tt :         | 68            | 6.8:         | 1  | ε δ:         | 20  |
|                            |          | nr E         |    | 6 <i>P</i> :         | 1             | dr l:        | 15            | dr Z:        | 18            | dr 3:        | 15            |              |               | PPL:         | 0             |              |               | EH :         | 10            | btf:         | 75 | RL . :       | Ø   |
|                            |          | r E S        |    | 65t:                 | 2             | FP 1:        | 0             | FP2:         | 0             | FP3:         | 0             |              |               | [dE:         | 5             |              |               |              |               | 185:         | 0  | lth:         | 100 |
|                            | -        |              | -4 | błd:                 | ۵             |              |               | •            |               | 683:         | ۵             |              |               |              |               | -            |               |              |               | U1 :         | 9  |              |     |
|                            |          |              |    | tt[:                 | 63            |              |               |              |               |              |               | 4            |               |              |               |              |               |              |               | r E :        | 0  |              |     |
|                            |          |              |    | EEH:                 | 5             |              |               |              |               |              |               |              |               |              |               |              |               |              |               | Alr:         | 1  |              |     |
|                            |          |              |    | EH 13                | 75            |              |               |              |               |              |               |              |               |              |               |              |               |              |               | 88G:         | 8  |              |     |
|                            |          |              |    | tlo:                 | 1             |              |               |              |               |              |               |              |               |              |               |              |               |              |               | Früz         | 0  |              |     |
|                            |          |              |    | EFL:                 | 20            |              |               |              |               |              |               |              |               |              |               |              |               |              |               | Srüz         | 10 |              |     |
|                            |          |              |    | L                    |               | -            |               |              |               |              |               |              |               |              |               |              |               |              |               | bPo:         | 50 |              |     |

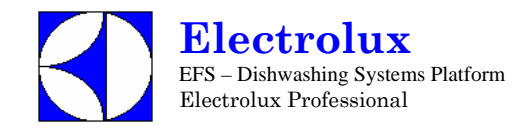

# STANDARD 2 – TOPFSPÜLMASCHINEN

| ON/OFF +<br>CYCLE1 keys |              | ON/OFF -<br>CYCLE2 | keys          |              |               |              |               |              |               |              |               |              |               |                   |              |               |              |    |              |    |     |
|-------------------------|--------------|--------------------|---------------|--------------|---------------|--------------|---------------|--------------|---------------|--------------|---------------|--------------|---------------|-------------------|--------------|---------------|--------------|----|--------------|----|-----|
| $\downarrow$            | 1            | $\downarrow$       |               | T            |               | 1            |               | T            |               | 1            |               | 1            |               | 1                 | T            |               | T            |    | r –          |    |     |
| űEn →                   | Ent          | FAC                | $\rightarrow$ | [4].         | $\rightarrow$ | 695          | $\rightarrow$ | [43          | $\rightarrow$ | drn          | $\rightarrow$ | dPR          | $\rightarrow$ | ran $\rightarrow$ | HEP          | $\rightarrow$ | C F G        |    | db           | 6  |     |
| $\downarrow$            | $\downarrow$ | $\downarrow$       |               | $\downarrow$ |               | $\downarrow$ |               | $\downarrow$ |               | $\downarrow$ |               | $\downarrow$ |               | $\downarrow$      | $\downarrow$ |               | $\downarrow$ |    | $\downarrow$ |    |     |
| d In:240                | [ 4[         | 62[:               | 78            | La le        | 2             | rug:         | 5             | Ln]:         | 8             | ldr :        | 40            | ipa:         | 2             | rEL               | SEre         | 1             | 199:         | 1  | Ł            | 1: | 15  |
| r In: 18                | сУc          | 66H:               | 2             | 5h 1:        | 34            | ShZ:         | 34            | Sh3:         | 34            | Fdr :        | 80            | dl¥:         | 3             | rls               | Rdr :        | 1             | 6015         | 0  | Ł            | 2: | 200 |
| dEt: 16                 | r St         | 68 13              | 96            | PA 1:        | ч             | P82:         | ч             | PR3:         | ч             | drt:         | 0             | Pdr :        | 0             | <i>REE</i>        | Pras         | 1             | daa:         | 2  | Ł            | 3: | 15  |
| r 8 is 7                | n[¥          | blo:               | 1             | Pr 1:        | 0             | PrZ:         | 0             | Pr 3:        | ۵             |              |               | r P R :      | 0             | [8:;              | 68 :         | 90            | dfl:         | -  | Ł            | 4: | 10  |
|                         | drn          | bFL:               | 5             | r il:        | 20            | r 12:        | 20            | r 13:        | 20            |              |               | [ F:         | 0             | [ 8               | 6H :         | 10            | tre:         | 0  | Ł            | 5: | 20  |
|                         | r[4          | 68J:               | ч             | er la        | 8             | erd:         | 8             | cr3:         | 0             |              |               | r it :       | 0             | 157               | tt :         | <i>68</i>     | 6.6:         | 1  | Ł            | 6: | 20  |
|                         | nr E         | 6P :               | 1             | dr l:        | 20            | dr Z:        | 20            | dr 3:        | 20            |              |               | PPL:         | 0             |                   | EH :         | 10            | 66F:         | 75 | RL           | .: | ۵   |
|                         | r 8 5        | 658:               | ч             | FP 1:        | 0             | FP2:         | 0             | FP3:         | 0             |              |               | [dE:         | 5             |                   | L            |               | 185:         | 0  | lĿ           | h: | 100 |
|                         | I            | btd:               | 0             |              |               |              |               | 683:         | 0             |              |               |              |               | 1                 |              |               | Ul :         | 9  |              |    |     |
|                         |              | £ £ [ :            | 63            |              |               |              |               |              |               | J            |               |              |               |                   |              |               | r 8 :        | 0  |              |    |     |
|                         |              | EEH:               | 5             |              |               |              |               |              |               |              |               |              |               |                   |              |               | ALr:         | 1  |              |    |     |
|                         |              | EH 13              | 75            |              |               |              |               |              |               |              |               |              |               |                   |              |               | AAG:         | 0  |              |    |     |
|                         |              | tLa:               | 1             |              |               |              |               |              |               |              |               |              |               |                   |              |               | Früz         | 0  |              |    |     |
|                         |              | EFL :              | 40            |              |               |              |               |              |               |              |               |              |               |                   |              |               | Srü:         | 10 |              |    |     |
|                         |              | L                  |               |              |               |              |               |              |               |              |               |              |               |                   |              |               | bPo:         | 50 |              |    |     |

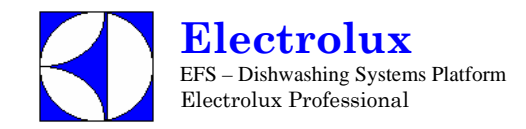

# STANDARD 3 - UNTERTISCHMASCHINEN

| ON/OFF +<br>CYCLE1 keys |       | ON/C<br>CYCLE    | )FF +<br>2 keys |              |               |       |               |              |               |      |               |              |               |              |              |               |       |    |              |       |
|-------------------------|-------|------------------|-----------------|--------------|---------------|-------|---------------|--------------|---------------|------|---------------|--------------|---------------|--------------|--------------|---------------|-------|----|--------------|-------|
| ↓<br>GEn →              | Ent   | ↓<br><i>FR</i> [ | $\rightarrow$   | [9].         | $\rightarrow$ | [ 92  | $\rightarrow$ | [43          | $\rightarrow$ | drn  | $\rightarrow$ | dPR          | $\rightarrow$ | ran →        | H[P          | $\rightarrow$ | [FG   |    | dbű          |       |
| $\downarrow$            | ↓     | $\downarrow$     |                 | $\downarrow$ |               | ↓     |               | $\downarrow$ |               | ↓    |               | $\downarrow$ |               | $\downarrow$ | $\downarrow$ |               | ↓     |    | $\downarrow$ |       |
| d In: 50                | [ 9[  | 62T :            | 80              | La l:        | 1             | LnZ:  | 1             | Ln3:         | 3             | ldr: | 30            | IPA:         | 0             | rEL          | SErs         | 1             | £ 90: | 0  | E 1          | : 15  |
| r Ins 10                | сУc   | 66 M :           | 2               | Sh 1:        | 10            | ShZ:  | 40            | Sh3:         | 40            | Fdr: | <i>60</i>     | dly:         | 3             | rls          | Rdr:         | 1             | bo 1: | ۵  | E 2          | : 200 |
| dEt: 8                  | r St  | 6H (:            | 98              | PA 1:        | ч             | P82:  | ч             | PR3:         | ч             | drt: | 0             | Pdr :        | 0             | <i>R[[</i>   | Praz         | 1             | daa:  | 2  | E 3          | : 15  |
| r R 12 4                | n[Y   | bla:             | 1               | Pr l:        | 0             | PrZ:  | 0             | Pr 3:        | 0             |      |               | · PR :       | 0             | [8:;         | 68 :         | 90            | dfl:  | -  | ŁЧ           | : 10  |
|                         | drn   | bFL :            | 5               | r il=        | 15            | r 12: | 15            | r 13:        | 15            |      |               | [ F:         | 0             | [ 8          | 6H :         | 10            | tre:  | 1  | £ 5          | : 20  |
|                         | r [ Y | 68J:             | 0               | er la        | 0             | erð:  | 0             | cr3:         | 0             |      |               | r it :       | 0             | F Z 1        | tt :         | <i>68</i>     | 6.6:  | 1  | E 8          | : 20  |
|                         | nrE   | 6P :             | 1               | dr l:        | 30            | drZ:  | 30            | dr3:         | 30            |      |               | PPL:         | 0             |              | EH :         | 10            | btF:  | 75 | RL.          | : 0   |
|                         | r 8 5 | 658:             | 2               | FP 1:        | 0             | FP2:  | 0             | FP3:         | 0             |      |               | [dE:         | 5             |              |              |               | 185:  | 0  | lt h         | : 100 |
|                         |       | btd:             | 3               |              |               |       |               | bt3:         | 0             |      |               |              |               | 1            |              |               | Ul :  | 9  |              |       |
|                         |       | t t [ :          | 63              |              |               |       |               |              |               | 4    |               |              |               |              |              |               | r 8 : | 0  |              |       |
|                         |       | EEM:             | 5               |              |               |       |               |              |               |      |               |              |               |              |              |               | ALr:  | 1  |              |       |
|                         |       | EH 15            | 75              |              |               |       |               |              |               |      |               |              |               |              |              |               | A86:  | ۵  |              |       |
|                         |       | tla:             | 1               |              |               |       |               |              |               |      |               |              |               |              |              |               | FrG:  | 0  |              |       |
|                         |       | eft :            | 20              |              |               |       |               |              |               |      |               |              |               |              |              |               | Srü:  | 10 |              |       |
|                         |       | ı                |                 |              |               |       |               |              |               |      |               |              |               |              |              |               | bPo:  | 50 |              |       |

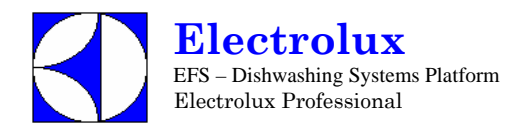

#### 12. VERBINDER HAUPTPLATINE UND NUTZERINTERFACE

#### 12.1 HÄUFIGSTE STÖRUNGEN, DIE NICHT AUF DIE HAUPTPLATINE ZURÜCK ZU FÜHREN SIND

| Auf dem Display erscheint LLUSE bei geschlossener         | Kontrolle Sensor/Tür-Microschalter/Haube                     |
|-----------------------------------------------------------|--------------------------------------------------------------|
| Tür/Haube                                                 |                                                              |
| Es wird keinerlei Zyklus gestartet                        | Die Tasten des Nutzerinterface überprüfen (sind sie gedrückt |
|                                                           | geblieben? etc)                                              |
| Ein Zyklus wird nicht gestartet                           | Ist eine Tastenverlängerung der Nutzerinterface verloren     |
|                                                           | gegangen?                                                    |
| Nach Ersetzung der Hauptplatine startet nur der 3. Zyklus | Die Hauptplatine ist noch für LS5/WT4 konfiguriert.          |
| Die Zykluszeit dauert länger als vorgesehen               | Funktioniert der Boiler?                                     |
|                                                           | Beträgt die Zulaufwassertemperatur 50°C?                     |
| Geräuschvoller Betrieb der Spülpumpe (nur Versionen HT    | Während des Betriebs den Strom für jede Phase kontrollieren. |
| und PP)                                                   |                                                              |

#### 12.2 LAYOUT VERBINDER

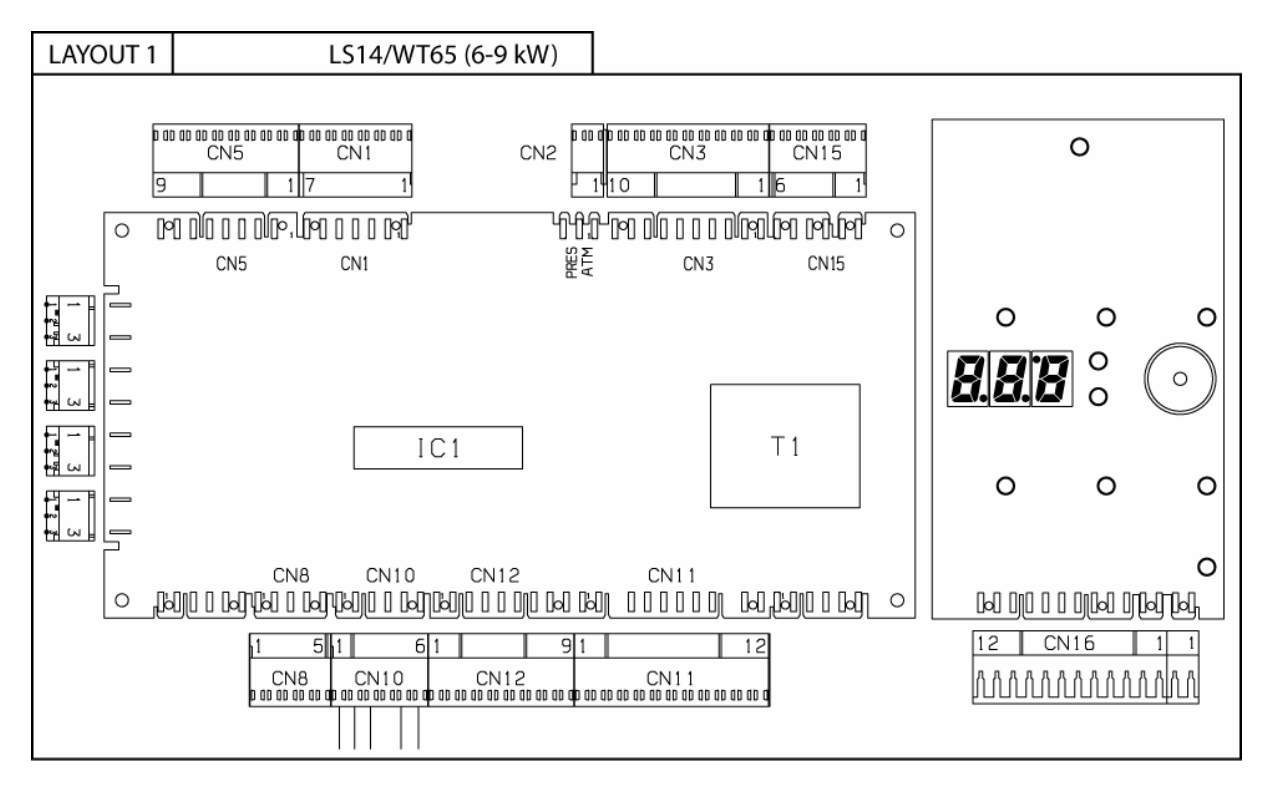

- CN1 Ausgänge Magnetventile/Spülpumpe/Nachspülpumpe
- CN2 Anschluss Magnetventil Geschirrspüler atmosphärisch/Druck
- CN3 Ausgänge Spülmittel-/Klarspülmitteldosierer und Transformator ECOTEMP
- CN5 Eingänge Temperaturfühler Boiler/Tank
- CN8 Eingang Spitzenstromkontrolle
- CN10 Eingang unterer/oberer Endschalter und Sicherheitseinrichtung
- **CN11** Anschluss/Umpolung Getriebemotor Eingang Stromkontrolle Getriebemotor
- CN12 Eingänge/Ausgänge Nutzerinterface
- CN15 Eingang Platinenanschluss/Tankfüllstand/Überlauf
- CN16 Eingänge/Ausgänge Nutzerinterface und Eingang Sensor Tür/Haube

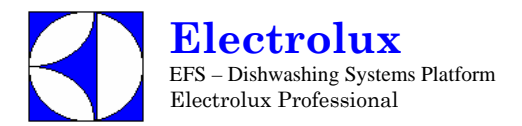

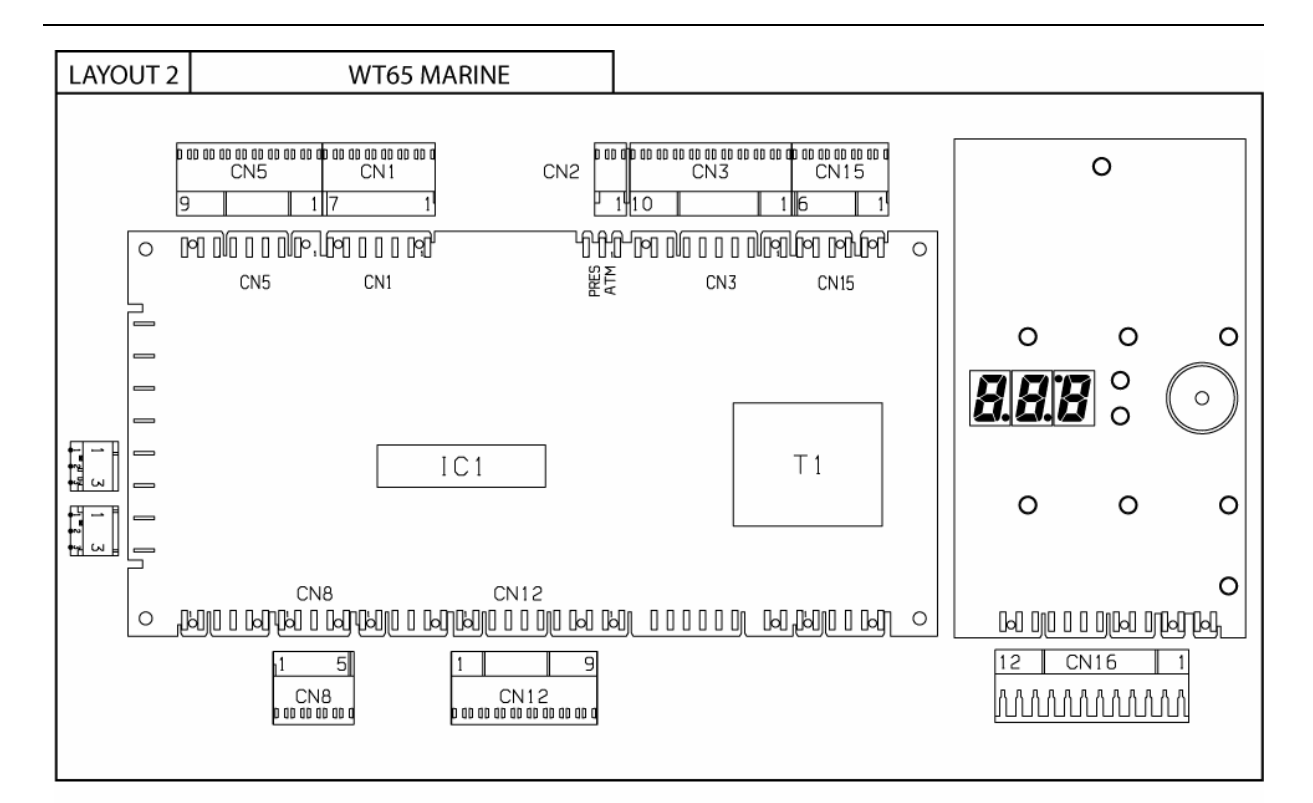

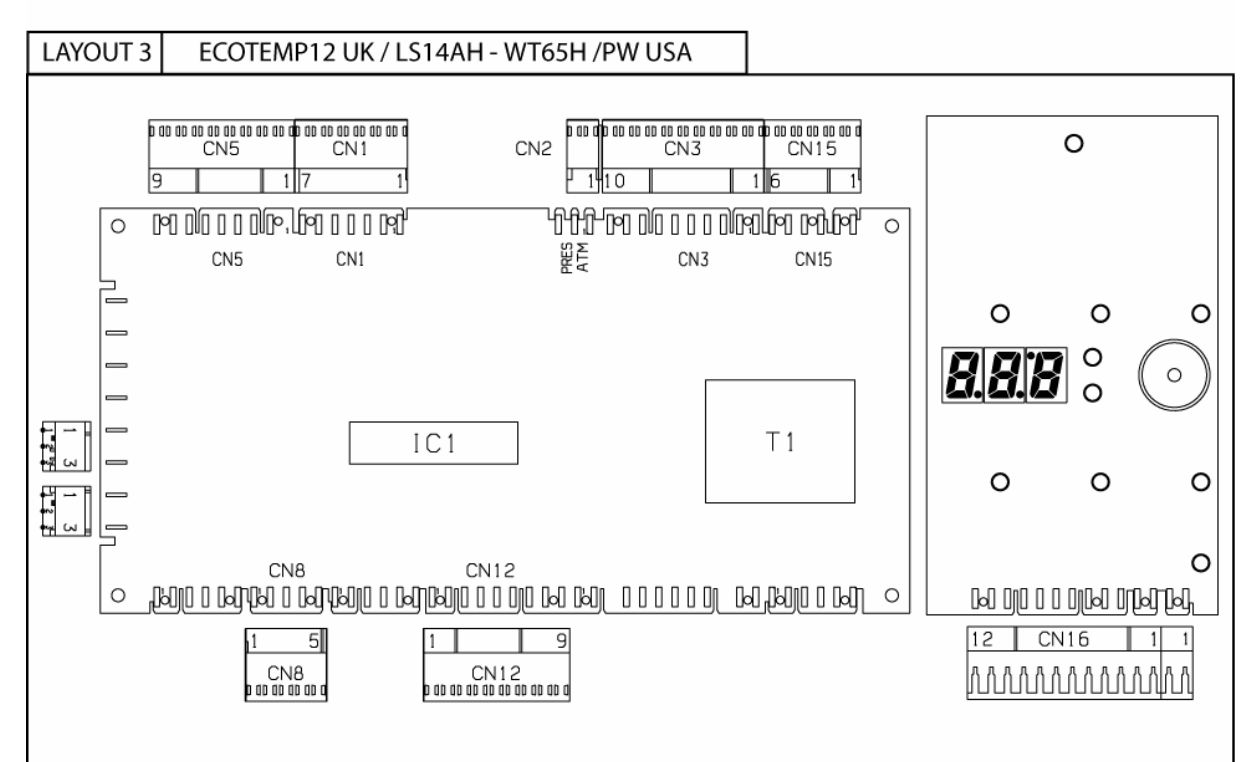

- CN1
- Ausgänge Magnetventile/Spülpumpe/Nachspülpumpe Anschluss Magnetventil Geschirrspüler atmosphärisch/Druck CN2
- Ausgänge Spülmittel-/Klarspülmitteldosierer und Transformator ECOTEMP CN3
- Eingänge Temperaturfühler Boiler/Tank CN5
- CN8 Eingang Spitzenstromkontrolle
- **CN12** Eingänge/Ausgänge Nutzerinterface
- Eingang Platinenanschluss/Tankfüllstand/Überlauf **CN15**
- **CN16** Eingänge/Ausgänge Nutzerinterface und Eingang Sensor Tür/Haube

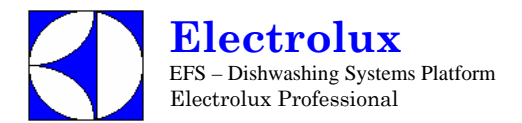

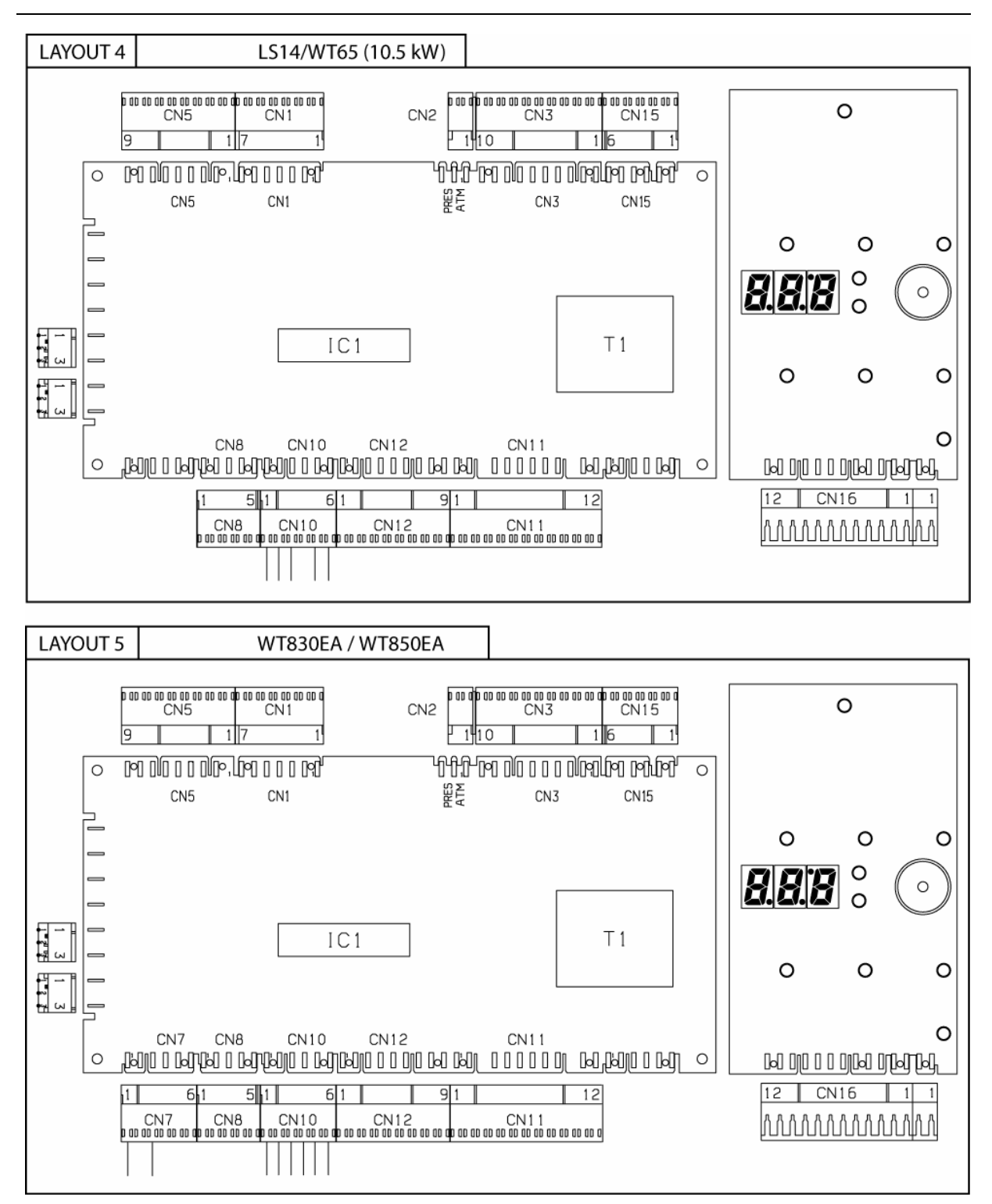

- CN1 Ausgänge Magnetventile/Spülpumpe/Nachspülpumpe
- CN2 Anschluss Magnetventil Geschirrspüler atmosphärisch/Druck
- CN3 Ausgänge Spülmittel-/Klarspülmitteldosierer und Transformator ECOTEMP
- **CN5** Eingänge Temperaturfühler Boiler/Tank
- **CN7** Eingang Microschalter Hände-Sicherheitssystem
- CN8 Eingang Spitzenstromkontrolle
- **CN10** Eingang unterer/oberer Endschalter und Sicherheitseinrichtung
- CN11 Anschluss/Umpolung Getriebemotor Eingang Stromkontrolle Getriebemotor Eingang Hände-Sicherheitssystem
- CN12 Eingänge/Ausgänge Nutzerinterface
- CN15 Eingang Platinenanschluss/Tankfüllstand/Überlauf
- CN16 Eingänge/Ausgänge Nutzerinterface und Eingang Sensor Tür/Haube

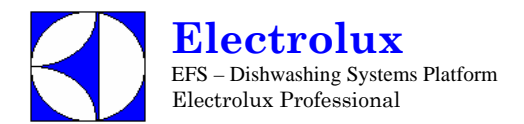

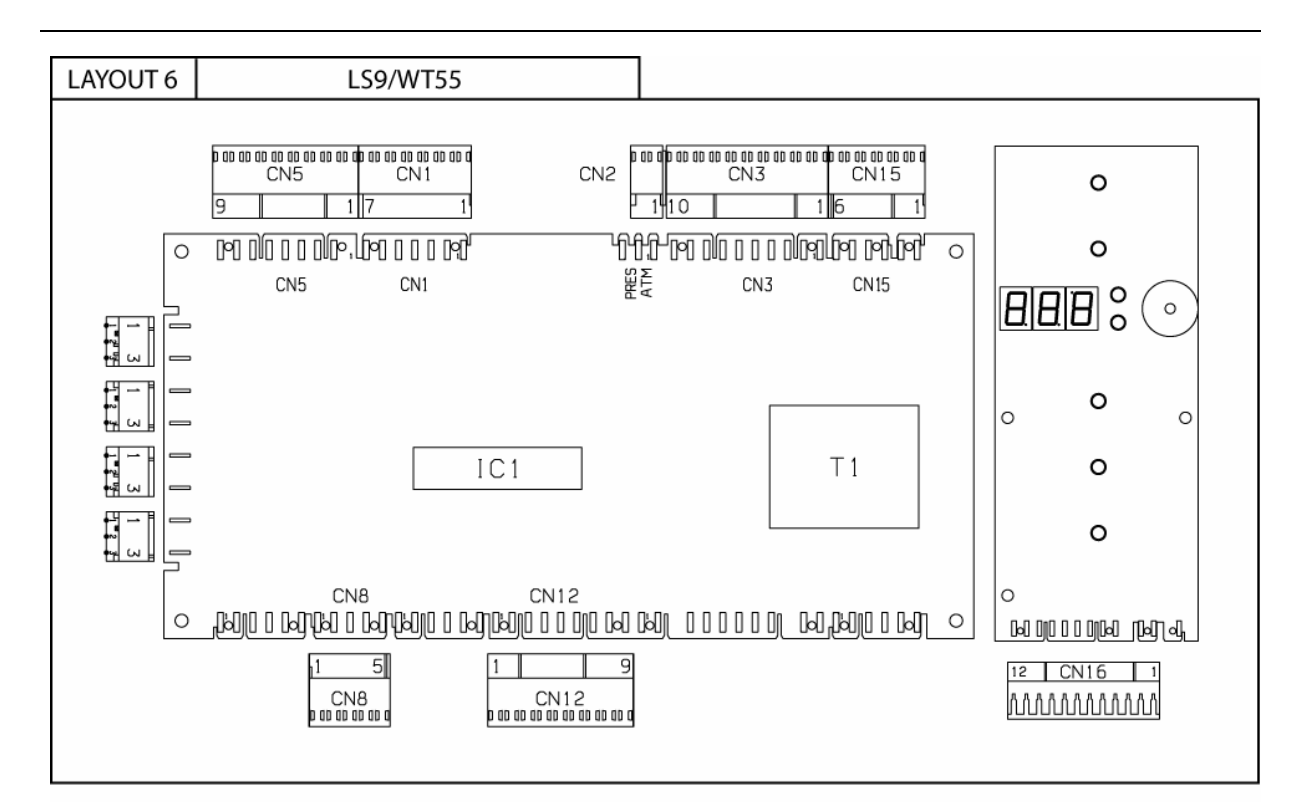

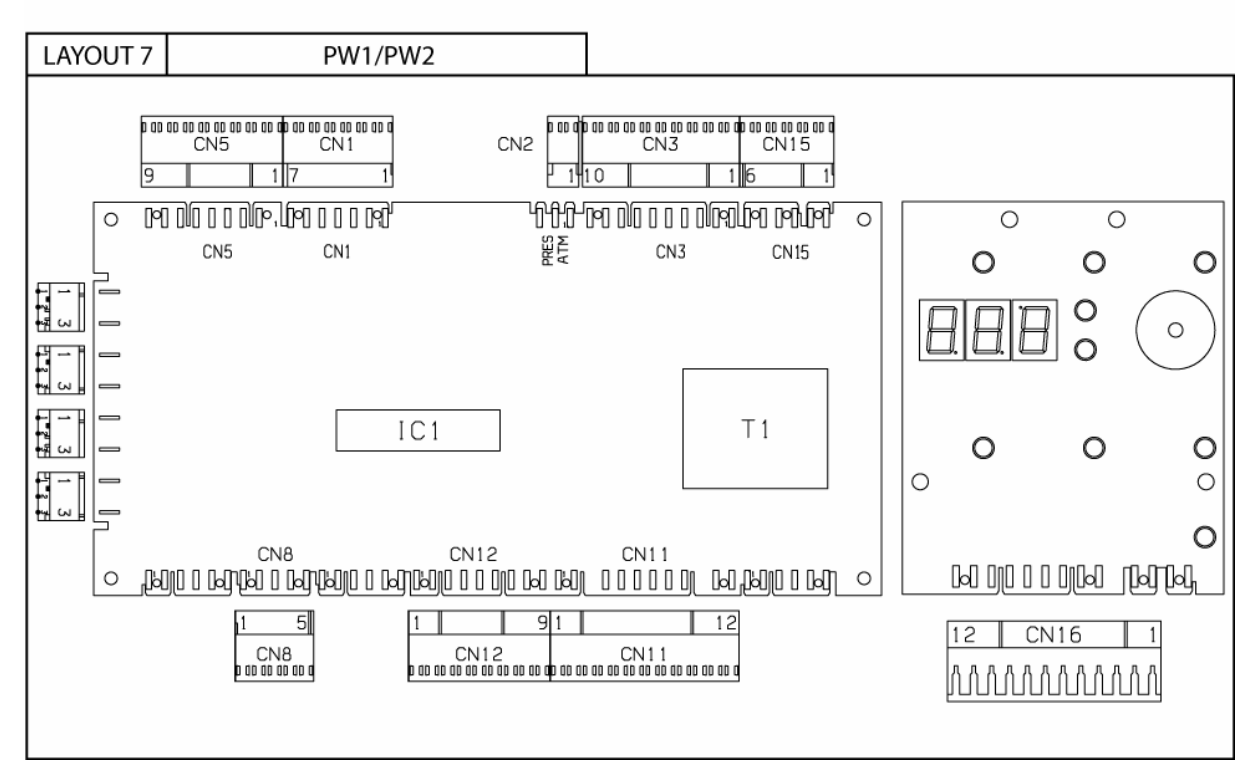

- CN1 Ausgänge Magnetventile/Spülpumpe/Nachspülpumpe
- CN2 Anschluss Magnetventil Geschirrspüler atmosphärisch/Druck
- **CN3** Ausgänge Spülmittel-/Klarspülmitteldosierer
- CN5 Eingänge Temperaturfühler Boiler/Tank
- CN8 Eingang Spitzenstromkontrolle
- CN11 Ausgang Magnetventil Wasserzulauf
- CN12 Eingänge/Ausgänge Nutzerinterface
- CN15 Eingang Platinenanschluss/Tankfüllstand/Überlauf
- CN16 Eingänge/Ausgänge Nutzerinterface und Eingang Sensor Tür/Haube

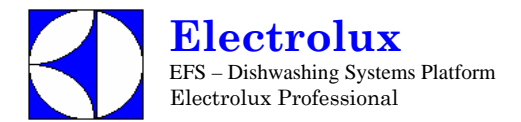

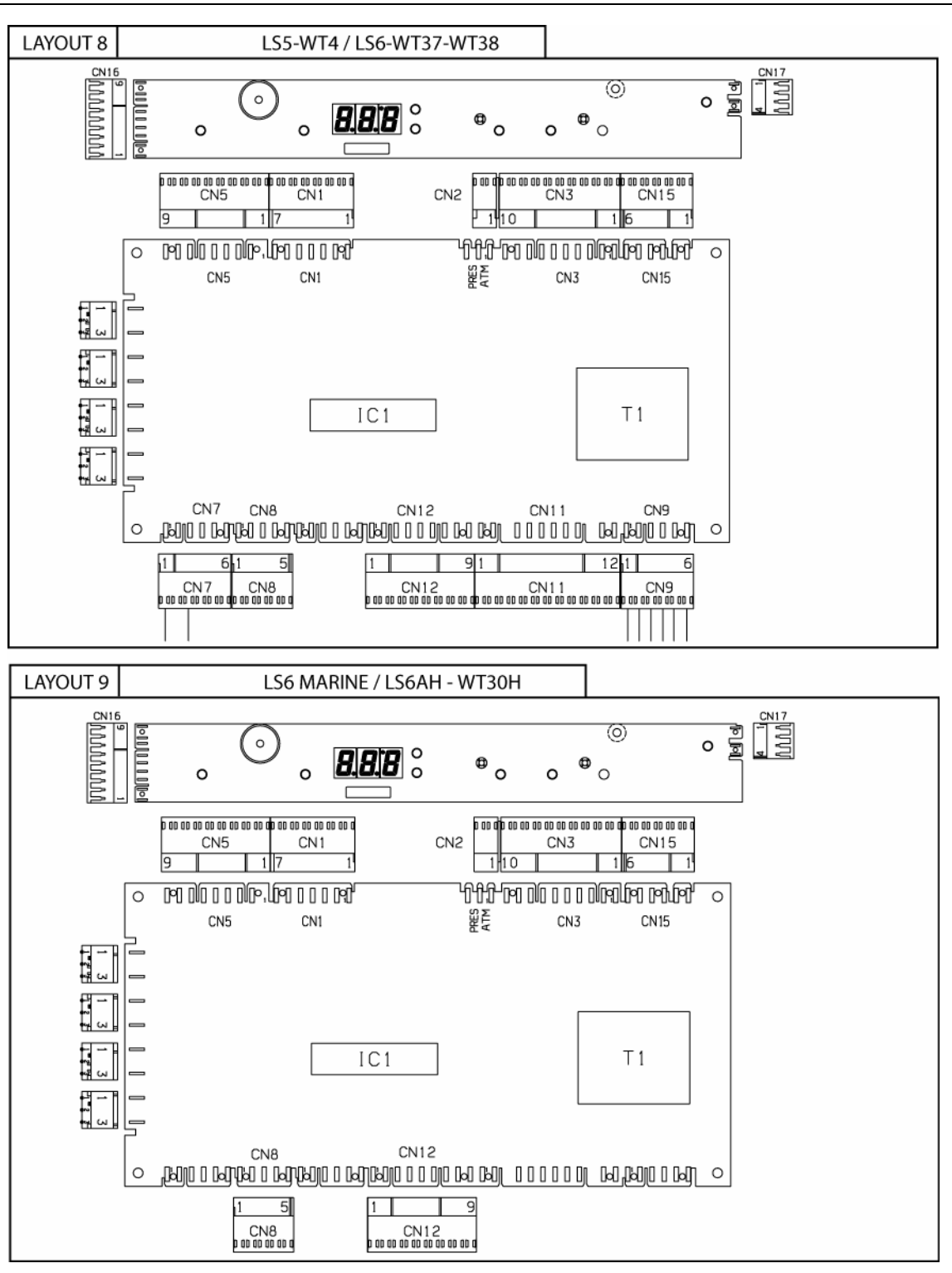

- CN1 Ausgänge Magnetventile/Spülpumpe/Nachspülpumpe
- CN2 Anschluss Magnetventil Geschirrspüler atmosphärisch/Druck
- CN3 Ausgänge Spülmittel-/Klarspülmitteldosierer
- Eingänge Temperaturfühler Boiler/Tank CN5
- Eingang Füllstandsensoren Spülmittel/Klarspülmittel CN7
- CN8 Eingang Spitzenstromkontrolle
- Ausgänge Niederdruck-Magnetventile und Ablaufpumpe Salzbehälter Ausgang Magnetventil Salzsole CN9
- CN11
- **CN12** Eingänge/Ausgänge Nutzerinterface
- **CN15** Eingang Platinenanschluss/Tankfüllstand/Überlauf
- Eingänge/Ausgänge Nutzerinterface und Eingang Sensor Tür/Haube **CN16**
- **CN17** Anschluss Tür-Microschalter

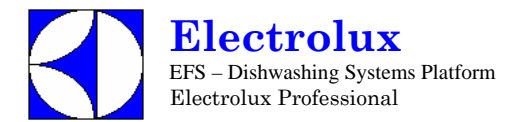

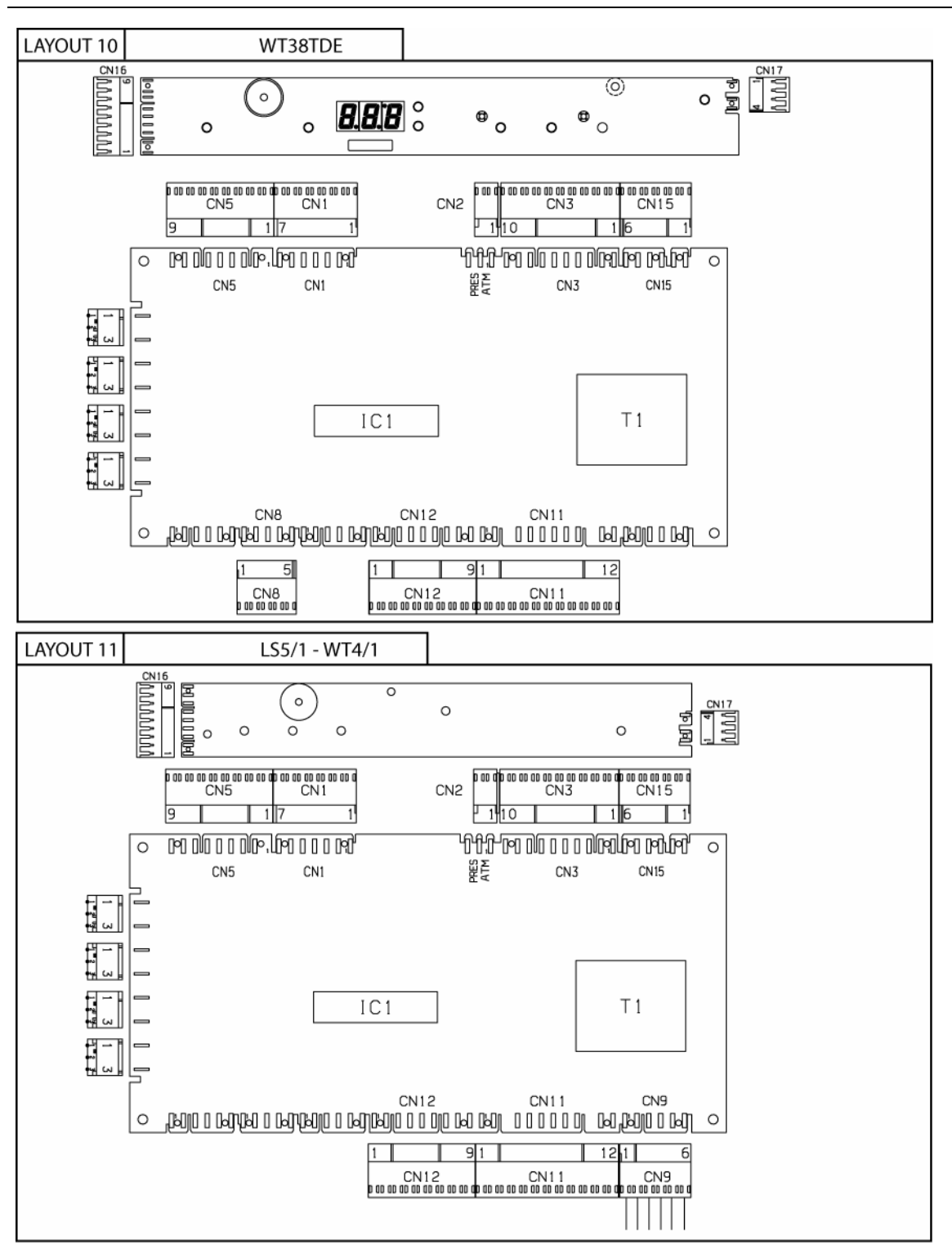

- CN1 Ausgänge Magnetventile/Spülpumpe/Nachspülpumpe
- Anschluss Magnetventil Geschirrspüler atmosphärisch/Druck CN2
- Ausgänge Spülmittel-/Klarspülmitteldosierer und Transformator ECOTEMP CN3
- CN5 Eingänge Temperaturfühler Boiler/Tank
- Eingang Füllstandsensoren Spülmittel/Klarspülmittel Eingang Spitzenstromkontrolle CN7
- CN8
- Ausgänge Niederdruck-Magnetventile und Ablaufpumpe Salzbehälter CN9
- **CN11** Ausgang Magnetventil Salzsole und Elektromagnet Türsperre
- **CN12**
- Eingänge/Ausgänge Nutzerinterface Eingang Platinenanschluss/Tankfüllstand/Überlauf **CN15**
- **CN16** Eingänge/Ausgänge Nutzerinterface und Eingang Sensor Tür/Haube
- **CN17** Anschluss Tür-Microschalter

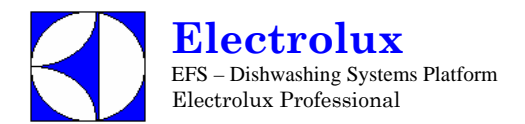

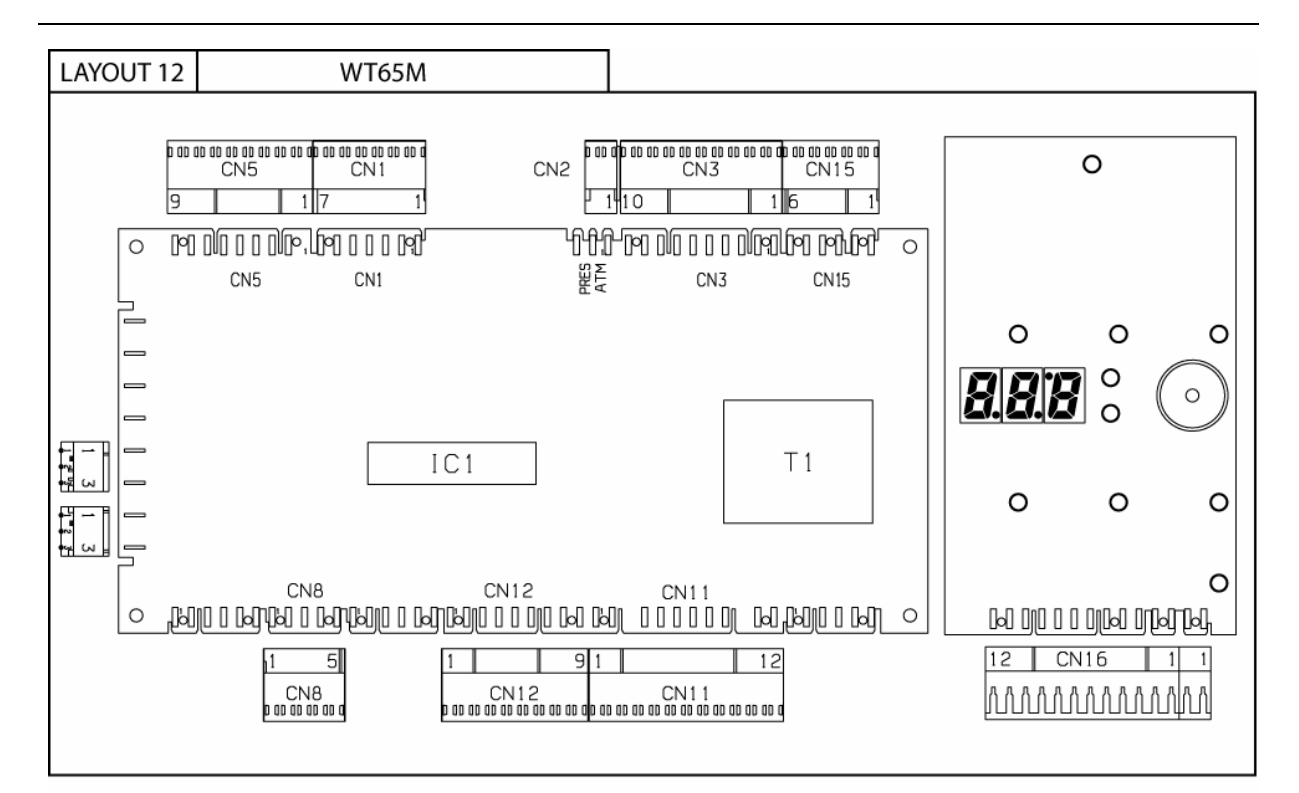

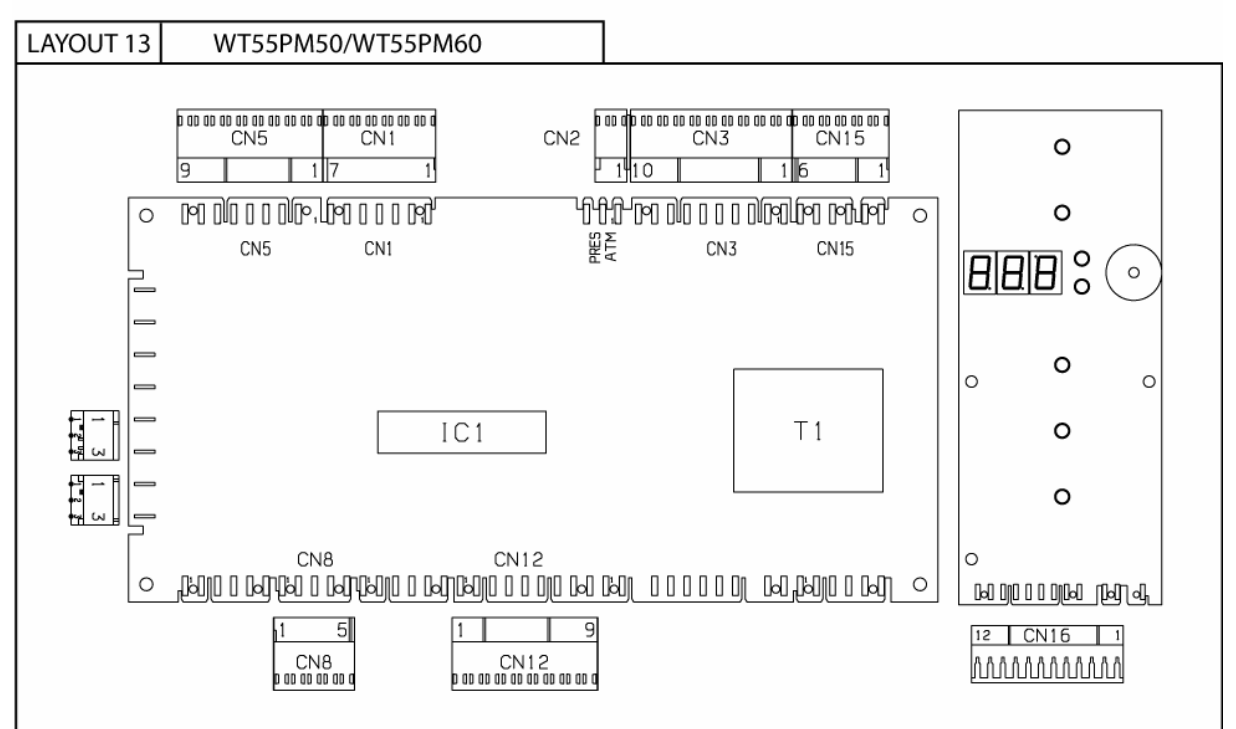

**CN1** Ausgänge Magnetventile/Spülpumpe/Nachspülpumpe

- CN2 Anschluss Magnetventil Geschirrspüler atmosphärisch/Druck
- CN3 Ausgänge Spülmittel-/Klarspülmitteldosierer und Transformator
- **CN5** Eingänge Temperaturfühler Boiler/Tank
- CN8 Eingang Spitzenstromkontrolle
- CN11 Ausgang Elektromagnet Haubesperre
- **CN12** Eingänge/Ausgänge Nutzerinterface
- CN15 Eingang Platinenanschluss/Tankfüllstand/Überlauf
- CN16 Eingänge/Ausgänge Nutzerinterface und Eingang Sensor Tür/Haube

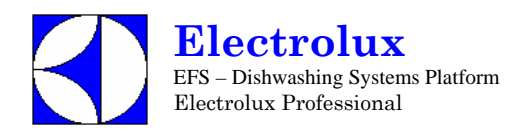

# **13 ALARM MELDUNGEN UND FEHLERSUCHE**

# A Alarmanzeigen, die Geschirrspülmaschine anhalten

| 8 | 1 | Wassermangel                                                            |
|---|---|-------------------------------------------------------------------------|
|   |   | Ist der Wasserhahn geöffnet?                                            |
|   |   | Funktioniert das Füll-Magnetventil?                                     |
|   |   | Beträgt die Zulaufwassermenge mindestens 5 l/min?                       |
|   |   | Ist der Wassereingangsfilter sauber?                                    |
|   |   | Ist der Filter des Füll-Magnetventils sauber?                           |
|   |   | Wurde das Überlaufrohr angebracht?                                      |
|   |   | Ist der Verbinder CN2 der Hauptplatine (ATM-PRES) korrekt positioniert? |
|   |   | Funktionieren die Druckschalter Tank/Boiler korrekt?                    |

# B Alarmanzeigen, die die Geschirrspülmaschine nicht anhalten

| 4 | 1        | Gestörte Ablauffunktion                                                                                                    |
|---|----------|----------------------------------------------------------------------------------------------------|
|   |          | Wurde das Überlaufrohr entfernt?<br>Ist der Wasserabfluss verstopft?<br>Ist die Ablaufpumpe blockiert?<br>Sind die Luftfalle und der Tank-Druckschalter sauber?<br>Weist das Ablaufrohr Engstellen auf?<br>Haben sich Engstellen gebildet oder ist die Rücklaufleitung des Pumpenentlüfters in den Tank<br>verstopft?<br>Funktioniert der Tank-Druckschalter korrekt?<br>Ist das Ablaufrohr undicht (nur Versionen mit Ablaufpumpe)? |
| 台 | רי<br>בי | Überlaufalarm                                                                                                    |
|   |          | Ist der Wasserabfluss verstopft?<br>Sind die Luftfalle und der Tank-Druckschalter sauber?<br>Funktioniert der Tank-Druckschalter korrekt?<br>Ist das Füll-Magnetventil blockiert? (E1 - LOAD_EV)<br>Sind die Relaiskontakte des Füll-Magnetventils verklebt? (RL8 - LOAD_EV)                                                                                                    |

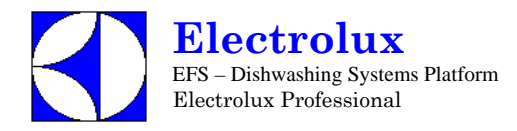

# C Alarmanzeigen die Maschine anhalten und technischen Service erfordern

| ŗ | 1 | Boilertemperatur steigt zu schnell an                                                                                                    |
|---|---|----------------------------------------------------------------------------------------------------|
|   |   | Funktioniert der Boiler-Füllstandsensor korrekt? Der Boiler könnte leer sein.<br>Wurden Nichtoriginal-Heizungen installiert?                                                                                                    |
| Ľ | Ż | Zu hohe Boilertemperatur                                                                                                    |
|   |   | Wurde die Boilertemperatur verändert ( <i>b £</i> <sup>7</sup> - über 90° C erhöht)?<br>Wurde der Alarmwert der Software ( <i>b H i</i> ) verändert?<br>Funktioniert der Boiler-Füllstandsensor korrekt?<br>Ist das Boilerrelais verklebt (siehe RL2,RL3,RL4)?                                                                                                    |
| [ | 3 | Tanktemperatur zu hoch                                                                                                    |
|   |   | Liegt die Zulaufwassertemperatur über 60 ° C?<br>Wurde der Alarmwert der Software (bH ) verändert?<br>Ist die Nachspülwassertemperatur zu hoch?<br>Ist das Tankrelais verklebt (RL5 - TUB_HEAT)?                                                                                                    |
| ŗ | 4 | Sensor Tanktemperatur defekt                                                                                                    |
|   |   | Ist der Temperaturfühler beschädigt oder nicht angeschlossen (NT1)?<br>Ist der Verbinder des Temperaturfühlers korrekt angeschlossen?                                                                                                    |
| 5 | 5 | Sensor Tanktemperatur defekt                                                                                                    |
|   |   | Ist der Temperaturfühler in Kurzschluss (NT1)?                                                                                                    |
| 5 | 5 | Sensor Boilertemperatur defekt                                                                                                    |
|   |   | Ist der Temperaturfühler beschädigt oder nicht angeschlossen (NT2)?<br>Ist der Verbinder des Temperaturfühlers korrekt angeschlossen?                                                                                                    |
| 5 | 7 | Sensor Boilertemperatur defekt                                                                                                    |
|   |   | Ist der Temperaturfühler in Kurzschluss (NT2)?                                                                                                    |
| ŗ | 8 | Boiler entleert nicht während der Klarspülphase                                                                                                    |
|   |   | Sind die Nachspülarme verstopft?<br>Funktioniert die Nachspülpumpe korrekt?<br>Ist Wasser in der Leitung des Füllstandsensors vorhanden?<br>Ist der Boiler verkalkt?<br>Funktioniert der Boiler-Füllstandsensor korrekt?<br><u>ACHTUNG:</u> ES IST GEFÄHRLICH, DIESEN ALARM RÜCKZUSETZEN, OHNE ZUVOR DIE<br>UPSACHE BEHOREN ZU HAREN: DIE BOILEPHEIZ INCEN KÖNNTEN TROCKEN APPEITEN |
|   |   | UND DIE INNENTEILE DES GESCHIRRSPÜLERS WEITERHIN BESCHÄDIGEN.<br><u>ACHTUNG:</u> [8] ER MUSS NACH BEHEBUNG DER STÖRUNGSURSACHE MANUELL<br>RÜCKGESETZT WERDEN                                                                                                    |
| Ľ | 3 | Automatische Haube funktioniert nicht                                                                                                    |
| L |   | Siehe Paragraph C1 - Alarmcodes für automatische Haubenmaschinen.                                                                                                    |

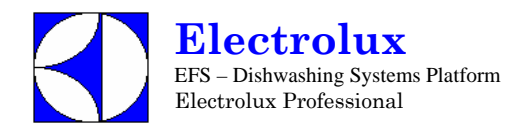

# C.1 – Alarmanzeigen fuer die automatische Hauben Spuelmaschine.

Bei Erscheinen eines 2 3 Alarm, ist um die Fehlersuche zu erleichtern, ein neuer Parameter eingefuehrt worden der detailierte Informationen gibt.

Dieser Parameter nennt sich RL und befindet sich in der dbL Parametergruppe.

Entsprechend dem abgelesenen Wert 🦧 kann man auf die moegliche Ursache der Fehler Meldung rueckschliessen (siehe Tabelle unten)

Bei Topfspülmaschinen kann man auch die Ursache die den Fehler **b 3** erzeugt hat, in unten aufgeführter Tabelle finden.

Beispiel: Bei einer Automatischer Haubenmaschine erscheint die Fehlermeldung 🕻 🧣.

Den Parameter R aufrufen, über die Parametergruppe

Hier lesen wir  $\beta L$  =  $\beta \Rightarrow$  der obere Endschalter koennte unterbrochen sein, oder die Kabel haben sich geloest.

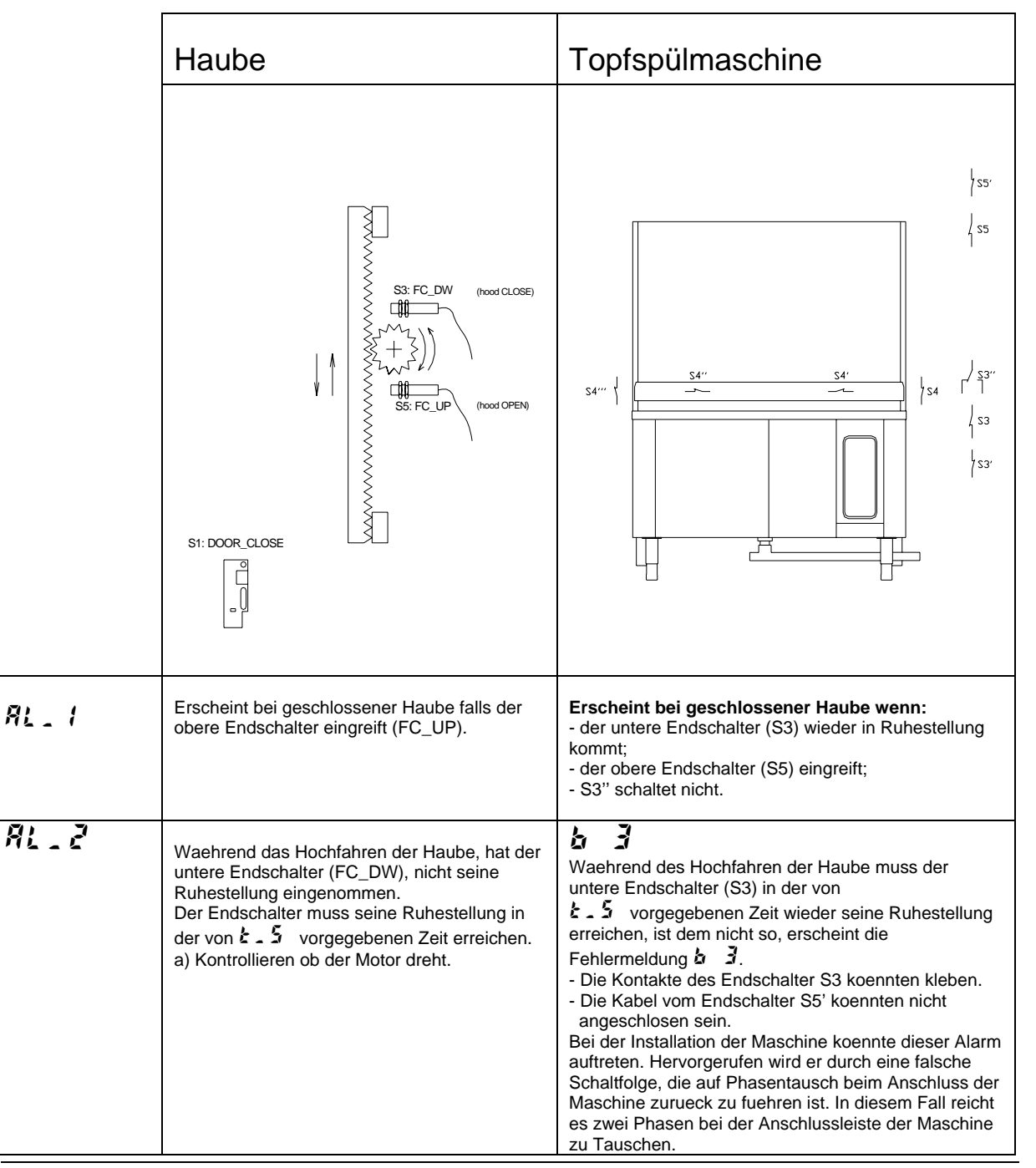

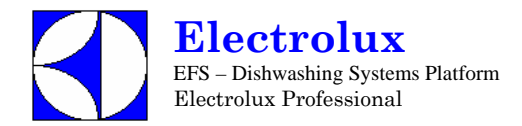

| RL_3                | -                                                                                                    | Erscheint wenn waehrend des Hochfahren der Haube,<br>S3" nicht in der vorgegebenen Zeit, von Ł <i>I</i> , seine<br>Ruhestellung erreicht.                                                                                                    |
|---------------------|----------------------------------------------------------------------------------------------------|----------------------------------------------------------------------------------------------------|
| <i><b>RL_</b></i> 4 | Erscheint wenn waehrend das Hochfahren der<br>Haube, der untere Endschalter (FC_DW)<br>schaltet.<br>(Drehrichtung oder polaritaet des Motors<br>verwechselt?!).                                                                                                    | <b>b 3</b><br>Erscheint wenn waehrend das Hochfahren der Haube,<br>der untere Endschalter (S3) schaltet.<br>Bei der Installation der Maschine koennte dieser Alarm<br>auftreten. Hervorgerufen wird er durch eine falsche<br>Schaltfolge, die auf Phasentausch beim Anschluss der<br>Maschine zurueck zu fuehren ist. In diesem Fall reicht<br>es zwei Phasen bei der Anschlussleiste der Maschine<br>zu tauschen. |
| 81.5                | AUSSZEIT- Die benoetigte Zeit, um die Haube<br>zu öffnen, ist groesser als die vorgegebene<br>Zeit im Parameter <b>k</b> - <b>k</b> :<br>a) Ueberpruefen ob der Motor lauft.                                                                                                    | AUSSZEIT- Die benoetigte Zeit, um die Haube zu<br>öffnen, ist groesser als die vorgegebene Zeit im<br>Parameter $\xi - \vec{\xi}$ :<br>Folgende Punkte auf einwandfreies Arbeiten<br>ueberpruefen:<br>a) Motor (Termischer Schutz);<br>b) Obere Endschalter (S5 und S5').                                                                                                    |
| AL_5                | Die Haube ist komplett offen, aber der untere<br>Endschalter (FC_DW) hat durchgeschaltet.                                                                                                    | Erscheint bei offener Haube wenn:<br>- der obere Endschalter (S5) seine Ruhestellung<br>wieder einnimmt;<br>- der untere Endschalter (S3) durchschaltet;<br>- Endschalter S3'' schaltet durch.                                                                                                    |
| <i>8L_</i> 7        | Erscheint wenn bei offener Haube der Micro-<br>schalter "Haube zu" durchschaltet.                                                                                                    | Erscheint wenn bei offener Haube der Microschalter<br>"Haube zu" durchschaltet.<br>- Die Kabel vom Endschalter S5 koennten nicht<br>angeschlosen sein.                                                                                                    |
| <i>AL_8</i>         | <ul> <li>Waehrend des Schliessen der Haube, hat der obere Endschalter (FC_UP) seine<br/>Ruhestellung nicht erreicht.</li> <li>Dieser Endschalter muss in der vorgegebenen<br/>Zeit 2 - 5 seine Ruhestellung wieder<br/>eingenommen haben.</li> <li>a) Motor ueberpruefen;</li> <li>b) (Drehrichtung oder polaritaet des Motors<br/>verwechselt?!).</li> </ul> | <ul> <li>Waehrend das Schliessen der Haube, muss der obere Endschalter (S5) seine Ruhestellung in einer von</li></ul>                                                                                                    |
| AL_9                | -                                                                                                    | Erscheint wenn waehrend des Schliessen der<br>Haube, der untere Endschalter S3 vor S3"<br>durchschaltet.                                                                                                    |
| AL_ 10              | Erscheint wenn beim Schliessen der Haube,<br>der obere Endschalter (FC_UP) durchschaltet.<br>(Drehrichtung oder polaritaet des Motors<br>verwechselt?!).                                                                                                    | <ul> <li>Erscheint wenn waehrend das Schliessen der Haube, der Endschalter (S5) durchschaltet.</li> <li>Bei der Installation der Maschine koennte dieser Alarm auftreten. Hervorgerufen wird er durch eine falsche Schaltfolge, die auf Phasentausch beim Anschluss der Maschine zurueck zu fuehren ist. In diesem Fall reicht es zwei Phasen bei der Anschlussleiste der Maschine zu tauschen.</li> </ul>         |

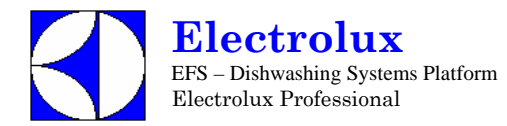

| RL_11                                     | AUSSZEIT- Die Benoetigte Zeit zum<br>Schliessen der Haube, ist groesser gewesen<br>als die vorgegebene Zeit durch den Parameter                                                                                                    | AUSSZEIT- Die Benoetigte Zeit zum Schliessen der<br>Haube, ist groesser gewesen als die vorgegebene Zeit<br>durch den Parameter $\xi = \xi'$ .<br>- Die Kabel vom Endschalter S3' koennten nicht<br>angeschlosen sein.                                                                                                    |
|-------------------------------------------|----------------------------------------------------------------------------------------------------|----------------------------------------------------------------------------------------------------|
| AL 12                                     | -                                                                                                    | Erscheint beim Schliessen der Haube, nachdem S3" durchgeschaltet hat, und in der vorgegebenen Zeit von Ł J, S3 nicht durchschaltet.                                                                                                    |
| RL_ 13                                    | -                                                                                                    | Beide Kontakte K und K', betreffend Schliess<br>Sicherheitseinrichtung, muessen gleichzeitig,<br>entweder geschlossen oder geoeffnet sein. Falls<br>dies nicht der Fall ist, erscheint die Fehler-<br>meldung.<br>- Einer der beiden Relais (K oder K') koennten kleben<br>oder ein Draht hat sich geloest. (Siehe Parameter                                                                                           |
| RL_ 14                                    | Eine nicht erlaubte Kombinationsschaltung des<br>oberen Endschalter (FC_UP) und des unteren<br>Endschalter (FC_DW) ist aufgetreten.<br>Beide sind gleichzeitig durchgeschaltet.                                                                                     | Nicht erlaubte Kombinationsschaltung ist<br>aufgetreten, folgendes koennte der Grund sein:<br>- Oberer Endschalter (S5) und unterer Endschalter<br>(S3) sind gleichzeitig durchgeschaltet.<br>(Die Kabeln vom den Endschaltern S3 und S5<br>koennten nicht angeschlosen sein);<br>- Gleichzeitige Schaltung von S5 und S3";<br>- Durchschalten vom unteren Endschalter (S3)<br>waehrend S3" nicht durchgeschaltet hat. |
| AL _ 20                                   | Waehrend des Öffnen der Haube, hat der<br>Motor mehr Strom gezogen als der eingestellte<br>Schwellenwert (siehe Parameter <i>lbh.</i> )<br>a) Uebermaessige mechanische Belastung<br>des Motors, waehrend des Öffnen.                                               | -                                                                                                    |
| AL_21                                     | Waehrend des Schliessens der Haube, hat der<br>Motor mehr Strom gezogen als der eingestellte<br>Schwellenwert (siehe Parameter <i>l</i> k h.)<br>a) Uebermaessige mechanische Belastung<br>des Motors, waehrend des Schliessens.                                    | -                                                                                                    |
| AL_22<br>AL_23<br>AL_24<br>AL_24<br>AL_25 | <ul> <li>Die Haube muesste in Ruhestellung sein ,<br/>aber der Board liest ein Stromfluss zum<br/>Haubenmotor:</li> <li>a) Das Relais RL18/RL19 koennte<br/>verklebte Konntakte haben;</li> <li>b) Die Verbindung CN32 vom Trafo<br/>koennte offen sein.</li> </ul> | -                                                                                                    |

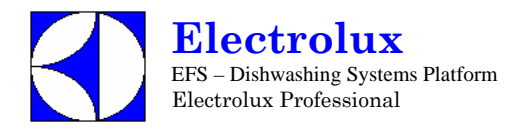

# D Alarmanzeigen die Maschine nicht anhalten, aber einen technischen Service erfordern

| E 1        | Kommunikationsfehler                                                                                                    |
|------------|----------------------------------------------------------------------------------------------------|
|            | Ist der Anschluss zwischen Hauptplatine und Schaltpanel korrekt? Sind die Verbinder korrekt angeschlossen?<br>Sind die Kontakte der Verbinder sauber?                                                                                                    |
| Р <u>с</u> | Niedrige Tanktemperatur                                                                                                    |
|            | Funktioniert die Tankheizung korrekt?<br>Sind die Verbinder korrekt angeschlossen?<br>Sind die Werte von Anschlussspannung und -strom des Geschirrspülers korrekt?<br>Ist das Relais RL5 auf der Platine nicht angeschlossen oder defekt?                                                                                                    |
| E 3        | Niedrige Boilertemperatur                                                                                                    |
|            | Funktionieren die Boilerheizung/en korrekt?<br>Sind die Verbinder korrekt angeschlossen?<br>Funktioniert der eventuell an der Heizung angeschlossene Schütz korrekt?<br>Liegt an den Eingangsklemmen des Schützes die Versorgungsspannung an?<br>Funktioniert das Relais RL2 auf der Platine korrekt?<br>ACHTUNG: BEI EINER FUNKTIONSSTÖRUNG AM RELAIS RL2 UND VERSORGUNG DER |
|            | BOILERHEIZUNGEN DURCH EINEN SCHÜTZ BRAUCHT DIE PLATINE NICHT ERSETZT ZU<br>WERDEN; ES GENÜGT, DEN VERBINDER DER BOILERHEIZUNG IN EINE DER BEIDEN<br>FREIEN POSITIONEN AUF DER PLATINE ZU BRINGEN.                                                                                                    |
|            | ACHTUNG: FALLS EIN AST DER HEIZUNG NICHT FUNKTIONIERT, DIE ANDEREN ZWEI<br>ABER FUNKTIONIEREN, WIRD BEIM ERREICHEN DES EINGESTELLTEN<br>TEMPERATURWERTS DER ALARM E3 AUSGEBLENDET; IN DER FOLGENDEN<br>NACHSPÜLPHASE TRITT ER WIEDER AUF. DIES TRITT AUCH BEI EINEM PHASENAUSFALL<br>EIN.                                                                                     |

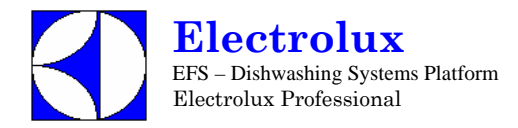

# E Alarmcodes, die den Geschirrspüler anhalten, bei Modellen mit eingebautem Dauer-Wasserenthärter

| FZ 1 | Betriebsstörungen des Wasserenthärters                                                                                                    |  |  |  |  |  |  |  |
|------|----------------------------------------------------------------------------------------------------|--|--|--|--|--|--|--|
|      | Dieser Alarm erscheint bei Betriebsstörungen des Dauer-Wasserenthärters.                                                                                                    |  |  |  |  |  |  |  |
| F22  | Kommunikationsfehler zwischen Hauptplatine und Platine des Wasserenthärters                                                                                                    |  |  |  |  |  |  |  |
|      | Dieser Alarm erscheint bei Kommunikationsproblemen zwischen der Hauptplatine und der Platine des Wasserenthärters; den Anschluss zwischen dem Verbinder J1 der Hauptplatine und dem Verbinder ST8 des Wasserenthärters überprüfen. |  |  |  |  |  |  |  |

Um das Auffinden der Störungen zu erleichtern, die durch den Alarm *F21* gemeldet werden, wurde in die Familie *r on* ein zusätzlicher Parameter eingeführt, der detailliertere Angaben zur möglichen Störungsursache liefert (siehe untenstehende Tabelle).

| <u>ہ</u> ج | 1 | 1  | Leitfähigkeitsfühler des Wasserenthärters in Kurzschluss                                                                                                    |
|------------|---|----|----------------------------------------------------------------------------------------------------|
|            |   |    | Zwei oder mehr Leitfähigkeitsfühler des Wasserenthärters sind in Kurzschluss. Die Ordnungsmäßigkeit der<br>Anschlüsse zwischen der Platine des Wasserenthärters und den Fühlern überprüfen, ggf. das Anschlusskabel<br>ersetzen.                                                                                                    |
| ۶Z         | 1 | Ż  | Leitfähigkeitsfühler des Wasserenthärters offen                                                                                                    |
|            |   |    | Einer oder mehr Leitfähigkeitsfühler des Wasserenthärters sind nicht angeschlossen. Die<br>Ordnungsmäßigkeit der Anschlüsse zwischen der Platine des Wasserenthärters und den Fühlern überprüfen,<br>ggf. das Anschlusskabel ersetzen.                                                                                                    |
| ۶Z         | 1 | 3  | Harztemperaturfühler funktioniert nicht                                                                                                    |
| ·          |   |    | Die Elektronikplatine des Wasserenthärters ersetzen.                                                                                                    |
| 53         | 1 | 11 | Elektronikplatine des Wasserenthärters funktioniert                                                                                                    |
|            | ſ | 7  | nicht                                                                                                    |
|            |   |    | Die Elektronikplatine des Wasserenthärters ersetzen.                                                                                                    |
| ۶Z         | 1 | 3  | Salzwassereinlauf funktioniert nicht                                                                                                    |
|            |   |    | <ul> <li>Der im Wasserenthärter vorhandene Salzwasserbehälter wurde nicht vollständig gefüllt, obwohl die für seine Füllung vorgesehene maximale Zeit abgelaufen ist.</li> <li>Überprüfen, ob: <ul> <li>der Wasserhahn geöffnet ist</li> <li>das Füll-Magnetventil korrekt funktioniert</li> <li>das Magnetventil des Salzbehälters korrekt funktioniert</li> <li>der Zulaufwasserdruck mindestens 50 kPa / 0.5 bar beträgt</li> <li>der Filter des Füll-Magnetventils sauber ist</li> <li>der Verschluss des Salzbehälters richtig geschlossen ist</li> <li>der Verbinder CN2 der Hauptplatine (ATM-PRES) richtig positioniert ist.</li> </ul> </li> </ul> |
| ۶Z         | 1 | 18 | Harzregenerierung ungenügend                                                                                                    |
|            |   |    | <ul> <li>Nach Ausführung der max. zulässigen Zahl von Harzregenerierungen sind die Harze durch das für ihre<br/>Regenerierung verwendete Salzwasser nicht genügend sauber geworden.</li> <li>Überprüfen, ob: <ul> <li>das Füll-Magnetventil korrekt funktioniert</li> <li>der Zulaufwasserdruck mindestens 50 kPa / 0.5 bar beträgt</li> <li>der Wassereingangsfilter sauber ist</li> <li>der Filter des Füll-Magnetventils sauber ist</li> <li>der Verbinder CN2 der Hauptplatine (ATM-PRES) richtig positioniert ist.</li> </ul> </li> </ul>                                                                                                    |

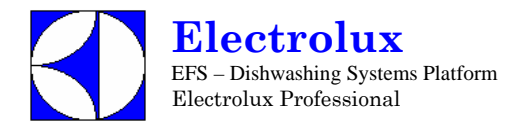

# 14. PARAMETERLISTE NACHFOLGENDE VERSIONEN

Die nachstehend aufgeführten Parameter werden bei den gegenwärtig produzierten Geräten nicht benutzt, selbst wenn sie innerhalb der Software präsent sind.

Parametergruppe *GEn*:

- Parameter **AC d**
- Wert dEE : 183

Parametergruppe 52,